# **Bedienhandbuch**

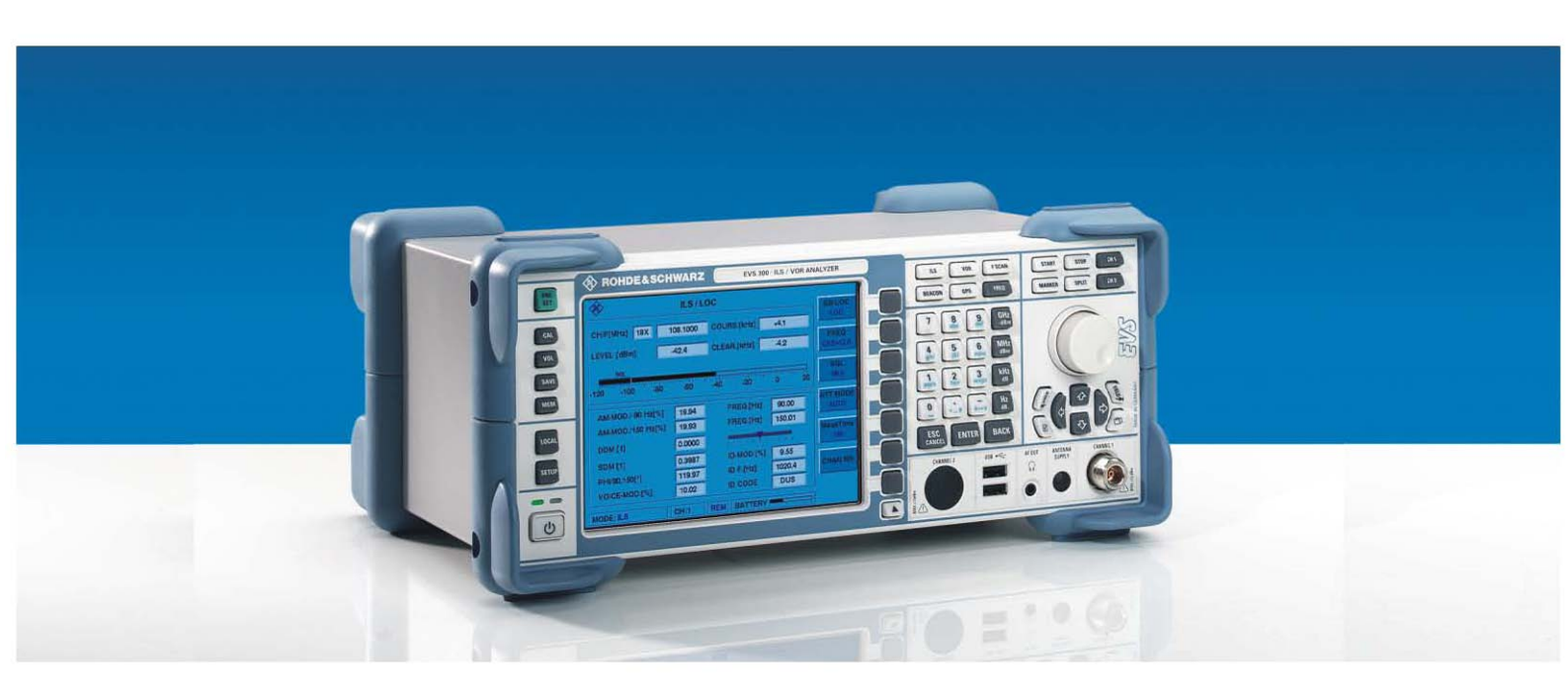

# R&S<sup>®</sup> EVS 300 ILS / VOR Analyzer

3544.4005.02

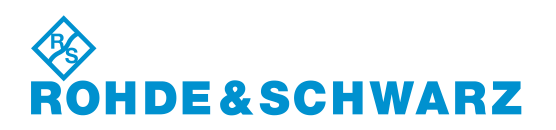

R&S<sup>®</sup> ist eingetragenes Warenzeichen der Fa. Rohde & Schwarz GmbH & Co. KG. Eigennamen sind Warenzeichen der jeweiligen Eigentümer.

> Printed in the Federal Republic of Germany

Rohde & Schwarz GmbH & Co. KG Mühldorfstraße 15 D-81671 München www.rohde-schwarz.com

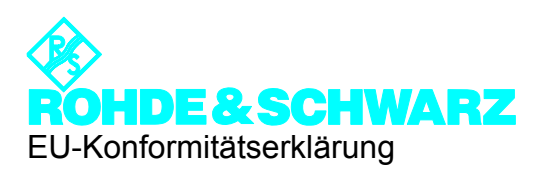

# CE

Zertifikat-Nr.: 0502

Hiermit wird bescheinigt, daß der/die/das:

Gerätetyp

Identnummer Benennung

EVS 300 3544.4005.02 ILS / VOR Analysator

mit den Bestimmungen des Rates der Europäischen Union zur Angleichung der Rechtsvorschriften der Mitgliedstaaten

- betreffend elektrische Betriebsmittel zur Verwendung innerhalb bestimmter Spannungsgrenzen (73/23/EWG geändert durch 93/68/EWG)
- über die elektromagnetische Verträglichkeit (89/336/EWG geändert durch 91/263/EWG, 92/31/EWG, 93/68/EWG)

übereinstimmt.

Die Übereinstimmung wird nachgewiesen durch die Einhaltung folgender Normen:

- EN61010-1:2001
- EN55022:1998 + A1:2000 + A2:2003
- ETSI EN301489-1: V1.4.1
- ETSI EN301489-22: V1.3.1

Anbringung des CE-Zeichens ab: 2005

ROHDE & SCHWARZ GmbH & Co. KG Dienstleistungszentrum Köln Graf-Zeppelin-Str. 18, D-51147 Köln

Köln, den 24.10.2005

Qualitätswesen 5C-Q / Bremmekamp

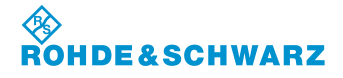

| 1 ALLGEMEINE INFORMATIONEN                                                                                                    | . 1-1             |
|----------------------------------------------------------------------------------------------------|-------------------|
| 1.1 Allgemein                                                                                                    | . 1-1             |
| 1.2 Auspacken des R&S <sup>®</sup> EVS 300 ILS / VOR Analyzer                                                                                             | . 1-2             |
| <b>1.3</b> Anwendung und Eigenschaften des R&S <sup>®</sup> EVS 300 ILS / VOR Analyzer<br>1.3.1 Anwendung des R&S <sup>®</sup> EVS 300 ILS / VOR Analyzer | <b>1-3</b><br>1-3 |
| 1.3.2 Eigenschaften des R&S <sup>®</sup> EVS 300 ILS / VOR Analyzer                                                                                       | 1-4               |
| 1.4 Geräteansichten                                                                                                    | . 1-5             |
| 1 4 1 Frontansicht                                                                                                    | 1-5               |
| 1.4.2 Rückansicht                                                                                                    | 1-5               |
| 2 BETRIEBSVORBEREITUNG                                                                                                    | . 2-1             |
| 2.1 Aufstellen des Geräts                                                                                                    | . 2-1             |
| 2.1.1 Versorgungsspannungsanschluss                                                                                                    | 2-1               |
| 2.1.1.1 Allgemeines                                                                                                    |                   |
| 2.1.1.2 Tischnetzteilanschluss                                                                                                    | 2-2               |
| 2.1.1.3 Anschluss an eine externe Gleichspannungsguelle                                                                                                   | 2-2               |
| 2.1.2 Anschluss der Signal- / Steuer-Ein- / Ausgänge der Gerätefrontseite                                                                                 | 2-3               |
| 2.1.2.1 Empfangsantennenanschluss (26, 32)                                                                                                    | 2-3               |
| 2.1.2.2 Stromversorgungsanschluss (27) für eine aktive Empfangsantenne                                                                                    | 2-4               |
| 2.1.2.3 Kopfhöreranschluss (28)                                                                                                    | 2-4               |
| 2.1.2.4 USB-Schnittstellenanschlüsse (Twin-Port, 29)                                                                                                    | 2-4               |
| 2.1.3 Anschluss der Signal- / Steuer-Ein- / Ausgänge der Geräterückseite                                                                                  | 2-4               |
| 2.1.3.1 Externer Stromversorgungsausgang (AUX POWER, 3)                                                                                                   | 2-4               |
| 2.1.3.2 Signalausgänge ANALOG 1 (5) und ANALOG 2 (4)                                                                                                    | 2-5               |
| 2.1.3.3 Basisband- / Triggereingang (6)                                                                                                    | 2-5               |
| 2.1.3.4 GPS-Schnittstelle (7)                                                                                                    | 2-5               |
| 2.1.3.5 Fernbedienschnittstelle (8)                                                                                                    | 2-5               |
| 2.1.3.6 LAN-Schnittstelle (9)                                                                                                    | 2-6               |
| 2.1.3.7 Versorgungsspannungsanschluss (10)                                                                                                    | 2-6               |
| 3 BEDIENUNG                                                                                                    | . 3-1             |
| 3.1 Ein- / Ausschalten des R&S <sup>®</sup> EVS 300 ILS / VOR Analyzer                                                                                    | . 3-1             |
| 3.1.1 Einschaltprozedur                                                                                                    | 3-1               |
| 3.1.2 Akkubetrieb                                                                                                    | 3-2               |
| 3.1.2.1 Akkuanzeige                                                                                                    | 3-2               |
| 3.1.2.2 Aufladen des Akkus                                                                                                    | 3-3               |
| 3.1.2.3 12 / 24-DC / DC-Konverter                                                                                                    | 3-3               |
| 3.1.2.4 Akkuladeanzeige                                                                                                    | 3-4               |
| 3.1.3 Batteriegepufferte Uhr                                                                                                    | 3-4               |
| 3.2 Beschreibung der Signalparameter und Anzeigen                                                                                                    | . 3-5             |
| 3.2.1 Allgemeines                                                                                                    | 3-5               |
| 3.2.1.1 Statusfeld (3**)                                                                                                    | 3-5               |

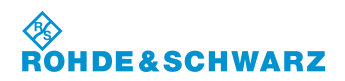

| 3.3 A  | Ilgemeines zu den Bedienelementen                                    | 3-6  |
|--------|----------------------------------------------------------------------|------|
| 3.3.1  | Bedienelement Zehnertastatur                                         |      |
| 3.3.2  | Bedienelement Rollkey                                                |      |
| 3.3.3  | Bedienelement Pfeiltasten                                            | 3-8  |
|        |                                                                      |      |
| 3.4 E  | instellungen im Setup-Mode                                           | 3-9  |
| 3.4.1  | Allgemeines                                                          | 3-10 |
| 3.4.2  | Allgemeine Bedienschritte im Setup-Mode                              |      |
| 3.4.3  | Einstellungen zum HF-Signaleingang                                   |      |
| 3.4.   | 3.1 Einstellen des Antennenkorrekturfaktors an Channel 1 / Channel 2 | 3-13 |
| 3.4.   | 3.2 Analyseauswahl an Channel 1 / Channel 2                          | 3-13 |
| 3.4.   | 3.3 Einstellen des Basisband-Signalpegels                            |      |
| 3.4.4  | Einstellungen zu den Analogausgängen 1 und 2                         | 3-14 |
| 3.4.   | 4.1 Einstellen der Funktion der Analogausgänge 1/2                   | 3-15 |
| 3.4.   | 4.2 Einstellen des Basisbandsignalausgangs von CH 1 / CH 2           | 3-15 |
| 3.4.   | 4.3 Einstellen DDM Range LLZ CH 1 / CH 2                             |      |
| 3.4.   | 4.4 Einstellen DDM Range GS CH 1 / CH 2                              |      |
| 3.4.5  | Einstellungen zur Messwertdarstellung                                |      |
| 3.4.   | 5.1 Einstellen der DDM Einheit                                       |      |
| 3.4.   | 5.2 Einstellen der SDM Einheit                                       | 3-18 |
| 3.4.   | 5.3 Einstellen der Pegeleinheit                                      | 3-19 |
| 3.4.   | 5.4 Einstellen des Wertebereichs der ILS Phase                       |      |
| 3.4.   | 5.5 Einstellen der DDM Polarität                                     | 3-19 |
| 3.4.   | 5.6 Einstellen der ILS Bargraphanzeige                               | 3-20 |
| 3.4.6  | Einstellung der Frequenzschrittweite                                 | 3-20 |
| 3.4.7  | Einstellungen zum Data Logger                                        |      |
| 3.4.8  | Einstellung der Audio- und Displayeigenschaften                      |      |
| 3.4.   | 8.1 Einstellen der NF-Lautstärke                                     | 3-23 |
| 3.4.   | 8.2 Einstellen der Displayhelligkeit                                 |      |
| 3.4.   | 8.3 Einstellen der Anzeigenaktualisierung (Display Update Rate)      |      |
| 3.4.   | 8.4 Ein- / Ausschalten des Keyboard Beep                             |      |
| 3.4.   | 8.5 Ein- / Ausschalten des Lautsprechers                             | 3-24 |
| 3.4.   | 8.6 Ein- / Ausschalten des Displayschoners (Low temp Display Saver)  |      |
| 3.4.9  | Einstellung der Kommunikationsschnittstelle                          |      |
| 3.4.   | 9.1 Einstellung zum Dynamic Host Configuration Protocol (DHCP)       | 3-26 |
| 3.4.   | 9.2 Einstellen der IP Adresse                                        |      |
| 3.4.   | 9.3 Einstellen der Netzmasken ID                                     | 3-27 |
| 3.4.   | 9.4 Einstellen der Gateway ID                                        | 3-27 |
| 3.4.   | 9.5 Hostname vergeben                                                |      |
| 3.4.   | 9.6 Einstellen der Baudrate der Remote-Schnittstelle                 |      |
| 3.4.   | 9.7 Einstellen des Datenbits der Remote-Schnittstelle                | 3-28 |
| 3.4.   | 9.8 Einstellen des Stoppbits der Remote-Schnittstelle                | 3-29 |
| 3.4.   | 9.9 Einstellen der Parity Eigenschaft der Remote-Schnittstelle       |      |
| 3.4.10 | Allgemeine Einstellungen                                             |      |
| 3.4.   | 10.1 Einstellen des Datums                                           | 3-30 |
| 3.4.   | 10.2 Einstellen der Uhrzeit                                          | 3-31 |
| 3.4.   | 10.3 Ein- / Ausschalten der Energy Saver Funktion                    | 3-31 |
| 3.4.   | 10.4 Timereinstellung zur Energy Saver Funktion                      |      |
| 3.4.   | 10.5 Ein- / Ausschalten des Webinterface                             | 3-32 |
| 3.4.   | 10.6 Ein- / Ausschalten der Funktion "Boot on Power Up"              | 3-32 |
| 3.4.11 | Aufruf des Fehlerlogbuches (Error Log)                               | 3-33 |
| 3.4.12 | Aufruf der Hard- / Software Bestandsliste (Inventory)                | 3-34 |
| 3.4.   | 12.1 Software Update                                                 |      |
| 3.4.13 | Aufruf der Gerätebetriebsparameter                                   | 3-35 |
| 3.4.14 | Software-Optionen                                                    | 3-35 |
| 3.4.15 | Memory & Screenshots                                                 |      |

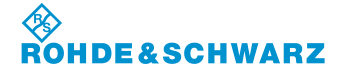

| 3.5              | Einstellen der HF-Signalanpassung                                     | 3-38 |
|------------------|-----------------------------------------------------------------------|------|
| 3.6              | Einstellen der Squelchschwelle                                        | 3-39 |
| 3.7              | Einstellen eines Messzeitintervalls                                   | 3-40 |
| 3.8              | Einstellen der NF-Lautstärke                                          | 3-41 |
| 3.9              | Auswahl eines Mode                                                    | 3-42 |
| 3 10             | Bedienung im II S-Mode                                                | 3-43 |
| 3.10             | 1 Signalnarameter und Anzeigen im II S-Mode                           | 3_13 |
| J. N             | 10.1.1 HF-Parameterfeld (1)                                           | 3_43 |
| 3                | 10.1.2 Messwertefeld (4)                                              | 3-44 |
| 3                | 10.1.3 Softkeys (2)                                                   |      |
| 3.10             | 0.2 Einstellen der Empfangsfrequenz im ILS-Mode                       |      |
| 3.10             | 0.3 Einstellen eines Empfängskanals im ILS-Mode                       |      |
| 3                | .10.3.1 ILS-Kanal-Frequenzliste                                       |      |
| 3.10             | 0.4 Auswahl des Localizer- / Glideslope-Mode                          |      |
| 3.10             | 0.5 Umschalten der Displayansicht im ILS-Mode                         |      |
| 3.10             | 0.6 Klirrfaktormessung im ILS-Mode durchführen                        |      |
| 3                | .10.6.1 Messwertefeld (4) der ILS-Distortionanzeige                   |      |
| 3.10             | 0.7 Messmodi im ILS-Mode                                              |      |
| 3                | .10.7.1 Single-Signalmessung                                          |      |
| 3                | 3.10.7.1.1 Messmode Single-Signalmessung anwählen                     |      |
| 3                | 3 10 7 2 1 Messmode Wideband Signalmessung anwählen                   |      |
| 3                | 10.7.3 Course und Clearance Signalmessung                             | 3 55 |
| 5                | 3 10 7 3 1 Messmode Course- und Clearance-Signalmessung anwählen      | 3-55 |
| 3                | 10.7.4 Getrennte Messung von Course- oder Clearance-Signal            | 3-56 |
| Ū                | 3.10.7.4.1 Messmode CRS oder CLR                                      |      |
|                  | (getrennte Course- / Clearance-Signalmessung) anwählen                |      |
| 3                | .10.7.5 Parallele Course- und Clearance-Signalmessung (Option EVS-K3) |      |
|                  | 3.10.7.5.1 Messmode CRS CLR                                           |      |
|                  | (parallele Course- und Clearance-Signalmessung) anwählen              |      |
|                  | 3.10.7.5.2 Signalparameter und Anzeigen im CRS CLR-Fenster (Option)   |      |
| 3.11             | Bedienung im VOR-Mode                                                 | 3-61 |
| 3.1 <i>°</i>     | 1.1 Signalparameter und Anzeigen im VOR-Mode                          |      |
| 3                | .11.1.1 HF-Parameterfeld (1)                                          |      |
| 3                | .11.1.2 Messwertefeld (4)                                             |      |
| 3                | .11.1.3 Softkeys (2)                                                  |      |
| 3.1              | 1.2 Einstellen der Empfangstrequenz im VOR-Mode                       |      |
| ວ. Iິ<br>ວ       | 1.3 EINSTEILEN EINES EINPIANYSKANAIS IIN VUK-IVIOUE                   |      |
| 3.1 <sup>2</sup> | 1.4 Umschalten der Displayansicht im VOR-Mode                         |      |
| 3.12             | Bedienung im MARKER BEACON-Mode                                       |      |
| 3.12             | 2.1 Signalparameter und Anzeigen im MARKER BEACON-Mode                |      |
| 3                | .12.1.1 HF-Parameterfeld (1)                                          |      |
| 3                | .12.1.2 Messwertefeld (4).                                            |      |
| 3                | .12.1.3 Softkeys (3)                                                  |      |
| 3.12             | 2.2 Einstellen der Empfangsfrequenz im MARKER BEACON-Mode             |      |

| R&S <sup>®</sup> EVS 300 ILS / VOR | Analyzer |
|------------------------------------|----------|
|------------------------------------|----------|

| <b>3.13 Bedienung im F SCAN- FFT-, und Oszilloskop-Mode (Optionen)</b>    | <b> 3-71</b> |
|---------------------------------------------------------------------------|--------------|
| 3.13.1.1 Signalparameter und Anzeigen im F SCAN-Mode (Option EVS-K1)      | 3-72         |
| 3.13.1.1.1 Spektrum-Display F SCĂN (1)                                    | 3-72         |
| 3.13.1.1.2 Softkeys (2)                                                   | 3-73         |
| 3.13.1.2 Frequenzeinstellung im F SCAN-Mode                               | 3-74         |
| 3.13.1.2.1 Softkeys (2) zur Frequenzeinstellung                           | 3-75         |
| 3.13.1.3 Ablauf der Frequenzeinstellung im F SCAN-Mode                    | 3-75         |
| 3.13.1.4 Einstellen der Auflösungsbandbreite                              | 3-76         |
| 3.13.1.5 Einstellen des Referenzpegels                                    | 3-76         |
| 3.13.1.6 Einstellen des RF-Mode                                           | 3-77         |
| 3.13.1.7 Einstellen der Anzeigeauflösung (Pegelskala)                     |              |
| 3.13.1.8 I race-Funktionen                                                |              |
| 3.13.1.9 Aufruten der Marker-Funktionen                                   | 3-79         |
| 3.13.1.9.1 Softkeys (2) der Markerfunktion                                | 3-79         |
| 2 12 2 Pedianung im EET Mode (Option EV/S K4)                             | ວ-ວບ<br>ວັວວ |
| 3.13.2 Deulenung IIII FF I-Would (Option EVS-R4)                          | 2 02 c       |
| 3 13 2 1 1 Snektrum Dienlay EET (1)                                       | 3-03         |
| 3.13.2.1.1 Spectrum Display 11.1 (1)                                      | 3_84         |
| 3 13 2 2 Finstellen der Emnfangsfrequenz                                  | 3_85         |
| 3 13 2 3 Finstellen der EFT-Stonfrequenz                                  | 3-86         |
| 3 13 2 4 Finstellen einer Fensterfunktion                                 | 0 00         |
| 3.13.2.5 Umschaltung der Darstellung (Log / Lin)                          |              |
| 3.13.2.6 Einstellen der Referenz Position                                 | 3-87         |
| 3.13.3 Bedienung im Oszilloskop-Mode (Option EVS-K7)                      | 3-88         |
| 3.13.3.1 Signalparameter und Anzeigen im Oszilloskop-Mode (Option EVS-K7) | 3-89         |
| 3.13.3.1.1 Scope-Display (1)                                              | 3-89         |
| 3.13.3.1.2 Softkeys (2)                                                   | 3-90         |
| 3.13.3.2 Einstellen der Empfangsfrequenz (Signal IN: RF)                  | 3-92         |
| 3.13.3.3 Einstellen des Referenzpegels                                    | 3-92         |
| 3.13.3.4 Einstellen des RF-Mode                                           | 3-93         |
| 3.13.3.5 Einstellen der Y-Achse                                           | 3-93         |
| 3.13.3.6 Einstellen der Y-Position                                        | 3-94         |
| 3.13.3.7 Einstellen der Zeitbasis                                         | 3-95         |
| 3.13.3.8 Einstellungen zur Triggerung                                     | 3-95         |
| 3.13.3.9 Einstellungen zur Cursor-Funktion                                | 3-96         |
|                                                                           |              |
| 3.14 Power-Sensor-Mode (Option EVS-K5)                                    | 3-98         |
| 3.14.1 Terminierender Power-Sensor R&S <sup>®</sup> NRP                   | 3-98         |
| 3.14.1.1 Messaufbau zur Kleinsignalmessung                                | 3-98         |
| 3.14.1.2 Messaufbau zur DME-Analyse                                       | 3-99         |
| 3.14.2 Durchgangssensor R&S <sup>®</sup> NRT                              | 3-99         |
| 3.14.2.1 Messaufbau zur Großsignalmessung                                 | 3-99         |
| 3.14.3 Aktivieren des Power-Sensor-Mode                                   | 3-100        |
| 3.14.4 Signalparameter und Anzeigen für Power-Sensor R&S <sup>-</sup> NRP | 3-101        |
| 3.14.4.1 Parameter- und Messwertereid (1)                                 | 3-101        |
| 3.14.4.2 Soffkeys (2)                                                     | 3-102        |
| 3.14.5 Einstellen der Korrekturrequenz                                    | 2 103        |
| 3.14.7 Einstellen des Korrekturdömnfungswertes                            | 2 101        |
| 3.14.8 Finetellen des Referenznegels                                      | 3_104        |
| 3 14 9 Nullahaleich des Power-Sensors R&S <sup>®</sup> NRP                | 3_105        |
| 3 14 10 DMF-Pulsanalyse (Ontion FVS-K6)                                   | 3-106        |
| 3 14 11 Signal parameter und Anzeigen in der DMF-Funktion                 | 3-106        |
| 3.14.11.1 Parameter- und Messwertefeld (1)                                |              |
| 3.14.11.2 Softkeys (2) des DME-Mode                                       | 3-108        |
|                                                                           |              |

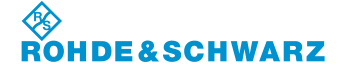

| 3.14.12 Einstellen der Auflösung (Y-Achse)                                   | 3-109   |
|------------------------------------------------------------------------------|---------|
| 3.14.13 Einstellen des Maximalpegels (Y-Achse)                               |         |
| 3.14.14 Einstellen der Zeitbasis                                             | 3-111   |
| 3.14.15 Einstellen der Samplingfrequenz                                      |         |
| 3.14.16 Einstellen der Buffergröße                                           |         |
| 3.14.17 Verschiebung des Anzeigeausschnittes innerhalb des Messwertspeichers | 3-113   |
| 3.14.18 Einstellungen zur Triggerung im DME-Mode                             |         |
| 3.14.19 Aufrufen der Marker-Funktionen im DME-Mode                           |         |
| 3.14.19.1 Softkevs (2) der Markerfunktion                                    |         |
| 3.14.19.2 Die unterschiedlichen Marker-Funktionen                            | 3-118   |
| 3 14 19 3 Die DMF-Analyse-Funktion                                           | 3-119   |
| 3 14 20 Signalparameter und Anzeigen für Power-Sensor R&S <sup>®</sup> NRT   | 3-125   |
| 3 14 20 1 Parameter- und Messwertefeld (1)                                   | 3-125   |
| 3 14 20 2 Softkeys (2)                                                       | 3-126   |
| 3 14 21 Finstellen der Korrekturfrequenz                                     | 3-127   |
| 3.14.22 Einstellung der Messwertanzeige zur Vorlaufleistung                  | 3_127   |
| 3.14.23 Einstellung der Messwertanzeige zur Pückflussleistung                | 3 128   |
| 2.14.23 Einstellung der Messwertanzeige zur Rucknussielstung                 |         |
| 3.14.24 EINSTEILEIT UES RETETETZPEGEIS                                       |         |
| 3.14.25 Nullabyleich des Power-Sensors R&S NRT                               |         |
| 3.14.26 Funktionen zur Leistungsmessung                                      |         |
|                                                                              |         |
| 3.15 Bedienung des Data Logger                                               | 3-132   |
| 3.15.1 Parameter und Anzeigen in der Displayansicht "Datensatzliste"         | 3-133   |
| 3.15.1.1 Datensatzliste (1)                                                  |         |
| 3.15.1.2 Softkeys (2) in der Displayansicht "Datensatzliste"                 | 3-135   |
| 3.15.1.3 Memory-Statusinfo (4)                                               | 3-135   |
| 3.15.2 Parameter und Anzeigen in der Displayansicht "Parametereinstellungen" |         |
| 3.15.2.1 Softkeys (2) in der Displayansicht "ILS-Graph"                      |         |
| 3.15.3 Parameter und Anzeigen in der Displayansicht "ILS-Graph"              |         |
| 3.15.3.1 Softkeys (3) in der Displayansicht "ILS-Graph"                      |         |
| 3.15.3.2 Parameter und Anzeigen in der Displavansicht "ILS-Graph-Marker"     |         |
| 3.15.3.2.1 Softkeys (2) in der Displayansicht "ILS-Graph-Cursor"             |         |
| 3.15.3.3 Parameter und Anzeigen in der Displavansicht "II S-Graph-Trace"     | 3-140   |
| 3.15.3.3.1 Softkeys (2) im Menüfenster "II S-Graph-Trace"                    | 3-140   |
| 3 15 4 Speichern von Daten mit dem Data Logger                               | 3-140   |
| 3 15 4 1 Finstellen einer Messintervallzeit (Logging Interval)               | 3-141   |
| 3 15 4 2 Aktivierung der Fin- / Ausschaltautomatik zu einem Messintervall    | 3_141   |
| 3 15 4 3 Finstellungen zur externen Triggerung des Data Loggers              |         |
| 3 15 4 4 Einstellen des Aufnahmekanals (Logging Channels)                    | 3_1/3   |
| 3 15 4 5 Einstellen der Steuerung (Logging Source)                           | 3 1/3   |
| 2 15 4 6 Macawartanaiaharung Startan adar Stannan                            |         |
| 2 15 5 Augushi sinor Detensetzliste                                          |         |
| 3.15.5 Auswahl einer Datensatzliste                                          |         |
| 2.15.7 Kenjeren der aktuellen Liste auf einen LISP Memory Stiek              |         |
| 3.15.7 Kopieren der aktuellen Liste auf einen USB-Mernory-Stick              |         |
| 3.15.8 Erzeugen einer individuellen Datensatzliste                           |         |
| 3.15.8.1 Gratische Darstellung von ILS-Messwerten                            |         |
|                                                                              |         |
| 3.16 Bedienung der Preset-Funktion                                           | 3-153   |
|                                                                              |         |
| 3.17 Die Autokalibrierung                                                    | 3-156   |
| 3 17 1 Anzeigen im Kalibrier-Menu                                            | 3_156   |
| 3 17 1 1 Softkeys (2)                                                        | 3-157   |
| 3 17 2 Bedienung der Autokalibrierung                                        | 3_157   |
|                                                                              |         |
| 2.40 Die CDC Funktion (Ontion EV/C 1/2)                                      | 0 4 0 4 |
|                                                                              | 3-161   |
| 3.18.1 Aktivieren der GPS-Funktion (Option EVS-K2)                           |         |
| 3.18.2 Anzeigen im GPS Menu                                                  |         |

| 3.19 GBAS-Mode (Option EVS-K9)                                       | 3-164 |
|----------------------------------------------------------------------|-------|
| 3.19.1 Signalparameter und Anzeigen im GBAS-Mode (Option EVS-K9)     |       |
| 3.19.1.1 HF-Parameterfeld (1)                                        | 3-165 |
| 3.19.1.2 Messwertefeld (4)                                           | 3-166 |
| 3.19.1.2.1 Aubau der GBAS-Datenanzeige                               | 3-166 |
| 3.19.1.3 Softkeys (2)                                                | 3-167 |
| 3.19.2 Parameter und Anzeigen in der Displayansicht "TIME SLOT"      | 3-167 |
| 3.19.2.1 Softkeys (2)                                                | 3-168 |
| 3.19.2.2 Aufbau der Time Slot-Datenanzeige                           |       |
| 3.19.3 Parameter und Anzeigen in der Displayansicht "FAS DATA BLOCK" | 3-169 |
| 3.19.3.1 Softkeys (2)                                                |       |
| 3.19.3.2 Aufbau der FAS Datenblock-Anzeige                           |       |
| 3.19.4 Einstellen der Emptangstrequenz im GBAS-Mode                  |       |
| 3.19.4.1 Aligemeine Bedienschritte im GBAS-Mode                      |       |
| 3.20 Freischaltung von Software-Optionen                             | 3-175 |
| 3.21 Bedienung im R&S <sup>®</sup> EVS 300 Webinterface              |       |
| 3.21.1 Webinterface aufrufen                                         |       |
|                                                                      |       |
| 3.22 Fernsteuerung des R&S <sup>®</sup> EVS 300 ILS / VOR Analyzer   | 3-178 |
| 3.22.1 Bedienung über die RS-232-Schnittstelle                       | 3-178 |
| 3.22.2 Bedienung über die LAN-Schnittstelle                          | 3-178 |
| 3.22.3 Fernsteuerbefehle                                             |       |
| 3.22.3.1 Mode übergreifende Fernsteuerbefehle                        |       |
| 3.22.3.2 Fernsteuerbefehle des ILS-Mode                              |       |
| 3.22.3.3 Fernsteuerbefehle des VOR-Mode                              |       |
| 3.22.3.4 Fernsteuerbefehle des MARKER BEACON-Mode                    |       |
| 3.22.3.5 Fernsteuerbetenie des Data Logger-Mode                      |       |
| 3.22.3.6 Fernsteuerbetenie des FSCAN-Mode                            |       |
| 3.22.3.7 Fernsteuerbefehle des FFT-Mode                              |       |
| 3.22.3.8 Fernsteuerbefehle des SCOPE-Mode                            |       |
| 3.22.3.3 Fernsteuerbefehle des Setun-Mode                            |       |
|                                                                      |       |
| 4 SERVICE                                                            | 4-1   |
|                                                                      |       |
| 4.1 Garantieleistungen                                               | 4-1   |
| 5 WARTUNG                                                            | 5-1   |
| 5.1 Kalibrierintervall                                               | 5-1   |
| 5.2 Reinigung                                                        | 5-1   |
| 5.3 Software Update                                                  | 5-1   |
| 6 GERÄTESCHNITTSTELLEN                                               | 6-1   |
|                                                                      |       |
| 6.1 Gerateschnittstellen der Frontseite                              | 6-1   |
| 6.1.1 Antenneneingang 1 (26)                                         | 6-1   |
| 6.1.2 Aktive Antennensteuerung (27)                                  | 6-1   |
| 6.1.3 Kopthörerausgang (28)                                          | 6-1   |

# ROHDE&SCHWARZ

## R&S<sup>®</sup> EVS 300 ILS / VOR Analyzer

#### Inhaltsverzeichnis

| 6.1.4 | USB-Schnittstellen (29)             |     |
|-------|-------------------------------------|-----|
| 6.1.5 | Antenneneingang 2 (Option, 30)      |     |
| 6.2 G | eräteschnittstellen der Rückseite   |     |
| 6.2.1 | AUX-Power-Ausgang (3)               |     |
| 6.2.2 | Analogausgang 2 (4)                 | 6-3 |
| 6.2.3 | Analogausgang 1 (5)                 | 6-3 |
| 6.2.4 | Basisband- / Triggereingang (6)     |     |
| 6.2.5 | GPS-Steuerschnittstelle (7)         |     |
| 6.2.6 | RS-232-Schnittstelle (8)            |     |
| 6.2.7 | LAN-Schnittstelle (9)               |     |
| 6.2.8 | DC-Versorgungsspannungseingang (10) |     |
|       |                                     |     |
|       |                                     |     |

| 7 | TECHNISCHE DATEN | <b>7</b> -′ | 1 |
|---|------------------|-------------|---|
|---|------------------|-------------|---|

# Abbildungen

| Bild 1-1 | Frontansicht des $R\&S^{\ensuremath{\mathbb{S}}}$ EVS 300 ILS / VOR Analyzer                            | . 1-7 |
|----------|----------------------------------------------------------------------------------------------------|-------|
| Bild 1-2 | Rückansicht des R&S <sup>®</sup> EVS 300 ILS / VOR Analyzer                                             | . 1-9 |
| Bild 3-1 | Konfiguration, Power-Sensor R&S <sup>®</sup> NRPxx mit dem<br>passiven Adapter R&S <sup>®</sup> NRP-Z4  | 3-98  |
| Bild 3-2 | Konfiguration, Power-Sensor R&S <sup>®</sup> NRPxx mit dem<br>aktiven Adapter R&S <sup>®</sup> NRP-Z3   | 3-98  |
| Bild 3-3 | Konfiguration, Power-Sensor R&S <sup>®</sup> NRP-Z81 mit dem<br>aktiven Adapter R&S <sup>®</sup> NRP-Z3 | 3-99  |
| Bild 3-4 | Konfiguration, Power-Sensor R&S <sup>®</sup> NRT-Z14 mit dem<br>aktiven Adapter R&S <sup>®</sup> NRT-Z3 | 3-99  |
| Bild 3-5 | Konfiguration, Power-Sensor R&S <sup>®</sup> NRT-Z14 mit dem aktiven Adapter R&S <sup>®</sup> NRT-Z5    | ·100  |

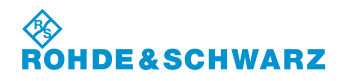

R&S<sup>®</sup> EVS 300 ILS / VOR Analyzer

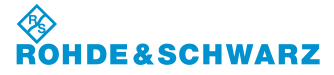

# **1** Allgemeine Informationen

## 1.1 Allgemein

Nachfolgend sind die Symbole erklärt, die in der weiteren Beschreibung verwendet werden.

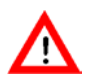

Achtung: erhöhte Aufmerksamkeit!

Indexfinger, dieses Symbol stellt wichtige Details heraus!

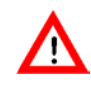

Alle zum Betrieb notwendigen Anschlussarbeiten dürfen nur von autorisiertem Personal durchgeführt werden, da sonst Schäden am Gerät nicht auszuschließen sind!

Während eines Gewitters darf das Gerät nicht mit einer Handantenne betrieben werden!

Beim Anschluss des Geräts an die 12 V/24 V-Bordversorgung eines Fahrzeuges ist darauf zu achten, dass der Minuspol der Batterie mit der Fahrzeugmasse (GROUND) verbunden ist!

Bei einem Defekt des Akku-Packs während der Garantiezeit, darf dieser nur durch eine Rohde & Schwarz-Servicestelle ausgetauscht werden!

Lithium / NiMH-Batterien / -Akkus dürfen keinen hohen Temperaturen oder Feuer ausgesetzt werden. Die Batterien / Akkus sind von Kindern fernzuhalten. Wird die Batterie oder der Akku unsachgemäß ausgewechselt, besteht Explosionsgefahr. Ersetzen der Batterie oder des Akkus nur durch einen geeigneten R&S-Typ.

Lithium- / NiMH-Batterien / -Akkus sind Sondermüll. Die Entsorgung darf nur in dafür vorgesehenen Behältern erfolgen. Batterien / Akkus nicht kurzschließen, Brandgefahr!

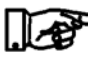

Dieses Gerät enthält eine schadstoffhaltige Batterie. Diese darf nicht mit dem Hausmüll entsorgt werden. Nach Ende der Lebensdauer darf die Entsorgung nur über eine Rohde & Schwarz Kundendienststelle oder eine geeignete Sammelstelle erfolgen!

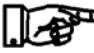

Dieses Gerät enthält eine festeingebaute, schadstoffhaltige Batterie. Nach Ende der Lebensdauer darf die Entsorgung des Gerätes nur über eine Rohde & Schwarz Kundendienststelle oder eine geeignete Sammelstelle erfolgen

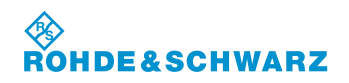

#### **Allgemeine Informationen**

#### Auspacken des R&S<sup>®</sup> EVS 300 ILS / VOR Analyzer 1.2

Den R&S<sup>®</sup> EVS 300 ILS / VOR Analyzer 1. auspacken.

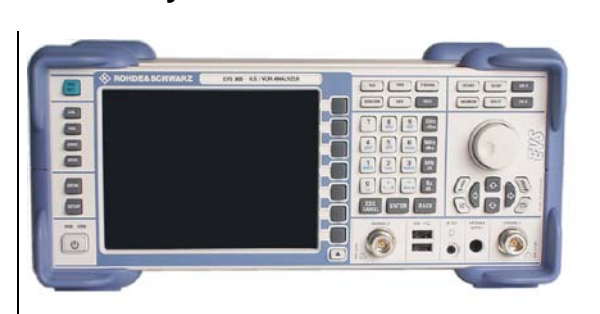

- 2. Das Gerät auf offensichtliche Beschädigungen untersuchen.
- Kontrolle des mitgelieferten Zubehörs! 3.
  - **Tischnetzteil mit Netzkabel** -
  - XLR-Anschlusskabel
  - Bedienungshandbuch

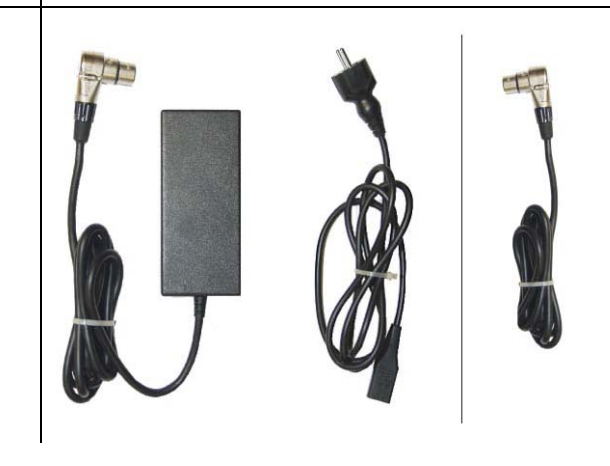

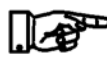

Es wird empfohlen das Verpackungsmaterial zum Wiederverwenden aufzubewahren. Bei Fragen zum Service oder anderen Problemen mit dem Gerät können Sie sich telefonisch oder mit einem FAX an uns wenden.

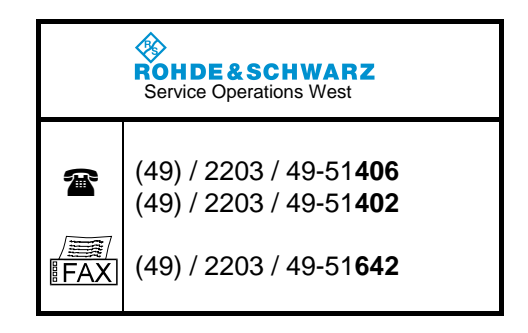

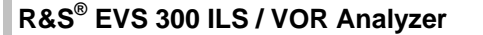

## 1.3 Anwendung und Eigenschaften des R&S<sup>®</sup> EVS 300 ILS / VOR Analyzer

## 1.3.1 Anwendung des R&S<sup>®</sup> EVS 300 ILS / VOR Analyzer

Der **R&S<sup>®</sup> EVS 300 ILS / VOR Analyzer** dient der Überprüfung von terrestrischen Funknavigationseinrichtungen auf Flughäfen. Folgende Komponenten von Instrument Landeflug Systemen (ILS) und VHF Omnidirectional Radio Range Systemen (VOR) können geprüft werden:

- Landeanflug ILS (Instrument Landing System)
  - Landekurssender LLZ (Localizer) 108 ... 112 MHz
  - Gleitwegsender GS (Glideslope)
  - Marker (Outer, Middle, Inner)

L Kurz- und Mittelstreckennavigation VOR (VHF Omnidirectional Radio Range)

CVOR (Conventional VOR)DVOR (Doppler VOR)

108 ... 118 MHz 108 ... 118 MHz

- In den verschiedenen Modi des Gerätes werden folgende Parameter gemessen:
- ILS-Mode
  - DDM, SDM
  - □ HF-Pegel
  - □ ILS-Frequenzen (Course-, Clearance)
  - AM-Modulationsgrad für 90 / 150 Hz (mit Frequenzanzeige)
  - AM- Modulationsgrad (Sprachsignal)
  - □ Klirrfaktoren für 90 / 150 Hz
  - □ Identifier (Modulationsgrad, Frequenz, Code)
  - Dense (90 / 150 Hz-Signal)

#### VOR-Mode

- HF-Pegel
- □ HF-Frequenz
- AM-Modulationsgrad für 30 / 9960 Hz (mit Frequenzanzeige)
- AM-Distortion (Klirrfaktor) 9960 Hz
- □ Identifier (Modulationsgrad, Frequenz, Code)
- Generation FM-Index, FM-Deviation
- □ Bearing (30-Hz-Signale)

#### MARKER BEACON (MB)-Mode

- HF-Pegel
- HF-Frequenz
- AM-Modulationsgrad für 400 / 1300 / 3000 Hz (mit Frequenzanzeige)
- □ Identifier (Modulationsgrad, Frequenz)
- F Scan-Mode (Spektrumanzeige, Option)
   Anzeige des HF-Frequenzspektrums
- **FFT-Mode (Option)** 
  - □ FFT-Analyse (Basisbandsignal)

Messtechnische Einsatzgebiete sind z.B.:

- U Verifikation von terrestrischen Funknavigationseinrichtungen (ILS- und VOR-Anlagen)
- Dynamische Runway Vermessung

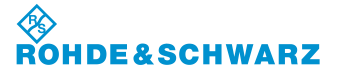

320 ... 340 MHz 75 MHz

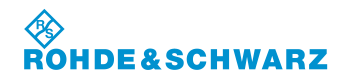

- Funktionsüberprüfung von CVOR / DVOR-Sendesystemen
- Course- / Clearance-Analyse der Parameter ohne Abschaltung der Sendeanlagen, Option EVS-K3
- Messung und Auswertung aller Parameter bei hohen Störfeldstärken

## 1.3.2 Eigenschaften des R&S<sup>®</sup> EVS 300 ILS / VOR Analyzer

Der R&S<sup>®</sup> EVS 300 ILS / VOR Analyzer zeichnet sich durch folgende Eigenschaften aus:

- □ Kompaktes Gehäusedesign und Leichtbau für den mobilen Einsatz (robust und spritzwassergeschützt (nur mit Tasche)
- □ Hochauflösendes 6,4"-TFT-Display (VGA, 640x480), auch bei direkter Sonneneinstrahlung gut ablesbar
- Akkubetrieb (Option) mit intelligentem Akkumanagement (mit Schnell-, Nach- und Erhaltungsladung, Akkubetriebsdauer von 8 ... 10 h)
- Anzeige des Akkustatus
- Fernsteuerung des Geräts über die RS-232- / LAN-Schnittstelle
- Messdatentransfer über die Schnittstellen (RS-232, LAN, USB)
- Hohe Langzeitstabilität und Reproduzierbarkeit durch digitale Signalverarbeitung ab der ZF-Lage
- □ Alle Messdaten eines Modus (ILS, VOR, MARKER BEACON) werden gleichzeitig im Display dargestellt und können im internen Datenspeicher aufgezeichnet werden.
- Anzeige der gemessenen Klirrfaktoren (ILS-Distortion) im ILS-Mode
- Gleichzeitiges und getrenntes Messen der Course- und Clearance-Signale im ILS-Modus durch digitale Demodulation und Filterung im DSP möglich
- Erweiterbar mit einem zweiten Signalverarbeitungskanal, Option EVS-B1
- Gleichzeitiges Messen der Localizer- und Glideslope-Signale im ILS-Modus (bei bestücktem zweiten Kanal, Option)
- Messung der Trägerfrequenz und der Modulationsfrequenzen mit der Genauigkeit des Referenzoszillators
- Automatische Zuordnung der Glideslope- und Localizer-Frequenzen gemäß ICAO Annex 10
- Hohe Pegelmessgenauigkeit durch eingebauten CAL-Generator
- □ Fernsteuerung und Datenübertragung über GSM-Modem (Option)
- Data Logger mit folgenden Eigenschaften:
  - □ alle Messwerte der Modi ILS, VOR, MARKER BEACON können gleichzeitig auch bei höchster Messrate gespeichert werden,
  - Messwerterfassung erfolgt einzeln oder kontinuierlich,
  - pro Mode können 999 Listen angelegt werden,
  - D pro Liste können bis zu 1000000 Messungen (Messzeilen) aufgenommen werden,
  - Grafische Darstellung der Messwertlisten.
- Positionsdatenerfassung (GPS-, DGPS-Option) über NMEA-0183 und kundenspezifische Protokolle

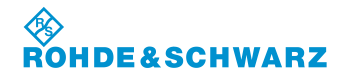

**Allgemeine Informationen** 

- Eingebauter Lautsprecher und Kopfhörerausgang
- Lange Standby- und Messzeit mit großem Datenspeicher (Data Logger) im autonomen Betrieb

 Schnittstellen:
 2 x Y / T-Schreiber (Range 1 ... 4) / NF-Signalausgang, Basisbandsignal-Triggereingang
 2 x RS-232, LAN,
 2 x USB 1.1

#### 1.4 Geräteansichten

#### 1.4.1 Frontansicht

Bild 1-1 zeigt die Frontansicht des R&S<sup>®</sup> EVS 300 ILS / VOR Analyzer

#### 1.4.2 Rückansicht

Bild 1-2 zeigt die Rückansicht des R&S<sup>®</sup> EVS 300 ILS / VOR Analyzer

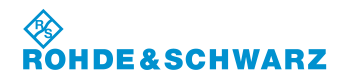

Allgemeine Informationen

R&S<sup>®</sup> EVS 300 ILS / VOR Analyzer

|    | 44       43       44       43       44       17         42       50       50       10       10       10         40       60       10       10       10       10       10       10       10       10       10       10       10       10       10       10       10       10       10       10       10       10       10       10       10       10       10       10       10       10       10       10       10       10       10       10       10       10       10       10       10       10       10       10       10       10       10       10       10       10       10       10       10       10       10       10       10       10       10       10       10       10       10       10       10       10       10       10       10       10       10       10       10       10       10       10       10       10       10       10       10       10       10       10       10       10       10       10       10       10       10       10       10       10       10       10       10       10       < | CHWAI<br>108.00<br>-41.4<br>-80 -6<br>1 30.0<br>%] 29.8<br>0.0<br>0.3<br>480<br>16.<br>0.1<br>CH: | 2<br>3<br>4<br>5<br>6<br>7<br>8<br>7<br>8<br>9<br>9<br>9<br>9<br>9<br>9<br>9<br>9<br>9<br>9<br>9<br>9<br>9 | 9<br>) (<br>) (<br>) (<br>) (<br>) (<br>) (<br>) (<br>) (<br>) (<br>) ( |                                               |
|----|----------------------------------------------------------------------------------------------------|---------------------------------------------------------------------------------------------------|----------------------------------------------------------------------------------------------------|-------------------------------------------------------------------------|-----------------------------------------------|
| 1  | PRESET-Taste                                                                                                    | 16                                                                                                | GHz-Taste (Frequenzeingabe in GHz)                                                                         | 31                                                                      | ENTER-Taste (Bestä                            |
| 2  | TFT-Farbdisplay (640 x 480 Pixel)                                                                                                    | 17                                                                                                | MHz-Taste (Frequenzeingabe in MHz)                                                                         | 32                                                                      | Channel 2 (Antennen                           |
| 3  | Softkeys (programmabhängige Funktionstasten)                                                                                                    | 18                                                                                                |                                                                                                    | 33                                                                      | ESC-Taste (Eingabe                            |
| 4  | ILS-Mode-Taste (Auswahl ILS-Mode)                                                                                                    | 19                                                                                                | kHz-laste (Frequenzeingabe in kHz)                                                                         | 34                                                                      | Zehnertastatur (nume                          |
| 5  | MARKER BEACON-Mode-Taste (Auswahl MARKER BEACON-<br>Mode)                                                                                                    | 20                                                                                                | Hz-Taste (Frequenzeingabe in Hz)                                                                           | 35                                                                      | Softkeyerweiterung (a<br>Display 1/2 bzw. 2/2 |
| 6  | VOR-Mode-Taste (Auswahl VOR-Mode)                                                                                                    | 21                                                                                                | Nicht belegt                                                                                               | 36                                                                      | POWER-Taste (EIN-                             |
| 7  | GPS-Taste (Auswahl GPS Funktion, Option)                                                                                                    | 22                                                                                                | Nicht belegt                                                                                               | 37                                                                      | Betriebsanzeige (Pov                          |
| 8  | F SCAN-Mode-Taste (Auswahl F Scan- / FFT-Mode, Option)                                                                                                    | 23                                                                                                | Pfeiltasten                                                                                                | 38                                                                      | Ladekontrollanzeige                           |
| 9  | FREQ-Taste (Frequenz- oder Kanaleingabe, Togglefunktion)                                                                                                    | 24                                                                                                | Screenshot-Taste (Bildablage eines aktuellen Displays)                                                     | 39                                                                      | SETUP-Taste (Auswa                            |
| 10 | START-Taste (kontinuierliche Messwertspeicherung aktivieren)                                                                                                    | 25                                                                                                | Nicht belegt                                                                                               | 40                                                                      | LOCAL-Taste (Umsc                             |
| 11 | Marker-Taste (Marker Funktion)                                                                                                    | 26                                                                                                | Channel 1 (Antenneneingang 1, N-Buchse)                                                                    | 41                                                                      | MEM-Taste (Auswah                             |
| 12 | STOP-Taste (kontinuierliche Messwertspeicherung anhalten)                                                                                                    | 27                                                                                                | ANTENNA SUPPLY (DC-Ausgang für aktive Empfangsantenne)                                                     | 42                                                                      | SAVE-Taste (Speiche                           |
| 13 | SPLIT-Taste (Modeauswahlfenster)                                                                                                    | 28                                                                                                | AF OUT (Kopfhörerausgang)                                                                                  | 43                                                                      | VOL-Taste (Einstellu                          |
| 14 | CH1-Taste (Auswahl Empfangskanal 1)                                                                                                    | 29                                                                                                | USB (2x USB 1.1-Schnittstellen)                                                                            | 44                                                                      | CAL-Taste (Auto-Cal                           |
| 15 | CH2-Taste (Auswahl Empfangskanal 2, Option)                                                                                                    | 30                                                                                                | BACK-Taste (Backspace-Taste)                                                                               |                                                                         | Bild 1-1 Frontans                             |

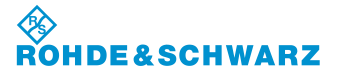

Allgemeine Informationen

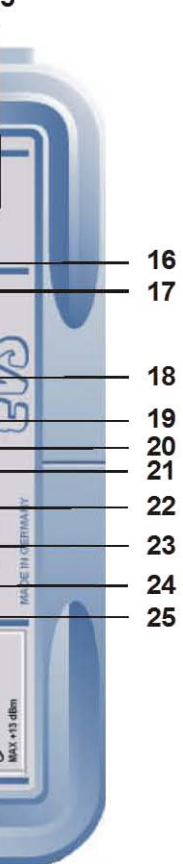

#### ätigungstaste)

neingang 2 (Option), N-Buchse)

e abbrechen)

erische Zahleneingabe)

(aktiv bei mehreren Menü-Fenstern, Anzeige im ▲)

-/Ausschalter)

wer "Ein")

vahl SETUP-Menu)

chaltung Local/Remote)

hl Data Logger)

nerung der aktuellen Messdaten)

ing Volume)

libration, mit eingebautem CAL-Generator)

Frontansicht des R&S<sup>®</sup> EVS 300 ILS / VOR Analyzer

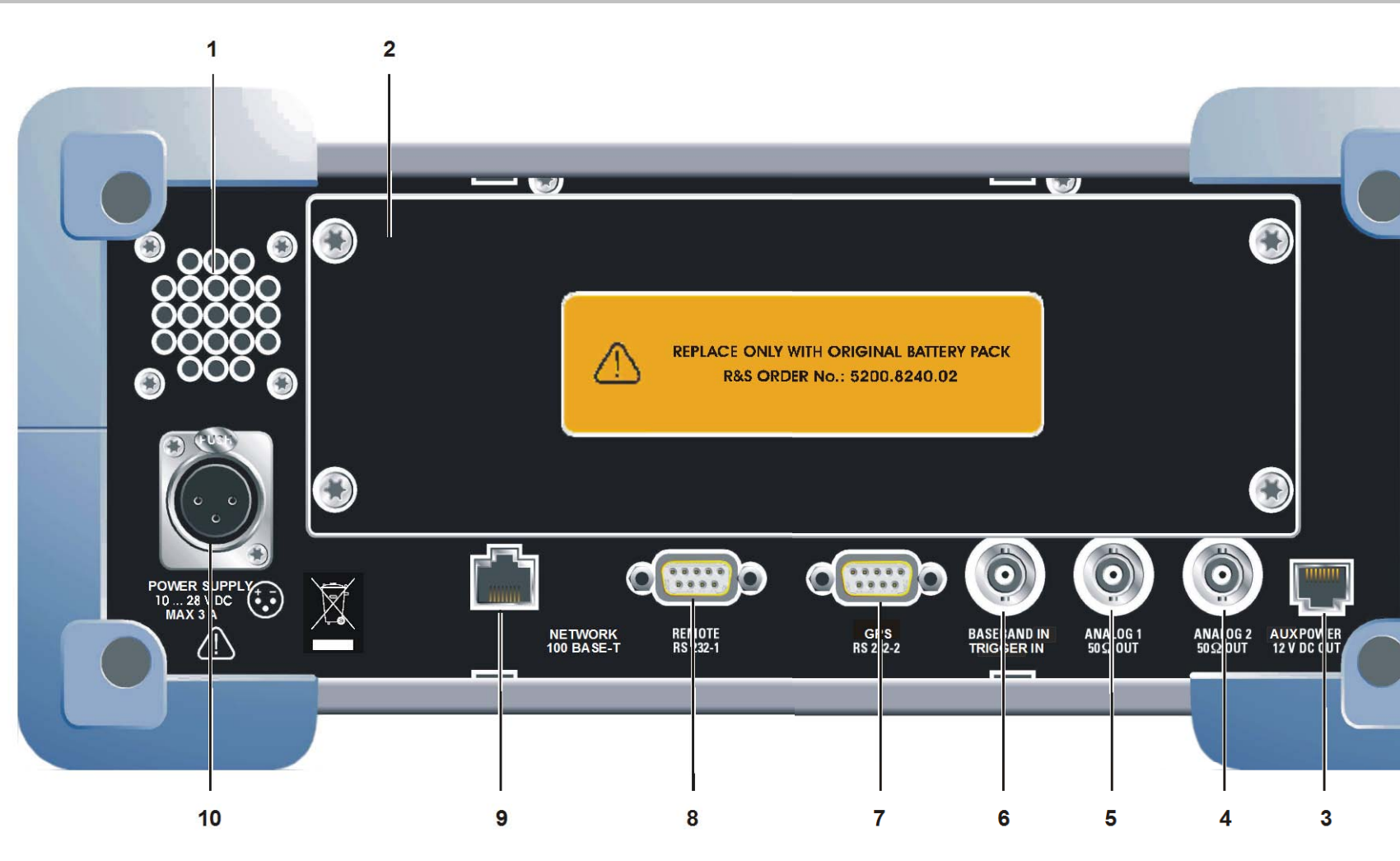

| 1  | Lautsprecher                                                                                                    |
|----|----------------------------------------------------------------------------------------------------|
| 2  | Akkufach mit Akku-Pack (NIMH 13,2 V, 7,6 AH)                                                                                       |
| 3  | AUX POWER (12VDC OUT) (DC-Ausgang zur Spannungsversor-<br>gung eines externen Gerätes wie z.B. ein GSM-Modem)                      |
| 4  | ANALOG 2 (50 $\Omega$ OUT) analoger Ausgang für das Basisbandsignal oder im ILS-Mode als analoger DDM-Ausgang (Auswahl über Setup) |
| 5  | ANALOG 1 (50 $\Omega$ OUT) analoger Ausgang für das Basisbandsignal oder im ILS-Mode als analoger DDM-Ausgang (Auswahl über Setup) |
| 6  | BASEBAND IN / Trigger IN, $1M\Omega$                                                                                               |
| 7  | GPS (RS232-2-Schnittstelle) Anschluss eines GPS-Empfängers (nicht im Lieferumfang enthalten)                                       |
| 8  | REMOTE RS232-1-Schnittstelle                                                                                                    |
| 9  | NETWORK 100 BASE-T (LAN-Schnittstelle)                                                                                             |
| 10 | POWER SUPPLY (10 28 VDC) Versorgungsspannungsan-<br>schluss für Tischnetzteil/Fremdspeisung                                        |

Bild 1-2 Rückar

## Allgemeine Informationen

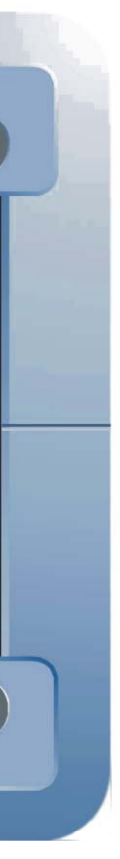

Rückansicht des  $R\&S^{\textcircled{R}}$  EVS 300 ILS / VOR Analyzer

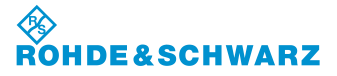

# 2 Betriebsvorbereitung

#### 2.1 Aufstellen des Geräts

Der **R&S<sup>®</sup> EVS 300 ILS / VOR Analyzer** kann in beliebiger Lage ohne Beeinträchtigung seiner Eigenschaften betrieben werden. Auch Erschütterungen eines normalen Transports oder dem mobilen Einsatz schaden der Funktion nicht.

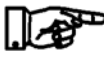

Das Gerät arbeitet bei Umgebungstemperaturen von -10 ... +55 °C. Der Lagertemperaturbereich liegt bei -20 ... +70 °C.

#### 2.1.1 Versorgungsspannungsanschluss

#### 2.1.1.1 Allgemeines

Um eine hohe Mobilität und Flexibilität in den Einsatzgebieten des **R&S<sup>®</sup> EVS 300 ILS / VOR Analy**zer zu gewährleisten wird das Gerät ausschließlich über eine DC-Spannung (10 ... 28 VDC) betrieben. Diese kann sowohl von dem mitgelieferten Tischnetzteil als auch von externen Gleichspannungsquellen (mit den entsprechenden techn. Daten 10 ... 28 VDC, 3,0 A) geliefert werden.

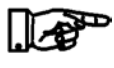

Bei der Erstinbetriebnahme des Geräts mit der Option "Akku" sollte das Gerät über das mitgelieferte Tischnetzteil (Ladedauer je nach Zustand des Akku, max. 4 Stunden) betrieben werden, um den Akku vollständig aufzuladen!

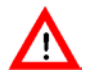

Netzanschlussstecker (Tischnetzteil) nur in eine Schutzkontakt-Steckdose stecken!

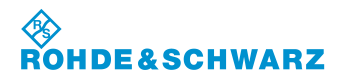

Betriebsvorbereitung

#### 2.1.1.2 Tischnetzteilanschluss

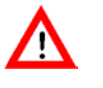

Bei Betrieb am Wechselspannungsnetz ist ausschließlich das mitgelieferte Tischnetzteil zu verwenden!

Der R&S<sup>®</sup> EVS 300 ILS / VOR Analyzer wird wie folgt mit dem mitgelieferten Tischnetzteil verbunden:

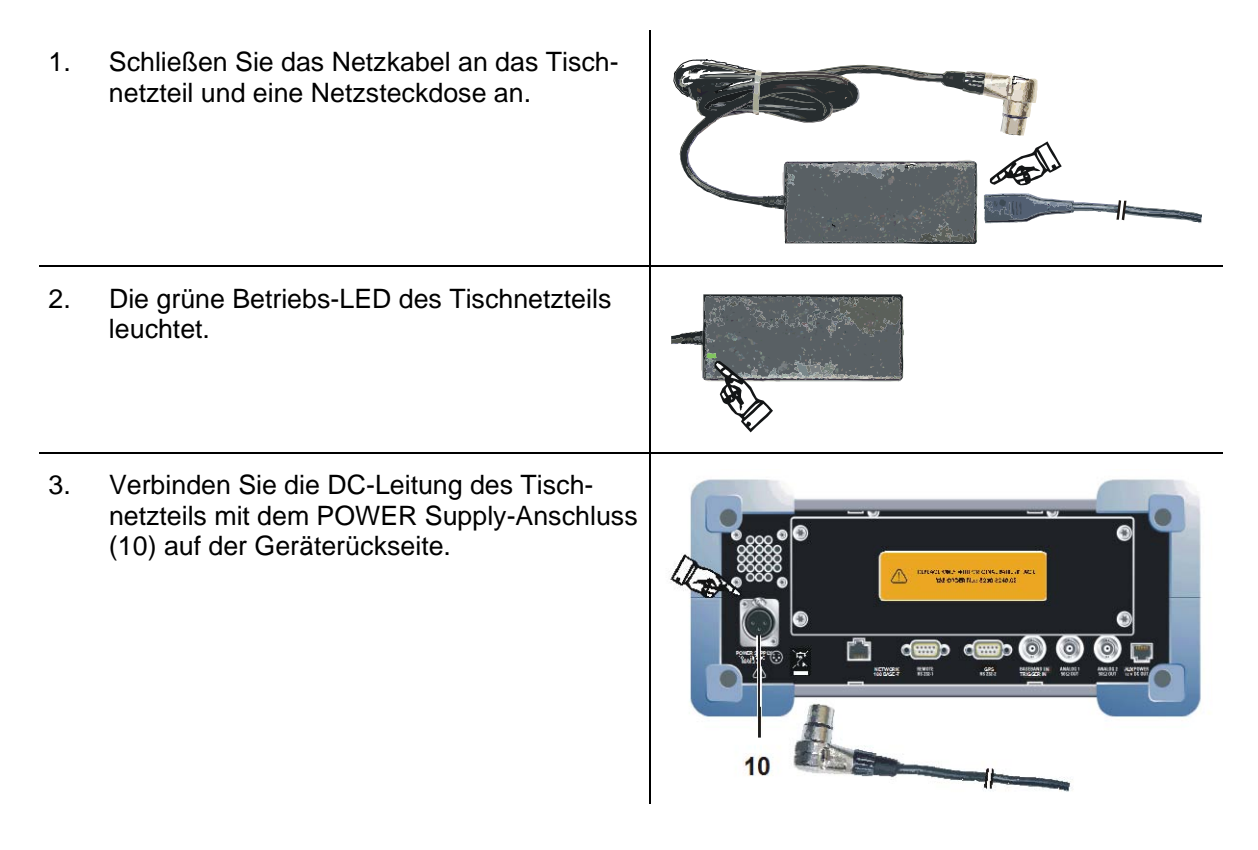

#### 2.1.1.3 Anschluss an eine externe Gleichspannungsquelle

Das Gerät kann direkt über eine externe Gleichspannungsquelle (10 ... 28 VDC) betrieben werden. Hierzu muss gewährleistet sein, dass die DC-Zuleitung über einen Leitungsquerschnitt von mindestens 1,5 mm<sup>2</sup>, einer Kabelsicherung (3 AT) und eine 3polige **XLR-Buchse** als Geräteanschluss verfügt.

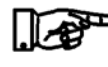

Im Lieferumfang des R&S<sup>®</sup> EVS 300 ILS / VOR Analyzer ist ein XLR-Anschlusskabel enthalten.

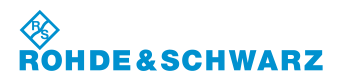

Betriebsvorbereitung

Der R&S<sup>®</sup> EVS 300 ILS / VOR Analyzer wird wie folgt mit einer externen Gleichspannungsquelle verbunden:

1. Verbinden Sie das XLR-Anschlusskabel mit dem POWER Supply-Anschluss (10) auf der Geräterückseite.

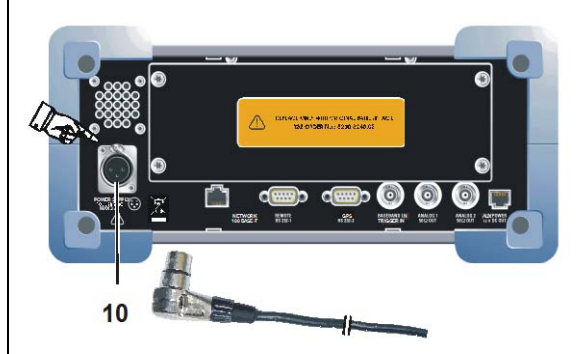

Bei Anschluss des Geräts an eine externe Gleichspannungsquelle ist eine Absicherung über eine Kabelsicherung (3 AT) oder Bordsicherung vorzunehmen!

#### 2.1.2 Anschluss der Signal- / Steuer-Ein- / Ausgänge der Gerätefrontseite

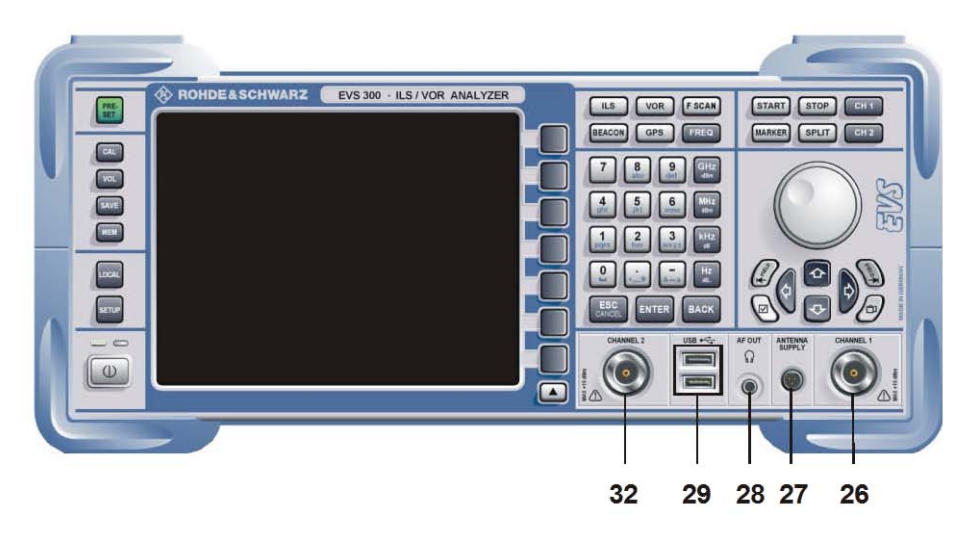

#### 2.1.2.1 Empfangsantennenanschluss (26, 32)

Über die HF-Eingänge (Channel 1 (26) und Channel 2 (32, Option) wird der R&S<sup>®</sup> EVS 300 ILS / VOR Analyzer mit einer dem Frequenzbereich entsprechenden Empfangsantenne (max. +13 dBm) verbunden. Die HF-Eingänge sind als N-Buchse ausgeführt.

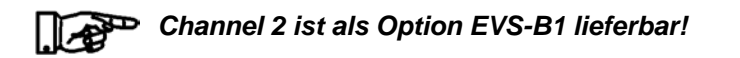

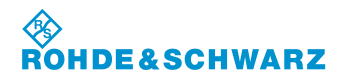

**Betriebsvorbereitung** 

R&S® EVS 300 ILS / VOR Analyzer

#### 2.1.2.2 Stromversorgungsanschluss (27) für eine aktive Empfangsantenne

Über den Anschluss ANTENNA SUPPLY (27) wird eine DC-Spannung (12 VDC, 300 mA) zur Stromversorgung einer aktiven Empfangsantenne ausgegeben.

#### 2.1.2.3 Kopfhöreranschluss (28)

Anschluss eines Kopfhörers mit 3,5 mm Klinkerstecker an Buchse AF OUT (28).

#### 2.1.2.4 USB-Schnittstellenanschlüsse (Twin-Port, 29)

USB 1.1-Anschlüsse für Speichermedien z.B. USB-Memory Stick.

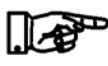

Fa. Rohde & Schwarz empfiehlt einen USB-Memory Sticks ohne "Security Feature". Bewährt haben sich USB-Memory Sticks der "Fa. Kingston oder SanDisk".

#### 2.1.3 Anschluss der Signal- / Steuer-Ein- / Ausgänge der Geräterückseite

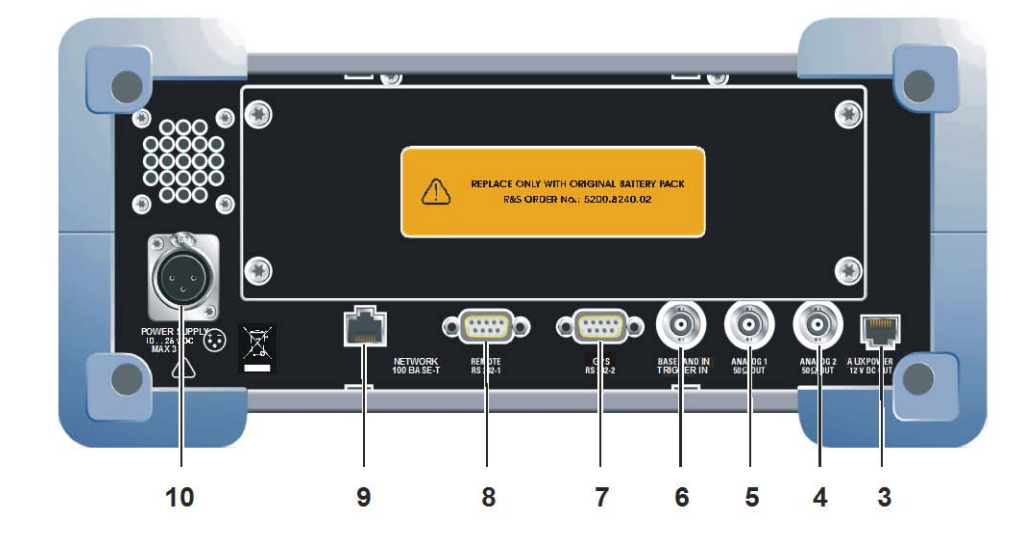

#### 2.1.3.1 Externer Stromversorgungsausgang (AUX POWER, 3)

Über den Anschluss AUX POWER (3) wird eine DC-Spannung (12 VDC, 300 mA) zur Stromversorgung eines externen Gerätes wie z.B. eines GSM-Modems ausgegeben.

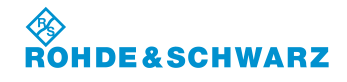

#### 2.1.3.2 Signalausgänge ANALOG 1 (5) und ANALOG 2 (4)

Die analogen Signalausgänge (BNC-Buchse, 50 Ω) ANALOG 1 (5) und ANALOG 2 (4) können entweder als Ausgang für das analoge Basisbandsignal oder, im ILS-Mode, als analoger DDM-Ausgang genutzt werden. Die entsprechende Zuweisung (BB OUT / DDM) wird im Setup eingestellt. Für den Basisbandausgang kann im Setup noch die Bandbreite gewählt werden zwischen FULL (Demodulatorbandbreite) oder Audio (Frequenzbereich, 300 ... 3000 Hz). Desweiteren kann die Skalierung der XY-Werte im Setup für den Localizer- und Glideslope-Mode wie folgt eingestellt werden.

| Bereich | Localizer                        | Glideslope                        |
|---------|----------------------------------|-----------------------------------|
| Range 1 | 0,0 ±0,25 DDM<br>≙ 0,5 V ±0,5V   | 0,0 ±0.5 DDM<br>≙ 0,5 V ±0,5V     |
| Range 2 | 0,0 ±0,025 DDM<br>≙ 0,5 V ±0,5V  | 0,0 ±0,05 DDM<br>≙ 0,5 V ±0,5V    |
| Range 3 | 0,0 ±0.0258 DDM<br>≙ 0,5 V ±0,5V | 0,0875 ±0,05 DDM<br>≙ 0,5 V ±0,5V |
| Range 4 | 0,0 ±0,5 DDM<br>≙ 0,5 V ±0,5V    | 0,175 +0,05 DDM<br>≙ 0,5 V ±0,5V  |

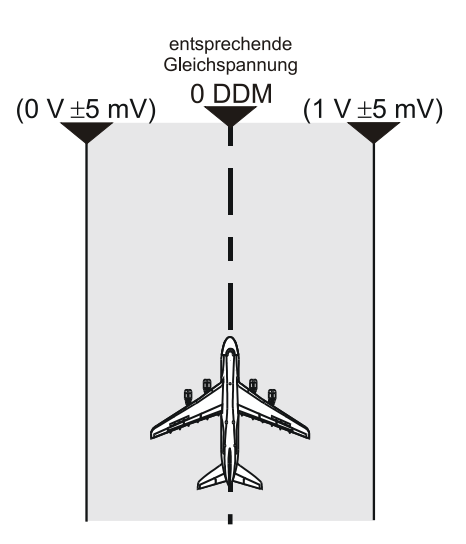

#### Skalierung der XY-Werte (Einstellung Range 1 ... 4 im Setup)

#### 2.1.3.3 Basisband- / Triggereingang (6)

Über den BASEBAND IN (6)-Eingang (BNC-Buchse, 1MΩ), kann ein Basisbandsignal zur weiteren Analyse typischer NF-Parameter (z.B. Pegel, Frequenz, Modulationsgrad) dem **R&S<sup>®</sup> EVS 300 ILS / VOR Analyzer** zugeführt werden. Desweiteren kann dieser Eingang zur externen Triggerung des Data Loggers verwendet werden. Die Auswahl sowie Einstellungen des Eingangs werden im Setup getätigt.

#### 2.1.3.4 GPS-Schnittstelle (7)

Über die GPS-RS 232-2-Schnittstelle (7) (9poliger Sub-D-Stecker) wird ein GPS-Empfänger angeschlossen. Es werden die Daten des NMEA-Protokolls eingelesen und im GPS-Mode (Option EVS-K2) zur Anzeige gebracht.

#### 2.1.3.5 Fernbedienschnittstelle (8)

Über die **RS-232-Schnittstelle 1** (8) (9poliger Sub-D-Stecker) lassen sich alle Gerätefunktionen des **R&S<sup>®</sup> EVS 300 ILS / VOR Analyzer** von einem PC / Terminal fernsteuern. Das Gerät lässt sich hierbei über handelsübliche Terminalprogramme (z.B. HyperTerm<sup>™</sup>, ProCommPlus...) bedienen. Die Schnittstellenparameter sind im Setup einstellbar.

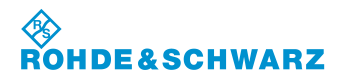

#### Betriebsvorbereitung

#### R&S<sup>®</sup> EVS 300 ILS / VOR Analyzer

#### 2.1.3.6 LAN-Schnittstelle (9)

Über die LAN-Schnittstelle (Fast Ethernet) (9) lassen sich alle Gerätefunktionen, sowie der Datentransfer der Messdaten des R&S<sup>®</sup> EVS 300 ILS / VOR Analyzer von einem PC / Netzwerk fernsteuern. IP-Adresse und Netzmaskenkennung werden im Setup-Menu eingestellt. Die Datentransferrate beträgt 100 Mbit/s.

#### 2.1.3.7 Versorgungsspannungsanschluss (10)

Über den Versorgungsspannungsanschluss (POWER SUPPLY (10), XLR-Stecker) wird das mitgelieferte Tischnetzteil oder eine externe Gleichspannungsquelle (10 ... 28 VDC) angeschlossen.

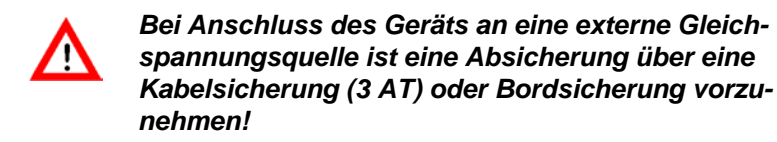

R&S® EVS 300 ILS / VOR Analyzer

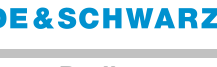

# 3 Bedienung

# 3.1 Ein- / Ausschalten des R&S<sup>®</sup> EVS 300 ILS / VOR Analyzer

Das Gerät wird mit der Taste "POWER" (1) ein- / ausgeschaltet.

Bei eingeschaltetem Gerät leuchtet die Power-LED (2, grün).

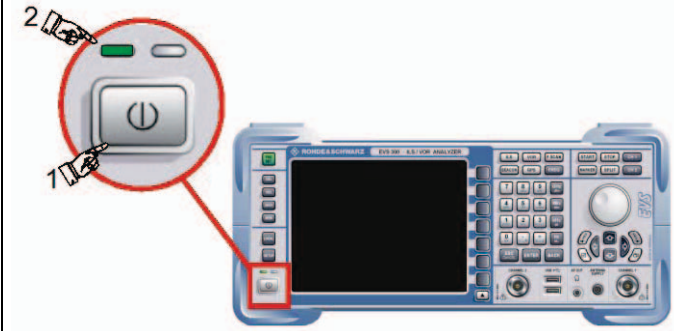

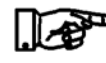

Wird das Gerät mit dem mitgelieferten Tischnetzteil oder einer externen Gleichspannung über 22 V betrieben, so wird der interne Akku (Option) sowohl bei eingeschaltetem, als auch bei ausgeschaltetem Gerät geladen!

#### 3.1.1 Einschaltprozedur

Der Bootvorgang des **R&S<sup>®</sup> EVS 300 ILS / VOR Analyzer** wird durch einen weißen Fortschrittsbalken angezeigt. Danach erfolgt automatisch die Umschaltung auf den zuletzt verwendeten Messmodus.

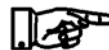

Generell schaltet sich das Gerät immer mit dem Messmodus ein, der beim Ausschalten aktiviert war. Sollten keine gültigen Autokalibrierdaten vorliegen oder die letzte Autokalibrierung mehr als 90 Tage zurückliegen, so wird dies durch einen entsprechenden Warnhinweis angezeigt. Dieser muss bestätigt werden um in den Messmodus zu gelangen. Es sollte jedenfalls eine Autokalibrierung gemäß Abschnitt 3.17, durchgeführt werden.

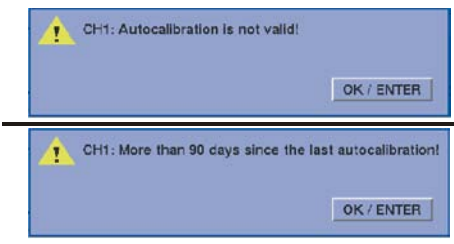

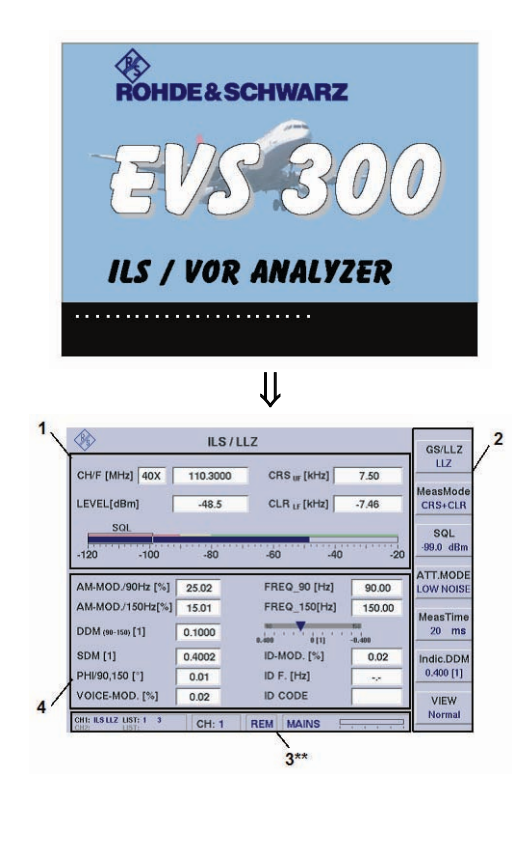

Sollte ein Fehler während des Bootvorgangs auftreten, so ist das Gerät auszuschalten und erneut einzuschalten. Kommt es erneut zu einem Fehler, wird empfohlen, sich an Rohde & Schwarz zu wenden.

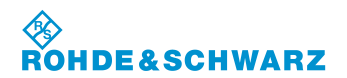

#### 3.1.2 Akkubetrieb

Der Akku ist als Option EVS-B3 bestellbar!

Wird der **R&S<sup>®</sup> EVS 300 ILS / VOR Analyzer** vom Netzteil (Tischnetzteil) oder von der externen Spannungsversorgung getrennt, schaltet dieser automatisch auf Akkubetrieb um. Die Betriebszeit beträgt ca. 8 ... 10 Std. (mittlere Displayhelligkeit) bei vollständig geladenem Akku. Um jederzeit eine Kontrolle über den aktuellen Akkuladezustand zu haben, wird der Akkustatus (Bargraphanzeige) im Statusfeld des Displays angezeigt.

| <b>&gt;</b>                      | VOR      |                |                |                  |
|----------------------------------|----------|----------------|----------------|------------------|
| CH/F [MHz] 58Y                   | 112.1500 | MEAS.F [MHz]   | 1,000          |                  |
| LEVEL [dBm]                      | -110.0   |                |                |                  |
| -110 -90                         | -70      | -50 -30        | -10            | SQL<br>-99.0 dBm |
| AM-MOD/30Hz [%]                  | 2.05     | FREQ_30 [Hz]   |                | ATT.MODE         |
| AM-MOD/9960Hz [%]                | 37.91    | FREQ_9960 [Hz] | 9766.3         | NORM             |
| AM-DIST/9960 [%]                 | 5.27     | FREQ_FM30 [Hz] | 29.34          | MeasTime         |
| BEARING (from) [*]               |          |                |                | 200 ms           |
| FM-DEV. [Hz]                     | 205.6    | ID-MOD. [%]    | 10.93          |                  |
| FM-INDEX                         | 7.0      | ID F. [Hz]     | 1080.4         |                  |
| VOICE-MOD. [%]                   | 11.63    | ID CODE        |                | IEW              |
| CHI: VOR LIST: 1 0<br>CH2: LIST: | CH: 1    | REN BATTERY    | <del></del> =. | Normal           |

<sup>P</sup> Bei Betrieb des R&S<sup>®</sup> EVS 300 ILS / VOR Analyzer mit zweitem Signalverarbeitungskanal (Option EVS-B1) oder externen Geräten (z.B. aktive Empfangsantenne), reduziert sich die Betriebszeit entsprechend.

#### 3.1.2.1 Akkuanzeige

Der Ladezustand kann wie folgt abgelesen werden:

| BATTERY               |                                                                     |
|-----------------------|---------------------------------------------------------------------|
| 0 20 40 60 80 100     |                                                                     |
| Akkuladung 100%       | ca. 8 10 Std. Betriebszeit (bei mittlerer Displayhelligkeit, 1*)    |
| Akkuladung ca. 80 20% | ca. 1 6 Std. Betriebszeit (bei mittlerer Dis-<br>playhelligkeit, 1* |
| Akkuladung ca. 20 0%  | ca. 1 Std. Betriebszeit (bei mittlerer Display-<br>helligkeit, 1*)  |

1\* ohne Option EVS-B1 und externe Verbraucher

Ist der Akku entleert, erscheint die Anzeige "EMPTY" und ein lauter Beep-Ton ertönt. In diesem Zustand verbleiben nur noch wenige Minuten bis das Gerät abschaltet. Das Abschalten wird durch einen kurzen Doppel-Beep-Ton signalisiert.

| <br> |   |   |   |   |  |
|------|---|---|---|---|--|
|      |   |   |   |   |  |
|      | 1 | 1 | 1 | 1 |  |
|      |   |   |   |   |  |

#### 3.1.2.2 Aufladen des Akkus

Der **R&S<sup>®</sup> EVS 300 ILS / VOR Analyzer** verfügt über ein intelligentes Akkumanagement mit Schnell-, Nach- und Erhaltungsladung. Die Ladeschaltung verfügt über einen Überlade- und Übertemperatur- schutz.

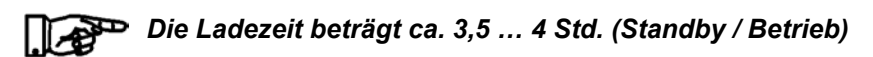

Die Ladung des Akkus erfolgt generell bei Betrieb mit dem Tischnetzteil oder einer externen Versorgungsspannung über 22 VDC.

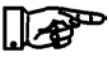

#### Bei Versorgungsspannungen unter 22 VDC erfolgt keine Ladung des Akkus!

Das Laden des Akkus wird durch die Anzeige "CHARGE" dargestellt.

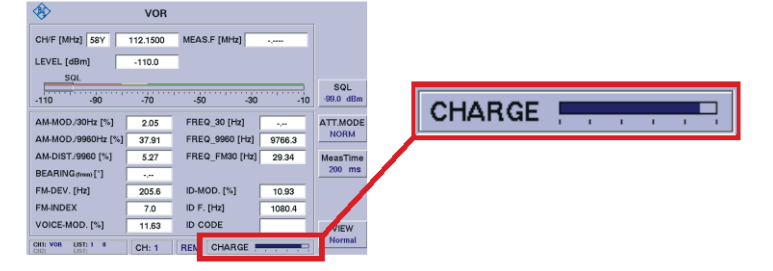

Die Ladekontroll-LED (gelb) zeigt den Ladeprozess des Akkus (sowohl bei ein- wie auch ausgeschaltetem Gerät) an.

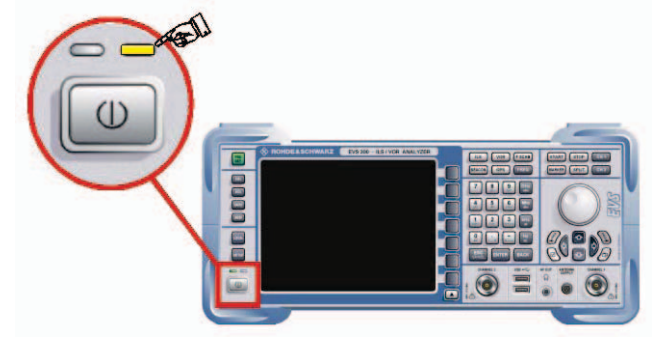

#### 3.1.2.3 12 / 24-DC / DC-Konverter

Um auch einen Ladebetrieb bei Versorgungsspannungen unter 22 VDC zu ermöglichen, kann ein 12 V auf 24 V-Konverter zwischengeschaltet werden.

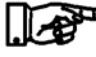

#### Dieser DC/DC-Konverter ist als Zubehör EVS-Z5, Bestellnr. 5200.6619.02 erhältlich.

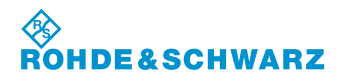

#### R&S<sup>®</sup> EVS 300 ILS / VOR Analyzer

#### 3.1.2.4 Akkuladeanzeige

Der Ladezustand kann wie folgt abgelesen werden:

| CHARGE                |   | _       | - | -       | _       |     | 1                              |                                |
|-----------------------|---|---------|---|---------|---------|-----|--------------------------------|--------------------------------|
| CHANGE                | 0 | ı<br>20 | 1 | ا<br>60 | ۱<br>80 | 100 | %                              |                                |
| Lademenge ca. 0 20%   |   |         |   |         |         |     | noch ca. 3 4 Std. Restladezeit |                                |
| Lademenge ca. 20 80%  |   |         |   |         |         |     | noch ca. 1 3 Std. Restladezeit |                                |
| Lademenge ca. 80 100% |   |         |   |         |         |     |                                | noch ca. 0 1 Std. Restladezeit |

# Ist die Lademenge von 100% erreicht wird dies durch die Anzeige "FULL" angezeigt.

| <b>E111</b> |   |      |  |
|-------------|---|------|--|
| FULL        | 1 | <br> |  |

#### 3.1.3 Batteriegepufferte Uhr

Der ILS / VOR Analyzer R&S<sup>®</sup> EVS 300 besitzt eine interne batteriegepufferte Uhr. Eine Lithiumbatterie sorgt für den Betrieb der Uhr bei ausgeschaltetem Gerät. Ist die Batterie leer (Lebensdauer ca. 5 Jahre), gehen die Uhrzeit und das Datum verloren. Da der Austausch dieser Batterie ein Öffnen des Geräts erfordert, muss dieser von einer autorisierten Servicestelle durchgeführt werden.

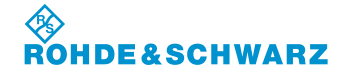

## 3.2 Beschreibung der Signalparameter und Anzeigen

#### 3.2.1 Allgemeines

Im folgenden Abschnitt werden die gerätespezifischen Anzeigen mit den entsprechenden Signalparametern und Einstellungen beschrieben.

Generell gilt für die Modes ILS, VOR und MARKER BEACON folgende Displayaufteilung:

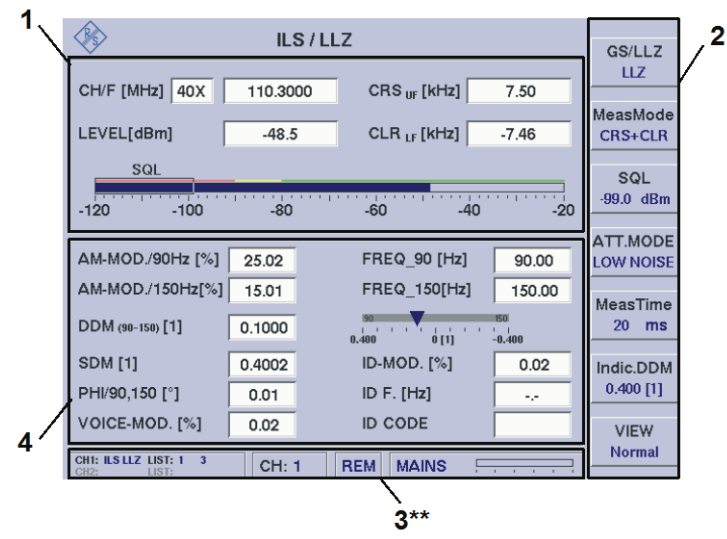

Beispiel: ILS-Mode

| Nr. | Beschreibung     |
|-----|------------------|
| 1   | HF-Parameterfeld |
| 2   | Softkeys         |
| 3** | Statusfeld       |
| 4   | Messwertefeld    |

#### 3.2.1.1 Statusfeld (3\*\*)

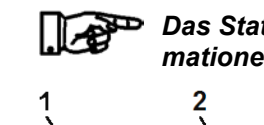

Das Statusfeld zeigt in allen Modi nur allgemeine gerätespezifische Informationen an!

 1
 2
 3
 4

 CHI: II.S LIZ UST: 4
 26
 /
 /

 CHI: II.S LIZ UST: 7
 179
 CH: 1
 REM
 FULL

| Nr. | Anzeige im Display     | Beschreibung                                                                                                    | Anzeige                                                      |
|-----|------------------------|----------------------------------------------------------------------------------------------------|--------------------------------------------------------------|
| 1   | Data Logger-Statusfeld | Anzeige des Data Logger-Status der beiden<br>Messkanäle. D.H. Anzeige des eingestellten<br>Messmodus sowie der aktuell gewählten<br>Data Logger-Liste und deren Länge (Anzahl<br>der Messwertsätze). | Z.B.:<br>CHI: ILS LLZ LIST: 4 26<br>CH2: ILS LLZ LIST: 7 179 |
|     |                        | Eine ausführliche Beschreibung des Data<br>Loggers ist unter Abschnitt 3.15 zu finden                                                                                                    |                                                              |

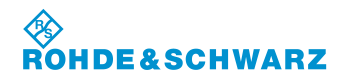

#### R&S<sup>®</sup> EVS 300 ILS / VOR Analyzer

| Nr. | Anzeige im Display                         | Beschreibung                                                                                                    | Anzeige             |
|-----|--------------------------------------------|----------------------------------------------------------------------------------------------------|---------------------|
|     | Power Sensor-Statusfeld                    | Ausgabe des verwendeten Power Sensors<br>und zugehörige Seriennummer in der DME<br>Pulse View.                                                                                                    | NRP-Z81 Ser. 100172 |
| 2   | CH:                                        | Anzeige des eingestellten Messkanals (1/2)<br>(Kanal 2 = Option)                                                                                                    | 1/2                 |
| 3   | LOC / REM / RLC                            | Anzeige LOC "Local" = Lokal bedienbar<br>Anzeige REM "REMOTE" = Gerät wird fern-<br>gesteuert (Funktion kann über die Taste<br>"LOC" abgeschaltet werden)                                                                                            | LOC / REM / RLC     |
|     |                                            | Anzeige RLC "REMOTELOCK" = Lokale<br>Gerätebedienung per Fernbedienung ge-<br>sperrt (siehe auch Fernsteuerbefehl<br>"REMOTELOCK).                                                                                                    |                     |
| 4   | BATTERY / CHARGE,<br>FULL / EMPTY<br>MAINS | Batterieanzeige / Batterieladeanzeige,<br>Zustandsanzeige der Batterie,<br>Gerät ohne Option "Batterie", wird nur über<br>eine externe Stromversorgung betrieben.<br>Weitere Informationen sind Abschnitt 3.1.2.1<br>"Batterieanzeige" zu entnehmen. | Bargraph<br>BATTERY |

#### 3.3 Allgemeines zu den Bedienelementen

Einstellungen am ILS / VOR Analyzer R&S<sup>®</sup> EVS 300 können sowohl mit dem Rollkey als auch mit den Pfeiltasten erfolgen. Mit der Zehnertastatur können numerische sowie alphanumerische Eingaben getätigt werden.

#### 3.3.1 Bedienelement Zehnertastatur

Mit der Zehnertastatur können die numerischen und alphanumerischen Eingaben am Gerät erfolgen. Hierzu werden die entsprechenden Editierfenster entweder durch Softkeys oder die Tasten "FREQ" und "VOL" aktiviert. Eine Eingabe wird entweder mit der Taste "ENTER" bestätigt (d.h. der Wert wird übernommen) oder durch die Taste "ESC" abgebrochen. Bei Abbruch einer Eingabe wird automatisch der alte Wert wieder aktiv. Des Weiteren kann mit der Taste "BACK" (Backspace) das jeweils letzte Zeichen gelöscht werden. Bei erforderlichen alphanumerischen Eingaben wird die Zifferntastatur automatisch auf die Buchstabeneingabe umgeschaltet. Der entsprechende Buchstabe einer Taste wird per Toggle-Funktion ausgewählt.

#### Eine Einstellung der Empfangsfrequenz kann sowohl mit der Taste "Enter" als auch mit der entsprechenden Einheitentaste (Hz ... GHz) bestätigt werden!

| Beispiel: | Frequenzänderung |
|-----------|------------------|
|-----------|------------------|

|    | Bedienelement | Aktion                    | Beschreibung                                                                                                    |
|----|---------------|---------------------------|----------------------------------------------------------------------------------------------------|
| 1. | FREQ          | Taste "FREQ" (9) drücken. | Aktivieren der Frequenzeingabe, das Fre-<br>quenzfeld wird weiß hinterlegt und hinter<br>der letzten Ziffer erscheint der Cursor. |

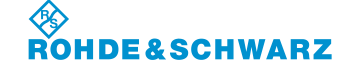

#### R&S<sup>®</sup> EVS 300 ILS / VOR Analyzer

|    | Bedienelement       | Aktion                                                      | Beschreibung                                                                                |
|----|---------------------|-------------------------------------------------------------|---------------------------------------------------------------------------------------------|
|    |                     |                                                             | 111.1000_                                                                                   |
| 2. | 09                  | Direkte Eingabe der ge-<br>wünschten Empfangsfre-<br>quenz. | Die Frequenz sollte mit der entsprechenden<br>Dezimalstelle eingegeben werden.<br>111.2000_ |
| 3. | MHz<br>dBm<br>ENTER | Eingabebestätigung                                          | Wechsel zur neu eingestellten Frequenz.                                                     |

#### 3.3.2 Bedienelement Rollkey

Das Rollkey ist ein universelles Bedienelement mit dem Werte geändert als auch durch die "Push-Funktion" bestätigt werden können. Außerdem ist die Navigation im Setup oder in Scroll-Listen (Data Logger) möglich. Um einen Wert zu ändern muss die entsprechende Editierfunktion aktiviert sein.

| Beispiel: | Änderung eines nume | erischen Wertes: |
|-----------|---------------------|------------------|
|-----------|---------------------|------------------|

|    | Bedienelement | Aktion                                                               | Beschreibung                                                                                                    |
|----|---------------|----------------------------------------------------------------------|----------------------------------------------------------------------------------------------------|
| 1. | FREQ          | Taste "FREQ" (9) drücken.                                            | Aktivieren der Frequenzeingabe, das Fre-<br>quenzfeld wird weiß hinterlegt und hinter<br>der letzten Ziffer erscheint der Cursor. |
| 2. |               | Rollkey so lange drehen, bis<br>der gewünschte Wert erreicht<br>ist. | - = Wert wird kleiner<br>+ = Wert wird größer                                                                                     |
| 3. | G             | Eingabebestätigung (Rollkey<br>Push)                                 | Wechsel zum neu eingestellten Wert.                                                                                               |

#### Beispiel: Navigieren im Setup (Correctionfactor CH1 ändern)

|    | Bedienelement | Aktion                                         | Beschreibung                                            |
|----|---------------|------------------------------------------------|---------------------------------------------------------|
| 1. | SETUP         | Taste "SETUP" (39) drücken.                    | Aktiviert das Setup-Menu.                               |
| 2. | Signal In     | Softkey "Signal In" drücken.                   | Umschaltung auf das "SignalIn Settings"<br>Menüfenster. |
| 3. | ·O·           | Menüpunkt "Correctionfactor<br>CH1" auswählen. | - = Bewegung ↑<br>+ = Bewegung ↓                        |

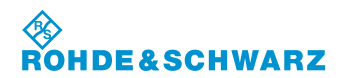

## R&S<sup>®</sup> EVS 300 ILS / VOR Analyzer

|    | Bedienelement | Aktion                                                               | Beschreibung                                  |
|----|---------------|----------------------------------------------------------------------|-----------------------------------------------|
| 4. | G             | Eingabebestätigung (Rollkey<br>Push)                                 | Änderungen können nun getätigt werden.        |
| 5. | Ċ             | Rollkey so lange drehen, bis<br>der gewünschte Wert erreicht<br>ist. | - = Wert wird kleiner<br>+ = Wert wird größer |
| 6. | G             | Eingabebestätigung (Rollkey<br>Push)                                 | Änderungen werden übernommen.                 |

#### 3.3.3 Bedienelement Pfeiltasten

Mit den Pfeiltasten können Werte geändert werden oder es kann im Setup navigiert werden. Um einen Wert zu ändern muss die entsprechende Editierfunktion aktiviert sein. Generell muss die Eingabe dann mit der Taste "ENTER" oder der Rollkey "Push-Funktion" bestätigt werden.

| Beispiel: | Änderung eines numerischen Wertes: |
|-----------|------------------------------------|
|-----------|------------------------------------|

|    | Bedienelement | Aktion                                                                     | Beschreibung                                                                                                    |
|----|---------------|----------------------------------------------------------------------------|----------------------------------------------------------------------------------------------------|
| 1. | FREQ          | Taste "FREQ" (9) drücken.                                                  | Aktivieren der Frequenzeingabe, das Fre-<br>quenzfeld wird weiß hinterlegt und hinter<br>der letzten Ziffer erscheint der Cursor. |
| 2. |               | Pfeiltaste so oft drücken, bis<br>der gewünschte Wert erreicht<br>ist.     | <ul> <li>↑ = Wert wird größer</li> <li>↓ = Wert wird kleiner</li> </ul>                                                           |
| 3. |               | Pfeiltasten drücken, bis die<br>gewünschte Cursorstellung<br>erreicht ist. | $\Leftarrow$ = Cursorbewegung nach links<br>$\Rightarrow$ = Cursorbewegung nach rechts                                            |
|    |               | Mit den Pfeiltasten den Wert<br>ändern. <sup>111.2000</sup> _              | <ul> <li>↑ = Wert wird größer</li> <li>↓ = Wert wird kleiner</li> </ul>                                                           |
| 4. | ENTER         | Enter-Taste / Rollkey Push<br>einmal drücken.                              | Wechsel zum neu eingestellten Wert.                                                                                               |
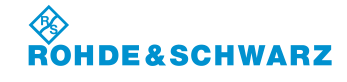

|    | Bedienelement | Aktion                                                                     | Beschreibung                                                                              |
|----|---------------|----------------------------------------------------------------------------|-------------------------------------------------------------------------------------------|
| 1. | SETUP         | Taste "SETUP" (39) drücken.                                                | Aktiviert das Setup-Menu.                                                                 |
| 2. | Signal In     | Softkey "Signal In" drücken.                                               | Umschaltung auf das "SignalIn Settings"<br>Menüfenster.                                   |
| 3. |               | Menüpunkt "Correctionfactor<br>CH1" auswählen.                             | <ul><li>↑ = Bewegung nach oben</li><li>↓ = Bewegung nach unten</li></ul>                  |
| 4. | ENTER         | Enter-Taste / Rollkey Push<br>einmal drücken.                              | Änderungen können nun getätigt werden.                                                    |
| 5. |               | Pfeiltasten drücken, bis die<br>gewünschte Cursorstellung<br>erreicht ist. | <ul> <li>⇐ = Cursorbewegung nach links</li> <li>⇒ = Cursorbewegung nach rechts</li> </ul> |
|    |               | Mit den Pfeiltasten den Wert<br>ändern. 4.0                                | <ul><li>↑ = Wert wird größer</li><li>↓ = Wert wird kleiner</li></ul>                      |
| 6. | ENTER         | Enter-Taste / Rollkey Push<br>einmal drücken.                              | Änderungen werden übernommen.                                                             |

Beispiel: Navigieren im Setup (Correctionfactor CH1 ändern)

R&S<sup>®</sup> EVS 300 ILS / VOR Analyzer

## 3.4 Einstellungen im Setup-Mode

#### Aktivieren des Setup-Menüs

|    | Bedienelement | Aktion                      | Beschreibung                                                 |
|----|---------------|-----------------------------|--------------------------------------------------------------|
| 1. | SETUP         | Taste "SETUP" (39) drücken. | Der R&S <sup>®</sup> EVS 300 wechselt in das Setup-<br>Menü. |

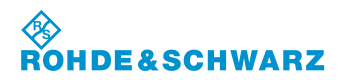

#### 3.4.1 Allgemeines

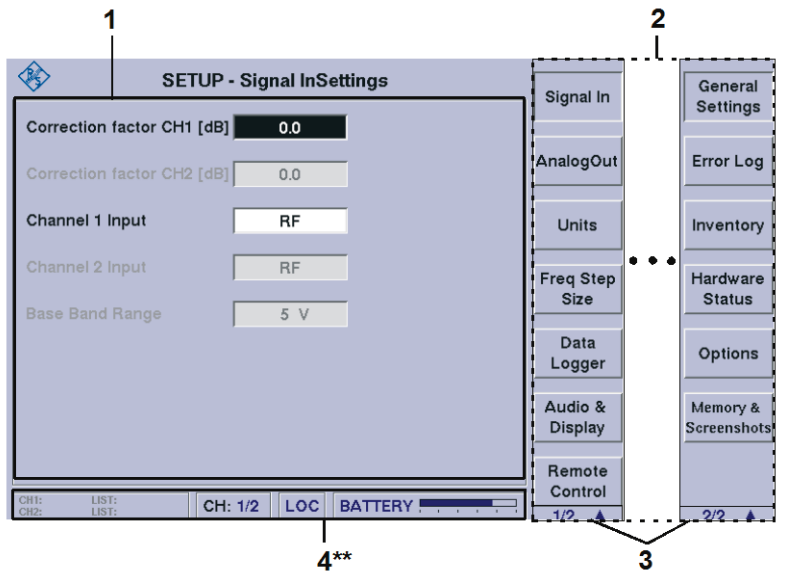

4\*\* allgemeine Beschreibung zum Statusfeld unter 3.2.1.1

#### Aufgrund der Vielzahl der möglichen Einstellungen sind zwei Softkey-Leisten verfügbar. Die jeweils angezeigte Softkey-Leiste ist durch 1/2 bzw. 2/2 ▲ gekennzeichnet (3). Mit Taste "▲ " kann zwischen beiden Softkey-Leisten umgeschaltet werden.

Im Setup können folgende Einstellungen vorgenommen werden:

#### Softkey-Leiste 1

- Menufenster; Signal In (Einstellung von HF-Parametern),
- Menufenster; AnalogOut (Einstellung von Analogparametern),
- Menufenster; Units (Einstellung von Parameterdimensionen)
- Menufenster; Freq Step Size (Einstellung der Frequenzschrittweite),
- Menufenster; Data Logger (Einstellungen zum Data Logger),
- Menufenster; Audio & Display (Display- und Audioeinstellungen),
- Menufenster; Remote Control (Einstellungen zur LAN- und RS-232-Schnittstelle).

#### Softkey-Leiste 2

- Menufenster; General Settings (Basiseinstellungen des Geräts),
- Menufenster; Error Log (Aufruf des Fehlerlogbuch),
- Menufenster; Inventory (Aufruf der Hard- / Software Bestandsliste)
- Menufenster; Hardware Status (Aufruf der Gerätebetriebsparameter),
- Menufenster; Options (Aufruf der optionalen Erweiterungen),
- Menufenster; Memory & Screenshots.

#### 3.4.2 Allgemeine Bedienschritte im Setup-Mode

Im Folgenden werden die allgemeinen Bedienschritte im Setup-Menü beschrieben. Sie verdeutlichen die immer wiederkehrenden Bedienschritte zum Navigieren und Ändern von Einstellungen. In der weiteren Bedienung zum Setup werden diese vorausgesetzt.

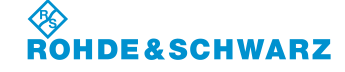

## R&S<sup>®</sup> EVS 300 ILS / VOR Analyzer

|              | Bedienelement                  | Aktion                                                                                                    | Beschreibung                                                                            |  |
|--------------|--------------------------------|----------------------------------------------------------------------------------------------------|-----------------------------------------------------------------------------------------|--|
| 1.           | Signal In<br>Remote<br>Control | Aufruf der funktionsspezifi-<br>schen Menüfenster durch<br>Drücken des entsprechenden<br>Softkeys.              | Der aktive Softkey wird als gedrückte<br>Schaltfläche dargestellt.                      |  |
| 2.           | ·                              | <ul> <li>Navigieren zu den einzelnen<br/>Auswahlfenstern.</li> <li>- = Bewegung ↑<br/>+ = Bewegung ↓</li> </ul> |                                                                                         |  |
| Ausw         | vahlfenster mit To             | ggel-Funktion                                                                                                   |                                                                                         |  |
| 3.           | C RITER                        | Enter-Taste / Rollkey Push so<br>oft drücken, (Toggel-Funktion)<br>bis die richtige Auswahl er-<br>scheint.     | Bei Auswahlfenstern mit Toggel-Funktion ist<br>die getroffene Einstellung sofort aktiv. |  |
| Ausw         | vahlfenster mit Ed             | itierfunktion                                                                                                   |                                                                                         |  |
| 4.           |                                | Enter-Taste / Rollkey Push<br>einmal drücken.                                                                   | Aktiviert die Editierfunktion im Auswahlfens-<br>ter.                                   |  |
| 5.           | .0.                            | Rollkey so lange drehen, bis<br>der gewünschte Wert einge-<br>stellt ist.                                       | <ul> <li>- = Wert wird kleiner</li> <li>+ = Wert wird größer</li> </ul>                 |  |
| 6.           |                                | Enter-Taste / Rollkey Push<br>einmal drücken.                                                                   | Übernahme des neu eingestellten Wertes.<br>Die Einstellung ist sofort aktiv.            |  |
| Auswahlliste |                                |                                                                                                    |                                                                                         |  |
| 7.           | ENTER                          | Enter-Taste / Rollkey Push<br>einmal drücken.                                                                   | Aktiviert die Auswahlliste.                                                             |  |

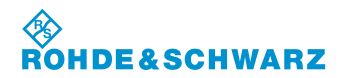

## R&S<sup>®</sup> EVS 300 ILS / VOR Analyzer

|    | Bedienelement | Aktion                                                                    | Beschreibung                                                                                                    |
|----|---------------|---------------------------------------------------------------------------|----------------------------------------------------------------------------------------------------|
| 8. | · O·          | Rollkey so lange drehen, bis<br>der gewünschte Wert einge-<br>stellt ist. | SETURP-Freq StepSize<br>Freq Step Stel Intil<br>Treq Step Stel Intil<br>Trep Step Stel Intil<br>Trep Step Stel Intil<br>Trep Step Step Step Step Step Step Step St |
| 9. |               | Enter-Taste / Rollkey Push<br>einmal drücken.                             | Übernahme des neu eingestellten Wertes.<br>Die Einstellung ist sofort aktiv.                                                                                                    |

## 3.4.3 Einstellungen zum HF-Signaleingang

|     | Bedienelement              | Aktion                |           | Beschreibung                                            |
|-----|----------------------------|-----------------------|-----------|---------------------------------------------------------|
| 1.  | Signal In                  | Softkey "Signal In" ( | drücken.  | Umschaltung auf das "SignalIn Settings"<br>Menüfenster. |
|     | SETUP - :                  | Signal InSettings     | Signal In | —1                                                      |
| 6 — | Correction factor CH1 [dB] | 0.0                   |           |                                                         |
| 5 — | Correction factor CH2 [dB] | 0.0                   | AnalogOut |                                                         |
| 4-  | Channel 1 Input            | RF                    | Units     |                                                         |
| 3—  | Channel 2 Input            | RF                    | Freq Step |                                                         |
| 2_  | Base Band Range            | 5 V                   | Size      |                                                         |

| Correction factor CH1 [dB]   | 0.0                                                                                                    | ·                                                                                                    |                                                                                                    |                                                                                                    |
|------------------------------|----------------------------------------------------------------------------------------------------|----------------------------------------------------------------------------------------------------|----------------------------------------------------------------------------------------------------|----------------------------------------------------------------------------------------------------|
| Correction factor CH2 [dB]   | 0.0                                                                                                    |                                                                                                    | AnalogOut                                                                                                    |                                                                                                    |
| Channel 1 Input              | RF                                                                                                    |                                                                                                    | Units                                                                                                    |                                                                                                    |
| Channel 2 Input              | RF                                                                                                    |                                                                                                    | Freq Step                                                                                                    |                                                                                                    |
| Base Band Range              | 5 V                                                                                                    | ſ                                                                                                    | Size                                                                                                    |                                                                                                    |
|                              |                                                                                                    |                                                                                                    | Data<br>Logger                                                                                                    |                                                                                                    |
|                              |                                                                                                    |                                                                                                    | Audio &<br>Display                                                                                                    |                                                                                                    |
| CH1: LIST:<br>CH2: LIST: CH: | 1/2 LOC E                                                                                                    | ATTERY                                                                                                    | Remote<br>Control                                                                                                    |                                                                                                    |
|                              | Correction factor CH1 [dB] Correction factor CH2 [dB] Channel 1 Input Channel 2 Input Base Band Range HI: UST: CH: | Correction factor CH1 [dB]       0.0         Correction factor CH2 [dB]       0.0         Channel 1 Input       RF         Channel 2 Input       RF         Base Band Range       5 V         HI::       LIST:         HI::       LIST:         LIST:       CH: 1/2         LOC       E | Correction factor CH1 [dB] 0.0<br>Correction factor CH2 [dB] 0.0<br>Channel 1 Input RF<br>Channel 2 Input RF<br>Base Band Range 5 V | Correction factor CH1 [dB]       0.0         Correction factor CH2 [dB]       0.0         Channel 1 Input       RF         Channel 2 Input       RF         Base Band Range       5 V         Data       Logger         Audio & Display         Remote         Control         H1:       LIST:         CH: 1/2       LOC         BATTERY       1/2 |

| Nr. | Anzeige im Display            | Beschreibung                                                              | Anzeige        |
|-----|-------------------------------|---------------------------------------------------------------------------|----------------|
| 2   | Base Band Range (2*)          | Einstellen des Basisbandsignalpegels (Empfind-<br>lichkeit)               | 500 mV / 5 V   |
|     |                               | Einstellbereich: 500 mV / 5 V                                             |                |
| 3   | Channel 2 Input (2*)          | Umschaltung zwischen RF-Eingangssignal (CH2, 1*) oder dem Basisbandsignal | RF / Base Band |
| 4   | Channel 1 Input (2*)          | Umschaltung zwischen RF-Eingangssignal (CH1) oder dem Basisbandsignal     | RF / Base Band |
| 5   | Correction factor CH2<br>[dB] | Einstellen der HF-Dämpfung am Antennenein-<br>gang (CH2)                  | dB             |
|     |                               | Einstellwert: -20 +20 dB                                                  |                |

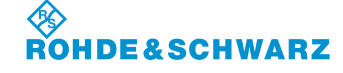

#### Bedienung

| Nr. | Anzeige im Display            | Beschreibung                                             | Anzeige |
|-----|-------------------------------|----------------------------------------------------------|---------|
| 6   | Correction factor CH1<br>[dB] | Einstellen der HF-Dämpfung am Antennenein-<br>gang (CH1) | dB      |
|     |                               | Einstellwert: -20 +20 dB                                 |         |

1\* nur bei optionaler Bestückung von Kanal 2 (ansonsten nicht einstellbar)

2\* nur nutzbar mit Hardware Revision: RF-Board ab 5.08, Mainboard ab 6.05 und Softwareversion ab Version 3.0. (Diese Informationen können im Setup unter "Inventory" aufgerufen werden.)

#### 3.4.3.1 Einstellen des Antennenkorrekturfaktors an Channel 1 / Channel 2

|    | Bedienelement                                                                                                    | Aktion                                                                    | Beschreibung                                                                                                    |  |  |
|----|----------------------------------------------------------------------------------------------------|---------------------------------------------------------------------------|----------------------------------------------------------------------------------------------------|--|--|
| 1. | Anwahl des Auswahlfensters "Correctionfactor CH1 / CH2" und aktivieren der Editierfunktion gemäß Abschnitt 3.4.2. |                                                                           |                                                                                                    |  |  |
| 2. | . O.                                                                                                    | Rollkey so lange drehen, bis<br>der gewünschte Wert einge-<br>stellt ist. | Einstellung des Antennenkorrekturfaktors<br>(Gewinn oder Verlust der angeschlossenen<br>Antenne, der eingestellte Wert wird zum<br>gemessenen Pegel addiert) an CH 1 / CH 2<br>(1*).<br>Einstellwert: -20 +20 dB |  |  |
| 3. | ENTER                                                                                                    | Enter-Taste / Rollkey Push<br>drücken.                                    | Übernahme des neu eingestellten Wertes.                                                                                                    |  |  |

1\* nur bei optionaler Bestückung von Kanal 2 (ansonsten nicht einstellbar)

#### 3.4.3.2 Analyseauswahl an Channel 1 / Channel 2

|    | Bedienelement    | Aktion                                                               | Beschreibung                                                                                                    |
|----|------------------|----------------------------------------------------------------------|----------------------------------------------------------------------------------------------------|
| 1. | Anwahl des Auswa | ahlfensters "Channel 1 / 2 Input"                                    | gemäß Abschnitt 3.4.2.                                                                                                    |
| 2. |                  | Rollkey drehen, bis die ge-<br>wünschte Funktion eingestellt<br>ist. | Umschaltung zwischen dem RF-Eingangs-<br>signal (CH 1 /CH 2, 1*) oder dem Basis-<br>bandsignal zur weiteren Analyse im Gerät.<br>Auswahl: RF / Base Band |
| 3. | ENTER            | Enter-Taste / Rollkey Push<br>drücken.                               | Übernahme der eingestellten Funktion.                                                                                                    |

1\* nur bei optionaler Bestückung von Kanal 2 (ansonsten nicht einstellbar)

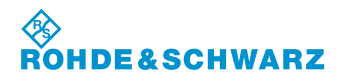

## R&S<sup>®</sup> EVS 300 ILS / VOR Analyzer

### 3.4.3.3 Einstellen des Basisband-Signalpegels

|    | Bedienelement                                                       | Aktion                                                        | Beschreibung                                                                                                    |  |  |
|----|---------------------------------------------------------------------|---------------------------------------------------------------|----------------------------------------------------------------------------------------------------|--|--|
| 1. | Anwahl des Auswahlfensters "Base Band Range" gemäß Abschnitt 3.4.2. |                                                               |                                                                                                    |  |  |
| 2. |                                                                     | Rollkey drehen, bis der ge-<br>wünschte Wert eingestellt ist. | Einstellung des Signalpegels des zur Analy-<br>se eingespeisten Basisbandsignals. (Ver-<br>meidung einer Eingangsübersteuerung)<br>Auswahl: 500 mV / 5 V |  |  |
| 3. | ENTER                                                               | Enter-Taste / Rollkey Push<br>drücken.                        | Übernahme des neu eingestellten Wertes.                                                                                                    |  |  |

### 3.4.4 Einstellungen zu den Analogausgängen 1 und 2

|    | Bedienelement | Aktion                       | Beschreibung                                      |
|----|---------------|------------------------------|---------------------------------------------------|
| 1. | AnalogOut     | Softkey "AnalogOut" drücken. | Umschaltung auf das "AnalogOut" Menü-<br>fenster. |

|         | SETUP                       | Signal In   |  |                |    |
|---------|-----------------------------|-------------|--|----------------|----|
| •       | Analog Out 1                | CH 1 DDM    |  | Signai III     |    |
| 9_      | Analog Out 2                | CH 1 BB Out |  | AnalogOut      | —1 |
| 8-7-    | Bandwidth BB Out CH 1       | Full        |  | Units          |    |
| ,<br>6— | Bandwidth BB Out CH 2       | Full        |  | Freq Step      |    |
| 5_      | DDM Range LLZ CH 1          | Range 3     |  | Size           |    |
| 4       | DDM Range LLZ CH 2          | Range 4     |  | Data<br>Logger |    |
| 3—      | DDM Range GS CH 1           | Range 2     |  | Audio &        |    |
| 2-      | DDM Range GS CH 2           | Range 2     |  | Bemote         |    |
| -       | CH1: LIST:<br>CH2: LIST: CH | 1/2 LOC B   |  | Control        |    |

| Nr. | Anzeige im Display       | Beschreibung                                                             | Anzeige      |
|-----|--------------------------|--------------------------------------------------------------------------|--------------|
| 2   | DDM Range GS CH2         | Skalierung der XY-Werte im Glideslope-Mode von Antenneneingang CH2 (1*)  | Range 1 4    |
| 3   | DDM Range GS CH1         | Skalierung der XY-Werte im Glideslope-Mode von Antenneneingang CH1       | Range 1 4    |
| 4   | DDM Range LLZ CH2        | Skalierung der XY-Werte im Localizer-Mode von Antenneneingang CH2 (1*)   | Range 1 4    |
| 5   | DDM Range LLZ CH1        | Skalierung der XY-Werte im Localizer-Mode von Antenneneingang CH1        | Range 1 4    |
| 6   | Bandwidth BB OUT<br>CH 2 | Auswahl der Bandbreite des Basisbandsignals von Antenneneingang CH2 (1*) | Full / Audio |

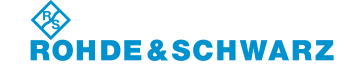

Bedienung

| Nr. | Anzeige im Display       | Beschreibung                                                           | Anzeige                                                      |
|-----|--------------------------|------------------------------------------------------------------------|--------------------------------------------------------------|
| 7   | Bandwidth BB OUT<br>CH 1 | Auswahl der Bandbreite des Basisbandsignals<br>von Antenneneingang CH1 | Full / Audio                                                 |
| 8   | Analog Out 2             | Signalauswahl zum Analog-Ausgang 2                                     | CH1 DDM,<br>CH1 BB OUT,<br>CH2 DDM, (1*)<br>CH2 BB OUT. (1*) |
| 9   | Analog Out 1             | Signalauswahl zum Analog-Ausgang 1                                     | CH1 DDM,<br>CH1 BB OUT,<br>CH2 DDM, (1*)<br>CH2 BB OUT. (1*) |

1\* nur bei optionaler Bestückung von Kanal 2 (ansonsten nicht einstellbar)

### 3.4.4.1 Einstellen der Funktion der Analogausgänge 1/2

|    | Bedienelement    | Aktion                                                               | Beschreibung                                                                                                    |
|----|------------------|----------------------------------------------------------------------|----------------------------------------------------------------------------------------------------|
| 1. | Anwahl des Auswa | ahlfensters "Analog Out 1/2" gen                                     | näß Abschnitt 3.4.2.                                                                                                    |
| 2. | O                | Rollkey drehen, bis die ge-<br>wünschte Funktion eingestellt<br>ist. | Signalauswahl zwischen den Audiosignalen<br>(Voice-Signal) und den XY-Signalen (nor-<br>mierte DDM-Werte Range 1 4) bezogen<br>auf den Empfangskanal. |
|    |                  |                                                                      | Auswahl: CH1 DDM,<br>CH1 BB OUT,<br>CH2 DDM, (1*)<br>CH2 BB OUT (1*)                                                                                  |
| 3. |                  | Enter-Taste / Rollkey Push<br>drücken.                               | Übernahme der eingestellten Funktion.                                                                                                    |

1\* nur bei optionaler Bestückung von Kanal 2 (ansonsten nicht einstellbar)

#### 3.4.4.2 Einstellen des Basisbandsignalausgangs von CH 1 / CH 2

|    | Bedienelement                                                              | Aktion                                                               |                                                                               | Bes                                                                     | schreibung                                                                                                    |
|----|----------------------------------------------------------------------------|----------------------------------------------------------------------|-------------------------------------------------------------------------------|-------------------------------------------------------------------------|----------------------------------------------------------------------------------------------------|
| 1. | . Anwahl des Auswahlfensters "Bandwidth BB OUT CH 1 / CH 2" gemäß Abschnit |                                                                      |                                                                               | aß Abschnitt 3.4.2.                                                     |                                                                                                    |
| 2. | ·O·                                                                        | Rollkey drehen, bis die ge-<br>wünschte Funktion eingestellt<br>ist. | Einstellen o<br>nalausgang<br>Demodulat<br>dem Audio<br>Empfangsk<br>Auswahl: | der Ban<br>g zwiscl<br>tors (Fu<br>bereich<br>kanal Cl<br>Full<br>Audio | dbreite am Basisbandsig-<br>hen voller Bandbreite des<br>II, modeabhängig) oder<br>(Audio) bezogen auf den<br>H 1 / CH 2 (1*).<br>Demodulatorbandbreite<br>(300 3000 Hz) |

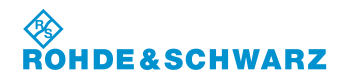

|    | Bedienelement | Aktion                                 | Beschreibung                          |
|----|---------------|----------------------------------------|---------------------------------------|
| 3. | ENTER         | Enter-Taste / Rollkey Push<br>drücken. | Übernahme der eingestellten Funktion. |

1\* nur bei optionaler Bestückung von Kanal 2 (ansonsten nicht einstellbar)

## 3.4.4.3 Einstellen DDM Range LLZ CH 1 / CH 2

|    | Bedienelement                                                            | Aktion                                                               | Beschreibung                                                                                                 |
|----|--------------------------------------------------------------------------|----------------------------------------------------------------------|----------------------------------------------------------------------------------------------------|
| 1. | Anwahl des Auswahlfensters "DDM Range LLZ CH 1/2" gemäß Abschnitt 3.4.2. |                                                                      |                                                                                                    |
| 2. | Ċ                                                                        | Rollkey drehen, bis die ge-<br>wünschte Funktion eingestellt<br>ist. | Skalierung der XY-Werte im Localizer-Mode<br>von Antenneneingang CH 1 / CH 2 (1*)<br>Auswahl: Range 1 4 (2*) |
| 3. | ENTER                                                                    | Enter-Taste / Rollkey Push<br>drücken.                               | Übernahme der eingestellten Funktion.                                                                        |

1\* nur bei optionaler Bestückung von Kanal 2 (ansonsten nicht einstellbar)

### 3.4.4.4 Einstellen DDM Range GS CH 1 / CH 2

|    | Bedienelement                                                           | Aktion                                                               | Beschreibung                                                                                                    |
|----|-------------------------------------------------------------------------|----------------------------------------------------------------------|----------------------------------------------------------------------------------------------------|
| 1. | Anwahl des Auswahlfensters "DDM Range GS CH 1/2" gemäß Abschnitt 3.4.2. |                                                                      |                                                                                                    |
| 2. | ·O·                                                                     | Rollkey drehen, bis die ge-<br>wünschte Funktion eingestellt<br>ist. | Skalierung der XY-Werte im Glideslope-<br>Mode von Antenneneingang CH 1 / CH 2<br>(1*)<br>Auswahl: Range 1 4 (2*) |
| 3. |                                                                         | Enter-Taste / Rollkey Push<br>drücken.                               | Übernahme der eingestellten Funktion.                                                                             |

1\* nur bei optionaler Bestückung von Kanal 2 (ansonsten nicht einstellbar)

| 2* | Bereich | Localizer                        | Glideslope                        |
|----|---------|----------------------------------|-----------------------------------|
|    | Range 1 | 0,0 ±0,25 DDM<br>≙ 0,5 V ±0,5V   | 0,0 ±0,5 DDM<br>≙ 0,5 V ±0,5V     |
|    | Range 2 | 0,0 ±0,025 DDM<br>≙ 0,5 V ±0,5V  | 0,0 ±0,05 DDM<br>≙ 0,5 V ±0,5V    |
|    | Range 3 | 0,0 ±0,0258 DDM<br>≙ 0,5 V ±0,5V | 0,0875 ±0,05 DDM<br>≙ 0,5 V ±0,5V |
|    | Range 4 | 0,0 ±0,5 DDM<br>≙ 0,5 V ±0,5V    | 0,175 +0,05 DDM<br>≙ 0,5 V ±0,5V  |

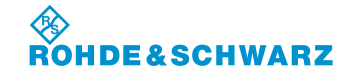

Bedienung

### 3.4.5 Einstellungen zur Messwertdarstellung

|          | Bedienelement                | Aktion                  |                | Beschreibung                             |
|----------|------------------------------|-------------------------|----------------|------------------------------------------|
| 1.       | Units                        | Softkey "Units" drücker | ١.             | Umschaltung auf das "Units" Menüfenster. |
|          | SETUP -                      | Units                   | Signal In      |                                          |
| ۹        | DDM Unit                     | 1                       |                |                                          |
| ő        | SDM Unit                     | 1                       | AnalogOut      |                                          |
| 8—<br>7— | Level Unit                   | dBm                     | Units          | —1                                       |
| 6—       | ILS Phase                    | Bipolar                 | Freq Step      |                                          |
| 5        | DDM Polarity                 | 90 - 150                | Size           |                                          |
| 3-<br>4- | DDM Bargraph Viewmode        | MeasDev.                | Data<br>Logger |                                          |
| 3—       | Upper Frequency              | COURSE                  | Audio &        |                                          |
| 2—       | VOR Direction                | from                    | Remote         |                                          |
|          | CH1: LIST:<br>CH2: LIST: CH: | 1/2 LOC BATTERY         | Control        |                                          |

| Nr. | Anzeige im Display         | Beschreibung                                                                                                    | Anzeige                                     |
|-----|----------------------------|----------------------------------------------------------------------------------------------------|---------------------------------------------|
| 2   | VOR Direction              | Einstellung zur Bearing-Anzeige im VOR Mode                                                                          | from / to                                   |
| 3   | Upper Frequency            | Einstellung im ILS Mode, ob die obere Fre-<br>quenz das Course- oder das Clearance-Signal<br>ist.                    | COURSE,<br>CLEARANCE                        |
| 4   | DDM Bargraph View-<br>mode | Einstellung zur ILS Bargraphansicht:<br>MeasDev. (Bargraph DDM Wert)<br>Cockpit (Bargraph bei LLZ FL-FR<br>GS FD-FU) | MeasDev.<br>Cockpit                         |
| 5   | DDM Polarity               | DDM Polaritätseinstellung                                                                                            | 90 – 150 / 150 - 90                         |
| 6   | ILS Phase                  | Auswahl des Wertebereichs zur ILS Phase<br>Bipolar: -60 60°<br>Unipolar: 0 120°                                      | Bipolar / Unipolar                          |
| 7   | Level Unit                 | Dimensionseinstellung zur Pegel-Displayan-<br>zeige                                                                  | dBm / dBµV                                  |
| 8   | SDM Unit                   | Dimensionseinstellung zur SDM-Displayanzeige                                                                         | μA / % / 1<br>(1 = dimensionsloser<br>Wert) |
| 9   | DDM Unit                   | Dimensionseinstellung zur DDM-Displayanzeige                                                                         | μA / % / 1<br>(1 = dimensionsloser<br>Wert) |

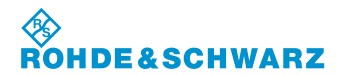

## R&S<sup>®</sup> EVS 300 ILS / VOR Analyzer

#### 3.4.5.1 Einstellen der DDM Einheit

|    | Bedienelement                                                | Aktion                                                              | Beschreibung                                                                                                   |  |  |
|----|--------------------------------------------------------------|---------------------------------------------------------------------|----------------------------------------------------------------------------------------------------|--|--|
| 1. | Anwahl des Auswahlfensters "DDM Unit" gemäß Abschnitt 3.4.2. |                                                                     |                                                                                                    |  |  |
| 2. | ·O·                                                          | Rollkey drehen, bis die ge-<br>wünschte Einheit eingestellt<br>ist. | Auswahl der Einheit zur DDM-<br>Displayanzeige im ILS Mode.<br>Auswahl: μΑ, %, 1<br>(1 = dimensionsloser Wert) |  |  |
| 3. |                                                              | Enter-Taste / Rollkey Push<br>drücken.                              | Übernahme der neuen Einheit.                                                                                   |  |  |

### 3.4.5.2 Einstellen der SDM Einheit

|    | Bedienelement                                                | Aktion                                                              | Beschreibung                                                                                                   |  |  |
|----|--------------------------------------------------------------|---------------------------------------------------------------------|----------------------------------------------------------------------------------------------------|--|--|
| 1. | Anwahl des Auswahlfensters "SDM Unit" gemäß Abschnitt 3.4.2. |                                                                     |                                                                                                    |  |  |
| 2. |                                                              | Rollkey drehen, bis die ge-<br>wünschte Einheit eingestellt<br>ist. | Auswahl der Einheit zur SDM-<br>Displayanzeige im ILS Mode.<br>Auswahl: μΑ, %, 1<br>(1 = dimensionsloser Wert) |  |  |
| 3. | ENTER                                                        | Enter-Taste / Rollkey Push<br>drücken.                              | Übernahme der neuen Einheit.                                                                                   |  |  |

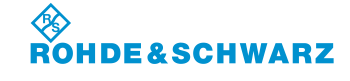

Bedienung

### 3.4.5.3 Einstellen der Pegeleinheit

|    | Bedienelement    | Aktion                                                              | Beschreibung                                                                                                    |
|----|------------------|---------------------------------------------------------------------|----------------------------------------------------------------------------------------------------|
| 1. | Anwahl des Auswa | ahlfensters "Level Unit" gemäß A                                    | Abschnitt 3.4.2.                                                                                                    |
| 2. | ·O·              | Rollkey drehen, bis die ge-<br>wünschte Einheit eingestellt<br>ist. | Auswahl der Einheit zur Pegelanzeige.<br>Auswahl: dBμV / dBm<br>Die Einstellung wirkt sich auf die Pegelan-<br>zeige und den Bargraph in den Modi ILS,<br>VOR und MARKER BEACON aus. |
| 3. |                  | Enter-Taste / Rollkey Push<br>drücken.                              | Übernahme der neuen Einheit.                                                                                                    |

#### 3.4.5.4 Einstellen des Wertebereichs der ILS Phase

|    | Bedienelement                                                 | Aktion                                                        | Beschreibung                                                                                  |  |
|----|---------------------------------------------------------------|---------------------------------------------------------------|-----------------------------------------------------------------------------------------------|--|
| 1. | Anwahl des Auswahlfensters "ILS Phase" gemäß Abschnitt 3.4.2. |                                                               |                                                                                               |  |
| 2. | ·O·                                                           | Rollkey drehen, bis der ge-<br>wünschte Wert eingestellt ist. | Auswahl des Wertebereichs zur ILS Phase.<br>Auswahl: Bipolar: -60 … 60°<br>Unipolar: 0 … 120° |  |
| 3. |                                                               | Enter-Taste / Rollkey Push<br>drücken.                        | Übernahme des neuen Wertebereichs.                                                            |  |

#### 3.4.5.5 Einstellen der DDM Polarität

|    | Bedienelement                                                    | Aktion                                                        | Beschreibung                                                                                                    |  |  |
|----|------------------------------------------------------------------|---------------------------------------------------------------|----------------------------------------------------------------------------------------------------|--|--|
| 1. | Anwahl des Auswahlfensters "DDM Polarity" gemäß Abschnitt 3.4.2. |                                                               |                                                                                                    |  |  |
| 2. |                                                                  | Rollkey drehen, bis der ge-<br>wünschte Wert eingestellt ist. | Auswahl der DDM Polarität.<br>Auswahl: 90 - 150 / 150 – 90<br>Die Einstellung wirkt sich auf die DDM-<br>Anzeige im ILS-Mode aus. |  |  |
| 3. |                                                                  | Enter-Taste / Rollkey Push<br>drücken.                        | Übernahme des neuen Wertebereichs.                                                                                                |  |  |

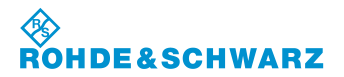

### 3.4.5.6 Einstellen der ILS Bargraphanzeige

|    | Bedienelement    | Aktion                                                        | Beschreibung                                                                                                    |  |
|----|------------------|---------------------------------------------------------------|----------------------------------------------------------------------------------------------------|--|
| 1. | Anwahl des Auswa | ahlfensters "DDM Bargraph View                                | vmode" gemäß Abschnitt 3.4.2.                                                                                                    |  |
| 2. | Ċ                | Rollkey drehen, bis der ge-<br>wünschte Mode eingestellt ist. | Auswahl der Bargraphanzeige im ILS-Mo<br>st. Es wird entschieden ob der DDM-Indikato<br>im ILS-Mode den Messwert (MeasDEV.)<br>oder ein Cockpit Instrument imitiert, welcl<br>stets die Richtung anzeigt in die geflogen<br>werden muss.<br>Auswahl:<br>Ansicht MeasDev.<br>(Bargraph DDM Wert)<br>oder<br>Ansicht Cockpit<br>(Bargraph bei <u>LLZ&gt;<flfr< u=""><br/>bei <u>GS&gt;<fdfu< u="">)</fdfu<></u></flfr<></u> |  |
| 3. | ENTER            | Enter-Taste / Rollkey Push<br>drücken.                        | Übernahme des neuen Anzeige Mode.                                                                                                    |  |

## 3.4.6 Einstellung der Frequenzschrittweite

|    | Bedienelement          |                       | Aktion                | В                                                                                                    | eschreibung                |
|----|------------------------|-----------------------|-----------------------|----------------------------------------------------------------------------------------------------|----------------------------|
| 1. | Freq Step<br>Size      | Softkey "<br>drücken. | 'Freq Step Size"      | Umschaltung au<br>nüfenster.                                                                                     | f das "Freq Step Size" Me- |
|    | 2 - Freq Step Size [kt | SETUP - Freq          | StepSize              | Signal In<br>nalogOut<br>Units<br>ireq Step<br>Size<br>Data<br>Logger<br>Audio &<br>Display<br>Remote<br>Control |                            |
|    | Nr. Anzeige im         | Display               | Beschreil             | oung                                                                                                    | Anzeige                    |
|    | 2 Freq Step Siz        | ze [kHz]              | Einstellen der Freque | nzschrittweite                                                                                                   | 1 100 kHz                  |

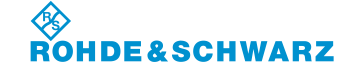

Bedienung

|    | Bedienelement                                                     | Aktion                                                                    | Beschreibung                                                                    |  |
|----|-------------------------------------------------------------------|---------------------------------------------------------------------------|---------------------------------------------------------------------------------|--|
| 2. | Anwahl des Auswahlfensters "Freq Step Size" gemäß Abschnitt 3.4.2 |                                                                           |                                                                                 |  |
| 3. | O                                                                 | Rollkey so lange drehen, bis<br>der gewünschte Wert einge-<br>stellt ist. | Einstellen der Frequenzschrittweite im Be-<br>reich:<br>Einstellwert: 1 100 kHz |  |
| 4. |                                                                   | Enter-Taste / Rollkey Push<br>drücken.                                    | Übernahme des neu eingestellten Wertes.                                         |  |

#### 3.4.7 Einstellungen zum Data Logger

|    | Bedienelement | Aktion                     | Beschreibung                            |
|----|---------------|----------------------------|-----------------------------------------|
| 1. | Data          | Softkey "Data Logger" drü- | Umschaltung auf das "Data Logger" Menü- |
|    | Logger        | cken.                      | fenster.                                |

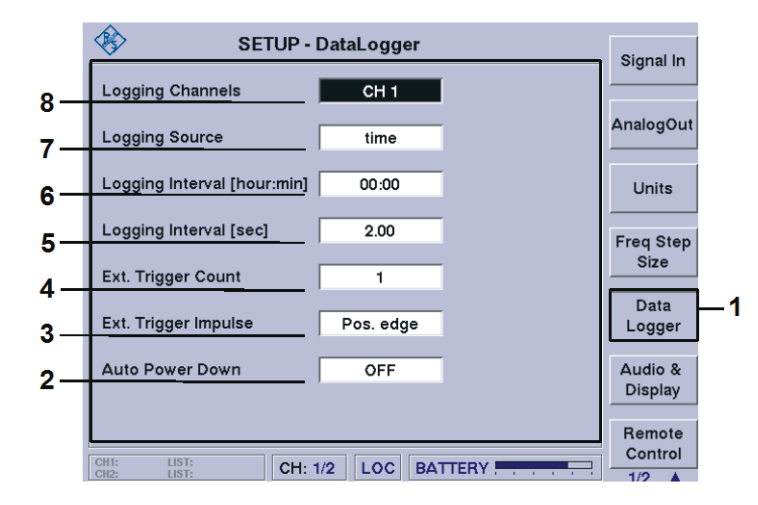

| Nr. | Anzeige im Display               | Beschreibung                                                                     | Anzeige                 |
|-----|----------------------------------|----------------------------------------------------------------------------------|-------------------------|
| 2   | Auto Power Down                  | Aktivierung der Ein- / Ausschaltauto-<br>matik zu einem Messintervall            | ON / OFF                |
| 3   | Ext. Trigger Impulse (1*)        | Einstellen der Impulsflanke (positiv / negativ) des externen Triggerimpulses     | Pos. edge,<br>Neg. edge |
| 4   | Ext. Trigger Count (1*)          | Einstellung zur Anzahl der externen<br>Triggerimpulse<br>Einstellbereich: 1 1000 |                         |
| 5   | Logging Interval [sec] (1*)      | Messintervallzeiteinstellung in Sekun-<br>den<br>Einstellbereich: 0.1 59.90 s    | S                       |
| 6   | Logging Interval [hour:min] (1*) | Messintervallzeiteinstellung in Stunden und Minuten                              | hh:mm                   |

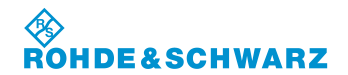

### R&S<sup>®</sup> EVS 300 ILS / VOR Analyzer

| Nr. | Anzeige im Display | Beschreibung                                                                  | Anzeige                                                                   |
|-----|--------------------|-------------------------------------------------------------------------------|---------------------------------------------------------------------------|
|     |                    | Einstellbereich: 00:01 24:00 h                                                |                                                                           |
| 7   | Logging Source     | Einstellen der Triggerquelle                                                  | time, (2*)<br>ext. trigger, (3*)<br>time + ext. trig.<br>time + PPS, (4*) |
| 8   | Logging Channels   | Einstellen des Empfangskanals, von welchem Daten aufgezeichnet werden sollen. | CH 1,<br>CH 2 (5*),<br>CH 1 + CH 2 (5*)                                   |

- 1\* gegebenenfalls ausgeblendet, siehe Einstellung zu Logging Source
- 2\* Ext. Trigger Count und Ext. Trigger Impuls werden ausgeblendet
- 3\* Logging Intervall [hour:min] und Logging Intervall [sec] werden ausgeblendet
- 4\* Ext. Trigger Count wird ausgeblendet
- 5<sup>\*</sup> nur bei optionaler Bestückung von Kanal 2 (ansonsten nicht einstellbar)

#### Die Beschreibung zu den nötigen Einstellungen des Data Loggers sind in Abschnitt 3.15.4 beschrieben!

### 3.4.8 Einstellung der Audio- und Displayeigenschaften

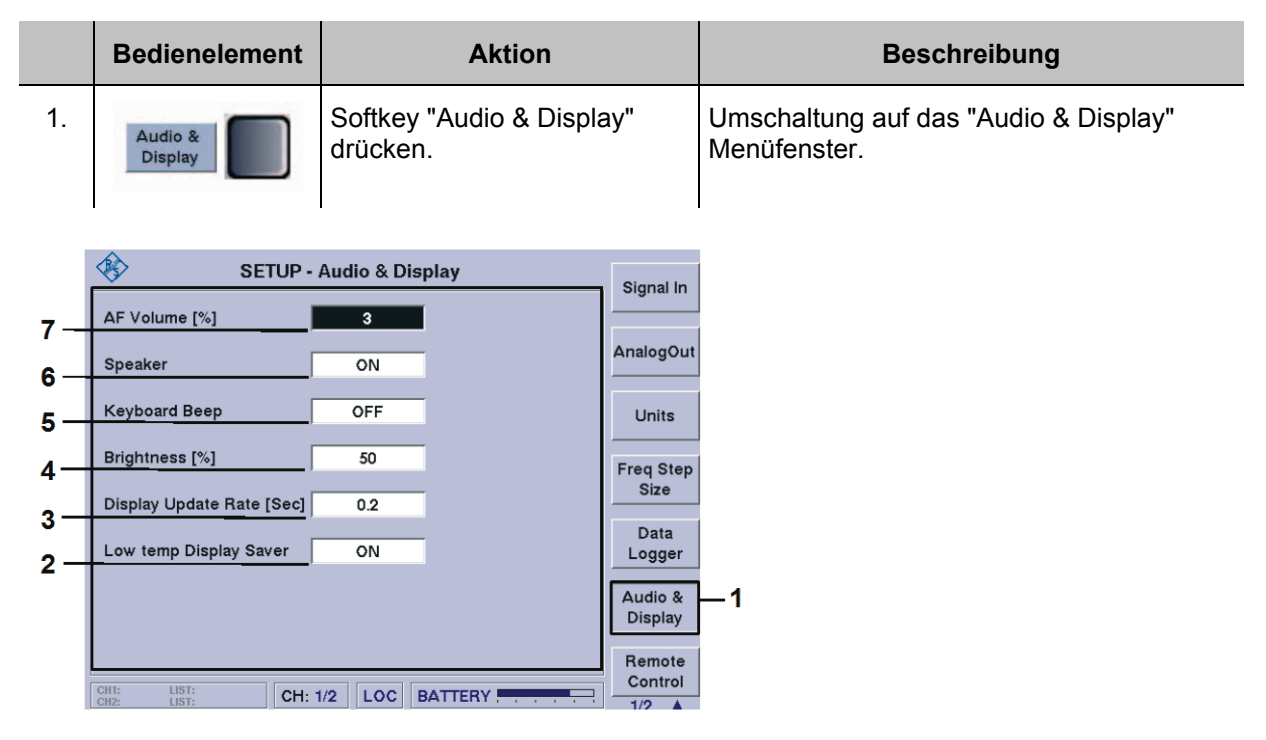

| Nr. | Anzeige im Display           | Beschreibung                                                   | Anzeige  |
|-----|------------------------------|----------------------------------------------------------------|----------|
| 2   | Low temp Display<br>Saver    | Ein- / Ausschalten des niedrig Temperatur Dis-<br>playschoners | ON / OFF |
| 3   | Display Update Rate<br>[Sec] | Einstellen der Anzeigeintervallzeit                            | 0.1 2 s  |
| 4   | Brightness [%]               | Einstellen der Displayhelligkeit                               | 0 100 %  |

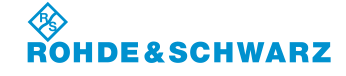

#### Bedienung

| Nr. | Anzeige im Display | Beschreibung                                                             | Anzeige  |
|-----|--------------------|--------------------------------------------------------------------------|----------|
| 5   | Keyboard Beep      | Ein- / Ausschalten des Keyboard Beeps                                    | ON / OFF |
| 6   | Speaker            | Ein- / Ausschalten des Lautsprechers                                     | ON / OFF |
| 7   | AF Volume [%]      | Einstellen des NF-Ausgangspegel (Lautspre-<br>cher und Kopfhörerausgang) | 0 100 %  |

#### 3.4.8.1 Einstellen der NF-Lautstärke

|    | Bedienelement                                                                                   | Aktion                                                             | Beschreibung                                                                                                   |
|----|-------------------------------------------------------------------------------------------------|--------------------------------------------------------------------|----------------------------------------------------------------------------------------------------|
| 1. | Anwahl des Auswahlfensters "AF Volume" und aktivieren der Editierfunktion gemäß Abschnit 3.4.2. |                                                                    |                                                                                                    |
| 2. |                                                                                                 | Mit Rollkey / Tastatur den<br>entsprechenden Wert einstel-<br>len. | Einstellen der NF Lautstärke, wirkt auf den<br>Kopfhörerausgang und den Lautsprecher.<br>Einstellwert: 0 100 % |
| 3. | ENTER                                                                                           | Enter-Taste / Rollkey Push<br>drücken.                             | Übernahme des neu eingestellten Wertes.                                                                        |

### 3.4.8.2 Einstellen der Displayhelligkeit

|    | Bedienelement              | Aktion                                                             | Beschreibung                                              |
|----|----------------------------|--------------------------------------------------------------------|-----------------------------------------------------------|
| 1. | Anwahl des Auswa<br>3.4.2. | ahlfensters "Brightness" und akti                                  | vieren der Editierfunktion gemäß Abschnitt                |
| 2. |                            | Mit Rollkey / Tastatur den<br>entsprechenden Wert einstel-<br>len. | Einstellen der Displayhelligkeit.<br>Einstellwert: 0 100% |
| 3. |                            | Enter-Taste / Rollkey Push<br>drücken.                             | Übernahme des neu eingestellten Wertes.                   |

## 3.4.8.3 Einstellen der Anzeigenaktualisierung (Display Update Rate)

|    | Bedienelement    | Aktion                           | Beschreibung                               |
|----|------------------|----------------------------------|--------------------------------------------|
| 1. | Anwahl des Auswa | ahlfensters "Display Update Rate | " und aktivieren der Editierfunktion gemäß |

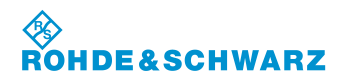

## R&S<sup>®</sup> EVS 300 ILS / VOR Analyzer

|    | Bedienelement | Aktion                                                             | Beschreibung                                                                                                    |
|----|---------------|--------------------------------------------------------------------|----------------------------------------------------------------------------------------------------|
| 2. |               | Mit Rollkey / Tastatur den<br>entsprechenden Wert einstel-<br>len. | Einstellen der Display Update Zeit (be-<br>stimmt die Aktualisierung der Messwerte<br>(ILS / VOR / MB-Mode) im Display.<br>Einstellwert: 0.1 2 s |
| 3. | ENTER         | Enter-Taste / Rollkey Push<br>drücken.                             | Übernahme des neu eingestellten Wertes.                                                                                                    |

### 3.4.8.4 Ein- / Ausschalten des Keyboard Beep

|    | Bedienelement                                                     | Aktion                                 | Beschreibung                                                                                                    |
|----|-------------------------------------------------------------------|----------------------------------------|----------------------------------------------------------------------------------------------------|
| 1. | Anwahl des Auswahlfensters "Keyboard Beep" gemäß Abschnitt 3.4.2. |                                        |                                                                                                    |
| 2. | ·O·                                                               | Auswahl treffen.                       | Ein- / Aus des Tastaturtons (bei Tasten-<br>druck wird diese mit einem Beep Ton bestä-<br>tigt).<br>Auswahl: ON / OFF |
| 3. |                                                                   | Enter-Taste / Rollkey Push<br>drücken. | Übernahme der eingestellten Funktion.                                                                                 |

#### 3.4.8.5 Ein- / Ausschalten des Lautsprechers

|    | Bedienelement                                               | Aktion                                 | Beschreibung                                       |
|----|-------------------------------------------------------------|----------------------------------------|----------------------------------------------------|
| 1. | Anwahl des Auswahlfensters "Speaker" gemäß Abschnitt 3.4.2. |                                        |                                                    |
| 2. | ·                                                           | Auswahl treffen.                       | Ein- / Aus des Lautsprechers.<br>Auswahl: ON / OFF |
| 3. | ENTER                                                       | Enter-Taste / Rollkey Push<br>drücken. | Übernahme der eingestellten Funktion.              |

#### 3.4.8.6 Ein- / Ausschalten des Displayschoners (Low temp Display Saver)

|   | Bedienelement                                                             | Aktion | Beschreibung |
|---|---------------------------------------------------------------------------|--------|--------------|
| 1 | Anwahl dag Ayowahlfanatara "Law tamp Dianlay Sayar" gamäß Abashnitt 2.4.2 |        |              |

1. Anwahl des Auswahlfensters "Low temp Display Saver" gemäß Abschnitt 3.4.2.

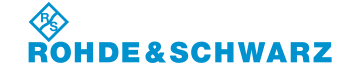

# R&S<sup>®</sup> EVS 300 ILS / VOR Analyzer

|    | Bedienelement | Aktion                                                   | Beschreibung                                                                                                    |
|----|---------------|----------------------------------------------------------|----------------------------------------------------------------------------------------------------|
| 2. |               | Auswahl treffen.                                         | Ein- / Aus des Displayschoners. Bei aktivier-<br>tem Displayschoner wird bei Temperaturen<br>zwischen -1415 °C die Displayhinter-<br>grundbeleuchtung abgeschaltet. Bei Tem-<br>peraturen >-14 °C wird die Displayhinter-<br>grundbeleuchtung automatisch wieder ein-<br>geschaltet.<br>Auswahl: ON / OFF |
| 3. | ENTER         | Enter-Taste / Rollkey Push<br>drücken.                   | Übernahme der eingestellten Funktion.                                                                                                    |
|    |               | Um Beschädigung<br>immer bei Temper<br>geschaltet werden | gen des Displays zu vermeiden sollte<br>aturen <-10 °C der Displayschoner ein-<br>n!                                                                                                    |

### 3.4.9 Einstellung der Kommunikationsschnittstelle

|         | Bedienelement              | Aktion                           |           | Beschreibung                                         |
|---------|----------------------------|----------------------------------|-----------|------------------------------------------------------|
| 1.      | Remote<br>Control          | Softkey "Remote Cont<br>drücken. | rol"      | Umschaltung auf das "Remote Control"<br>Menüfenster. |
|         | SETUP -                    | RemoteControl                    | Signal In |                                                      |
| 10-     | TCP/IP Address 172         | .17.40.152                       | AnalogOut |                                                      |
| 9<br>8— | TCP/IP Netmask 25          | 5.255.0.0                        | Linite    |                                                      |
| 7_      | TCP/IP Gateway 19          | 2.168.1.1                        |           |                                                      |
|         | Hostname EVS300 Fi         |                                  | Freq Step |                                                      |
| 5       | RS232-1 Baud rate          | 115200                           | 5120      |                                                      |
|         | RS232-1 Data bits          | 8                                | Logger    |                                                      |
| 3       | RS232-1 Stop bits          | 1                                | Audio &   |                                                      |
| 2       | RS232-1 Parity             | NONE                             | Display   |                                                      |
| 2       | CH1: LIST: CH2: LIST: CH2: | 1/2 LOC FULL                     | Control   | -1                                                   |

| Nr. | Anzeige im Display | Beschreibung                                                           | Anzeige                            |
|-----|--------------------|------------------------------------------------------------------------|------------------------------------|
| 2   | RS232-1 Parity     | Einstellen der Parity Eigenschaft der RS232-1-<br>REMOTE-Schnittstelle | NONE, ODD,<br>EVEN, MARK,<br>SPACE |
| 3   | RS232-1 Stop bits  | Einstellen des Stoppbit der RS232-1-REMOTE-<br>Schnittstelle           | 1, 1.5, 2                          |
| 4   | RS232-1 Data bits  | Einstellen des Datenbit der RS232-1-REMOTE-<br>Schnittstelle           | 5, 6, 7, 8                         |
| 5   | RS232-1 Baud rate  | Einstellen der Baudrate der RS232-1-REMOTE-                            | 1200, 2400, 4800,                  |

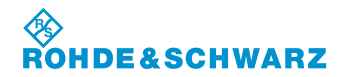

## R&S<sup>®</sup> EVS 300 ILS / VOR Analyzer

| Nr. | Anzeige im Display | Beschreibung                                                                     | Anzeige                                 |
|-----|--------------------|----------------------------------------------------------------------------------|-----------------------------------------|
|     |                    | Schnittstelle                                                                    | 9600, 19200,<br>38400, 57600,<br>115200 |
| 6   | Hostname           | Eingabe eines frei wählbaren Gerätenamens<br>(Hostname) z.B. "EVS300" (default). | z.B. "EVS300"                           |
| 7   | TCP / IP Gateway   | Einstellen des IP Gateway                                                        | XXX.XX.XX.XXX                           |
| 8   | TCP / IP Netmask   | Einstellen der IP-Netzmaske                                                      | XXX.XX.XX.XXX                           |
|     | TCP / IP Address   | Einstellen der IP-Adresse des Geräts                                             | XXX.XX.XX.XXX                           |
| 10  | TCP / IP DHCP      | Einstellung zum Dynamic Host Configuration<br>Protocol (DHCP)                    | ON / OFF                                |

## 3.4.9.1 Einstellung zum Dynamic Host Configuration Protocol (DHCP)

|    | Bedienelement                                                     | Aktion                                                      | Beschreibung                                                                                                    |
|----|-------------------------------------------------------------------|-------------------------------------------------------------|----------------------------------------------------------------------------------------------------|
| 1. | Anwahl des Auswahlfensters "TCP / IP DHCP" gemäß Abschnitt 3.4.2. |                                                             |                                                                                                    |
| 2. | . 0.                                                              | Auswahl treffen.                                            | Die Verwendung des Dynamic Host Confi-<br>guration Protocol (DHCP) bewirkt die dy-<br>namische Konfiguration der IP-Adresse.<br>Nach der Aktivierung erscheint neben dem<br>Auswahlfenster die IP-Adresse und die Sub-<br>Mask Adresse. |
|    |                                                                   |                                                             | Auswahl: ON / OFF                                                                                                    |
|    |                                                                   | Bei Verwendung o<br>(DHCP) werden all<br>Protokoll inaktiv! | les Dynamic Host Configuration Protocol<br>le weiteren Einstellungen zum TCP / IP-                                                                                                    |
| 3. | ENTER                                                             | Enter-Taste / Rollkey Push<br>drücken.                      | Übernahme der Auswahl.                                                                                                    |

### 3.4.9.2 Einstellen der IP Adresse

|    | Bedienelement    | Aktion                           | Beschreibung                                |
|----|------------------|----------------------------------|---------------------------------------------|
| 1. | Anwahl des Auswa | ahlfensters "TCP / IP Address" u | nd aktivieren der Editierfunktion gemäß Ab- |

1. Anwahl des Auswahlfensters "TCP / IP Address" und aktivieren der Editierfunktion gemäß Abschnitt 3.4.2.

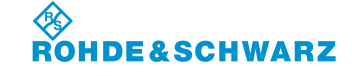

### Bedienung

|    | Bedienelement | Aktion                                 | Beschreibung                                                                                       |  |
|----|---------------|----------------------------------------|----------------------------------------------------------------------------------------------------|--|
| 2. | 0 9 def       | Zifferneingabe                         | Einstellen der IP Adresse (Geräte eigene)<br>zur Betriebnahme des Geräts in einem<br>LAN-Netzwerk. |  |
|    |               |                                        | z.B. 172.17.40.139                                                                                 |  |
| 3. | ENTER         | Enter-Taste / Rollkey Push<br>drücken. | Übernahme der neu eingestellten IP Adres-<br>se.                                                   |  |

### 3.4.9.3 Einstellen der Netzmasken ID

|    | Bedienelement                                                                                           | Aktion                                 | Beschreibung                                                                                                |  |
|----|----------------------------------------------------------------------------------------------------|----------------------------------------|----------------------------------------------------------------------------------------------------|--|
| 1. | Anwahl des Auswahlfensters "TCP / IP Netmask" und aktivieren der Editierfunktion gemäß Abschnitt 3.4.2. |                                        |                                                                                                    |  |
| 2. | 0 9                                                                                                    | Zifferneingabe                         | Einstellen der Netzmasken ID, zur<br>Betriebnahme des Geräts in einem LAN-<br>Netzwerk.<br>z.B. 255.255.0.0 |  |
| 3. |                                                                                                    | Enter-Taste / Rollkey Push<br>drücken. | Übernahme der neu eingestellten Netzmas-<br>ken ID.                                                         |  |

## 3.4.9.4 Einstellen der Gateway ID

|    | Bedienelement                        | Aktion                                                                           | Beschreibung                                                                                             |  |  |
|----|--------------------------------------|----------------------------------------------------------------------------------|----------------------------------------------------------------------------------------------------|--|--|
| 1. | Anwahl des Auswa<br>Abschnitt 3.4.2. | uswahlfensters "TCP / IP Gateway" und aktivieren der Editierfunktion gemäß<br>2. |                                                                                                    |  |  |
| 2. | 0 9 def                              | Zifferneingabe                                                                   | Einstellen der Gateway ID, zur<br>Betriebnahme des Geräts in einem LAN-<br>Netzwerk.<br>z.B. 192.168.1.1 |  |  |
| 3. |                                      | Enter-Taste / Rollkey Push<br>drücken.                                           | Übernahme der neu eingestellten Netzmas-<br>ken ID.                                                      |  |  |

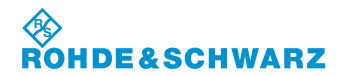

## R&S<sup>®</sup> EVS 300 ILS / VOR Analyzer

### 3.4.9.5 Hostname vergeben

|    | Bedienelement                                                                                 | Aktion                                 | Beschreibung                                                              |
|----|-----------------------------------------------------------------------------------------------|----------------------------------------|---------------------------------------------------------------------------|
| 1. | 1. Anwahl des Auswahlfensters "Hostname" und aktivieren der Editierfunktion gemäß A<br>3.4.2. |                                        |                                                                           |
| 2. | 09                                                                                            | Alphanumerische Eingabe                | Vergabe des Gerätenamens (Hostname),<br>der Default-Eintrag ist "EVS300". |
| 3. | ENTER                                                                                         | Enter-Taste / Rollkey Push<br>drücken. | Übernahme des neuen Gerätenamens<br>(Hostname).                           |

#### 3.4.9.6 Einstellen der Baudrate der Remote-Schnittstelle

|    | Bedienelement    | Aktion                                 | Beschreibung                                                                                                    |
|----|------------------|----------------------------------------|----------------------------------------------------------------------------------------------------|
| 1. | Anwahl des Auswa | ahlfensters "RS232-1 Baud rate"        | gemäß Abschnitt 3.4.2.                                                                                                    |
| 2. | ·O·              | Auswahl treffen.                       | Einstellen der Baudrate (Datenübertra-<br>gungsgeschwindigkeit pro Sekunde) der<br>Remote-Schnittstelle (RS232-1).<br>Auswahl: 1200 115200 Baud |
| 3. |                  | Enter-Taste / Rollkey Push<br>drücken. | Übernahme der Auswahl.                                                                                                    |

#### 3.4.9.7 Einstellen des Datenbits der Remote-Schnittstelle

|    | Bedienelement    | Aktion                                 | Beschreibung                                                                                                    |
|----|------------------|----------------------------------------|----------------------------------------------------------------------------------------------------|
| 1. | Anwahl des Auswa | ahlfensters "RS232-1 Data bits"        | gemäß Abschnitt 3.4.2.                                                                                                  |
| 2. | Ċ                | Auswahl treffen.                       | Einstellen des Datenbits (Anzahl der Bits<br>eines Bytes) der Remote-Schnittstelle<br>(RS232-1).<br>Auswahl: 5, 6, 7, 8 |
| 3. |                  | Enter-Taste / Rollkey Push<br>drücken. | Übernahme der Auswahl.                                                                                                  |

Bedienung

|    | Bedienelement    | Aktion                                 | Beschreibung                                                                                                    |
|----|------------------|----------------------------------------|----------------------------------------------------------------------------------------------------|
| 1. | Anwahl des Auswa | ahlfensters "RS232-1 Stop bits"        | gemäß Abschnitt 3.4.2.                                                                                                    |
| 2. | ·O·              | Auswahl treffen.                       | Einstellen des Stoppbits (ermöglicht dem<br>Empfänger bei der seriellen Datenübertra-<br>gung eine Synchronisation auf jedes über-<br>tragene Zeichen) der Remote-Schnittstelle<br>(RS232-1).<br>Auswahl: 1, 1.5, 2 (üblicherweise 1) |
| 3. | C INTER          | Enter-Taste / Rollkey Push<br>drücken. | Übernahme der Auswahl.                                                                                                    |

#### 3.4.9.8 Einstellen des Stoppbits der Remote-Schnittstelle

### 3.4.9.9 Einstellen der Parity Eigenschaft der Remote-Schnittstelle

|    | Bedienelement    | Aktion                         |                                     | Beschreibung                                                    |                                                                                                 |
|----|------------------|--------------------------------|-------------------------------------|-----------------------------------------------------------------|-------------------------------------------------------------------------------------------------|
| 1. | Anwahl des Auswa | ahlfensters "RS232-1 F         | Parity" gen                         | näß Abschnitt                                                   | 3.4.2.                                                                                          |
| 2. | O                | Auswahl treffen.               |                                     | Einstellen der<br>kennung bei e<br>Paritätsprüfur<br>(RS232-1). | Parity Eigenschaft (Fehlerer-<br>einer Datenübertragung mittels<br>ng) der Remote-Schnittstelle |
|    |                  |                                |                                     | Auswahl: NG<br>SF                                               | DNE, ODD, EVEN, MARK,<br>PACE                                                                   |
|    |                  | NONE: e                        | NONE: es wird kein Paritätsbit gese |                                                                 | gesendet,                                                                                       |
|    |                  | ODD: c                         | das Paritä<br>gerade An<br>en,      | tsbit wird auf<br>zahl der auf                                  | <sup>r</sup> 0 / 1 gesetzt, um eine un-<br>1 gesetzten Bits zu erhal-                           |
|    |                  | EVEN: c<br>r                   | das Paritä<br>ade Anza              | tsbit wird auf<br>hl der auf 1 g                                | <sup>r</sup> 0 / 1 gesetzt, um eine ge-<br>esetzten Bits zu erhalten,                           |
|    |                  | MARK: d                        | das Paritä                          | tsbit wird imı                                                  | mer auf 1 gesetzt,                                                                              |
|    |                  | SPACE: c                       | das Paritä                          | tsbit wird imı                                                  | mer auf 0 gesetzt.                                                                              |
| 3. | ENTER            | Enter-Taste / Rollkey drücken. | Push                                | Übernahme d                                                     | er Auswahl.                                                                                     |

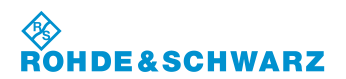

## R&S<sup>®</sup> EVS 300 ILS / VOR Analyzer

### 3.4.10 Allgemeine Einstellungen

|            | Bedienelement                | Aktion                                                                              |                           | Beschreibung                                           |
|------------|------------------------------|-------------------------------------------------------------------------------------|---------------------------|--------------------------------------------------------|
| 1.         | General<br>Settings          | Auf das zweite Menufe<br>des Setups umschalte<br>Softkey "General Setti<br>drücken. | enster<br>en und<br>ings" | Umschaltung auf das "General Settings"<br>Menüfenster. |
|            | SETUP - G                    | GeneralSettings                                                                     | General<br>Settings       | -1                                                     |
| 7 —<br>6 — | Time [hh:mm:ss]              | 07:45:27                                                                            | Error Log                 |                                                        |
| 5 —        | Energy Saver                 | ON                                                                                  | Inventory                 |                                                        |
| 4—<br>3—   | Webinterface                 | ON                                                                                  | Hardware<br>Status        |                                                        |
| 2—         | Boot on Power Up             | OFF                                                                                 | Options                   |                                                        |
|            |                              |                                                                                     | Screenshots               |                                                        |
| ſ          | CH1: LIST: CH2: LIST: CH: 1/ | 2 LOC CHARGE                                                                        | 2/2                       |                                                        |

| Nr. | Anzeige im Display | Beschreibung                                 | Anzeige    |
|-----|--------------------|----------------------------------------------|------------|
| 2   | Boot on Power Up   | Automatisches Einschalten des Geräts         | ON / OFF   |
| 3   | Webinterface       | Ein- / Ausschalten des Webinterface          | ON / OFF   |
| 4   | Energy Saver [min] | Zeiteinstellung zur Energy Saver-Funktion    | 1 60 min   |
| 5   | Energy Saver       | Ein- / Ausschalten der Energy Saver-Funktion | ON / OFF   |
| 6   | Time [hh:mm:ss]    | Uhrzeiteinstellung                           | hh:mm:ss   |
| 7   | Date [dd.mm.yyyy]  | Datumseinstellung                            | dd.mm.yyyy |

### 3.4.10.1 Einstellen des Datums

|    | Bedienelement    | Aktion                                 | Beschreibung                                                                   |  |
|----|------------------|----------------------------------------|--------------------------------------------------------------------------------|--|
| 1. | Anwahl des Auswa | ahlfensters "Date" und aktivieren      | der Editierfunktion gemäß Abschnitt 3.4.2.                                     |  |
| 2. | 0 9              | Datumseingabe                          | Eingabe des Datums im angegebenen For-<br>mat (dd.mm.yyyy).<br>z.B. 01.01.2006 |  |
| 3. | ENTER            | Enter-Taste / Rollkey Push<br>drücken. | Übernahme des neuen Datums.                                                    |  |

Bedienung

#### 3.4.10.2 Einstellen der Uhrzeit

|    | Bedienelement    | Aktion                                 | Beschreibung                                                                |
|----|------------------|----------------------------------------|-----------------------------------------------------------------------------|
| 1. | Anwahl des Auswa | ahlfensters "Time" und aktivierer      | n der Editierfunktion gemäß Abschnitt 3.4.2.                                |
| 2. | 0 ] 9            | Uhrzeiteingabe                         | Eingabe der Uhrzeit im angegebenem For-<br>mat (hh:mm:ss).<br>z.B. 08:59:00 |
| 3. | ENTER            | Enter-Taste / Rollkey Push<br>drücken. | Übernahme der neuen Uhrzeit.                                                |

#### 3.4.10.3 Ein- / Ausschalten der Energy Saver Funktion

|    | Bedienelement    | Aktion                                                                            | Beschreibung                                                                                                    |
|----|------------------|-----------------------------------------------------------------------------------|----------------------------------------------------------------------------------------------------|
| 1. | Anwahl des Auswa | ahlfensters "Energy Saver" gemä                                                   | äß Abschnitt 3.4.2.                                                                                                    |
| 2. | ·O·              | Rollkey drehen, bis die ge-<br>wünschte Funktion eingestellt<br>ist.              | Ein- / Ausschalten der Energy Saver Funkti-<br>on. Ist die Energiesparfunktion aktiviert wird<br>die Display-Hintergrundbeleuchtung, nach<br>Ablauf der unter dem Energy Saver [min]<br>Timer eingestellten Zeit abgeschaltet. Die<br>Messwerterfassung ist weiterhin aktiv, da<br>nur die Display-Hintergrundbeleuchtung<br>abgeschaltet wird.<br>Auswahl: ON / OFF |
| 3. | ENTER            | Enter-Taste / Rollkey Push<br>drücken.                                            | Übernahme der neuen Funktion.                                                                                                    |
|    |                  | Das Einschalten d<br>druck / Rollkeybev<br>darf zum Einschal<br>den, da ansonster | es Displays geschieht durch Tasten-<br>vegung. Die Taste "POWER 💷" (36)<br>ten des Displays nicht verwendet wer-<br>das Gerät ausgeschaltet wird!                                                                                                    |

### 3.4.10.4 Timereinstellung zur Energy Saver Funktion

|    | Bedienelement                                                                                             | Aktion                                                             | Beschreibung                                                                                                    |
|----|----------------------------------------------------------------------------------------------------|--------------------------------------------------------------------|----------------------------------------------------------------------------------------------------|
| 1. | Anwahl des Auswahlfensters "Energy Saver [min]" und aktivieren der Editierfunktion gemäß Abschnitt 3.4.2. |                                                                    |                                                                                                    |
| 2. |                                                                                                    | Mit Rollkey / Tastatur den<br>entsprechenden Wert einstel-<br>len. | Zeiteinstellung zur Energy Saver Funktion.<br>Nach Ablauf der eingestellten Zeit schaltet<br>sich die Display-Hintergrundbeleuchtung ab<br>und bei Tastendruck / Rollkeybewegung<br>sofort wieder ein. |

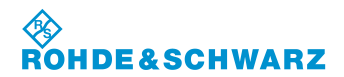

## R&S<sup>®</sup> EVS 300 ILS / VOR Analyzer

|    | Bedienelement | Aktion                                                       | Beschreibung                                                                          |
|----|---------------|--------------------------------------------------------------|---------------------------------------------------------------------------------------|
|    |               |                                                              | Einstellwert: 1 60 min                                                                |
|    |               | Die Taste "POWEI<br>plays nicht verwei<br>ausgeschaltet wird | R 💷 " (36) darf zum Einschalten des Dis-<br>ndet werden, da ansonsten das Gerät<br>d! |
| 3. | ENTER         | Enter-Taste / Rollkey Push<br>drücken.                       | Übernahme der Timereinstellung.                                                       |

### 3.4.10.5 Ein- / Ausschalten des Webinterface

|    | Bedienelement                                                    | Aktion                                                               | Beschreibung                                                                                                    |  |
|----|------------------------------------------------------------------|----------------------------------------------------------------------|----------------------------------------------------------------------------------------------------|--|
| 1. | Anwahl des Auswahlfensters "Webinterface" gemäß Abschnitt 3.4.2. |                                                                      |                                                                                                    |  |
| 2. | ·O·                                                              | Rollkey drehen, bis die ge-<br>wünschte Funktion eingestellt<br>ist. | Ein- / Ausschalten des Webinterface. Ist die<br>Funktion "Webinterface ON" aktiviert kann<br>über einen Internet Browser das Webinter-<br>face über die LAN-Schnittstelle aufgerufen<br>werden oder über "OFF" gesperrt werden.<br>Auswahl: ON / OFF |  |
| 3. | ENTER                                                            | Enter-Taste / Rollkey Push<br>drücken.                               | Übernahme der neuen Funktion.                                                                                                    |  |

## 3.4.10.6 Ein- / Ausschalten der Funktion "Boot on Power Up"

|    | Bedienelement    | Aktion                                                               | Beschreibung                                                                                                    |
|----|------------------|----------------------------------------------------------------------|----------------------------------------------------------------------------------------------------|
| 1. | Anwahl des Auswa | ahlfensters "Boot on Power Up" (                                     | gemäß Abschnitt 3.4.2.                                                                                                    |
| 2. | . O.             | Rollkey drehen, bis die ge-<br>wünschte Funktion eingestellt<br>ist. | Ein- / Ausschalten Funktion "Boot on Power<br>Up". Diese Funktion dient zur automati-<br>schen Einschaltung des Geräts bei Zuschal-<br>tung einer externen Versorgungsspannung.<br>Funktion ist nur sinnvoll anzuwenden bei<br>Geräten ohne Akku. Die Funktion kann ab<br>der Keyboard-Controller (KBC) Software-<br>version $\geq 2.2$ angewandt werden.<br>Auswahl: ON / OFF |
|    |                  | Nach einem Ausso<br>von ca. 10 s vor ei<br>ten berücksichtigt        | chalten des Geräts muss eine Wartezeit<br>nem erneuten automatischen Einschal-<br>werden!                                                                                                    |

|    | Bedienelement | Aktion                                 | Beschreibung                  |
|----|---------------|----------------------------------------|-------------------------------|
| 3. |               | Enter-Taste / Rollkey Push<br>drücken. | Übernahme der neuen Funktion. |

## 3.4.11 Aufruf des Fehlerlogbuches (Error Log)

# Das Fehlerlogbuch enthält hilfreiche Informationen für den Service!

|    | Bedienelement | Aktion                                                                                  | Beschreibung                                                                                                    |
|----|---------------|-----------------------------------------------------------------------------------------|----------------------------------------------------------------------------------------------------|
| 1. | Error Log     | Auf das zweite Menufenster<br>des Setups umschalten und<br>Softkey "Error Log" drücken. | Umschaltung auf das "Error Log" Menüfens-<br>ter. Im Fehlerlogbuch werden allgemeine<br>Hinweise auf den Gerätestatus in zeitlicher<br>Reihenfolge eingetragen. Diese können bei<br>Fehlfunktionen Hinweise auf die Störungs-<br>ursache geben                                                                                                    |
|    |               |                                                                                         | 13. 05. 2007       18: 05: 12: 04: 12: 22: 04: 1. 07: 04: 05: 10: 04: 57: 04: 05: 10: 04: 50: 12: 04: 12: 04: 04: 04: 04: 04: 04: 04: 04: 04: 04 |
| 2. |               | Mit Rollkey / Pfeiltasten kann<br>im Fehlerlogbuch navigiert<br>werden.                 |                                                                                                    |
|    |               | Die Einträge des F<br>"ESC / Cancel" un<br>den Dialog "Clear                            | ehlerlogbuches können über die Taste<br>widerruflich gelöscht werden. Hierzu<br>error log?" mit ENTER quittieren.                                                                                                    |

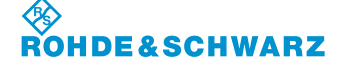

Bedienung

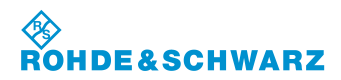

#### 3.4.12 Aufruf der Hard- / Software Bestandsliste (Inventory)

Die Hard- / Software Bestandsliste gibt Aufschluss über die Hardware Ausführung des Geräts (eingebaute Module, Optionen etc.), sowie über die aktuell verwendeten Software Versionen. Diese Informationen sind für den Service notwendig. Des Weiteren kann über einen USB Memory-Stick (mit aktuellem SW-Update) ein Software Update durchgeführt werden.

|    | Bedienelement | Aktion                                                                                            | Beschreibung                                                                                                    |                                                                                                    |
|----|---------------|---------------------------------------------------------------------------------------------------|----------------------------------------------------------------------------------------------------|----------------------------------------------------------------------------------------------------|
| 1. | Bedienelement | Aktion<br>Auf das zweite Menufenster<br>des Setups umschalten und<br>Softkey "Inventory" drücken. | Beschreibung<br>Umschaltung auf das "Inventory" M<br>ter. In dieser Hard- / Software Best<br>werden folgende Informationen ang<br>Hardware:<br>Sachnr., Seriennr. und Revisionnr.<br>gebauten Module.<br>Software:<br>Software:<br>Softwareversionsnr. für:<br>Release,<br>Firmware (Main),                                                                                                    | lenüfens-<br>andsliste<br>gezeigt:<br>der ein-                                                                |
|    |               |                                                                                                   | Digitale Signalverarbeitung (DSP), Keyboard-Controller (KBC)           Exception         SETUP - Inventory           EXCENT         SETUP - Inventory           MARDHARE:         IDENT NR.         SERIAL NR.         REV.           EVS 300         3544.4005.02         000000         04.07           RF BOARD 1         3544.4005.02         000000         05.07           RF BOARD 2         0000.0000.00         000000         0.00           PORE SUPPLY BOARD 3544.4140.02         100049         07.02           SOFTHARE:         J.2         J.2         INTER FOR SOFTHARE         J.2           MAIN FOR SOFTHARE         J.2 / I         J.26 - 1         J.60         I.60           For BOTHARE         I.2 / I         J.26 - 1         J.60         I.60           For BOTHARE         I.2 / I         J.26 - 1         J.60         I.60 | General<br>Settings<br>Error Log<br>Inventory — 1<br>Hardware<br>Status<br>Options<br>Memory &<br>Screenshots |

#### 3.4.12.1 Software Update

Ein aktuelles Software Update zum R&S<sup>®</sup> EVS 300 ILS / VOR Analyzer erhalten Sie auf folgender Internetseite:

http://www.rohde-schwarz.com/product/evs300.html.

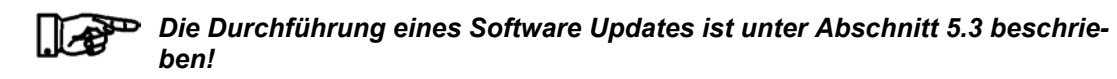

#### 3.4.13 Aufruf der Gerätebetriebsparameter

Der Hardwarestatus beinhaltet die wichtigsten Gerätebetriebsparameter. Diese Informationen können Aufschluss über mögliche Fehlerursachen geben.

|    | Bedienelement      | Aktion                                                                                                    | Beschreibung                                                                                                    |                                                                                        |
|----|--------------------|----------------------------------------------------------------------------------------------------|----------------------------------------------------------------------------------------------------|----------------------------------------------------------------------------------------|
| 1. | Hardware<br>Status | Setup aktivieren und auf das<br>zweite Menufenster umschal-<br>ten, Softkey "Hardware Sta-<br>tus" drücken. | Umschaltung auf das "Hardware S<br>Menüfenster. Das Hardware Statu<br>fenster liefert Informationen über v<br>dene Testspannungen des Netztei<br>HF-Baugruppen.                                                                                                    | status"<br>s" Menü-<br>erschie-<br>ils und der                                         |
|    |                    |                                                                                                    | Die Anzeige "temp" informiert über<br>elle interne Temperatur des Geräts<br>Die Anzeige "Status" bildet die Sur<br>Testspannungen.                                                                                                    | r die aktu-<br>s.<br>mme aller                                                         |
|    |                    |                                                                                                    | SETUP - HardwareStatus                                                                                                    | General<br>Settings                                                                    |
|    |                    |                                                                                                    | Idx         Pener supply         RF-Beards         RFI           01         +5V_D         OK         1_HB_SH         OK           02         +6V_A         OK         1_HB_SH         OK           03         -6V_A         OK         1_HB_SH         OK           04         +TT_D         OK         1_WV_HYP_ATT         OK           05         +25V_A         OK         1_WV_HYP_ATT         OK           06         HBATT         OK         1_IF1_AMP1         OK           07         +UEXT         OK         1_IF1_AMP2         OK           08         +UBATT         OK         PL0_LLOCK         OK           10         +UDCTH         OK         PL1_LLOCK         OK           11         +0_LADER         OK         PL1_LLOCK         OK           13         +3.3_C         OK         PL1_LLOCK         OK           13         +3.3_C         OK         PL1_LLOCK         OK           13         +3.3_C         OK         PL1_LLOCK         OK           14         AUK_CH1         OK         L01_LEWEL         OK           15         AUK_CH2         OK         L0.2_UNE | Error Log<br>Inventory<br>Hardware - 1<br>Status<br>Options<br>Memory &<br>Screenshots |
|    |                    |                                                                                                    | CH1: LIST: CH: 1/2 LOC FULL                                                                                                    | 2/2                                                                                    |

#### 3.4.14 Software-Optionen

Das Menüfenster "Options" gibt Auskunft über installierte Software-Optionen des Gerätes. Folgende optionalen Software-Funktionalitäten können bei Rohde & Schwarz erworben werden:

- F SCAN (EVS-K1, Darstellung des HF-Frequenzspektrums),
- GPS (EVS-K2: GPS-Modus),
- CRS|CLR (EVS-K3, ILS-Erweiterung, getrennte Course- und Clearance-Anzeige),
- FFT (EVS-K4, FFT-Signalanalyse des Basisbandsignals)
- Power-Sensor-Mode (EVS-K5)
- DME-Mode (EVS-K6, DME-Pulsanalyse, DME = Distance Measurement Equipment)
- Oszilloskop-Mode (EVS-K7)
- GBAS-Mode (EVS-K9)

Man erwirbt entsprechend der Option eine Lizenz. Über das Optionsfenster kann diese erworbene Option freigeschaltet werden.

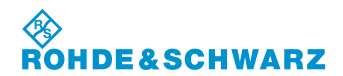

|    | Bedienelement                                                  | Aktion Beschreibung                                                                                                    |
|----|----------------------------------------------------------------|----------------------------------------------------------------------------------------------------|
| 1. | Options                                                        | Auf das zweite Menüfenster<br>des Setups umschalten und<br>Softkey "Options" drücken.Umschaltung auf das "Options" Menüfens-<br>ter. Hier erhält man Informationen über die<br>gerätespezifischen optionalen Erweiterun-<br>gen.   |
|    | Ist eine Option frei<br>zeichnet. Des Wei<br>diese Information | igeschaltet wird dies durch "available", ansonsten mit "not available" gekenn-<br>teren wird die geräteinterne MAC-Adresse des Netzwerkadapters angezeigt,<br>ist notwendig da die Optionierung an diese MAC-Adresse gebunden ist. |

Die Freischaltung einer SW-Option ist unter Abschnitt 3.19 beschrieben!

#### Memory & Screenshots 3.4.15

Über das Menüfenster "Memory & Screenshots" können die Screenshots des EVS-Speichers gelöscht oder auf einen USB-Stick kopiert werden. Sie werden im PNG-Bildformat (Portable Network Graphics) abgelegt. Des Weiteren kann der interne EVS-Flash-Speicher neu formatiert werden.

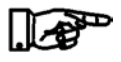

## Bei Formatierung des internen EVS-Flash-Speichers werden alle Screenshots und alle Data Logger-Daten gelöscht!

|    | Bedienelement           | Aktion                                                                                                  | Beschreibung                                                   |
|----|-------------------------|----------------------------------------------------------------------------------------------------|----------------------------------------------------------------|
| 1. | Memory &<br>Screenshots | Auf das zweite Menufenster<br>des Setups umschalten und<br>Softkey "Memory & Screen-<br>shots" drücken. | Umschaltung auf das " Memory & Screen-<br>shots " Menüfenster. |

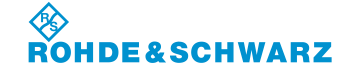

Bedienung

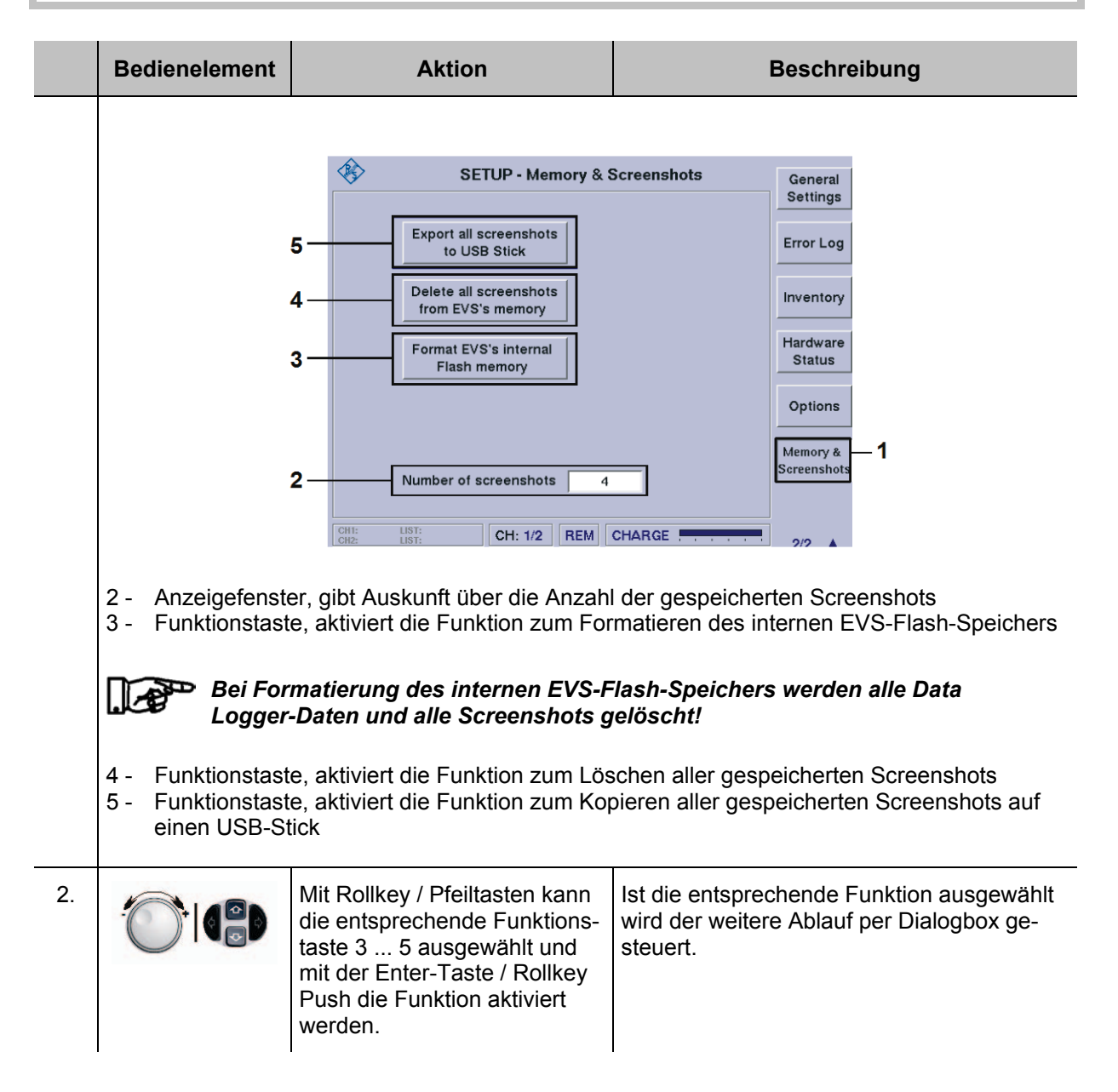

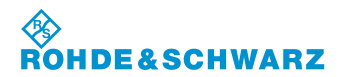

### 3.5 Einstellen der HF-Signalanpassung

Das Einstellen der HF-Signalanpassung ist in den Modi ILS, VOR und MARKER BEACON verfügbar.

|    | Bedienelement | Aktion                                                                            | Beschreibung                                                                                                    |
|----|---------------|-----------------------------------------------------------------------------------|----------------------------------------------------------------------------------------------------|
| 1. | ATT.MODE      | Softkey "ATT Mode" so oft<br>drücken, bis der gewünschte<br>Mode eingestellt ist. | Der eingestellte Mode wird im Softkey aktu-<br>alisiert und ist direkt aktiv.<br>ATT.MODE<br>AUTO<br>Folgende Modi stehen zur Verfügung:<br>- LOW NOISE (+10 dB Verstärkung)<br>- Norm (Normal, 0 dB)<br>- LOW DIST (Low Distortion, -25 dB Dämpf-<br>ung)<br>- Auto (automatische Einstellung,<br>(-25, 0, +10 dB) |

Über die Einstellungen im ATT-Mode kann der Pegel des HF-Signals beeinflusst werden. Wie im Blockschaltbild ersichtlich werden bei den verschiedenen Funktionen entsprechende Signalpfade geschaltet, die entweder mit einer Verstärkung (Preamplifier +10 dB), einer Abschwächung (Attenuator -25 dB) oder unbeeinflusst (Bypass), auf das HF-Signal einwirken. Um Datenhaltigkeit bei der Messung zu erzielen, können die Modi des ATT-Mode bei folgenden Empfangspegeln eingesetzt werden:

| Low Noise:      | ab <-70 dB, Anzeigebereich: | -12020 dBm  |
|-----------------|-----------------------------|-------------|
| Norm:           | ab <-20 dB, Anzeigebereich: | -11010 dBm  |
| Low Distortion: | ab >-20 dB, Anzeigebereich: | -100 20 dBm |

Im Auto-Mode wird in Abhängigkeit vom Signalpegel automatisch der richtige Signalweg geschaltet. Anzeigebereich: -120 ... 20 dBm

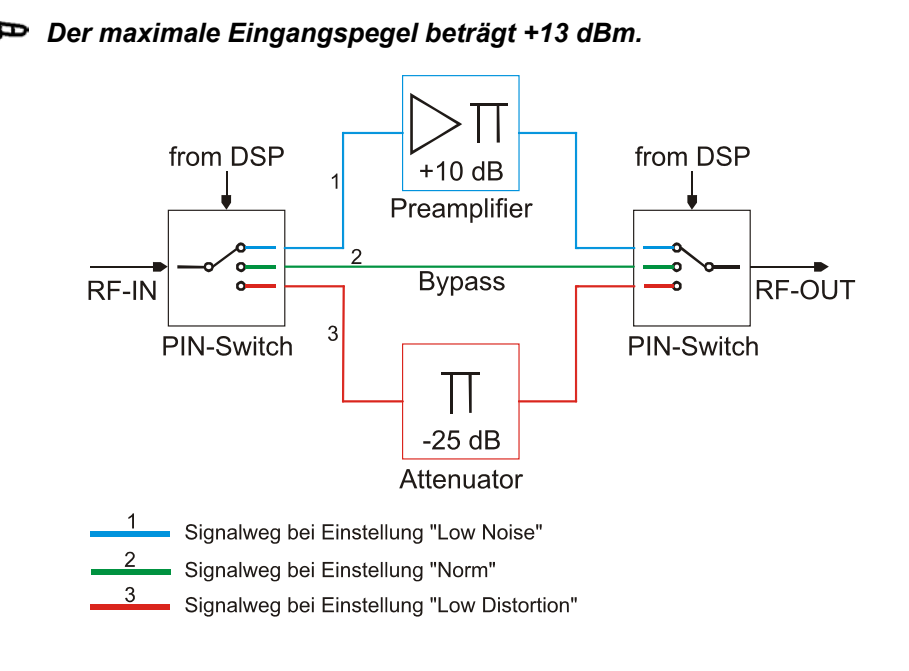

## 3.6 Einstellen der Squelchschwelle

Das Einstellen der Squelchschwelle ist in den Modi ILS, VOR und MARKER BEACON verfügbar.

|    | Bedienelement    | Aktion                                                                          | Beschreibung                                                                                                    |
|----|------------------|---------------------------------------------------------------------------------|----------------------------------------------------------------------------------------------------|
| 1. | SQL<br>-99.0 dBm | Softkey "SQL" drücken.                                                          | Wechsel in die Editierfunktion zur Einstel-<br>lung der Squelchschwelle. Das Wertefeld im<br>Softkey wird hinterlegt.                                                                                              |
|    |                  |                                                                                 | S.                                                                                                    |
| 2. |                  | Rollkey so lange drehen, bis<br>die gewünschte<br>Squelchschwelle erreicht ist. | Der aktuelle Squelchpegel wird numerisch<br>im Softkey und grafisch in der<br>Bargraphanzeige mitgeführt. Durch den<br>grünen Strich oberhalb des Bargraphen wird<br>der laut Datenblatt gültige Bereich markiert. |
|    |                  |                                                                                 | Beispieldarstellung                                                                                                    |
|    |                  | Ist der Empfangsp<br>schwelle, wird das<br>sprecher / Kopfhö<br>tet.            | begel über der eingestellten Squelch-<br>s AM-demodulierte Audiosignal am Laut-<br>rer ausgegeben, ansonsten abgeschal-                                                                                            |
| 3. | ENTER            | Enter-Taste / Rollkey Push<br>drücken.                                          | Übernahme der neu eingestellten<br>Squelchschwelle.                                                                                                    |
|    |                  |                                                                                 | 99.0 dBm                                                                                                    |

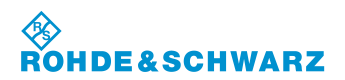

### 3.7 Einstellen eines Messzeitintervalls

Das Einstellen eines Messzeitintervalls ist in den Modi ILS, VOR, MARKER BEACON und Power-Sensor (Option EVS-K5) verfügbar. Die Messzeiteinstellung legt fest in welchem zeitlichen Abstand Messwerte erfasst werden, über die eine Mittelung erfolgt. Folgende Unterschiede sind zu beachten:

- im VOR- und MARKER BEACON-Mode können max. 33,5 Messwerte/s eingelesen werden, dass entspricht ca. 30 ms / Messwert
- im ILS-Mode können max. 100,5 Messwerte/s eingelesen werden, dass entspricht ca. 10 ms / Messwert

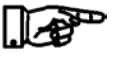

> Bei VOR- und MARKER BEACON-Mode sind 30 ms die kleinste sinnvolle Messzeit. Die Anzahl Messwerte/s entspricht ca. dem Wert "MeasTime / 30 ms".

|    | Bedienelement      | Aktion                                                | Beschreibung                                                                                                   |
|----|--------------------|-------------------------------------------------------|----------------------------------------------------------------------------------------------------|
| 1. | MeasTime<br>100 ms | Softkey "MeasTime" drücken.                           | Wechsel in die Editierfunktion zur Einstel-<br>lung der Messzeit. Das Wertefeld im Softkey<br>wird hinterlegt. |
|    |                    |                                                       | MeasTime<br>100 ms                                                                                             |
| 2. |                    | Mit Rollkey die entsprechende<br>Messzeit einstellen. | Die aktuelle Messzeit wird numerisch im Softkey mitgeführt.                                                    |
|    |                    |                                                       | Einstellbereich: 10 … 2000 ms<br>(der Einstellbereich ist Mode abhängig)                                       |
| 3. | ENTER              | Enter-Taste / Rollkey Push<br>drücken.                | Übernahme der neuen Messzeit.<br>MeasTime<br>200 ms                                                            |

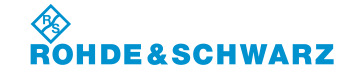

Bedienung

## 3.8 Einstellen der NF-Lautstärke

|    | Bedienelement | Aktion                                           | Beschreibung                                                                                                    |  |
|----|---------------|--------------------------------------------------|----------------------------------------------------------------------------------------------------|--|
| 1. | VOL           | Taste "VOL" (43) drücken.                        | In dem jeweiligen Mode (z.B. ILS) ändert<br>das Statusfeld in die Editierfunktion zur<br>Lautstärkeeinstellung. Die Änderung wird<br>numerisch und grafisch in der<br>Bargraphanzeige mitgeführt. |  |
| 2. | ·O·           | Mit Rollkey den Lautstärke-<br>pegel einstellen. | Einstellung der NF-Lautstärke:<br>Einstellbereich: 0 100 %                                                                                                    |  |
| 3. | ENTER         | Enter-Taste / Rollkey Push<br>drücken.           | Übernahme des neu eingestellten NF-<br>Lautstärkepegels.                                                                                                    |  |

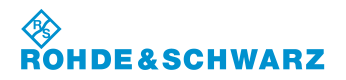

## R&S<sup>®</sup> EVS 300 ILS / VOR Analyzer

## 3.9 Auswahl eines Mode

|      | Bedienelement                                                                                                    | Aktion                                  | Beschreibung                                                |  |  |
|------|----------------------------------------------------------------------------------------------------|-----------------------------------------|-------------------------------------------------------------|--|--|
| 1.   | SPLIT                                                                                                    | Taste "SPLIT" (13) drücken.             | Der R&S <sup>®</sup> EVS 300 wechselt in den Mode-Selector. |  |  |
|      |                                                                                                    |                                         | MODE SELECTOR                                               |  |  |
|      | Im Modeauswahlfenster ist der aktuell aktive Mode mit grünem Hintergrund (1) dargestellt. In der Mode-Anzeige (4) wird der derzeit aktive Mode angezeigt. |                                         |                                                             |  |  |
|      |                                                                                                    | MODE SELECTO                            |                                                             |  |  |
| 2.   | O.                                                                                                    | Mit Rollkey einen Mode ein-<br>stellen. | Der blaue Rahmen (3) zeigt die neue Aus-<br>wahl an.        |  |  |
| 3.   | Enter-Taste / Rollkey Push drücken.                                                                                                    |                                         | Wechsel in den neu gewählten Mode.                          |  |  |
| Abbr | uch einer Auswah                                                                                                    | 1                                       |                                                             |  |  |
| 4.   | Close this view Softkey "Close this view" (2) drücken.                                                                                                    |                                         | Abbruch und Rücksprung in den zuvor aktiven Mode.           |  |  |

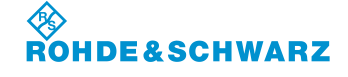

## 3.10 Bedienung im ILS-Mode

#### Aktivieren des ILS-Mode

|    | Bedienelement | Aktion                                                         | Beschreibung                                                                                                    |  |  |
|----|---------------|----------------------------------------------------------------|----------------------------------------------------------------------------------------------------|--|--|
| 1. | ILS           | Taste "ILS" (4) drücken.                                       | Der R&S <sup>®</sup> EVS 300 wechselt in den ILS-<br>Mode.                                                                                                    |  |  |
|    | oder<br>SPLIT | Taste "SPLIT" (13) drücken<br>und den ILS-Mode auswäh-<br>len. | ILS / ILLZ         OSILZ           CHF [MHu] 40X         110.3000         CR5 ((kHz) 7.50)         DZ           LEVEL(68m)         48.5         CLR ((kHz) 7.746)         Meastlote           50X         40         40         00           120         100         40         40         00           AMMOD.09Hz [%]         522         FRE0.50 [Hz]         15000           DM evont [1]         0.5000         6.6 (00)         100         Meastlote           PH80.150 [1]         0.5000         6.6 (00)         100         Meastlote           VOICE-MOD. [%]         0.52         0.5 (00)         100         Meastlote           001 datal minit * 3         CH:1         REM_ MARKS         VEX         Meastlote |  |  |

#### 3.10.1 Signalparameter und Anzeigen im ILS-Mode

| 1 |                           | ILS / LL        | .Z                      |        | GS/LL7                 | ,2 |
|---|---------------------------|-----------------|-------------------------|--------|------------------------|----|
|   | CH/F [MHz] 40X            | 110.3000        | CRS UF [kHz]            | 7.50   | LLZ                    | /  |
|   | LEVEL[dBm]                | -48.5           | CLR <sub>LF</sub> [kHz] | -7.46  | MeasMode<br>CRS+CLR    |    |
|   | SQL<br>-120 -100          | -80             | -60 -40                 | -20    | SQL<br>-99.0 dBm       |    |
|   | AM-MOD./90Hz [%]          | 25.02           | FREQ_90 [Hz]            | 90.00  | ATT.MODE<br>LOW NOISE  |    |
|   | AM-MOD./150Hz[%]          | 15.01<br>0.1000 | FREQ_150[Hz]            | 150.00 | MeasTime<br>20 ms      |    |
|   | SDM [1]<br>PHI/90,150 [°] | 0.4002          | ID-MOD. [%]             | 0.02   | Indic.DDM<br>0.400 [1] |    |
| 4 | VOICE-MOD. [%]            | 0.02            |                         |        | VIEW<br>Normal         |    |
|   | CH2: LIST:                |                 | 2**                     |        |                        |    |

3\*\* allgemeine Beschreibung zum Statusfeld unter 3.2.1.1

#### 3.10.1.1 HF-Parameterfeld (1)

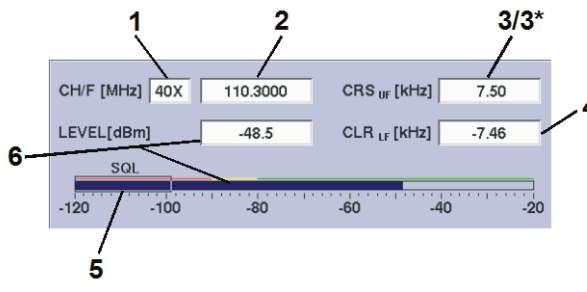

Die Anzeigefelder im HF-Parameterfeld ändern sich mit dem eingestellten Messmode (MeasMode). Die betroffenen Felder sind mit einem \* gekennzeichnet und werden in der nachfolgenden Tabelle entsprechend ohne Abbildung beschrieben.

Beispiel: Messmode CRS+CLR

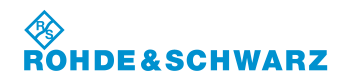

### R&S<sup>®</sup> EVS 300 ILS / VOR Analyzer

| Nr. | Anzeige im Display                                      | Beschreibung                                                                                                    | Anzeige    |
|-----|---------------------------------------------------------|----------------------------------------------------------------------------------------------------|------------|
| 1   | СН                                                      | Kanalanzeige / Kanaleinstellung (Frequenzzu-<br>ordnung gemäß ICAO-Frequenzliste)                                                                                                    | z.B. 22X   |
| 2   | F [MHz]                                                 | Anzeige und Einstellung der Empfangsfrequenz<br>(Empfangsfrequenzeinstellung über die Kanal-<br>einstellung gemäß ICAO-Frequenzliste)                                                                                                    | MHz        |
| 3   | CRS <sub>UF</sub> [kHz] oder<br>CLR <sub>UF</sub> [kHz] | Anzeige der gemessenen oberen Frequenz<br>(relativ zur eingestellten Kanalfrequenz)                                                                                                    | kHz        |
|     |                                                         | Welche Frequenz als UF (upper frequency)<br>dargestellt werden soll, wird im Setup "Units"<br>eingestellt.                                                                                                    |            |
| 3*  | FREQ. [kHz] (                                           | Gemessene Abweichung zur eingestellten Ka-<br>nalfrequenz bei der Single-Signalmessung.                                                                                                    | kHz        |
| 4   | CLR <sub>LF</sub> [kHz] oder<br>CRS <sub>LF</sub> [kHz] | Anzeige der gemessenen unteren Frequenz<br>(relativ zur gemessenen Kanalfrequenz)                                                                                                    | kHz        |
|     |                                                         | Welche Frequenz als LF (lower frequency) dar-<br>gestellt werden soll, wird im Setup "Units" ein-<br>gestellt.                                                                                                    |            |
| 5   | SQL                                                     | Grafische Darstellung (Bargraphanzeige) des<br>gemessenen Pegels sowie der eingestellten<br>Squelchschwelle. Durch den grünen Strich<br>oberhalb des Bargraphen wird der für das Da-<br>tenblatt gültige Bereich markiert. Im mit rot bzw.<br>gelb markierten Pegelbereich hat das Daten-<br>blatt keine bzw. nur eingeschränkte Gültigkeit! | dBm / dBµV |
| 6   | LEVEL [dBm]                                             | Gemessener Empfangspegel (numerisch /<br>Bargraphanzeige) in dBm / dBµV mit Angabe<br>des Antennenkorrekturfaktors (5.0) aus dem<br>Setup, wenn dieser ≠0.0 gewählt wurde.                                                                                                    | dBm / dBµV |

#### 3.10.1.2 Messwertefeld (4)

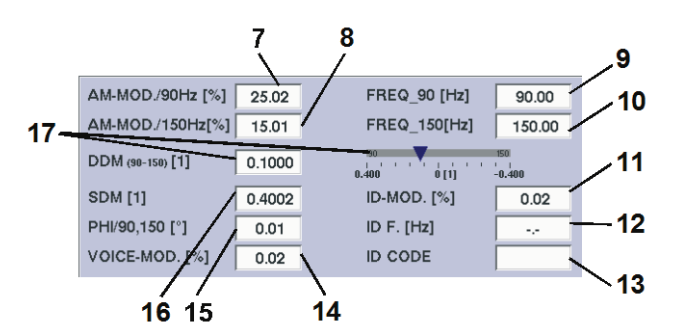

Wird mit Softkey VIEW "Distortion" ausgewählt, ändern sich Messparameter in der Anzeige. Dies wird unter Messwertefeld "Distortion" in Abschnitt 3.10.6.1 beschrieben.

Beispiel: Normalansicht

| Nr. | Anzeige im Display  | Beschreibung                      | Anzeige |
|-----|---------------------|-----------------------------------|---------|
| 7   | AM-MOD./ 90 Hz [%]  | AM-Modulationsgrad, 90 Hz-Signal  | %       |
| 8   | AM-MOD./ 150 Hz [%] | AM-Modulationsgrad, 150 Hz-Signal | %       |
# ROHDE&SCHWARZ

Bedienung

| Nr. | Anzeige im Display | Beschreibung                                                                                                    | Anzeige                                   |
|-----|--------------------|----------------------------------------------------------------------------------------------------|-------------------------------------------|
| 9   | FREQ_90 [Hz]       | gemessene 90 Hz-Frequenz                                                                                                    | Hz                                        |
| 10  | FREQ_150 [Hz]      | gemessene 150 Hz-Frequenz                                                                                                    | Hz                                        |
| 11  | ID MOD.[%]         | Modulationsgrad des Identifier                                                                                                    | %                                         |
| 12  | ID F.[Hz]          | Gemessene Frequenz des Identifier                                                                                                    | Hz                                        |
| 13  | ID CODE            | Dekodierter Code des Identifier                                                                                                    | z.B. "IKOW"                               |
| 14  | VOICE-MOD. [%]     | AM-Modulationsgrad des Sprachsignals<br>(im Bereich 300 3000 Hz)                                                                                            | %                                         |
| 15  | PHI/90,150 [°]     | Phase zwischen 90 Hz- und 150 Hz-<br>Signal                                                                                                    | [°] Grad                                  |
| 16  | SDM [1]            | Summenmodulationsgrad (SDM) (Ein-<br>stellung der Einheiten im Setup)                                                                                       | μA, %, 1<br>(1 = dimensionsloser<br>Wert) |
| 17  | DDM (90-150) [1]   | Difference in Depth of Modulation<br>(DDM) (Einstellung der Einheiten im<br>Setup)                                                                          | μA, %, 1<br>(1 = dimensionsloser<br>Wert) |
|     | Bargraphanzeige    | Graphische Anzeige des DDM-Wertes in Abhängigkeit<br>vom Anzeigemode (MeasDev. / Cockpit, einstellbar im<br>Setup) und zum eingestellten Messmode LLZ / GS. |                                           |
|     |                    | Beispiel: LLZ-Mode<br>Bei Überschreiten des Anzei-<br>gebereichs färbt sich der Pfeil<br>rot!                                                               |                                           |
|     |                    | Beispiel: GS-Mode                                                                                                    |                                           |
|     |                    | Anzeigemode <b>Cockpit</b> (Flugkursanzeige<br>LLZ / GS:                                                                                                    | ) im Messmode                             |
|     |                    | FL ("Fly Left", LLZ-Mode<br>FL ("Fly Left", LLZ-Mode)<br>FU ("Fly Up", GS-Mode)<br>FD ("Fly Down", GS-Mode                                                  | e)                                        |
|     |                    | FL                                                                                                    |                                           |
|     |                    | Beispiel: LLZ-Mode<br>Bei Überschre<br>gebereichs fär<br>rot!<br>Beispiel: GS-Mode                                                                          | iten des Anzei-<br>bt sich der Pfeil      |
|     |                    |                                                                                                    |                                           |

\* Messgenauigkeiten können dem Datenblatt entnommen werden!

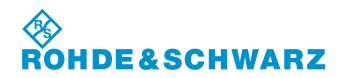

# R&S<sup>®</sup> EVS 300 ILS / VOR Analyzer

## 3.10.1.3 Softkeys (2)

| Anzeige im Display    | Beschreibung                                                                                                    |                                                                     |
|-----------------------|----------------------------------------------------------------------------------------------------|---------------------------------------------------------------------|
| GS/LLZ<br>LLZ         | Umschaltung von Glideslope- / L<br>im Softkey dargestellt                                                                                                    | ocalizer-Mode, eingestellter Mode wird                              |
| MeasMode<br>CRS+CLR   | <ul> <li>Umschaltung zur Course- und Clearance-Signalmessung, eingestellte<br/>Messmethode wird im Softkey dargestellt:</li> <li>Single (Einzelsignalmessung)</li> <li>CRS+CLR (Course- + Clearance-Signalmessung)</li> <li>CRS (Course-Signalmessung)</li> <li>CLR (Clearance-Signalmessung)</li> <li>CRS CLR (parallele Course- + Clearance-Signalmessung (Option))</li> </ul>                                                                                                    |                                                                     |
| SQL<br>-53.0 dBm      | Aktiviert die Einstellung zur Squelchschwelle (SQL-Wert wird im Softkey dargestellt).<br>Das Einstellen der Squelchschwelle ist in Abschnitt 3.6 beschrieben!                                                                                                    |                                                                     |
| ATT.MODE<br>LOW NOISE | <ul> <li>Umschaltung der HF-Eingangsdämpfung, eingestellter Bereich wird im<br/>Softkey dargestellt:</li> <li>LOW NOISE (+10 dB),<br/>Anzeigebereich: -12020 dBm</li> <li>NORM (Normal, 0dB)<br/>Anzeigebereich: -11010 dBm</li> <li>LOW DIST (Low Distortion, -25dB)<br/>Anzeigebereich: -100 20 dBm</li> <li>AUTO (der jeweils günstigste Bereich wird automatisch gewählt)<br/>Anzeigebereich: -120 20 dBm</li> <li>Der maximale Eingangspegel beträgt +13 dBm. Das Ein-<br/>stellen der HF-Signalanpassung ist in Abschnitt 3.5 be-<br/>schrieben!</li> </ul> |                                                                     |
| MeasTime<br>10 ms     | Aktiviert die Messzeiteinstellung<br>Einstellbereich: 10 2000 ms (10 ms Schrittweite)<br>Das Einstellen einer Messzeit ist in Abschnitt 3.7 be-                                                                                                    |                                                                     |
| Indic.DDM<br>40 %     | Skalierung des DDM-Bargraph (I<br>Einstellbereich:                                                                                                    | Einstellung der Einheiten im Setup)                                 |
|                       | Glideslope-Mode:                                                                                                    | Localizer-Mode:                                                     |
|                       | 80%, 15%, 7.5%<br>0.800, 0.150, 0.075 [1]<br>800 μΑ, 150 μΑ, 75 μΑ                                                                                                    | 40%, 15%, 7.5%<br>0.400, 0.150, 0.075 [1]<br>400 μΑ, 150 μΑ, 75 μΑ  |
|                       | Ab Software Release 3.1 ist die Skalierung des DDM<br>Bargraph möglich. Bei Software Versionen unterhalb<br>SW-Release 3.1 ist an dieser Stelle die Softkey-Funktion<br>"CHAN NR" aktiv!                                                                                                    |                                                                     |
| VIEW<br>Normal        | Umschaltung zwischen Normal-<br>plays, eingestellter Mode wird im<br>- Normal (Normalansicht)<br>- Distortion (Distortionansi<br>- Large (Zoomansicht)                                                                                                    | / Distortion / Zoomansicht des Dis-<br>Softkey dargestellt:<br>cht) |

0 40 MUL

## R&S<sup>®</sup> EVS 300 ILS / VOR Analyzer

ILS-Localizer:

Bedienung

## 3.10.2 Einstellen der Empfangsfrequenz im ILS-Mode

108 ... 112 MHz

| -  | ILS-Glideslope: 329 335 MHz (Preselector Fliter 320 340 MHz) |                                                                                                    |                                                                                                    |  |
|----|--------------------------------------------------------------|----------------------------------------------------------------------------------------------------|----------------------------------------------------------------------------------------------------|--|
|    | Bedienelement                                                | Aktion                                                                                                | Beschreibung                                                                                                    |  |
| 1. | FREQ                                                         | Taste "FREQ" (9) drücken.                                                                             | Im Frequenzfeld erscheint hinter der letzten<br>Ziffer der Cursor.                                                                                                    |  |
| 2. |                                                              | Mit Rollkey / Tastatur die ent-<br>sprechende Frequenz einstel-<br>len.                               | Die Frequenz mit der entsprechenden De-<br>zimalstelle eingeben. Entspricht die Fre-<br>quenz einem definiertem Kanal (ICAO-<br>Frequenzliste, 3.10.3.1) so wird die Kanal-<br>nummer in der Kanalanzeige eingeblendet<br>ansonsten werden im Kanalfenster Striche<br>eingeblendet. |  |
| 3. | GHZ<br>Star                                                  | Eingabebestätigung in der<br>richtigen Einheit oder die En-<br>ter-Taste / Rollkey Push drü-<br>cken. | Wechsel zur neu eingestellten Frequenz.                                                                                                    |  |

## <u>Hinweise</u>

1) Bei der Frequenzeingabe kann der gesamte Frequenzbereich (70 ... 350 MHz) modeunabhängig eingegeben werden, jedoch ist die Datenhaltigkeit nur in den modetypischen Frequenzbereichen garantiert:

ILS-Localizer: 108 ... 112 MHz ILS-Glideslope: 329 ... 335 MHz (Preselector Filter 320 ... 340 MHz)

Mit der Taste "ESC" ist jederzeit ein Abbruch der Funktion möglich, wobei der entsprechende alte Wert wieder gesetzt wird!

Ab SW- Release 3.2 wird beim Einstellen einer Frequenz innerhalb des Localizer- oder Glideslope-Frequenzbereiches automatisch in den entsprechenden Modus LLZ oder GS umgeschaltet.

- 2) Wird die Frequenzeinstellung mit dem Rollkey / Cursortasten getätigt, so werden beim Einstellvorgang die entsprechend getroffenen Kanäle nach ICAO-Frequenzliste im Kanalfenster angezeigt.
- 3) Die Frequenzschrittweite (0,001 ... 10,000 MHz) ist bei Benutzung des Rollkeys / Cursortasten im Setup (FreqStepSize) einstellbar.

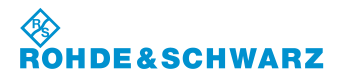

## R&S<sup>®</sup> EVS 300 ILS / VOR Analyzer

## 3.10.3 Einstellen eines Empfangskanals im ILS-Mode

|    | Bedienelement | Aktion                                                                                                    | Beschreibung                                                                                                    |
|----|---------------|----------------------------------------------------------------------------------------------------|----------------------------------------------------------------------------------------------------|
| 1. | FREQ          | Taste "FREQ" (9) 2x drücken.                                                                                 | Wechsel in die Editierfunktion zur Kanalein-<br>gabe (Frequenzzuordnung gemäß ICAO-<br>Frequenzliste, 3.10.3.1). Das Kanalfeld wird<br>hinterlegt und hinter der letzten Ziffer er-<br>scheint der Cursor. |
| 2. |               | Mit Rollkey / Tastatur die ent-<br>sprechende Kanalnummer<br>und mit den Pfeiltasten X oder<br>Y einstellen. | Eingabe nur der Ziffernanteile (siehe auch<br>ILS-Frequenz / Kanalliste). Die dem Kanal<br>zugeordnete Frequenz (ICAO-Frequenz-<br>liste, 3.10.3.1) wird im Frequenzfeld einge-<br>blendet.                |
| 3. | ENYER         | Enter-Taste / Rollkey Push<br>drücken.                                                                       | Wechsel zum neu eingestellten Empfangs-<br>kanal.<br>22X                                                                                                    |

## <u>Hinweise</u>

*1)* Bei Kanaleingabe über die Zehnertastatur müssen die modetypischen Kanalbereiche eingehalten werden, diese sind:

Localizer / Glideslope: 18X ... 56Y (Zuordnung der Kanalnummer identisch)

Bei Über-/ Unterschreitung dieser Kanalbereiche werden die Ziffern im Frequenzfeld rot dargestellt und können nicht übernommen werden!

- 2) Mit der Taste "ESC" ist jederzeit ein Abbruch der Funktion möglich, wobei der entsprechende alte Wert wieder gesetzt wird!
- 3) Wird die Kanaleinstellung mit dem Rollkey / Cursortasten getätigt, so werden beim Einstellvorgang die zugehörigen Frequenzen angezeigt!

Bedienung

## 3.10.3.1 ILS-Kanal-Frequenzliste

| ICAO  | Localizer-Mode | Glideslope-Mode |
|-------|----------------|-----------------|
| Kanal | Frequenz (MHz) | Frequenz (MHz)  |
| 18X   | 108,10         | 334,70          |
| 18Y   | 108,15         | 334,55          |
| 20X   | 108,30         | 334,10          |
| 20Y   | 108,35         | 333,95          |
| 22X   | 108,50         | 329,90          |
| 22Y   | 108,55         | 329,75          |
| 24X   | 108,70         | 330,50          |
| 24Y   | 108,75         | 330,35          |
| 26X   | 108,90         | 329,30          |
| 26Y   | 108,95         | 329,15          |
| 28X   | 109,10         | 331,40          |
| 28Y   | 109,15         | 331,25          |
| 30X   | 109,30         | 332,00          |
| 30Y   | 109,35         | 331,85          |
| 32X   | 109,50         | 332,60          |
| 32Y   | 109,55         | 332,45          |
| 34X   | 109,70         | 333,20          |
| 34Y   | 109,75         | 333,05          |
| 36X   | 109,90         | 333,80          |
| 36Y   | 109,95         | 333,65          |
| 38X   | 110,10         | 334,40          |
| 38Y   | 110,15         | 334,25          |
| 40X   | 110,30         | 335,00          |
| 40Y   | 110,35         | 334,85          |
| 42X   | 110,50         | 329,60          |
| 42Y   | 110,55         | 329,45          |
| 44X   | 110,70         | 330,20          |
| 44Y   | 110,75         | 330,05          |
| 46X   | 110,90         | 330,80          |
| 46Y   | 110,95         | 330,65          |
| 48X   | 111,10         | 331,70          |
| 48Y   | 111,15         | 331,55          |
| 50X   | 111,30         | 332,30          |
| 50Y   | 111,35         | 332,15          |
| 52X   | 111,50         | 332,90          |
| 52Y   | 111,55         | 332,75          |
| 54X   | 111,70         | 333,50          |
| 54Y   | 111,75         | 333,35          |
| 56X   | 111,90         | 331,10          |
| 56Y   | 111,95         | 330,95          |

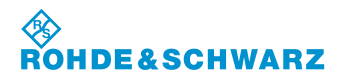

## R&S<sup>®</sup> EVS 300 ILS / VOR Analyzer

#### 3.10.4 Auswahl des Localizer- / Glideslope-Mode

Hier wird bestimmt welcher Bereich (LLZ / GS) des bodenbasierten Instrumentlandesystem (ILS) geprüft werden soll. Es wird ausgewählt ob der Landekurssender (LLZ) oder der Gleitwegsender (GS) gemessen werden soll. Die entsprechenden Messparameter werden modespezifisch angezeigt.

|    | Bedienelement | Aktion                      | Beschreibung                                                                                                    |
|----|---------------|-----------------------------|----------------------------------------------------------------------------------------------------|
| 1. | GS/LLZ<br>LLZ | Softkey "GS / LLZ" drücken. | Umschaltung zwischen Glideslope- und<br>Localizer-Mode, der ausgewählte Mode wird<br>im Softkey und in der Anzeige dargestellt. |
|    |               |                             | Auswahl: GS / LLZ                                                                                                    |

Der zuvor eingestellte Empfangskanal bleibt beim Wechsel des Modi erhalten, es wird entsprechend die Frequenz gemäß ICAO-Frequenzliste gewechselt. Ab SW-Release 3.2 wird beim Einstellen einer Frequenz innerhalb des Localizer- oder Glideslope-Frequenzbereiches automatisch in den entsprechenden Modus LLZ oder GS umgeschaltet.

## 3.10.5 Umschalten der Displayansicht im ILS-Mode

Diese Funktion ermöglicht eine Umschaltung zwischen der Normalansicht und einer Zoomansicht des Displays. In der Zoomansicht werden die wichtigsten Parameter eines Mode extra groß dargestellt um diese auch aus weiterer Entfernung ablesen zu können. Die Ansicht "Distortion" beinhaltet alle Messparameter zur Bestimmung der Klirrfaktoren für das 90 / 150 Hz-Signal im Localizer- / Glideslope-Mode. Die Eingabe der Kanalnummer / Frequenz, sowie die Nutzung der Softkeys ist weiterhin in der Zoomansicht verfügbar.

|    | Bedienelement                                                                                                    | A                                                                                  | Aktion                                                                                                    | Beschreibung                                                                                                    |          |
|----|----------------------------------------------------------------------------------------------------|------------------------------------------------------------------------------------|----------------------------------------------------------------------------------------------------|----------------------------------------------------------------------------------------------------|----------|
| 1. | VIEW<br>Normal                                                                                                    | Softkey "VIEW" so oft drü-<br>cken, bis die gewünschte<br>Ansicht eingestellt ist. |                                                                                                    | Umschaltung zwischen Normal- / Distorti<br>/ Zoomansicht des Displays, eingestellte<br>Mode wird im Softkey dargestellt:                                                                                                    | on-<br>r |
|    |                                                                                                    |                                                                                    |                                                                                                    | VIEW<br>Normal                                                                                                    |          |
|    |                                                                                                    |                                                                                    |                                                                                                    | Beispiel: Anzeige VIEW "Normal" angewählt.                                                                                                    |          |
|    |                                                                                                    |                                                                                    |                                                                                                    | Auswahl: Normal (Normalansicht)                                                                                                    |          |
|    |                                                                                                    |                                                                                    |                                                                                                    | Distortion (Distortion)                                                                                                    |          |
|    |                                                                                                    |                                                                                    |                                                                                                    | Large (Zoomansicht)                                                                                                    |          |
|    | ILS / GS           CHF (Mrs)         40x         335.0000         FREQ.(beta)           CHF (Mrs)         460         -         - | 0.04         0.01/2           0.04         Us estbode<br>SHOL           0          | ILS / GS           CHE / GS         26.7           LEVEL(#m)         26.7           -100         400           -100         400           -100         400           -100         400           -100         400           -100         400           -100         400           -100         400           -100         400           -100         400           -100         400           -100         400           -100         400           -100         400           -100         400           -100         400           -100         400           -100         400           -100         400           -100         400           -100         400           -100         400           -100         400           -100         400           -100         400           -100         400           -100         400           -100         400           -100         400           -100         400 <th>4356         65/1.2           0         65/1.2           0         65/1.2           0         65/1.2           0         65/1.2           0         65/1.2           0         65/1.2           0         65/1.2           0         65/1.2           0         65/1.2           0         65/1.2           0         65/1.2           0         65/1.2           0         65/1.2           0         65/1.2           0         65/1.2           0         65/1.2           0         65/1.2           0         65/1.2           0         65/1.2           0         65/1.2           0         65/1.2           0         65/1.2           0         65/1.2           0         65/1.2           0         65/1.2           0         65/1.2           0         65/1.2           0         65/1.2           0         65/1.2           0         65/1.2           0         65/1.2           0         70.9     <th></th></th> | 4356         65/1.2           0         65/1.2           0         65/1.2           0         65/1.2           0         65/1.2           0         65/1.2           0         65/1.2           0         65/1.2           0         65/1.2           0         65/1.2           0         65/1.2           0         65/1.2           0         65/1.2           0         65/1.2           0         65/1.2           0         65/1.2           0         65/1.2           0         65/1.2           0         65/1.2           0         65/1.2           0         65/1.2           0         65/1.2           0         65/1.2           0         65/1.2           0         65/1.2           0         65/1.2           0         65/1.2           0         65/1.2           0         65/1.2           0         65/1.2           0         65/1.2           0         65/1.2           0         70.9 <th></th> |          |
|    | Normalansicht                                                                                                    | (Normal)                                                                           | Ansicht-Dist                                                                                                    | tortion Zoomansicht                                                                                                    |          |

Bedienung

## 3.10.6 Klirrfaktormessung im ILS-Mode durchführen

Die Klirrfaktormessungen dienen dazu, die Qualität des empfangenen ILS- Signals zu beurteilen. Die Messung gibt Aufschluss über die nichtidealen Eigenschaften (Nichtlinearitäten) des Landekursund des Gleitwegsenders. Es wird die Störmodulation 2. und 3. Ordnung selektiv gemessen und die "Gesamte harmonische Verzerrung" (THD) bestimmt. Der THD-Wert gibt das Verhältnis der Leistung der Störmodulation zur Leistung des Nutzsignals plus Störmodulation an. Bei der THD-Bestimmung werden die Oberwellen bis zur 4. Ordnung berücksichtigt.

|    | Bedienelement                           | Aktion                                                                                                    | Beschreibung                                                                                                 |
|----|-----------------------------------------|----------------------------------------------------------------------------------------------------|----------------------------------------------------------------------------------------------------|
| 1. | VIEW<br>Distortion                      | Softkey "VIEW" so oft drü-<br>cken, bis die Funktion<br>"Distortion" eingestellt ist.                                | Die Anzeige wechselt auf die ILS-Distortion-<br>Funktion, eingestellter Mode wird im Softkey<br>dargestellt: |
|    |                                         |                                                                                                    | VIEW<br>Distortion                                                                                           |
|    | Die Ansicht "Disto<br>90 / 150 Hz-Signa | rtion" beinhaltet alle Messparameter zur Bestimmung der Klirrfaktoren für das<br>Il im Localizer- / Glideslope-Mode. |                                                                                                    |
|    |                                         | ILS / LLZ           CH/F [MHz]         40X         110.3000         FREQ                                             | [kHz] -0.19 GS/LLZ                                                                                           |
|    |                                         | LEVEL[dBm] -27.5                                                                                                    | MeasMode<br>SINGLE                                                                                           |
|    |                                         | -120 -100 -80 -60 -40                                                                                                | -20 0 20 SQL<br>-99.0 dBm                                                                                    |
|    |                                         | DDM (90-150) [1] 0.0000                                                                                              |                                                                                                    |
|    |                                         | SDM [1] 0.4001 8.466<br>AM-MOD./90Hz [%] 20.01 AM-M                                                                  | 0[1] -0.400 MeasTime<br>DD/150Hz[%] 20.01 20 ms                                                              |
|    |                                         | K2/90Hz [%] 0.12 K2<br>K3/90Hz [%] 0.02 K3                                                                           | (150Hz [%] 0.12 Indic.DDM<br>/150Hz [%] 0.02 0.400 [1]                                                       |
|    |                                         | THD/90Hz [%] 0.00 TH                                                                                                 | D/150Hz [%] 0.00 VIEW<br>Distortion                                                                          |
|    |                                         | CH: LST: CH: 1 LOC N                                                                                                 |                                                                                                    |
|    |                                         | Beispiel: Ansicht Distortion I                                                                                       | LS/LLZ                                                                                                    |

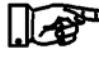

*Für die Messmethode* "CRS|CLR" *ist keine Klirrfaktormessung (Distortion) möglich!* 

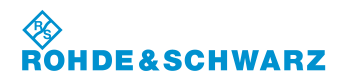

## 3.10.6.1 Messwertefeld (4) der ILS-Distortionanzeige

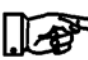

Nachfolgend werden nur die Unterschiede der Messwertanzeigen "Distortion zur ILS-Ansicht "Normal" beschrieben!

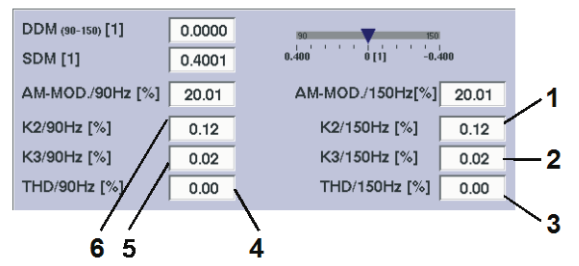

Beispiel: Ansicht Distortion ILS / LLZ

| Nr. | Anzeige im Display | Beschreibung                                                                             | Anzeige |
|-----|--------------------|------------------------------------------------------------------------------------------|---------|
| 1   | K2/150 Hz [%]      | Klirrfaktor 2. Ordnung, 150 Hz-Signal                                                    | %       |
| 2   | K3/150 Hz [%]      | Klirrfaktor 3. Ordnung, 150 Hz-Signal                                                    | %       |
| 3   | THD/150 Hz [%]     | Total Harmonic Distortion (THD), 150 Hz-Signal<br>(THD = Gesamte harmonische Verzerrung) | %       |
| 4   | K2/90 Hz [%]       | Klirrfaktor 2. Ordnung, 90 Hz-Signal                                                     | %       |
| 5   | K3/90 Hz [%]       | Klirrfaktor 3. Ordnung, 90 Hz-Signal                                                     | %       |
| 6   | THD/90 Hz [%]      | Total Harmonic Distortion (THD), 90 Hz-Signal<br>(THD = Gesamte harmonische Verzerrung)  | %       |

## 3.10.7 Messmodi im ILS-Mode

Um im ILS-Mode eine differenzierte Signalanalyse des Course- und Clearance-Signals durchführen zu können stehen folgende Messmodi zur Verfügung:

- Single-Signalmessung (Einzelsignalmessung)
- Course- und Clearance-Signalmessung (CRS+CLR)
- Course-Signalmessung (CRS)
- Clearance-Signalmessung (CLR)
- Parallele Course- und Clearance-Signalmessung (CRS|CLR)

## Auswahl eines Messmodi

|    | Bedienelement                                                        | Aktion                                                                                | Beschreibung                                                                                                    |  |
|----|----------------------------------------------------------------------|---------------------------------------------------------------------------------------|----------------------------------------------------------------------------------------------------|--|
| 1. | MeasMode<br>CRS+CLR                                                  | Softkey "MeasMode" so oft<br>drücken, bis der gewünschte<br>Messmode eingestellt ist. | Die Anzeige wechselt auf die Course- und<br>Clearance-Signalmessung, der eingestellte<br>Mode wird im Softkey dargestellt: |  |
|    |                                                                      |                                                                                       | MeasMode<br>CRS+CLR                                                                                                    |  |
|    |                                                                      |                                                                                       | Beispiel: Course- und Clearance-Signalmessung                                                                              |  |
| г  | In dan nachfalgandan Abaahnittan waxdan dia Padianung und dia taahni |                                                                                       |                                                                                                    |  |

In den nachfolgenden Abschnitten werden die Bedienung und die technischen Besonderheiten der einzelnen Messmodi beschrieben.

## 3.10.7.1 Single-Signalmessung

In der Funktion Single-Signalmessung wird auf der eingestellten Kanalfrequenz schmalbandig gemessen. Die Filterbandbreite beträgt nominell 12,4 kHz (±0,1 dB), im Frequenzfeld wird die gemessene Abweichung zur eingestellten Frequenz in kHz angezeigt.

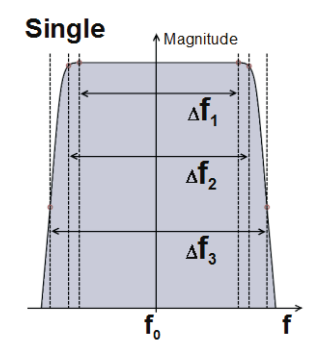

| Filterkurven Single-Signalmessung |                                 |          |  |
|-----------------------------------|---------------------------------|----------|--|
| ∆f1                               | Filter flatness (ripple <0,1dB) | 12,4 kHz |  |
| ∆f2                               | -3 dB bandwidth                 | 14,8 kHz |  |
| ∆f3                               | -60 dB stop band attenuation    | 18,8 kHz |  |

## 3.10.7.1.1 Messmode Single-Signalmessung anwählen

|    | Bedienelement      | Aktion                                                                                                    | Beschreibung                                                                                                    |
|----|--------------------|----------------------------------------------------------------------------------------------------|----------------------------------------------------------------------------------------------------|
| 1. | MeasMode<br>SINGLE | Softkey "MeasMode" so oft<br>drücken, bis der gewünschte<br>Mode "Single" eingestellt ist.                                                                                                    | Die Anzeige wechselt auf die Single-<br>Signalmessung, der eingestellte Mode wird<br>im Softkey dargestellt:                                                                                                    |
|    | Im Anzeigefeld F   | requenz (1) wird die Abweichung                                                                                                    | g zur eingestellten Kanalfrequenz angezeigt.                                                                                                    |
|    |                    | ILS / LLZ           CH/F [MHz]         40X         110.3000         FREQ.[kHz]           LEVEL[dBm]         -54.2         SOL           SOL         -120         -100         -80         -60           AM-MOD./90Hz         [%]         20.03         FREQ.90           AM-MOD./150Hz[%]         20.03         FREQ.150           DDM (38-158) [1]         0.0000         8.400           SDM [1]         0.4005         ID-MOD. [2]           PHI/90,150 [*]         -0.01         ID F. [Hz]           VOICE-MOD. [%]         0.19         ID CODE           CH: 1         REM         MAIN | GS/LLZ<br>LLZ<br>GS/LLZ<br>LLZ<br>GS/LLZ<br>LLZ<br>GS/LLZ<br>LLZ<br>SQL<br>-99.0 dBm<br>ATT.MODE<br>LOW NOISE<br>INGLE<br>99.0 dBm<br>ATT.MODE<br>LOW NOISE<br>Indic.DDM<br>0.400 [1]<br>CHZ<br>SCL<br>SQL<br>-99.0 dBm<br>MeasTime<br>20 ms<br>Indic.DDM<br>0.400 [1]<br>CHZ<br>SCL<br>SQL<br>SQL<br>SQL<br>SQL<br>SQL<br>SQL<br>SQL<br>SQL<br>SQL<br>SQ |

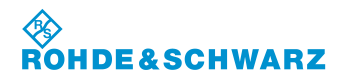

## 3.10.7.2 Wideband-Signalmessung

Bei der Wideband-Signalmessung wird auf der eingestellten Kanalfrequenz breitbandig gemessen. Die Filterbandbreite beträgt nominell 32,0 kHz (±0,1 dB).

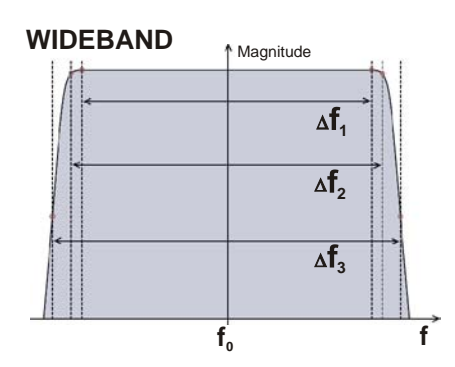

| Filterbandbreite Wideband-Signalmessung |                                 |          |  |
|-----------------------------------------|---------------------------------|----------|--|
| $\Delta f1$                             | Filter flatness (ripple <0,1dB) | 32,0 kHz |  |
| $\Delta$ f2                             | -3 dB bandwidth                 | 34,9 kHz |  |
| ∆f3                                     | -60 dB stop band attenuation    | 39,1 kHz |  |

## 3.10.7.2.1 Messmode Wideband-Signalmessung anwählen

|    | Bedienelement        | Aktion                                                                                            | Beschreibung                                                                                                   |
|----|----------------------|---------------------------------------------------------------------------------------------------|----------------------------------------------------------------------------------------------------|
| 1. | MeasMode<br>WIDEBAND | Softkey "MeasMode" so oft<br>drücken, bis der gewünschte<br>Mode "WIDEBAND" einge-<br>stellt ist. | Die Anzeige wechselt auf die Wideband-<br>Signalmessung, der eingestellte Mode wird<br>im Softkey dargestellt: |
|    |                      |                                                                                                   | · · · · · · · · · · · · · · · · · · ·                                                                          |

Im eingestellten Messmode "Wideband" sind die Anzeigefelder für Frequenz (1) und Level (2) ausgeblendet. Die Anzeigen sind somit ungültig.

| <b>\$</b>                 | ILS / L           | LZ                        |        | GS/LLZ                 |
|---------------------------|-------------------|---------------------------|--------|------------------------|
| CH/F [MHz] 18X            | 108.1000<br>-40.3 | FREQ.[kHz]                | 0.01   | MeasMode               |
| SQL<br>-120 -100          |                   | -60 -40                   | -20    | SQL<br>-99.0 dBm       |
| AM-MOD./90Hz [%]          | 17.49             | FREQ_90 [Hz]              | 90.00  | ATT.MODE<br>LOW NOISE  |
| DDM (98-158) [1]          | -0.0510           | e.400 0 [1]               | 150.00 | MeasTime<br>20 ms      |
| SDM [1]<br>PHI/90,150 [°] | 0.4008            | ID-MOD. [%]<br>ID F. [Hz] | 10.04  | Indic.DDM<br>0.400 [1] |
| VOICE-MOD. [%]            | 10.17             | ID CODE                   |        | VIEW                   |

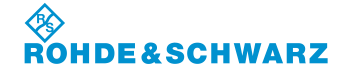

## 3.10.7.3 Course- und Clearance-Signalmessung

Die Course- und Clearance-Signalmessung dient der Analyse von ILS Zweifrequenz-Systemen, bei denen ein Signal etwas oberhalb und das zweite Signal etwas unterhalb der nominellen Kanalfrequenz liegt. Dazu wird breitbandig auf der eingestellten Empfangsfrequenz gemessen, um beide Signale gleichzeitig zu erfassen. Die Filterbandbreite (CRS+CLR) beträgt nominell 32,0 kHz (±0,1 dB).

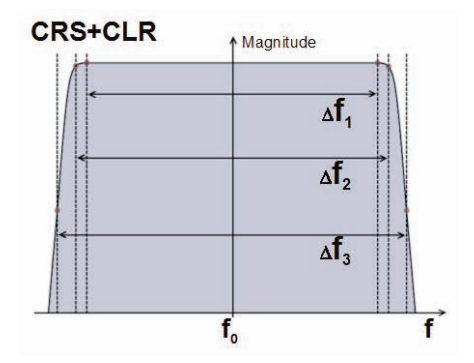

| Filterbandbreite CRS+CLR-Signalmessung |                                 |          |  |  |
|----------------------------------------|---------------------------------|----------|--|--|
| $\Delta f1$                            | Filter flatness (ripple <0,1dB) | 32,0 kHz |  |  |
| $\Delta f2$                            | -3 dB bandwidth                 | 34,9 kHz |  |  |
| ∆f3                                    | -60 dB stop band attenuation    | 39,1 kHz |  |  |

## 3.10.7.3.1 Messmode Course- und Clearance-Signalmessung anwählen

|    | Bedienelement                                                                                                    | Aktion                                                                                                    |                                                                                                    | Beschreibung                                                                                                    |  |  |
|----|----------------------------------------------------------------------------------------------------|----------------------------------------------------------------------------------------------------|----------------------------------------------------------------------------------------------------|----------------------------------------------------------------------------------------------------|--|--|
| 1. | MeasMode<br>CRS+CLR                                                                                                    | Softkey "MeasMode" so oft<br>drücken, bis der gewünschte<br>Mode "CRS+CLR" eingestellt<br>ist.             |                                                                                                    | Die Anzeige wechselt auf die Course- und<br>Clearance-Signalmessung, der eingestellte<br>Mode wird im Softkey dargestellt:                     |  |  |
|    | Im eingestellten Messmode "CRS+CLR" werden die Course- und die Clearance-F<br>gleichzeitig angezeigt. Des Weiteren kann im Setup "Units" die Auswahl getroffen<br>das Course- oder das Clearance-Signal auf der oberen Frequenz (UF, upper freq<br>fangen wird, dementsprechend wird das andere Signal der unteren Frequenz (LF<br>frequency) zugeordnet. |                                                                                                    | e Course- und die Clearance-Frequenz<br>o "Units" die Auswahl getroffen werden ob<br>eren Frequenz (UF, upper frequency) emp-<br>gnal der unteren Frequenz (LF, lower |                                                                                                    |  |  |
|    |                                                                                                    | 0.3000 CRS ur [kHz] 7.50                                                                                   | GS/LL<br>LLZ                                                                                                    | CRS = UF (upper frequency)                                                                                                    |  |  |
|    | LEVEL[dBm]<br>SQL<br>-120 -100                                                                                                    | -48.5 CLR LF [kHz] -7.46                                                                                   | MeasMo<br>CRS+CI<br>SQL<br>-99.0 di                                                                                                    | CRS <sub>UF</sub> [kHz] 7.50<br>CLR <sub>LF</sub> [kHz] -7.46<br>CLR = LF (lower frequency)                                                    |  |  |
|    | AM-MOD./90Hz         [%]         25           AM-MOD./150Hz         15           DDM (99-150)         15           SDM [1]         0.4           PHI/90,150 [°]         0.4           VOICE-MOD. [%]         0.4                                                                                                    | 02 FREQ_90 [Hz] 90.00<br>01 FREQ_150[Hz] 150.00<br>000 001 001 000<br>000 000 000 000 000<br>000 000 000 0 | ATT.MO<br>LOW NO<br>MeasTin<br>20 m<br>Indic.DI<br>0.400 [<br>VIEW                                                                                                    | CLR = UF (upper frequency) $CLR = UF (upper frequency)$ $CLR = UF (upper frequency)$ $CLR = UF (upper frequency)$ $CLR = UF (upper frequency)$ |  |  |
|    | CHI: ILS LLZ LIST: 1 3<br>CH2: LIST: (                                                                                                    | CH: 1 REM MAINS                                                                                            | Norma                                                                                                    |                                                                                                    |  |  |

Bei der Pegelmessung im Mode CRS+CLR werden nur die Signalanteile berücksichtigt, die innerhalb der Trennfilter für CRS und CLR liegen (siehe

Filterkurven in Abschnitt 3.10.7.3). Der Pegel eines Einzel-Signals, das genau auf der eingestellten Kanalfrequenz liegt, wird daher nicht korrekt angezeigt!

## 3.10.7.4 Getrennte Messung von Course- oder Clearance-Signal

In den Modes CRS und CLR wird das entsprechende Signal herausgefiltert und alleine demoduliert und analysiert. Die Filterbandbreite beträgt jeweils nominell 12,4 kHz (±0,1 dB) mit einer Ablage (Filtermitte) von ±10 kHz von der eingestellten Kanalfrequenz.

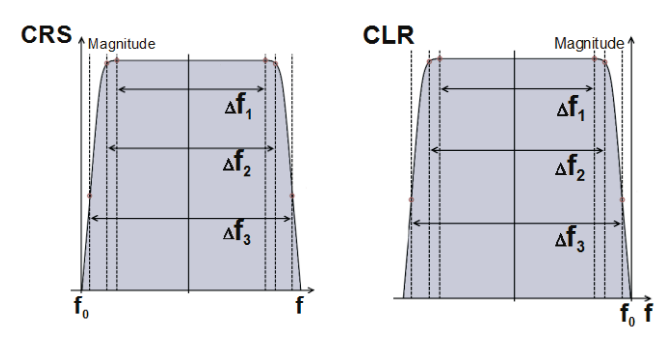

| Filterbandbreite CRS- / CLR-Signalmessung |                                 |          |  |  |
|-------------------------------------------|---------------------------------|----------|--|--|
| $\Delta f1$                               | Filter flatness (ripple <0,1dB) | 12,4 kHz |  |  |
| ∆f2                                       | -3 dB bandwidth                 | 14,8 kHz |  |  |
| ∆f3                                       | -60 dB stop band attenuation    | 18,8 kHz |  |  |

## 3.10.7.4.1 Messmode CRS oder CLR (getrennte Course- / Clearance-Signalmessung) anwählen

|    | Bedienelement                                                                                                    | Aktion                                                                                                    | Beschreibung                                                                                                    |
|----|----------------------------------------------------------------------------------------------------|----------------------------------------------------------------------------------------------------|----------------------------------------------------------------------------------------------------|
| 1. | MeasMode<br>CLR<br>MeasMode<br>CRS                                                                                                    | Softkey "MeasMode" so oft<br>drücken, bis der gewünschte<br>Mode "CLR" oder "CRS" ein-<br>gestellt ist.                                                                                                    | Die Anzeige wechselt auf die eingestelle<br>Course- oder Clearance-Signalmessung,<br>der eingestellte Mode wird im Softkey dar-<br>gestellt:                                                                                                    |
|    | Eine Frequenz- / k<br>Im eingestellten M<br>Clearance-Freque<br>hinterlegt. Des We<br>oder das Clearanc<br>dementsprechend<br>ordnet. | Kanaländerung kann wie in der N<br>lessmode "CRS oder CLR" wird<br>nz eingeblendet. Die Anzeige de<br>eiteren kann im Setup "Units" die<br>ce-Signal auf der oberen Frequer<br>wird das andere Signal der unte | lormalansicht weiterhin durchgeführt werden.<br>entsprechend die Course- oder die<br>es jeweils nicht aktiven Messmodes ist grau<br>Auswahl getroffen werden ob das Course-<br>nz (UF, upper frequency) empfangen wird,<br>eren Frequenz (LF, lower frequency) zuge- |

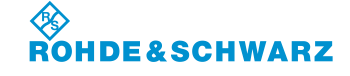

Bedienung

|         |             |          |                 |        |           | Leccillondung                |
|---------|-------------|----------|-----------------|--------|-----------|------------------------------|
|         |             |          |                 |        |           |                              |
|         |             | ILS /    | LLZ             |        | GS/117    | CRS-Mode                     |
| CH/E I  |             | 110 2000 | CBS [KH2]       | 15.07  | LLZ       |                              |
|         |             | 110.5000 | CI10 ()F [K112] | 15.97  | MeasMode  | CRS <sub>UF</sub> [kHz] 15.9 |
| LEVEL   | dBm]        | -49.0    | CLR LF [kHz]    |        | CRS       |                              |
|         | SQL         |          | L               |        | SOL       | CLR LF [kHz]                 |
| 100     | 100         |          |                 |        | -99.0 dBm |                              |
| -120    | -100        | -00      | -00 -40         | -20    | ATTHONE   |                              |
| AM-MO   | D./90Hz [%] | 15.01    | FREQ_90 [Hz]    | 90.00  | LOW NOISE |                              |
| AM-MO   | D./150Hz[%] | 24.98    | FREQ_150[Hz]    | 150.00 |           |                              |
| DDM (9) | -1500 [1]   | -0.0997  | 90              | 150    | 20 ms     |                              |
| 00111   |             | -0.0007  | 0.400 0[1]      | -0.400 |           | CRS UF [kHz]                 |
| SDM [1  | 1           | 0.3998   | ID-MOD. [%]     | 0.26   | Indic.DDM |                              |
| PHI/90, | 150 [°]     | -0.13    | ID F. [Hz]      |        | 0.400 [1] | CLR LF [kHz] -7.99           |
| VOICE-  | MOD. [%]    | 1.10     | ID CODE         |        | VIEW      |                              |

## 3.10.7.5 Parallele Course- und Clearance-Signalmessung (Option EVS-K3)

In der Funktion CRS|CLR (parallele Course- und Clearance-Anzeige (Option)) werden Course- und Clearance-Signal gleichzeitig getrennt voneinander demoduliert und analysiert. Zusätzlich wird das Summensignal (entspricht Mode CRS+CLR) demoduliert und analysiert.

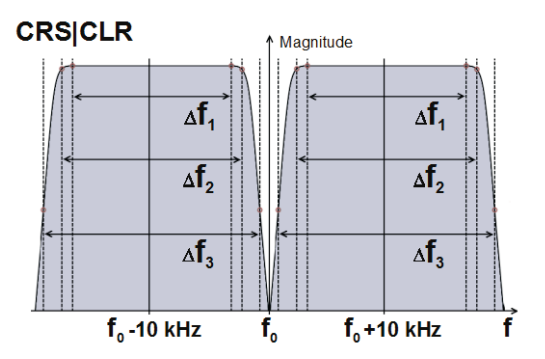

| Filterbandbreite CRS CLR-Signalmessung |                                 |          |  |  |
|----------------------------------------|---------------------------------|----------|--|--|
| $\Delta f1$                            | Filter flatness (ripple <0,1dB) | 12,4 kHz |  |  |
| $\Delta$ f2                            | -3 dB bandwidth                 | 14,8 kHz |  |  |
| ∆f3                                    | -60 dB stop band attenuation    | 18,8 kHz |  |  |

## 3.10.7.5.1 Messmode CRS|CLR (parallele Course- und Clearance-Signalmessung) anwählen

|    | Bedienelement         | Aktion                                                                                         | Beschreibung                                                                                                    |
|----|-----------------------|------------------------------------------------------------------------------------------------|----------------------------------------------------------------------------------------------------|
| 1. | MeasMode<br>CRS   CLR | Softkey "MeasMode" so oft<br>drücken, bis der gewünschte<br>Mode "CRS CLR" eingestellt<br>ist. | Die Anzeige wechselt auf die parallele<br>Course- und Clearance-Signalmessung, der<br>eingestellte Mode wird im Softkey darge-<br>stellt: |

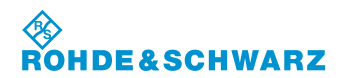

## R&S<sup>®</sup> EVS 300 ILS / VOR Analyzer

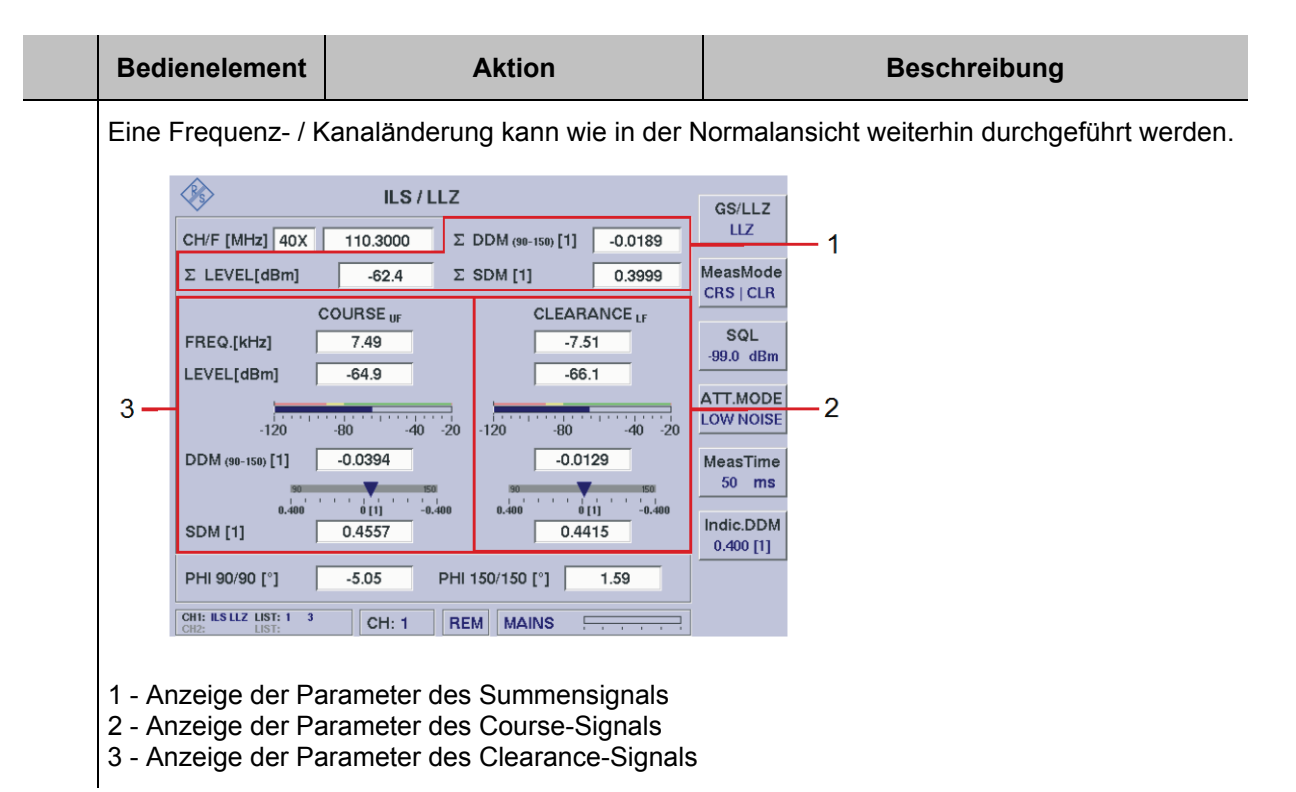

## 3.10.7.5.2 Signalparameter und Anzeigen im CRS|CLR-Fenster (Option)

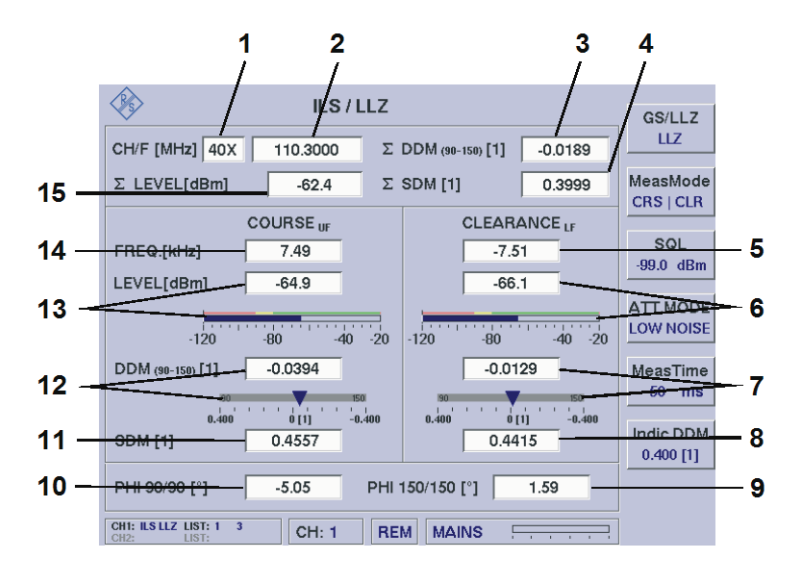

| Nr. | Anzeige im Display | Beschreibung                                                                                                    | Anzeige  |
|-----|--------------------|----------------------------------------------------------------------------------------------------|----------|
| 1   | СН                 | Kanalanzeige / Kanaleinstellung (Frequenzzu-<br>ordnung gemäß ICAO-Frequenzliste)                                                     | z.B. 40X |
| 2   | F [MHz]            | Anzeige und Einstellung der Empfangsfrequenz<br>(Empfangsfrequenzeinstellung über die Kanal-<br>einstellung gemäß ICAO-Frequenzliste) | MHz      |

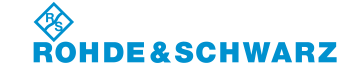

Bedienung

| Nr. | Anzeige im Display | Beschreibung                                                                                                    | Anzeige                                              |  |
|-----|--------------------|----------------------------------------------------------------------------------------------------|------------------------------------------------------|--|
| 3   | ∑ DDM (90-150) [1] | DDM – Wert des Summensignals (CRS+CLR)<br>(Einstellung der Einheiten im Setup)                                                                                           | μA, %, 1<br>(1 = dimensionsloser<br>Wert)            |  |
| 4   | ∑ SDM [1]          | SDM – Wert des Summensignals (CRS+CLR)<br>(Einstellung der Einheiten im Setup)                                                                                           | μA, %, 1<br>(1 = dimensionsloser<br>Wert)            |  |
| 5   | FRQ. [kHz]         | Anzeige der gemessenen Clearance- / Course-<br>LF-Frequenz (3*) relativ zur gemessenen Ka-<br>nalfrequenz.                                                               | kHz                                                  |  |
| 6   | LEVEL [dBm]        | Gemessener Empfangspegel des Clearance- /<br>Course- LF-Signals (3*), numerisch / Bargraph-<br>anzeige in dBm / dBµV (Einstellung im Setup)                              | dBm / dBµV                                           |  |
| 7   | DDM (90-150) [1]   | Differenzieller Modulationsgrad (DDM) des ge-<br>messenen Clearance- / Course- LF-Signals<br>(3*). (Einstellung der Einheiten im Setup)                                  | μA, %, 1<br>(1 = dimensionsloser<br>Wert)            |  |
|     | Bargraphanzeige    | Graphische Anzeige des DDM-Wertes des geme<br>Course- LF-Signals (3*) in Abhängigkeit zum Anz<br>(MeasDev. / Cockpit, einstellbar im Setup) und zu<br>Messmode LLZ / GS. | essenen Clearance-/<br>zeigemode<br>um eingestellten |  |
|     |                    | Im Messmode "GS" entfällt die Bargraphanzeige!                                                                                                    | ,                                                    |  |
|     |                    | Anzeigemode <b>MeasDev.</b> im Messmode LLZ:                                                                                                    |                                                      |  |
|     |                    | Bei Überschreiten der<br>Beispiel: LLZ-Mode                                                                                                    | es Anzeigebe-<br>Pfeil rot!                          |  |
|     |                    | Anzeigemode <b>Cockpit</b> (Flugkursanzeige) im<br>Messmode LLZ:<br>Einblendung: FR (Fly Right),<br>FL (Fly Left)                                                        |                                                      |  |
|     |                    | Bei Überschreiten der reichs färbt sich der Beispiel: LLZ-Mode                                                                                                    | es Anzeigebe-<br>Pfeil rot!                          |  |
| 8   | SDM [1]            | Summenmodulationsgrad (SDM) des gemesse-<br>nen Clearance- / Course- LF-Signals (3*).<br>(Einstellung der Einheiten im Setup)                                            | μA, %, 1<br>(1 = dimensionsloser<br>Wert)            |  |
| 9   | PHI 150/150 [°]    | Phase zwischen den beiden 150 Hz-Signalen<br>der gemessenen Course- und Clearance-LF-<br>Signale (3*)                                                                    | [°] Grad                                             |  |
| 10  | PHI 90/90 [°]      | Phase zwischen den beiden 90 Hz-Signalen der gemessenen Course- und Clearance-LF-Signale (3*)                                                                            | [°] Grad                                             |  |
| 11  | SDM [1]            | Summenmodulationsgrad (SDM) des gemesse-<br>nen Clearance- / Course- UF-Signals (4*).<br>(Einstellung der Einheiten im Setup)                                            | μA, %, 1<br>(1 = dimensionsloser<br>Wert)            |  |
| 12  | DDM (90-150) [1]   | Differenzieller Modulationsgrad (DDM) des ge-<br>messenen Clearance- / Course- UF-Signals<br>(4*). (Einstellung der Einheiten im Setup)                                  | μA, %, 1<br>(1 = dimensionsloser<br>Wert)            |  |

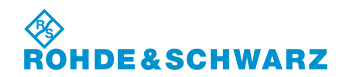

## R&S<sup>®</sup> EVS 300 ILS / VOR Analyzer

| Nr. | Anzeige im Display | Beschreibung Anzeige                                                                                                    |            |
|-----|--------------------|----------------------------------------------------------------------------------------------------|------------|
|     | Bargraphanzeige    | Graphische Anzeige des DDM-Wertes des gemessenen Clearance-/<br>Course- UF-Signals (4*), ansonsten wie Punkt 7.                                                              |            |
| 13  | LEVEL [dBm]        | Gemessener Empfangspegel des Clearance-/<br>Course- UF-Signals (4*), numerisch /<br>Bargraphanzeige in dBm / dBµV (Einstellung im<br>Setup)                                  | dBm / dBµV |
| 14  | FRQ. [kHz]         | Anzeige der gemessenen Clearance- / Course-<br>UF-Frequenz (4*) relativ zur gemessenen Ka-<br>nalfrequenz.                                                                   | kHz        |
| 15  | ∑ LEVEL [dBm]      | Summe der Einzelpegel von Course- und<br>Clearance- Signal. Es werden also nur Signal-<br>anteile berücksichtigt, die innerhalb der Trennfil-<br>ter für CRS und CLR liegen. | dBm / dBµV |

\* Messgenauigkeiten können dem Datenblatt entnommen werden!
3\* LF = lower frequency
4\* UF = upper frequency

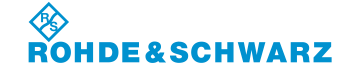

## 3.11 Bedienung im VOR-Mode

## Aktivieren des VOR-Mode

|    | Bedienelement        | Aktion                                                                                     | Beschreibung                                               |
|----|----------------------|--------------------------------------------------------------------------------------------|------------------------------------------------------------|
| 1. | vor<br>oder<br>SPLIT | Taste "VOR" (6) drücken.<br>Taste "SPLIT" (13) drücken<br>und den VOR-Mode auswäh-<br>len. | Der R&S <sup>®</sup> EVS 300 wechselt in den VOR-<br>Mode. |
|    |                      |                                                                                            |                                                            |

## 3.11.1 Signalparameter und Anzeigen im VOR-Mode

| 1 | <b>\$</b> \$                     | VOR      |                |          | 2                |
|---|----------------------------------|----------|----------------|----------|------------------|
|   | CH/F [MHz] 17X                   | 108.0000 | MEAS.F [MHz]   | 108.0000 |                  |
|   | LEVEL [dBm]                      | -41.4    |                |          |                  |
|   | SQL<br>-120 -100 -80             | -60      | -40 -20        | 0 20     | SQL<br>-99.0 dBm |
|   | AM-MOD./30Hz [%]                 | 30.09    | FREQ_30 [Hz]   | 30.00    | ATT.MODE         |
|   | AM-MOD./9960Hz [%]               | 29.86    | FREQ_9960 [Hz] | 9960.0   | AUTO             |
|   | AM-DIST./9960 [%]                | 0.03     | FREQ_FM30 [Hz] | 30.00    | MeasTime         |
|   | BEARING (from) [°]               | 0.30     |                |          | 100 ms           |
|   | FM-DEV. [Hz]                     | 480.3    | ID-MOD. [%]    | 0.01     |                  |
|   | FM-INDEX                         | 16.0     | ID F. [Hz]     | ~        |                  |
| ▲ | VOICE-MOD. [%]                   | 0.12     | ID CODE        |          | VIEW             |
| - | CH1: VOR LIST: 1 0<br>CH2: LIST: | CH: 1    | REM MAINS      |          | Normal           |
|   |                                  |          | 3**            |          |                  |

3\*\* allgemeine Beschreibung zum Statusfeld unter 3.2.1.1

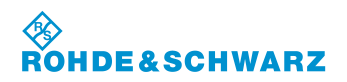

## R&S<sup>®</sup> EVS 300 ILS / VOR Analyzer

## 3.11.1.1 HF-Parameterfeld (1)

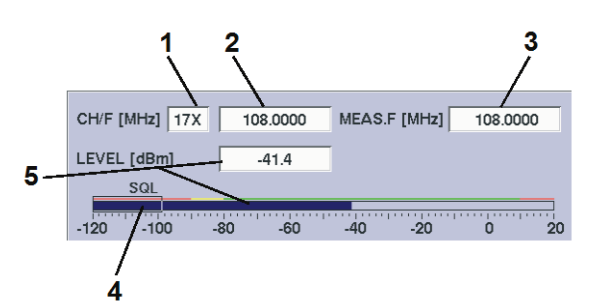

| Nr. | Anzeige im Display | Beschreibung                                                                                                    | Anzeige                      |
|-----|--------------------|----------------------------------------------------------------------------------------------------|------------------------------|
| 1   | CH/F [MHz]         | Kanalanzeige / Kanaleinstellung (Frequenzzu-<br>ordnung gemäß ICAO-Frequenzliste)                                                                                                    | z.B. 17X                     |
| 2   | CH/F [MHz]         | Anzeige und Einstellung der Empfangsfrequenz<br>(Empfangsfrequenzeinstellung über die Kanal-<br>einstellung gemäß ICAO-Frequenzliste)                                                                                                    | MHz                          |
| 3   | MEAS.F. [MHz]      | Anzeige der gemessenen VOR-Trägerfrequenz                                                                                                    | MHz                          |
| 4   | SQL                | Grafische Darstellung (Bargraphanzeige) des<br>gemessenen Pegels sowie der eingestellten<br>Squelchschwelle. Durch den grünen Strich<br>oberhalb des Bargraphen wird der für das Da-<br>tenblatt gültige Bereich markiert. Im mit rot bzw.<br>gelb markierten Pegelbereich hat das Daten-<br>blatt keine bzw. nur eingeschränkte Gültigkeit! | dBm / dBµV                   |
| 5   | LEVEL [dBm]        | Gemessener Empfangspegel (numerisch /<br>Bargraphanzeige) in dBm / dBµV mit Angabe<br>des Antennenkorrekturfaktors (0.0) aus dem<br>Setup, wenn dieser ≠0.0 gewählt wurde.                                                                                                    | dBm / dBµV<br>LEVEL[dBm] 5.0 |

## 3.11.1.2 Messwertefeld (4)

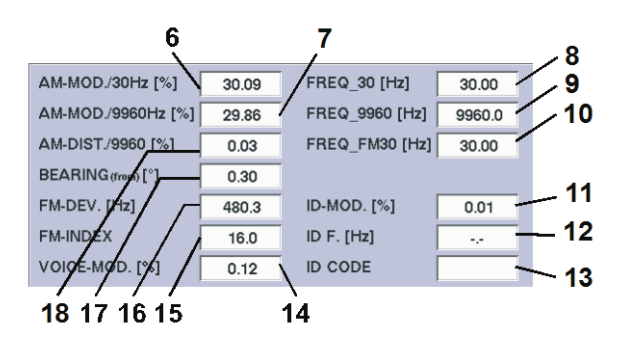

| Nr. | Anzeige im Display   | Beschreibung                                  | Anzeige |
|-----|----------------------|-----------------------------------------------|---------|
| 6   | AM-MOD. / 30 Hz [%]  | AM-Modulationsgrad, 30 Hz-Signal              | %       |
| 7   | AM-MOD./ 9960 Hz [%] | AM-Modulationsgrad, 9960 Hz-Hilfsträgersignal | %       |
| 8   | FREQ_30 [Hz]         | gemessene 30 Hz-Frequenz (AM moduliert)       | Hz      |
| 9   | FREQ_9960 [Hz]       | gemessene 9960 Hz-Frequenz (AM moduliert)     | Hz      |

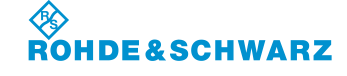

Bedienung

| Nr. | Anzeige im Display   | Beschreibung                                                                                                    | Anzeige     |
|-----|----------------------|----------------------------------------------------------------------------------------------------|-------------|
| 10  | FREQ_FM30 [Hz]       | gemessene 30 Hz-Frequenz (FM moduliert)                                                                               | Hz          |
| 11  | ID-MOD. [%]          | Modulationsgrad des Identifier                                                                                        | %           |
| 12  | ID-F. [Hz]           | Frequenz des Identifier (1020 Hz)                                                                                     | Hz          |
| 13  | ID-CODE              | Dekodierter Kode des Identifier                                                                                       | z.B. "IKOW" |
| 14  | VOICE-MOD. [%]       | AM-Modulationsgrad des Sprachsignals (im Bereich 300 3000 Hz)                                                         | %           |
| 15  | FM-INDEX             | FM-Index                                                                                                    | Hz          |
| 16  | FM-DEV. [Hz]         | FM-Hub (ca. 480 Hz)                                                                                                   | Hz          |
| 17  | BEARING (to/from)[°] | Phase zwischen den beiden 30-Hz-Signalen<br>VOR-Richtung (to = Flugzeug, from = Station)<br>ist im Setup einstellbar. | [°] Grad    |
| 18  | AM-DIST. / 9960 [%]  | AM- Störanteil (60Hz) auf dem 9960Hz-<br>Hilfsträger                                                                  | %           |

\* Messgenauigkeiten können dem Datenblatt entnommen werden!

## 3.11.1.3 Softkeys (2)

| Anzeige im Display | Beschreibung                                                                                                    |
|--------------------|----------------------------------------------------------------------------------------------------|
| SQL<br>-99.0 dBm   | Aktiviert die Einstellung zur Squelchschwelle (SQL-Wert wird im Softkey dargestellt).                                         |
|                    | Das Einstellen der Squelchschwelle ist in Abschnitt 3.6 beschrieben!                                                          |
| ATT.MODE<br>AUTO   | Umschaltung der HF-Eingangsdämpfung, eingestellter Bereich wird im Softkey dargestellt:                                       |
|                    | - LOW NOISE (+10 dB),<br>Anzeigebereich: -12020 dBm                                                                           |
|                    | <ul> <li>NORM (Normal, 0dB)</li> <li>Anzeigebereich: -11010 dBm</li> </ul>                                                    |
|                    | <ul> <li>LOW DIST (Low Distortion, -25dB)</li> <li>Anzeigebereich: -100 20 dBm</li> </ul>                                     |
|                    | <ul> <li>AUTO (der jeweils günstigste Bereich wird automatisch ge-<br/>wählt)</li> </ul>                                      |
|                    | Anzeigebereich: -120 20 dBm                                                                                                   |
|                    | Der maximale Eingangspegel beträgt +13 dBm. Das Ein-<br>stellen der HF-Signalanpassung ist in Abschnitt 3.5 be-<br>schrieben! |
| MeasTime           | Aktiviert die Messzeiteinstellung                                                                                             |
| 100 ms             | Einstellwert: 10 2000 ms (10 ms Schrittweite)                                                                                 |
|                    | Das Einstellen einer Messzeit ist in Abschnitt 3.7 be-<br>schrieben!                                                          |
| VIEW<br>Normal     | Umschaltung zwischen Zoom- / Normalansicht des Displays, eingestell-<br>ter Mode wird im Softkey dargestellt:                 |
|                    | - Large (Zoomansicht)                                                                                                    |

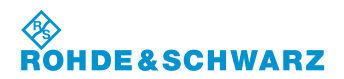

## R&S® EVS 300 ILS / VOR Analyzer

## 3.11.2 Einstellen der Empfangsfrequenz im VOR-Mode

## 🔊 VOR: 108 ... 118 MHz

|    | Bedienelement | Aktion                                                                                                | Beschreibung                                                                                                    |
|----|---------------|----------------------------------------------------------------------------------------------------|----------------------------------------------------------------------------------------------------|
| 1. | FREQ          | Taste "FREQ" (9) drücken.                                                                             | Im Frequenzfeld erscheint hinter der letzten<br>Ziffer der Cursor.                                                                                                    |
| 2. |               | Mit Rollkey / Tastatur die ent-<br>sprechende Frequenz einstel-<br>len.                               | Die Frequenz mit der entsprechenden De-<br>zimalstelle eingeben. Entspricht die Fre-<br>quenz einem definiertem Kanal (ICAO-<br>Frequenzliste, 3.10.3.1) so wird die Kanal-<br>nummer in der Kanalanzeige eingeblendet<br>ansonsten werden im Kanalfenster Striche<br>eingeblendet. |
| 3. | GHZ<br>dar    | Eingabebestätigung in der<br>richtigen Einheit oder die En-<br>ter-Taste / Rollkey Push drü-<br>cken. | Wechsel zur neu eingestellten Frequenz.                                                                                                    |

## <u>Hinweise</u>

 Bei der Frequenzeingabe kann der gesamte Frequenzbereich (70 ... 350 MHz) modeunabhängig eingegeben werden, jedoch ist die Datenhaltigkeit nur in den modetypischen Frequenzbereichen garantiert:

VOR: 108 ... 118 MHz

*Mit der Taste "ESC" ist jederzeit ein Abbruch der Funktion möglich, wobei der entsprechende alte Wert wieder gesetzt wird!* 

- 2) Wird die Frequenzeinstellung mit dem Rollkey / Cursortasten getätigt, so werden beim Einstellvorgang die entsprechend getroffenen Kanäle nach ICAO-Frequenzliste im Kanalfenster angezeigt.
- 3) Die Frequenzschrittweite (0,001 ... 10,000 MHz) ist bei Benutzung des Rollkeys / Cursortasten im Setup (F-Step) einstellbar.

Bedienung

|    | Bedienelement | Aktion                                                                                                    | Beschreibung                                                                                                    |
|----|---------------|----------------------------------------------------------------------------------------------------|----------------------------------------------------------------------------------------------------|
| 1. | FREQ          | Taste "FREQ" (9) 2x drücken.                                                                                 | Wechsel in die Editierfunktion zur Kanalein-<br>gabe (Frequenzzuordnung gemäß ICAO-<br>Frequenzliste, 3.10.3.1). Das Kanalfeld wird<br>hinterlegt und hinter der letzten Ziffer er-<br>scheint der Cursor. |
| 2. |               | Mit Rollkey / Tastatur die ent-<br>sprechende Kanalnummer<br>und mit den Pfeiltasten X oder<br>Y einstellen. | Eingabe nur der Ziffernanteile (siehe auch<br>ILS-Frequenz / Kanalliste). Die dem Kanal<br>zugeordnete Frequenz (ICAO-Frequenz-<br>liste, 3.10.3.1) wird im Frequenzfeld einge-<br>blendet.                |
| 3. | ENTER         | Enter-Taste / Rollkey Push<br>drücken.                                                                       | Wechsel zum neu eingestellten Empfangs-<br>kanal.                                                                                                    |

## 3.11.3 Einstellen eines Empfangskanals im VOR-Mode

## <u>Hinweise</u>

D 1) Bei Kanaleingabe über die Zehnertastatur muss der modetypische Kanalbereich eingehalten werden:

VOR: 18X ... 56Y

Bei Über-/ Unterschreitung dieses Kanalbereiches werden die Ziffern im Frequenzfeld rot dargestellt und können nicht übernommen werden!

- 2) Mit der Taste "ESC" ist jederzeit ein Abbruch der Funktion möglich, wobei der entsprechende alte Wert wieder gesetzt wird!
- 3) Wird die Kanaleinstellung mit dem Rollkey / Cursortasten getätigt, so werden beim Einstellvorgang die modebezogenen Kanäle angezeigt!

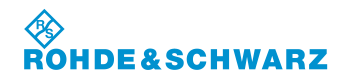

## R&S<sup>®</sup> EVS 300 ILS / VOR Analyzer

## 3.11.3.1 VOR-Kanal-Frequenzliste

| Kanal (ICAO) | Frequenz (MHz) | Kanal (ICAO)  | Frequenz (MHz) | Kanal (ICAO) | Frequenz (MHz) |
|--------------|----------------|---------------|----------------|--------------|----------------|
| 17X          | 108.00         | 75Y           | 112.85         | 104X         | 115 70         |
| 17X          | 108,05         | 767           | 112,00         | 101X         | 115,75         |
| 19X          | 108,00         | 76X           | 112,00         | 105X         | 115.80         |
| 197          | 108,25         | 777           | 113.00         | 105Y         | 115,85         |
| 21X          | 108,20         | 77Y           | 113.05         | 1061         | 115,00         |
| 21X          | 108,45         | 78X           | 113.10         | 106X         | 115,95         |
| 238          | 108,40         | 787           | 113 15         | 107X         | 116,00         |
| 23Y          | 108,65         | 797           | 113 20         | 107X         | 116.05         |
| 25X          | 108.80         | 79Y           | 113 25         | 108X         | 116 10         |
| 25Y          | 108.85         | 80X           | 113.30         | 108Y         | 116 15         |
| 27X          | 109.00         | 80Y           | 113.35         | 109X         | 116.20         |
| 27Y          | 109.05         | 81X           | 113.40         | 109Y         | 116.25         |
| 29X          | 109.20         | 81Y           | 113.45         | 110X         | 116.30         |
| 29Y          | 109,25         | 82X           | 113.50         | 110Y         | 116.35         |
| 31X          | 109.40         | 82Y           | 113.55         | 111X         | 116.40         |
| 31Y          | 109,45         | 83X           | 113.60         | 111Y         | 116.45         |
| 33X          | 109.60         | 83Y           | 113.65         | 112X         | 116.50         |
| 33Y          | 109.65         | 84X           | 113.70         | 112Y         | 116.55         |
| 35X          | 109.80         | 84Y           | 113.75         | 113X         | 116.60         |
| 35Y          | 109.85         | 85X           | 113.80         | 113Y         | 116.65         |
| 37X          | 110.00         | 85Y           | 113.85         | 114X         | 116.70         |
| 37Y          | 110,05         | 86X           | 113,90         | 114Y         | 116,75         |
| 39X          | 110,20         | 86Y           | 113,95         | 115X         | 116,80         |
| 39Y          | 110,25         | 87X           | 114,00         | 115Y         | 116,85         |
| 41X          | 110,40         | 87Y           | 114,05         | 116X         | 116,90         |
| 41Y          | 110,45         | 88X           | 114,10         | 116Y         | 116,95         |
| 43X          | 110,60         | 88Y           | 114,15         | 117X         | 117,00         |
| 43Y          | 110,65         | 89X           | 114,20         | 117Y         | 117,05         |
| 45X          | 110,80         | 89Y           | 114,25         | 118X         | 117,10         |
| 45Y          | 110,85         | 90X           | 114,30         | 118Y         | 117,15         |
| 47X          | 111,00         | 90Y           | 114,35         | 119X         | 117,20         |
| 47Y          | 111,05         | 91X           | 114,40         | 119Y         | 117,25         |
| 49X          | 111,20         | 91Y           | 114,45         | 120X         | 117,30         |
| 49Y          | 111,25         | 92X           | 114,50         | 120Y         | 117,35         |
| 51X          | 111,40         | 92Y           | 114,55         | 121X         | 117,40         |
| 51Y          | 111,45         | 93X           | 114,60         | 121Y         | 117,45         |
| 53X          | 111,60         | 93Y           | 114,65         | 122X         | 117,50         |
| 53Y          | 111,65         | 94X           | 114,70         | 122Y         | 117,55         |
| 55X          | 111,80         | 94Y           | 114,75         | 123X         | 117,60         |
| 55Y          | 111,85         | 95X           | 114,80         | 123Y         | 117,65         |
| 57X          | 112,00         | 95Y           | 114,85         | 124X         | 117,70         |
| 57Y          | 112,05         | 96X           | 114,90         | 124Y         | 117,75         |
| 58X          | 112,10         | 96Y           | 114,95         | 125X         | 117,80         |
| 58Y          | 112,15         | 97X           | 115,00         | 125Y         | 117,85         |
| 59X          | 112,20         | 97Y           | 115,05         | 126X         | 117,90         |
| 59Y          | 112,25         | 98X           | 115,10         | 126Y         | 117,95         |
| 70X          | 112,30         | 98Y           | 115,15         |              |                |
| 70Y          | 112,35         | 99X           | 115,20         |              |                |
| 71X          | 112,40         | 99 î<br>400 X | 110,20         |              |                |
| 711          | 112,45         | 100X          | 115,30         |              |                |
|              | 112,50         | 1001          | 115,35         |              |                |
| 121<br>72V   | 112,00         |               | 115,40         |              |                |
| 13A<br>72V   | 112,00         | 1011          | 115,45         |              |                |
| 74           |                | 102A          | 115,50         |              |                |
| 740          | 112,70         | 1021          | 115,00         |              |                |
| 75¥          | 112,70         | 1037          | 115.65         |              |                |
| 130          | 112,00         | 1001          | 110,00         |              |                |

## 3.11.4 Umschalten der Displayansicht im VOR-Mode

Diese Funktion ermöglicht eine Umschaltung zwischen der Standard- und einer Zoomansicht des Displays. In der Zoomansicht werden die wichtigsten Parameter des VOR-Modes extra groß dargestellt um diese auch aus weiterer Entfernung ablesen zu können. Die Eingabe der Kanalnummer / Frequenz, sowie die Nutzung der Softkeys ist weiterhin in der Zoomansicht verfügbar.

|    | Bedienelement                                                                                                    | Aktion                                                                                                    | Beschreibung                                                                                                    |
|----|----------------------------------------------------------------------------------------------------|----------------------------------------------------------------------------------------------------|----------------------------------------------------------------------------------------------------|
| 1. | VIEW<br>Normal                                                                                                    | Softkey "VIEW" drücken .                                                                                                    | Umschaltung zwischen der Normal- /<br>Zoomansicht des Displays, der eingestellte<br>Mode wird im Softkey dargestellt.<br>Auswahl: Normal (Normalansicht)<br>Large (Zoomansicht)                                                                                                    |
|    | CHF [MHz]<br>LEVEL [dBr<br>sol.<br>120 100<br>AMMDD/30<br>AMMDD/30<br>AMMDD/30<br>AMMDD/30<br>AMMDD/30<br>BEARIQGM<br>FM-DEX<br>VOICE-MODE<br>VOICE-MODE | VOR         SOL           17X         106.000         MEAS.F [MHz]         106.0000           g         41.4         SOL         20.0           b         40         60         40         20         20.0           PH2 [%]         30.09         FRE0_30 [Hz]         30.00         ATT.MODE           Mil 3         0.03         FRE0_9800 [Hz]         980.0         MeasTime           10         0.03         FRE0_FM30 [Hz]         30.00         MeasTime           11         0.50         DF./[th1]          Weilling           15         D.0         DF./[th2]          Weilling           16         D.1         D.0         CPC         VEW           16         CH: 1         NEM         Mates         VEW | VOR           CH/F [MHz]         17X         108.0000           50L         50L         50L           120         40         40         50           LEVEL [dBm]         -41.5         MeasTime           BEARING(troms[°]         0.31         MeasTime           VEW         Leye         Leye         Leye |
|    |                                                                                                    | Normalansicht (Normal)                                                                                                    | Zoomansicht                                                                                                    |

## 3.12 Bedienung im MARKER BEACON-Mode

## Aktivieren des MARKER BEACON-Mode

|    | Bedienelement | Aktion                                                                   | Beschreibung                                                                                                    |  |
|----|---------------|--------------------------------------------------------------------------|----------------------------------------------------------------------------------------------------|--|
| 1. | BEACON        | Taste "BEACON" (5) drücken.                                              | Der R&S <sup>®</sup> EVS 300 wechselt in den<br>MARKER BEACON-Mode.                                                                                                    |  |
|    | SPLIT         | Taste "SPLIT" (13) drücken<br>und den MARKER BEACON -<br>Mode auswählen. | MARKER BEACON           FREQ. [M+iz]         75.0000         MEAS.F [M+iz]         75.0000           LLV/LL(dem)         41.2         30.4         30.2         30.4           -120         100         40         40         30         30           AMMOD,3000Hz [15]         000         FREQ. [H2]         300.0         MeasTime           AMMOD,300Hz [15]         000         FREQ. [H2]         300.0         MeasTime           ID-MOD. [15]         52.7         ID F. [16]         1015.6         Meanstime |  |

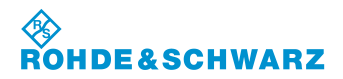

R&S<sup>®</sup> EVS 300 ILS / VOR Analyzer

## 3.12.1 Signalparameter und Anzeigen im MARKER BEACON-Mode

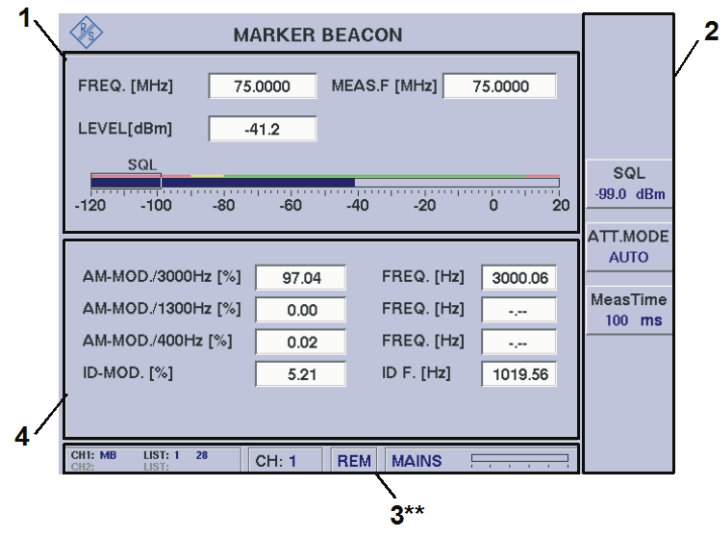

3\*\* allgemeine Beschreibung zum Statusfeld unter 3.2.1.1

## 3.12.1.1 HF-Parameterfeld (1)

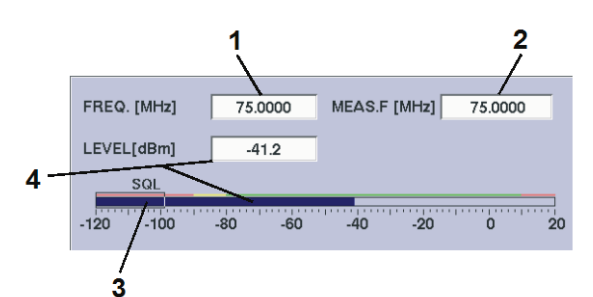

| Nr. | Anzeige im Display | Beschreibung                                                                                                    | Anzeige    |
|-----|--------------------|----------------------------------------------------------------------------------------------------|------------|
| 1   | FREQ. [MHz]        | Anzeige und Einstellung der Empfangsfrequenz                                                                                                    | MHz        |
| 2   | MEAS.F. [MHz]      | Anzeige der gemessenen Beacon-Trägerfre-<br>quenz                                                                                                    | MHz        |
| 3   | SQL                | Grafische Darstellung (Bargraphanzeige) des<br>gemessenen Pegels sowie der eingestellten<br>Squelchschwelle. Durch den grünen Strich<br>oberhalb des Bargraphen wird der für das Da-<br>tenblatt gültige Bereich markiert. Im mit rot bzw.<br>gelb markierten Pegelbereich hat das Daten-<br>blatt keine bzw. nur eingeschränkte Gültigkeit! | dBm / dBµV |
| 4   | LEVEL [dBm]        | Gemessener Empfangspegel (numerisch /<br>Bargraphanzeige) in dBm / dBµV mit Angabe<br>des Antennenkorrekturfaktors (0.0) aus dem<br>Setup, wenn dieser ≠0.0 gewählt wurde.                                                                                                    | dBm / dBµV |

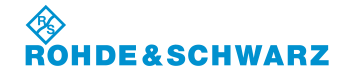

## 3.12.1.2 Messwertefeld (4)

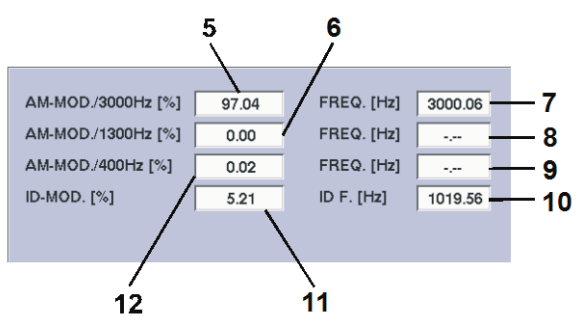

| Nr. | Anzeige im Display   | Beschreibung                           | Anzeige |
|-----|----------------------|----------------------------------------|---------|
| 5   | AM-MOD./ 3000 Hz [%] | AM-Modulationsgrad des 3000 Hz-Markers | %       |
| 6   | AM-MOD./ 1300 Hz [%] | AM-Modulationsgrad des 1300 Hz-Markers | %       |
| 7   | FREQ. [Hz]           | gemessene 3000 Hz-Markerfrequenz       | Hz      |
| 8   | FREQ. [Hz]           | gemessene 1300 Hz-Markerfrequenz       | Hz      |
| 9   | FREQ. [Hz]           | gemessene 400 Hz-Markerfrequenz        | Hz      |
| 10  | ID F. [Hz]           | gemessene Identifier -Frequenz         | Hz      |
| 11  | ID-MOD. [%]          | AM-Modulationsgrad des Identifier      | %       |
| 12  | AM-MOD./ 400 Hz [%]  | AM-Modulationsgrad des 400 Hz-Markers  | %       |

\* Messgenauigkeiten können dem Datenblatt entnommen werden!

## 3.12.1.3 Softkeys (3)

| Anzeige im Display      | Beschreibung                                                                                                    |  |  |
|-------------------------|----------------------------------------------------------------------------------------------------|--|--|
| <b>SQL</b><br>-99.0 dBm | Aktiviert die Einstellung zur Squelchschwelle (SQL-Wert wird im Softkey dargestellt).                                         |  |  |
|                         | Das Einstellen der Squelchschwelle ist in Abschnitt 3.6 beschrieben!                                                          |  |  |
| ATT.MODE<br>AUTO        | Umschaltung der HF-Eingangsdämpfung, eingestellter Bereich wird im Softkey dargestellt:                                       |  |  |
|                         | - LOW NOISE (+10 dB),<br>Anzeigebereich: -12020 dBm                                                                           |  |  |
|                         | <ul> <li>NORM (Normal, 0dB)</li> <li>Anzeigebereich: -11010 dBm</li> </ul>                                                    |  |  |
|                         | <ul> <li>LOW DIST (Low Distortion, -25dB)</li> <li>Anzeigebereich: -100 20 dBm</li> </ul>                                     |  |  |
|                         | <ul> <li>AUTO (der jeweils günstigste Bereich wird automatisch ge-<br/>wählt)</li> </ul>                                      |  |  |
|                         | Anzeigebereich: -120 20 dBm                                                                                                   |  |  |
|                         | Der maximale Eingangspegel beträgt +13 dBm. Das Ein-<br>stellen der HF-Signalanpassung ist in Abschnitt 3.5 be-<br>schrieben! |  |  |

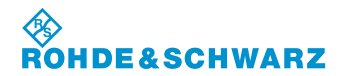

| Anzeige im Display | Beschreibung                                                                       |
|--------------------|------------------------------------------------------------------------------------|
| MeasTime<br>100 ms | Aktiviert die Messzeiteinstellung<br>Einstellwert: 10 2000 ms (10 ms Schrittweite) |
|                    | Das Einstellen einer Messzeit ist in Abschnitt 3.7 be-<br>schrieben!               |

## 3.12.2 Einstellen der Empfangsfrequenz im MARKER BEACON-Mode

MARKER BEACON-Mode typischen Frequenzbereich: 74,7 ... 75,3 MHz

|    | Bedienelement            | Aktion                                                                                                | Beschreibung                                                                         |
|----|--------------------------|----------------------------------------------------------------------------------------------------|--------------------------------------------------------------------------------------|
| 1. | FREQ                     | Taste "FREQ" (9) drücken.                                                                             | Im Frequenzfeld erscheint hinter der letzten<br>Ziffer der Cursor.<br>75.1000_       |
| 2. |                          | Mit Rollkey / Tastatur die ent-<br>sprechende Frequenz einstel-<br>len.                               | Die Frequenz mit der entsprechenden De-<br>zimalstelle eingeben.<br>75. <u>2</u> 000 |
| 3. | MHz<br>dia<br>GHz<br>dar | Eingabebestätigung in der<br>richtigen Einheit oder die En-<br>ter-Taste / Rollkey Push drü-<br>cken. | Wechsel zur neu eingestellten Frequenz.                                              |

## <u>Hinweise</u>

 Dei der Frequenzeingabe kann der gesamte Frequenzbereich (70 ... 350 MHz) modeunabhängig eingegeben werden, jedoch ist die Datenhaltigkeit nur in den modetypischen Frequenzbereichen gegeben:

MARKER BEACON: 74,7 ... 75,3 MHz

- 2) Mit der Taste "ESC" ist jederzeit ein Abbruch der Funktion möglich, wobei der entsprechende alte Wert wieder gesetzt wird!
- 3) Die Frequenzschrittweite (0,001 ... 10,000 MHz) kann bei Benutzung des Rollkeys / Cursortasten im Setup (F-Step) eingestellt werden.

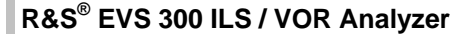

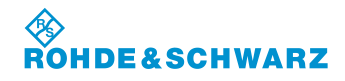

## 3.13 Bedienung im F SCAN- FFT-, und Oszilloskop-Mode (Optionen)

F SCAN-Mode (Option EVS-K1), FFT-Mode (Option EVS-K4) und der Oszilloskop-Mode (Option EVS-K7) sind Software-Optionen, die unabhängig voneinander im EVS300 installiert werden können.

Nachfolgend wird die Bedienung dieser Modi weitgehend getrennt behandelt, einige Bedienfunktionen sind jedoch im F SCAN- und FFT-Mode identisch.

## 3.13.1 Bedienung im F SCAN-Mode (Option EVS-K1)

Im F SCAN-Mode werden die Einstellungen zur Empfangsfrequenz und zur Markerfunktion über die Gerätetasten "FREQ" (9) und "MARKER" (11) aktiviert. Es werden zur gewählten Funktion entsprechend die Softkeys in das F SCAN Display eingeblendet. In den Modi F SCAN / FFT werden die folgenden Einstellungen zu jedem Mode individuell gespeichert:

- Frequenzeinstellungen
- Markereinstellungen,
- Referenzpegel,
- RF-Mode,
- Trace-Einstellungen,
- Anzeigeeinstellung

## Aktivieren des F SCAN-Mode (Option EVS-K1)

|    | Bedienelement | Aktion                                                                               | Beschreibung                                                                                                    |
|----|---------------|--------------------------------------------------------------------------------------|----------------------------------------------------------------------------------------------------|
| 1. |               | Taste "F SCAN" (8) drücken<br>und mit Softkey "MODE" in<br>den F SCAN-Mode wechseln. | Der R&S <sup>®</sup> EVS 300 wechselt in den<br>F SCAN-Mode.                                                                                                    |
|    | oder          | wenn nötig                                                                           | P SGAN<br>NF Ref 3 dite Model INCRM<br>Ref Lev<br>NF Model<br>TSCNN<br>Ref Lev<br>NF Model<br>NF Model<br>NF Mod |
|    | SPLIT         | Taste "SPLIT" (13) drücken<br>und den FSCAN -Mode aus-<br>wählen.                    | COLUMN STATES OF COLUMN STATES OF COLUMNS STATES OF COLUMNS STATES OF COLUMN STATES OF COLUMN STATES OF COLUMN STATES OF COLUMN STATES OF COLUMN STATES OF COLUMNS STATES OF COLUMNS ST                                                                                                    |

Falls alle Optionen installiert sind, wird in den entsprechend zuletzt aktiven F SCAN-, FFT- oder Oszilloskop-Mode gewechselt.

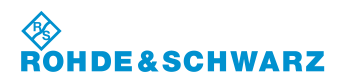

## 3.13.1.1 Signalparameter und Anzeigen im F SCAN-Mode (Option EVS-K1)

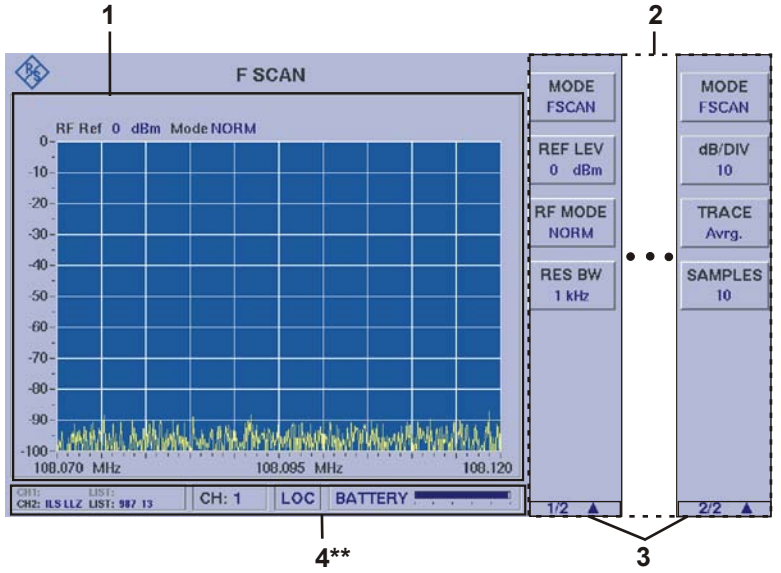

4<sup>\*\*</sup> allgemeine Beschreibung zum Statusfeld unter 3.2.1.1

Aufgrund der Vielzahl der möglichen Einstellungen sind zwei Softkey-Leisten verfügbar. Die jeweils angezeigte Softkey-Leiste ist durch 1/2 bzw. 2/2 Agekennzeichnet (3). Mit Taste "A" kann zwischen beiden Softkey-Leisten umgeschaltet werden.

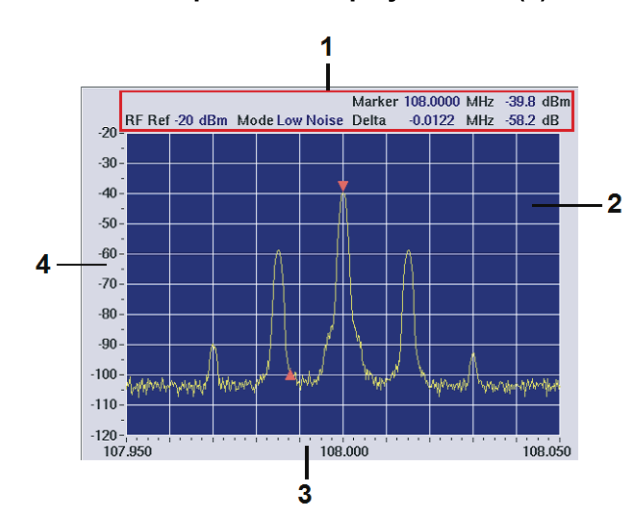

3.13.1.1.1 Spektrum-Display F SCAN (1)

| Nr. | Anzeige im Display | Beschreibung                                         | Anzeige |
|-----|--------------------|------------------------------------------------------|---------|
| 1   | Parameteranzeige   | Anzeige und Einstellung der folgende Parame-<br>ter: |         |
|     |                    | RF REF:<br>Anzeige des Referenzpegels in dBm / dBμV  |         |

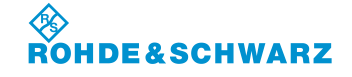

Bedienung

| Nr. | Anzeige im Display | Beschreibung                                                                                                    | Anzeige          |
|-----|--------------------|----------------------------------------------------------------------------------------------------|------------------|
|     |                    | Mode:<br>Anzeige des mit Softkey "RF Mode" eingestell-<br>ten ATT-Mode.                                          |                  |
|     |                    | Marker:<br>Anzeige und Einstellung der Markerfrequenz<br>(MHz) und Anzeige des gemessenen Pegels<br>(dBm / dBµV) |                  |
| _   |                    | Delta:<br>Anzeige und Einstellung der Delta-<br>Markerfrequenz (MHz) und Anzeige der Pegel-<br>differenz in dB.  |                  |
| 2   | Anzeige            | Graphische Darstellung des Frequenzspekt-<br>rums, Darstellung Pegel zur Frequenz.                               | Frequenzspektrum |
|     |                    | Y-Achse = Pegel<br>X-Achse = Frequenz                                                                            |                  |
| 3   | Frequenz (X-Achse) | Frequenzskala                                                                                                    | MHz              |
| 4   | Pegel (Y-Achse)    | Pegelskala (Einheit ist im Setup einstellbar)                                                                    | dBm / dBµV       |

## 3.13.1.1.2 Softkeys (2)

| Anzeige im Display | Beschreibung                                                                                                    |  |  |
|--------------------|----------------------------------------------------------------------------------------------------|--|--|
| Softkey-Leiste 1   |                                                                                                    |  |  |
| MODE<br>FSCAN      | Umschaltung der Analyse Modi, F SCAN oder FFT, falls beide Optionen<br>installiert sind.<br>F SCAN = Spektrumanalyse des Empfangssignals,<br>FFT = Analyse des demodulierten Basisbandsignals oder eines extern<br>eingespeisten NF-Signals (BASEBAND IN).<br>(FFT = Fast Fourier Transform, schnelle Fourier Transformation)                                                                                                    |  |  |
| REF LEV<br>0 dBm   | Einstellung des Referenzpegels (Bezugspegel), eingestellter Pegel (dBm / dBµV einstellbar im Setup) wird im Softkey und im Display eingeblendet:<br>Einstellbereich: +20100 dBm                                                                                                    |  |  |
| RF MODE<br>NORM    | <ul> <li>Umschaltung der HF-Eingangsdämpfung, eingestellter Bereich wird im Softkey und im Display eingeblendet: <ul> <li>LOW NOISE (+10 dB),</li> <li>Anzeigebereich: -12020 dBm</li> </ul> </li> <li>NORM (Normal, 0dB)</li> <li>Anzeigebereich: -11010 dBm</li> <li>LOW DIST (Low Distortion, -25dB)</li> <li>Anzeigebereich: -100 20 dBm</li> <li>Coupled, Kopplung des Referenzpegels mit einer automatischen Anpassung der HF-Eingangsdämpfung</li> </ul> <li>Der maximale Eingangspegel beträgt +13 dBm. Das Einstellen der HF-Signalanpassung ist in Abschnitt 3.5 beschrieben!</li> |  |  |

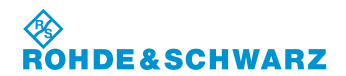

| Anzeige im Display | Beschreibung                                                                                                    |
|--------------------|----------------------------------------------------------------------------------------------------|
| RES BW             | Umschaltung der Bandbreite:                                                                                                    |
| 1 kHz              | 30 kHz, 10 kHz, 3 kHz, 1 kHz                                                                                                    |
| Softkey-Leiste 2   |                                                                                                    |
| dB/DIV<br>10       | Einstellung zur Auflösung (Skalierung der Y-Achse), der eingestellte Pegel<br>wird im Softkey dargestellt:<br>- 10 dB<br>- 5 dB<br>- 2 dB<br>- 1 dB                                                                  |
| TRACE<br>Avrg.     | Umschaltung der Trace-Funktionen, die eingestellte Funktion wird im<br>Softkey dargestellt:<br>- Clr / Wr. (Clear / Write)<br>- Avrg. (Average)<br>- Max Hold<br>- View                                              |
| SAMPLES<br>10      | Einstellung der Anzahl der Messproben, für die Mittelung (Average), die<br>eingestellte Anzahl wird im Softkey dargestellt.<br>Einstellbereich: 1 100<br><i>Ist nur in der Trace-Funktion "Average" einstellbar.</i> |

## 3.13.1.2 Frequenzeinstellung im F SCAN-Mode

Im F SCAN-Mode werden die Einstellungen zur Empfangsfrequenz über die Gerätetaste "FREQ" (9) aktiviert. Es werden zur gewählten Funktion die Softkeys in das F SCAN Display eingeblendet. Hier ist nun die Eingabe von Start-, Stop-, Center-, und Spanfrequenz möglich.

| <u> </u>  |        |       |                     |  |
|-----------|--------|-------|---------------------|--|
| Beispiel: | Ablaut | einer | Frequenzeinstellung |  |

|    | Bedienelement                                                                             | Aktion                                                     |                                                                                                    | Beschreibung                                                                                                    |  |
|----|-------------------------------------------------------------------------------------------|------------------------------------------------------------|----------------------------------------------------------------------------------------------------|----------------------------------------------------------------------------------------------------|--|
| 1. | FREQ                                                                                      | Taste "FREQ" (9) dr                                        | ücken.                                                                                                    | Die Softkeys zur Frequenzeinstellung im<br>F SCAN-Mode werden eingeblendet.                                                                                                    |  |
|    |                                                                                           |                                                            |                                                                                                    | Softkey: START F (Startfrequenzeingabe),<br>Softkey: STOP F (Stopfrequenzeingabe),<br>Softkey: CENTER F (Centerfrequenzeinga-<br>be),<br>Softkey: SPAN F (Spanfrequenzeingabe)                                                                                                    |  |
|    | FSCAN<br>RFRef 0 dBm ModeNORM<br>10<br>10<br>10<br>10<br>10<br>10<br>10<br>10<br>10<br>10 | REFLEY<br>0 dBn<br>RF MODE<br>RES BW<br>11 HE<br>SCAN-Mode | A construction with a construction of the construction of the cons | F SCAN<br>MARKET VIELOVID MIL: 14 JU GIAN<br>HORM Data: 00502 Mil: 13 di<br>STOP F<br>HIGLTO<br>FILELOP<br>HIGLTO<br>RES BW<br>HIGLTO<br>HIGLTO<br>HIGLTO<br>RES BW<br>HIGLTO<br>HIGLTO |  |

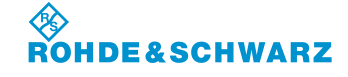

Bedienung

| Anzeige im Display  | Beschreibung                                                                                                    |  |
|---------------------|----------------------------------------------------------------------------------------------------|--|
| START F<br>118.000  | Aktiviert die Editierfunktion zur Start-Frequenzeinstellung (die eingestellte Frequenz wird im Softkey dargestellt).       |  |
| STOP F<br>120.000   | Aktiviert die Editierfunktion zur Stop-Frequenzeinstellung (die eingestellte Frequenz wird im Softkey dargestellt).        |  |
| CENTER F<br>119.000 | Aktiviert die Editierfunktion zur Center-Frequenzeinstellung (die eingestell-<br>te Frequenz wird im Softkey dargestellt). |  |
| SPAN F<br>2.000     | Aktiviert die Editierfunktion zur Span-Frequenzeinstellung (die eingestellte Frequenz wird im Softkey dargestellt).        |  |
| ВАСК                | Wechselt in die zuvor eingeschaltete F SCAN Softkey Leiste 1/2.                                                            |  |

## 3.13.1.2.1 Softkeys (2) zur Frequenzeinstellung

## 3.13.1.3 Ablauf der Frequenzeinstellung im F SCAN-Mode

Nachfolgend wird der Ablauf der Einstellung einer Startfrequenz beschrieben. Dieser Ablauf ist repräsentativ für die Einstellung der **Stop-, Center-, und Spanfrequenz.** 

|    | Bedienelement                                                                    | Aktion                                                                                                    | Beschreibung                                                                                                    |  |  |
|----|----------------------------------------------------------------------------------|----------------------------------------------------------------------------------------------------|----------------------------------------------------------------------------------------------------|--|--|
| 1. | START F<br>118.000                                                               | Softkey "START F" drücken.                                                                                                    | Editierfunktion zur Änderung der Startfre-<br>quenz wird aktiv.                                                                                                    |  |  |
| 2. | · O·                                                                             | Rollkey so lange drehen, bis<br>die gewünschte Frequenz<br>eingestellt ist.                                                        | Einstellung der neuen Startfrequenz.<br>- = Frequenz wird kleiner<br>+ = Frequenz wird größer<br>START F<br>120.000                                                                                                    |  |  |
|    | Besonderheiten:                                                                  | Bei den Frequenzeinstellunger<br>Frequenzen automatisch ange<br>gleich in den Anzeigefeldern de<br>Frequenzabhängigkeiten sind g   | en Frequenzeinstellungen werden die entsprechenden gekoppelten<br>Jenzen automatisch angepasst. Die jeweiligen Änderungen laufen zeit-<br>in den Anzeigefeldern der entsprechenden Softkeys mit. Folgende<br>Jenzabhängigkeiten sind gegeben: |  |  |
|    | Startfrequenzeinst<br>Stopfrequenzeinst<br>Centerfrequenzein<br>Spanfrequenzeins | ellung: Center- und Spanfred<br>ellung: Center- und Spanfred<br>istellung: Start- und Stopfreque<br>tellung: Start- und Stopfreque | quenz werden angepasst,<br>quenz werden angepasst,<br>enz werden angepasst,<br>enz werden angepasst                                                                                                    |  |  |
| 3. |                                                                                  | Enter-Taste / Rollkey Push<br>drücken.                                                                                             | Übernahme der neu eingestellten Startfre-<br>quenz.                                                                                                    |  |  |

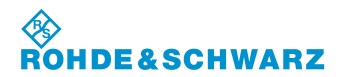

## R&S<sup>®</sup> EVS 300 ILS / VOR Analyzer

## 3.13.1.4 Einstellen der Auflösungsbandbreite

|    | Bedienelement                            | A                                                                                                    | ktion            |                          | Beschreibung                                                        |
|----|------------------------------------------|----------------------------------------------------------------------------------------------------|------------------|--------------------------|---------------------------------------------------------------------|
| 1. | RES BW<br>30 kHz                         | Softkey "RES BW" so oft drü-<br>cken, bis die gewünschte ZF-<br>Bandbreite eingestellt ist.                                                                             |                  | Umschaltu<br>stellte Wei | Ing der ZF-Bandbreite, der einge-<br>t wird im Softkey dargestellt. |
|    |                                          |                                                                                                    |                  | Auswahl:                 | 30 kHz, 10 kHz, 3 kHz, 1 kHz                                        |
|    | Die Einstellung eir<br>Des Weiteren verr | nstellung einer niedrigeren ZF-Bandbreite erhöht die Auflösung des Frequenzspektr<br>Veiteren verringert sich das Rauschen und somit erhöht sich die Eingangsempfindlic |                  |                          | flösung des Frequenzspektrums, sich die Eingangsempfindlichkeit.    |
|    | In Abhängigkeit de<br>Bandbreiten zugel  | es eingestellte<br>assen:                                                                                                    | n Span-Frequenzb | ereiches w               | erden folgende einstellbare ZF-                                     |
|    | Span-Frequenz:                           | <2 MHz                                                                                                    | RES BW: 30 kHz,  | 10 kHz, 3                | kHz, 1 kHz                                                          |
|    | Span-Frequenz:                           | >2 MHz                                                                                                    | RES BW: 30 kHz,  | 10 kHz, 3                | kHz                                                                 |
|    | Span-Frequenz:                           | >20 MHz                                                                                                    | RES BW: 30 kHz,  | 10 kHz                   |                                                                     |
|    | Span-Frequenz:                           | >100 MHz                                                                                                    | RES BW: 30 kHz   |                          |                                                                     |

## 3.13.1.5 Einstellen des Referenzpegels

Der Referenzpegel gibt den maximal zulässigen Pegelwert eines Eingangssignals an, dass verzerrungsfrei dargestellt werden kann. Höhere Signalpegel führen zu Übersteuerung des Empfängers, dies wird durch einen Warnhinweis im Display ("OVL", Overload) angezeigt.

# Zu beachten sind die Maximalpegel der einzelnen RF-Mode. Diese dürfen auch bei höher eingestelltem Referenzpegel (REF LEV) nicht überschritten werden!

|    | Bedienelement | Aktion                                                                     | Beschreibung                                                                                                    |
|----|---------------|----------------------------------------------------------------------------|----------------------------------------------------------------------------------------------------|
| 1. | REF.LEV<br>20 | Softkey "REF LEV" drücken.                                                 | Editierfunktion zur Änderung des Referenz-<br>pegels wird aktiv, der eingestellte Wert wird<br>im Softkey dargestellt.                          |
|    |               |                                                                            | REF.LEV<br>-20                                                                                                    |
| 2. | Ċ             | Rollkey so lange drehen, bis<br>der gewünschte Pegel einge-<br>stellt ist. | Einstellung des Referenzpegels, eingestell-<br>ter Pegel (dBm / dBµV einstellbar im Setup)<br>wird im Softkey und im Display eingeblen-<br>det: |
|    |               |                                                                            | Einstellbereich: -100 … +20 dBm,<br>7 … 127 dBµV                                                                                                |
| 3. |               | Enter-Taste / Rollkey Push<br>drücken.                                     | Übernahme des neu eingestellten Refe-<br>renzpegels.                                                                                            |

Bedienung

## 3.13.1.6 Einstellen des RF-Mode

|    | Bedienelement                                | Aktion                                                                                                    | Beschreibung                                    |  |
|----|----------------------------------------------|----------------------------------------------------------------------------------------------------|-------------------------------------------------|--|
| 1. | RF Mode<br>Norm                              | Softkey "RF Mode" so oft<br>drücken, bis der gewünschte<br>RF-Mode eingestellt ist                                                                                                | Umschaltung der HF-Eingangsdämpfung.            |  |
|    | Die eingestellte Fu<br>stellung ist sofort v | Die eingestellte Funktion wird im Softkey und im Display eingeblendet. Die entsprechende Ein-<br>stellung ist sofort wirksam. Folgende Einstellungen sind im F SCAN-Mode möglich. |                                                 |  |
|    | - LOW NOI<br>Anzeigebe                       | SE (+10 dB),<br>ereich:   -12020 dBm                                                                                                    |                                                 |  |
|    | - NORM (N<br>Anzeigebe                       | ormal, 0dB)<br>ereich:   -11010 dBm                                                                                                    |                                                 |  |
|    | <ul> <li>LOW DIS<br/>Anzeigebe</li> </ul>    | T (Low Distortion, -25dB)<br>ereich:   -100 … 20 dBm                                                                                                    |                                                 |  |
|    | <ul> <li>Coupled, i<br/>sende AT</li> </ul>  | in Abhängigkeit zum eingestellten Referenzpegel wird automatisch der pas-<br>T-Mode und in diesem der entsprechende Dämpfungswert eingestellt.                                    |                                                 |  |
|    | Der ma<br>HF-Sigi                            | ximale Eingangspegel beträgt<br>nalanpassung ist in Abschnitt                                                                                                    | +13 dBm. Das Einstellen der<br>3.5 beschrieben! |  |

## 3.13.1.7 Einstellen der Anzeigeauflösung (Pegelskala)

Um sehr kleine Spektralanteile eines Signals zu analysieren kann die Auflösung der Y-Achse schrittweise von 10 ... 1 dB eingestellt werden.

|    | Bedienelement | Aktion                                                                            | Beschreibung                                                                                                    |
|----|---------------|-----------------------------------------------------------------------------------|----------------------------------------------------------------------------------------------------|
| 1. | dB/DIV<br>10  | Softkey "dB/div" so oft drü-<br>cken, bis der gewünschte<br>Wert eingestellt ist. | Einstellung zur Auflösung der Pegelskala,<br>der eingestellte Wert wird im Softkey darge-<br>stellt. Die entsprechende Einstellung ist<br>sofort wirksam. |
|    |               |                                                                                   |                                                                                                    |
|    |               |                                                                                   | Auswani: 10 dB, 5 dB, 2 dB, 1 dB                                                                                                    |

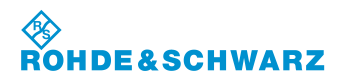

# R&S<sup>®</sup> EVS 300 ILS / VOR Analyzer

## 3.13.1.8 Trace-Funktionen

|    | Bedienelement                                                  | Aktion                                                                                                    | Beschreibung                                                                                                    |
|----|----------------------------------------------------------------|----------------------------------------------------------------------------------------------------|----------------------------------------------------------------------------------------------------|
| 1. |                                                                | Umschalten auf das zweite<br>Menufenster und mit Softkey<br>"TRACE" Auswahl treffen                                                                                                    | Einstellung einer Trace-Funktion, die einge-<br>stellte Funktion wird im Softkey dargestellt.                                                                                                    |
|    |                                                                |                                                                                                    | Auswahl: Clr / Wr. (Clear / Write),<br>Avrg. (Average),<br>Max Hold,<br>View                                                                                                    |
|    | Erläuterungen de                                               | r Trace-Funktionen:                                                                                                    |                                                                                                    |
|    | Clear / Write: In o<br>dig<br>sch                              | der Clear / Write-Funktion wird die<br>aktualisiert, d.h. der Tracespeich<br>irieben.                                                                                                    | e Anzeige des gemessenen Spektrums stän-<br>ler wird bei jedem Sweep-Durchlauf neu be-                                                                                                    |
|    | Average: In o<br>gel<br>An:<br>bes<br>An:<br>Sa<br>die<br>telu | der Average-Funktion wird der Mi<br>bildet und angezeigt. Es handelt s<br>zeige wird nach jedem Sweep-Du<br>stimmten Anzahl letzter Durchläu<br>zahl eingestellt. Beim Start der Av<br>mple-Anzahl wird zunächst über<br>ausreichende Anzahl Messprobe<br>ing einsetzen kann. | ttelwert aus mehreren Sweep-Durchläufen<br>sich um eine gleitende Mittelung, d. h. die<br>urchlauf aktualisiert mit dem Mittelwert einer<br>fe. Über den Softkey "Samples" wird diese<br>verage-Funktion oder bei Änderung der<br>alle vorhandenen Durchläufe gemittelt, bis<br>en im Speicher vorliegt und die gleitende Mit- |
|    | Max Hold: Die<br>des<br>sie<br>mit<br>jew                      | Max Hold-Funktion erlaubt die a<br>erfassten Spektrums. Die Anzei<br>rt. Die angezeigte Kurve wird abe<br>dem aktuellen Durchlauf erfasste<br>reiligen Stelle angezeigte Wert.                                                                                                | utomatische Speicherung der Spitzenwerte<br>ge wird mit jedem Sweep-Durchlauf aktuali-<br>er nur an den Stellen überschrieben, wo ein<br>er Messwert größer ist als der zuvor an der                                                                                                    |
|    | View: Die                                                      | View-Funktion ermöglicht ein Ei                                                                                                    | nfrieren des aktuellen Spektrums.                                                                                                    |
| 2. | SAMPLES<br>10                                                  | Softkey "Samples" drücken.                                                                                                    | Einstellung der Messprobenanzahl zur<br>Average-Funktion, die eingestellte Anzahl<br>wird im Softkey dargestellt.                                                                                                    |
|    |                                                                |                                                                                                    | Einstelibereich: 1 100 (Messproben)                                                                                                    |
|    |                                                                | aktiv geschaltet!                                                                                                    | pies" ist nur in der Average-Funktion                                                                                                    |

# ROHDE&SCHWARZ

## R&S<sup>®</sup> EVS 300 ILS / VOR Analyzer

Bedienung

## 3.13.1.9 Aufrufen der Marker-Funktionen

Die Marker-Funktionen gelten sowohl für die F SCAN- als auch für die FFT-Funktion. Der Aufruf der Markerfunktion ist in beiden Analysefunktionen identisch.

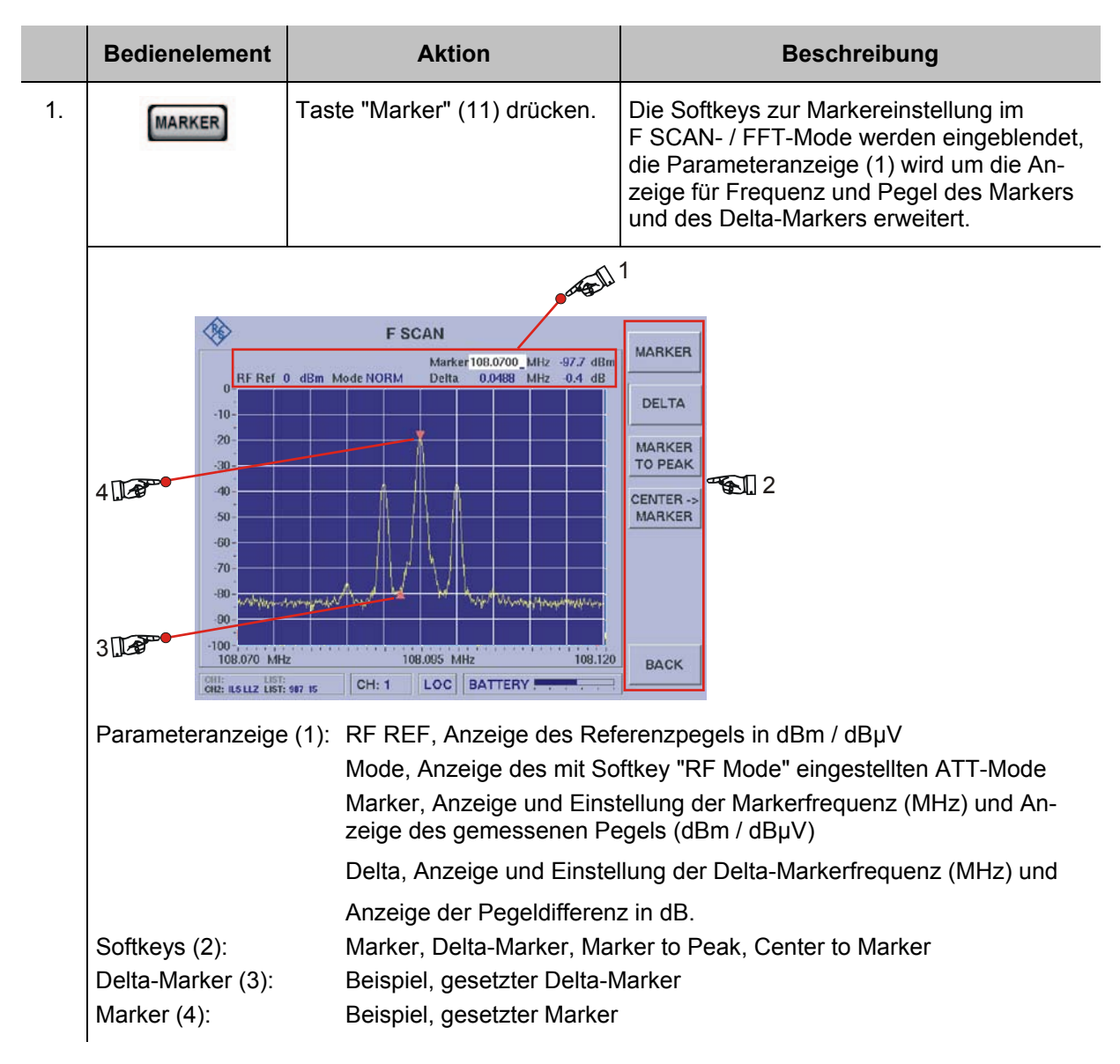

## 3.13.1.9.1 Softkeys (2) der Markerfunktion

| Anzeige im Display | Beschreibung                                                                                                    |
|--------------------|----------------------------------------------------------------------------------------------------|
| MARKER             | Aktiviert die Markerfunktion und die Markerfrequenzeinstellung, Einstellung und Anzeige in der Parameteranzeige                   |
| DELTA              | Aktiviert die Delta-Markerfunktion und die Delta-Markerfrequenzeinstel-<br>lung, Einstellung und Anzeige in der Parameteranzeige. |
| MARKER<br>TO PEAK  | Aktiviert die Peak-Markerfunktion, auf Tastendruck wird der Marker auf das größte Signal im Spektrum gesetzt.                     |

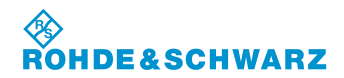

## R&S<sup>®</sup> EVS 300 ILS / VOR Analyzer

| Anzeige im Display  | Beschreibung                                                                                                    |  |
|---------------------|----------------------------------------------------------------------------------------------------|--|
|                     | Die Peak-Markerfunktion kann nur während des aktiven<br>Markers eingeschaltet werden!                           |  |
| CENTER -><br>MARKER | Aktiviert die Center-Markerfunktion, auf Tastendruck wird die aktuelle Markerfrequenz zur neuen Centerfrequenz. |  |
|                     | Die Center-Markerfunktion kann nur während des akti-<br>ven Markers eingeschaltet werden!                       |  |
| ВАСК                | Wechselt in die zuvor eingeschaltete F SCAN Softkey Leiste 1/2.                                                 |  |

## 3.13.1.10 Die unterschiedlichen Marker-Funktionen

Nachfolgend werden die unterschiedlichen Marker-Funktionen in einem Beispielablauf beschrieben, diese sind:

- Markerfunktion,
- Delta Markerfunktion,
- Peak-Markerfunktion,
- Center-Markerfunktion

# Die Center-Markerfunktion ist nur im F SCAN-Mode verfügbar!

|      | Bedienelement                                                                                              | Aktion                                                                                                    | Beschreibung                                                                                                    |
|------|----------------------------------------------------------------------------------------------------|----------------------------------------------------------------------------------------------------|----------------------------------------------------------------------------------------------------|
| Mark | erfunktion:                                                                                                |                                                                                                    |                                                                                                    |
| 1.   | MARKER                                                                                                    | Softkey "Marker" drücken.                                                                                                    | Marker (4) wird eingeblendet d.h. er löst<br>automatisch die Suche und Kennzeichnung<br>des Maximalwertes im Spektrum aus, falls<br>dieser vorher noch nicht aktiviert war. Des<br>Weiteren kann mit dem Rollkey die<br>Markerfrequenz eingestellt werden. Ein<br>weiterer Druck auf das Softkey deaktiviert<br>den Marker.<br>Marker 108.0000_MHz -40.4 dBm<br>Delta -0.0054 MHz -57.8 dB |
|      | 8<br>9<br>1<br>3<br>3<br>3<br>4<br>3<br>4<br>3<br>3<br>4<br>3<br>3<br>3<br>4<br>3<br>3<br>3<br>3<br>3<br>3 | F SCAN         MARICE           If Ref. 2 ellis MedelNOM         Deb. (2000) K81 & 94 ellis         Deb. (2000) K81 & 94 ellis           If Ref. 2 ellis MedelNOM         Deb. (2000) K81 & 94 ellis         Deb. (2000) K81 & 94 ellis           If Ref. 2 ellis MedelNOM         Deb. (2000) K81 & 94 ellis         Deb. (2000) K81 & 94 ellis           If Ref. 2 ellis MedelNOM         Deb. (2000) K81 & 94 ellis         Deb. (2000) K81 & 94 ellis           If Ref. 2 ellis MedelNOM         Deb. (2000) K81 & 94 ellis         Deb. (2000) K81 & 94 ellis           If Ref. 2 ellis MedelNOM         Deb. (2000) K81 & 94 ellis         Deb. (2000) K81 & 94 ellis           If Ref. 2 ellis MedelNOM         Deb. (2000) K81 & 94 ellis         Deb. (2000) K81 & 94 ellis           If Ref. 2 ellis MedelNOM         Deb. (2000) K81 & 94 ellis         Deb. (2000) K81 & 94 ellis           If Ref. MedelNOM         Deb. (2000) K81 & 94 ellis         Deb. (2000) K81 & 94 ellis           If Ref. MedelNOM         Deb. (2000) K81 & 94 ellis         Deb. (2000) K81 & 94 ellis           If Ref. MedelNOM         Deb. (2000) K81 & 94 ellis         Deb. (2000) K81 & 94 ellis           If Ref. MedelNOM         Deb. (2000) K81 & 94 ellis         Deb. (2000) K81 & 94 ellis           If Ref. MedelNOM         Deb. (2000) K81 & 94 ellis         Deb. (2000) K81 & 94 ellis           If Ref. MedelNOM         Deb. (2000) K81 & 94 elli | 4<br>• • • • • • • • • • • • • • • • • • •                                                                                                     |
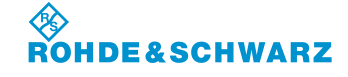

## R&S<sup>®</sup> EVS 300 ILS / VOR Analyzer

|       | Bedienelement       | Aktion                                                                                                    | Beschreibung                                                                                                    |
|-------|---------------------|----------------------------------------------------------------------------------------------------|----------------------------------------------------------------------------------------------------|
| Delta | -Markerfunktion:    | -                                                                                                    |                                                                                                    |
| 2.    | DELTA               | Softkey "Delta" drücken.                                                                                                    | Delta-Marker (3) wird zum Marker (4) ein-<br>geblendet d.h. er wird automatisch auf das<br>größte Signal gesetzt, falls dieser vorher<br>noch nicht aktiviert war. In der Anzeige wird<br>die Pegel- und die Frequenzdifferenz im<br>Bezug zum Referenzmarker angezeigt. Des<br>Weiteren kann mit dem Rollkey die Delta-<br>Markerfrequenz eingestellt werden. Ein<br>weiterer Druck auf das Softkey deaktiviert<br>den Marker. |
|       |                     | F SCAN<br>Marker (DEC/20, Mile, 197, dis-<br>10, dis-<br>10, d | • • • • • • • • • • • • • • • • • • •                                                                                                    |
| Peak  | -Markerfunktion:    | 1                                                                                                    |                                                                                                    |
| 3.    |                     | Softkey "Marker to Peak"<br>drücken.                                                                                                    | Der Marker (4) wird nach dem Tastendruck<br>auf das größte Signal im Spektrum gesetzt.<br>Die Pegel- und die Frequenzanzeige wer-<br>den automatisch aktualisiert. Ist der Delta-<br>Marker (3) aktiviert wird in seiner Anzeige<br>die Pegel- und die Frequenzdifferenz im<br>Bezug auf den Referenzmarker auch aktua-<br>lisiert.                                                                                             |
|       |                     | Die Peak-Markerfu                                                                                                    | inktion kann nur während des aktiven                                                                                                    |
|       |                     | Markers eingesch                                                                                                    | aitet werden!                                                                                                    |
| Cente | er-Markerfunktion   |                                                                                                    |                                                                                                    |
| 4.    | CENTER -><br>MARKER | Softkey "Center to Marker"<br>drücken.                                                                                                    | Nachdem Tastendruck wird die aktuelle<br>Markerfrequenz zur neuen Centerfrequenz<br>gesetzt. Hierbei wird ein eingeschalteter<br>Delta-Marker entsprechend mitgezogen. Die<br>Frequenzanzeige wird gemäß der einge-<br>stellten Spanfrequenz aktualisiert.                                                                                                    |
|       |                     | Die Center-Marker<br>Markers eingesch<br>F SCAN-Mode ver                                                                                                    | funktion kann nur während des aktiven<br>altet werden. Diese Funktion ist nur im<br>fügbar!                                                                                                    |

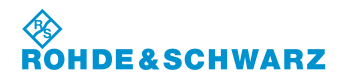

#### 3.13.2 Bedienung im FFT-Mode (Option EVS-K4)

#### F SCAN-Mode (Option EVS-K1), FFT-Mode (Option EVS-K4) und der Oszilloskop-Mode (Option EVS-K7) sind Software-Optionen, die unabhängig voneinander im EVS300 installiert werden können.

Im FFT-Mode werden die Einstellungen zur Frequenz und zur Markerfunktion über die Gerätetasten "FREQ" (9) und "MARKER" (11) aktiviert. Es werden zur gewählten Funktion entsprechend die Softkeys in das F SCAN Display eingeblendet. In den Modi F SCAN / FFT werden die folgenden Einstellungen zu jedem Mode individuell gespeichert:

- Frequenzeinstellungen
- Markereinstellungen,
- Referenzpegel,
- RF-Mode,
- Trace-Einstellungen,
- Anzeigeeinstellung

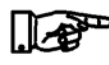

Die nachfolgend aufgeführten Einstellungen und Funktionen sind operationell identisch mit denen des F SCAN-Mode. Diese sind entsprechend der Beschreibung des F SCAN-Mode zu entnehmen.

- Einstellen des Referenzpegels (3.12.5)
- Einstellen des RF-Mode (3.12.6)
- Einstellen der Anzeigeauflösung (3.12.7)
- Trace-Funktionen (3.12.8)
- Marker-Funktionen (3.12.9)

#### Aktivieren des FFT-Mode (Option EVS-K4)

|    | Bedienelement | Aktion                                                                            | Beschreibung                                                                                                    |  |
|----|---------------|-----------------------------------------------------------------------------------|----------------------------------------------------------------------------------------------------|--|
| 1. |               | Taste "F SCAN" (8) drücken<br>und mit Softkey "MODE" in<br>den FFT-Mode wechseln. | Der R&S <sup>®</sup> EVS 300 wechselt in den FFT-<br>Mode.                                                                                                    |  |
|    | oder          | wenn nötig.                                                                       | FFT     Mode     FFT     Mode     FFT     Mode     FFT     Mode     FFT     Mode     FFT     Mode     FFT     Mode     FFT     Mode     FFT     Mode     FFT     Mode     FFT     Mode     FFT     Mode     FFT     Mode     FFT     Mode     FFT     FFT     Mode     FFT     FFT     Mode     FFT     FFT     Mode     FFT     FFT |  |
|    | SPLIT         | Taste "SPLIT" (13) drücken<br>und den FFT-Mode auswäh-<br>len.                    | 00         177 STOP           00         100           00         100           00         100           00         100           00         100           00         100           00         100           00         100           00         100           00         100           00         1200           00         1200           12         12                                                                                                    |  |

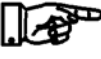

Falls alle Optionen installiert sind, wird in den entsprechend zuletzt aktiven F SCAN-, FFT- oder Oszilloskop-Mode gewechselt.

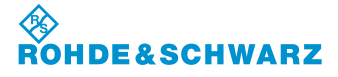

Bedienung

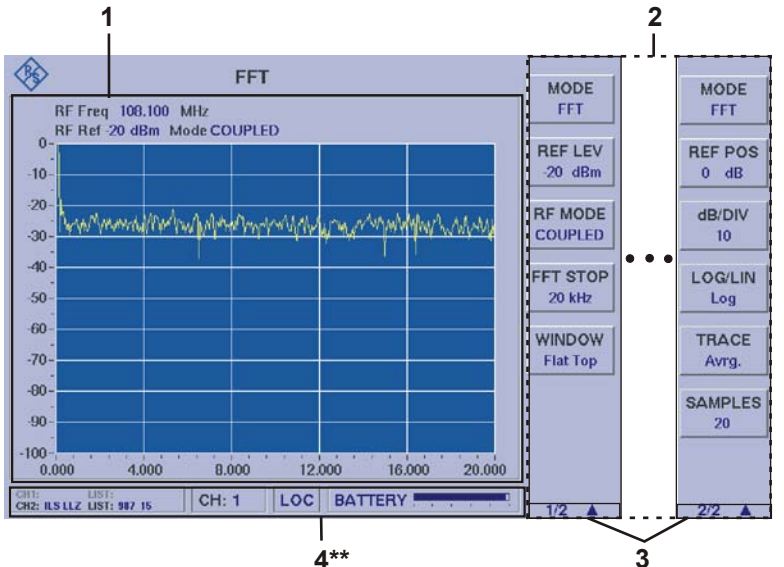

#### 3.13.2.1 Signalparameter und Anzeigen im FFT-Mode (Option EVS-K4)

### 3.13.2.1.1 Spektrum-Display FFT (1)

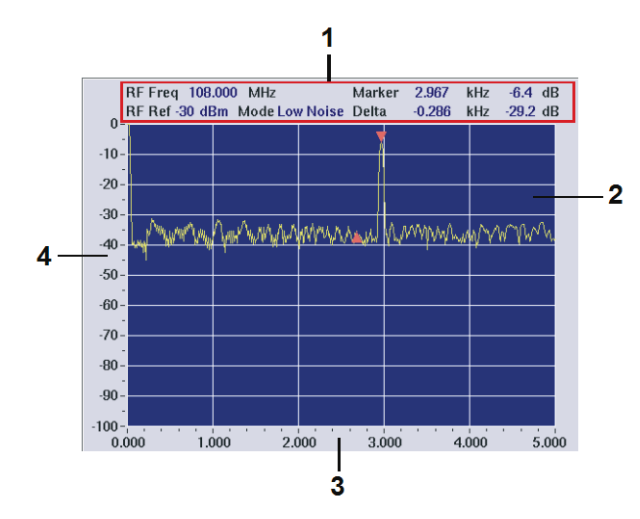

| Nr. | Anzeige im Display | Beschreibung                                                            | Anzeige |
|-----|--------------------|-------------------------------------------------------------------------|---------|
| 1   | Parameteranzeige   | Anzeige und Einstellung der folgende Parame-<br>ter:                    |         |
|     |                    | RF Freq:<br>Anzeige und Einstellung der HF-Empfangsfre-<br>quenz in MHz |         |

<sup>4\*\*</sup> allgemeine Beschreibung zum Statusfeld unter 3.2.1.1

Aufgrund der Vielzahl der möglichen Einstellungen sind zwei Softkey-Leisten verfügbar. Die jeweils angezeigte Softkey-Leiste ist durch 1/2 bzw. 2/2 Agekennzeichnet (3). Mit Taste "Ann zwischen beiden Softkey-Leisten umgeschaltet werden.

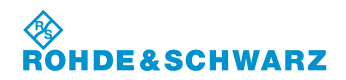

### R&S<sup>®</sup> EVS 300 ILS / VOR Analyzer

| Nr. | Anzeige im Display | Beschreibung                                                                                                    | Anzeige          |
|-----|--------------------|----------------------------------------------------------------------------------------------------|------------------|
|     |                    | RF Ref:<br>Anzeige des Referenzpegels in dBm / dBµV<br>Mode:<br>Anzeige des mit Softkey "RF Mode" eingestell-<br>ten ATT-Mode. |                  |
|     |                    | Marker:<br>Anzeige und Einstellung der Markerfrequenz<br>(kHz) und Anzeige des gemessenen Pegels<br>(dB)                       |                  |
|     |                    | Delta:<br>Anzeige und Einstellung der Delta-<br>Markerfrequenz (kHz) und Anzeige der Pegel-<br>differenz in dB.                |                  |
| 2   | Anzeige            | Graphische Darstellung des Frequenzspekt-<br>rums, Darstellung Pegel über Frequenz.<br>Y-Achse = Pegel<br>X-Achse = Frequenz   | Frequenzspektrum |
| 3   | Frequenz (X-Achse) | Frequenzskala                                                                                                    | kHz              |
| 4   | Pegel (Y-Achse)    | Pegelskala                                                                                                    | dB               |

### 3.13.2.1.2 Softkeys (2)

| Anzeige im Display | Beschreibung                                                                                                    |  |
|--------------------|----------------------------------------------------------------------------------------------------|--|
| Softkey-Leiste 1   |                                                                                                    |  |
| REF LEV<br>·20 dBm | Einstellung des Referenzpegels (Bezugspegel), eingestellter Pegel (dBm / dBµV einstellbar im Setup) wird im Softkey und im Display eingeblendet:<br>Einstellbereich: +20100 dBm                                                                                                    |  |
| RF Mode<br>Norm    | <ul> <li>Umschaltung der HF-Eingangsdämpfung, eingestellter Bereich wird im<br/>Softkey und im Display eingeblendet: <ul> <li>LOW NOISE (+10 dB),</li> <li>Anzeigebereich: -12020 dBm</li> <li>NORM (Normal, 0dB)</li> <li>Anzeigebereich: -11010 dBm</li> <li>LOW DIST (Low Distortion, -25dB)</li> <li>Anzeigebereich: -100 20 dBm</li> <li>Coupled, Kopplung des Referenzpegels mit einer automatischen<br/>Anpassung der HF-Eingangsdämpfung</li> </ul> </li> </ul> |  |
|                    | Der maximale Eingangspegel beträgt +13 dBm. Das Einstel-<br>len der HF-Signalanpassung ist in Abschnitt 3.5 beschrie-<br>ben!                                                                                                    |  |
| FFT STOP<br>20 kHz | Aktiviert die Editierfunktion zur FFT-Stopfrequenzeinstellung, die einge-<br>stellte Frequenz wird im Softkey dargestellt                                                                                                    |  |
| WINDOW<br>Flat Top | Einstellung der FFT-Fensterfunktion, eingestellte Funktion wird im Softkey dargestellt:<br>Folgende Funktionen stehen zur Auswahl: None, Hann, Flat Top                                                                                                    |  |

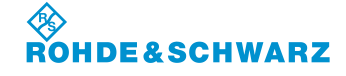

Bedienung

| Anzeige im Display | Beschreibung                                                                                                    |  |
|--------------------|----------------------------------------------------------------------------------------------------|--|
| Softkey-Leiste 2   |                                                                                                    |  |
| REF POS<br>0 dB    | Einstellung der Referenzposition (oberster Wert der Y-Achse), verschiebt<br>die Darstellung in Richtung der Y-Achse um den eingegebenen Wert:<br>Einstellbereich: 1090 dB |  |
| dB/DIV<br>10       | Einstellung zur Auflösung (Skalierung der Y-Achse), der eingestellte Pegel wird im Softkey dargestellt:                                                                   |  |
|                    | Auswahl: 10 dB, 5 dB, 2 dB, 1 dB                                                                                                    |  |
| LOG/LIN<br>Log     | Umschaltung zwischen linearer und logarithmischer Frequenzachse, die eingestellte Funktion wird im Softkey dargestellt                                                    |  |
| TRACE<br>Avrg.     | Umschaltung der Trace-Funktionen, die eingestellte Funktion wird im Softkey dargestellt:                                                                                  |  |
|                    | Auswahl: Clr / Wr. (Clear / Write),<br>Avrg. (Average),<br>Max Hold,<br>View                                                                                              |  |
| SAMPLES<br>20      | Einstellung der Anzahl der Messproben, für die Mittelung (Average), die<br>eingestellte Anzahl wird im Softkey dargestellt.                                               |  |
|                    | Ist nur in der Trace-Funktion "Average" einstellbar.                                                                                                    |  |

### 3.13.2.2 Einstellen der Empfangsfrequenz

|    | Bedienelement                                  | Aktion                                                                                                | Beschreibung                                                                                                    |
|----|------------------------------------------------|----------------------------------------------------------------------------------------------------|----------------------------------------------------------------------------------------------------|
| 1. | FREQ                                           | Taste "FREQ" (9) drücken.                                                                             | Im Frequenzfeld erscheint hinter der letzten Ziffer der Cursor.                                                                                                    |
|    | RF Freq 109.900_MHz<br>RF Ref -30 dBm Mode Cou | pled                                                                                                  | MODE<br>FFT<br>RF LEV<br>70 dBa<br>FFT 3TOP<br>70 dBa<br>FFT 3TOP<br>70 dBa<br>FFT 3TOP<br>70 dBa<br>FFT 3TOP<br>70 dBa<br>FFT 3TOP<br>70 dBa<br>FFT 3TOP<br>70 dBa<br>FFT 3TOP<br>70 dBa<br>FFT 3TOP<br>70 dBa<br>FFT 3TOP<br>70 dBa<br>FFT 3TOP<br>70 dBa<br>FFT 3TOP<br>70 dBa |
| 2. |                                                | Mit Rollkey / Tastatur die ent-<br>sprechende Frequenz einstel-<br>len.                               | Die Frequenz mit der entsprechenden De-<br>zimalstelle eingeben.                                                                                                    |
| 3. | GHZ<br>dir                                     | Eingabebestätigung in der<br>richtigen Einheit oder die En-<br>ter-Taste / Rollkey Push drü-<br>cken. | Wechsel zur neu eingestellten Frequenz.                                                                                                    |

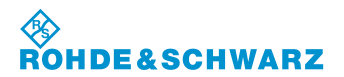

#### 3.13.2.3 Einstellen der FFT-Stopfrequenz

|    | Bedienelement      | Aktion                                                                                | Beschreibung                                                                                                    |
|----|--------------------|---------------------------------------------------------------------------------------|----------------------------------------------------------------------------------------------------|
| 1. | FFT STOP<br>20 kHz | Softkey "FFT Stop" so oft<br>drücken, bis die gewünschte<br>Frequenz eingestellt ist. | Umschaltung der FFT-Stopfrequenz, der<br>eingestellte Wert wird im Softkey dargestellt.<br>Hier wird der Analysebereich (Auflösung der<br>X-Achse) eingestellt. |
|    |                    |                                                                                       | FFT STOP<br>20 kHz                                                                                                    |
|    |                    |                                                                                       | Auswahl: 20 kHz, 10 kHz, 5 kHz, 2,5 kHz, 1,25 kHz, 0,625 kHz,                                                                                                   |

#### 3.13.2.4 Einstellen einer Fensterfunktion

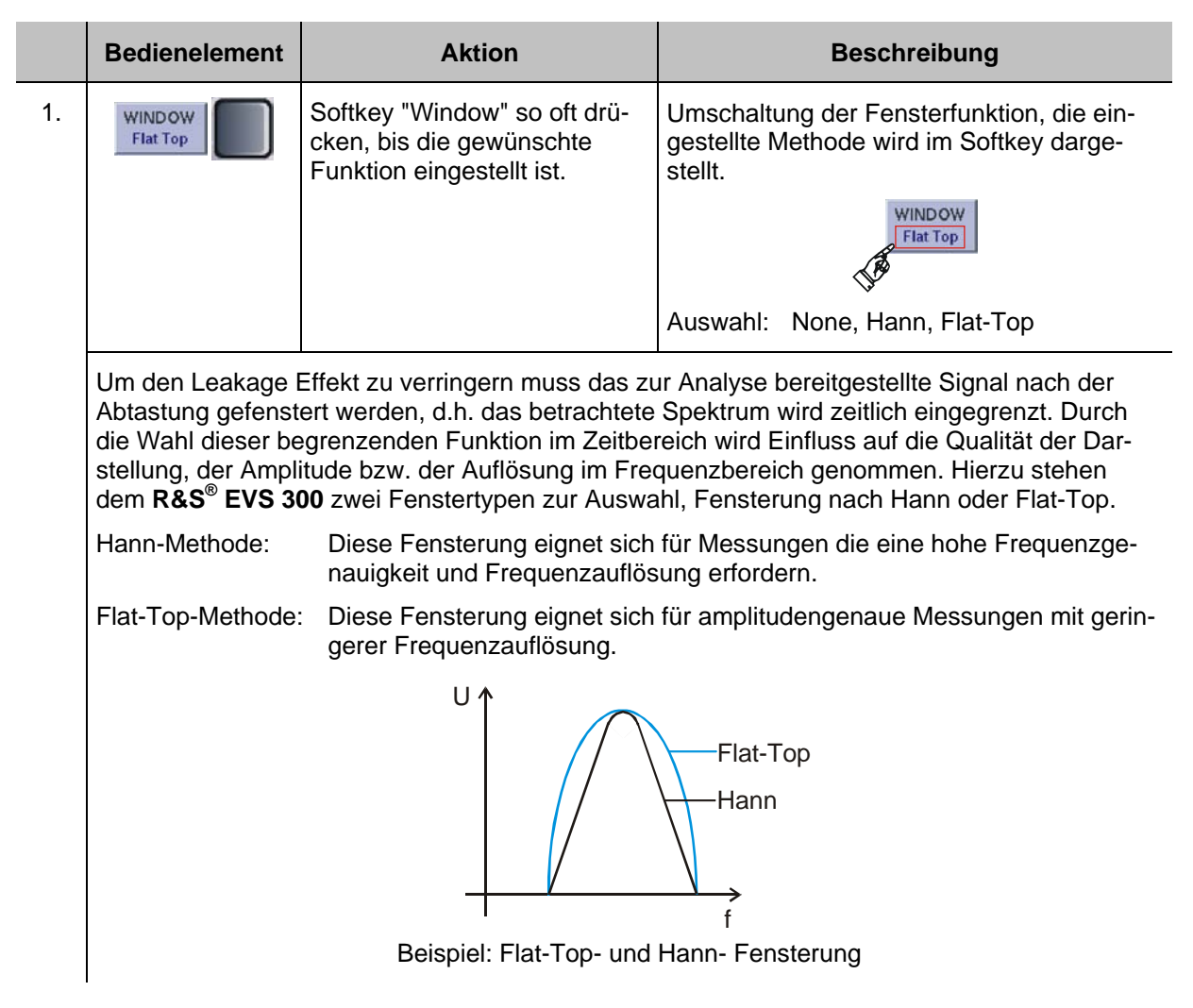

Bedienung

### 3.13.2.5 Umschaltung der Darstellung (Log / Lin)

|    | Bedienelement  | Aktion                       | Beschreibung                                                                                                    |
|----|----------------|------------------------------|----------------------------------------------------------------------------------------------------|
| 1. | LOG/LIN<br>Log | Softkey "Log / Lin" drücken. | Umschaltung zwischen einer logarithmi-<br>schen oder einer linearen Darstellung. In<br>der logarithmischen Darstellung ist die Ein-<br>stellung zur Auflösung der Y-Achse in "dB<br>pro Einheit", in der linearen Darstellung eine<br>Auflösung in "% pro Einheit" auswählbar.<br>Die eingestellte Funktion wird im Softkey<br>eingeblendet. |

#### 3.13.2.6 Einstellen der Referenz Position

|    | Bedienelement   | Aktion                                                                     | Beschreibung                                                                                                    |
|----|-----------------|----------------------------------------------------------------------------|----------------------------------------------------------------------------------------------------|
| 1. | REF POS<br>0 dB | Softkey "Ref Pos" drücken.                                                 | Editierfunktion zur Änderung der Referenz<br>Position der Y-Achse wird aktiv.                                                                                                    |
|    |                 |                                                                            |                                                                                                    |
| 2. |                 | Rollkey so lange drehen, bis<br>der gewünschte Pegel einge-<br>stellt ist. | Verschiebt die Darstellung in Richtung der<br>Y-Achse um den eingegebenen Wert. Über<br>den Softkey "Log / Lin" wird zwischen einer<br>logarithmischen und einer linearen Darstel-<br>lung ausgewählt. In der logarithmischen<br>Darstellung wird im Softkey "Ref Pos" die<br>Einheit "dB", in der linearen Darstellung die<br>Einheit "%" verwendet. |
|    |                 |                                                                            | Einstellbereich Log: 1090 dB<br>Einstellbereich Lin: 10 110 %                                                                                                    |
| 3. | ENTER           | Enter-Taste / Rollkey Push<br>drücken.                                     | Übernahme der neu eingestellten Referenz<br>Position.                                                                                                    |

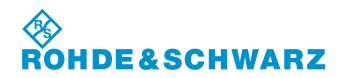

#### 3.13.3 Bedienung im Oszilloskop-Mode (Option EVS-K7)

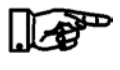

F SCAN-Mode (Option EVS-K1), FFT-Mode (Option EVS-K4) und der Oszilloskop-Mode (Option EVS-K7) sind Software-Optionen, die unabhängig voneinander im EVS300 installiert werden können.

Im Oszilloskop-Mode ist die Darstellung von demodulierten Signalen wie auch von am Basisband-Eingang eingespeisten Signalen möglich. Die Einstellungen zur Triggerung und der Y-Achse des Displays sind abhängig vom Eingangssignal und des im Setup eingestellten Base Band Range. Die Einstellung zur Frequenz wird über die Gerätetaste "FREQ" (9) aktiviert. Es werden zur gewählten Funktion entsprechend die Softkeys in das Scope Display eingeblendet. Folgende Einstellungen werden gespeichert:

- Frequenzeinstellungen (nur bei Signal IN: RF)
- Referenzpegel (nur bei Signal IN: RF),
- RF-Mode (nur bei Signal IN: RF),
- Cursoreinstellungen,
- Triggerpegel
- Triggerflanke,
- Anzeigeeinstellung (Achsenskalierung, Zeitbasis)

#### Aktivieren des Oszilloskop-Mode (Option EVS-K7)

|    | Bedienelement | Aktion                                                                             | Beschreibung                                                                                                    |
|----|---------------|------------------------------------------------------------------------------------|----------------------------------------------------------------------------------------------------|
| 1. |               | Taste "F SCAN" (8) drücken<br>und mit Softkey "MODE" in<br>den SCOPE-Mode wechseln | Der R&S <sup>®</sup> EVS 300 wechselt in den<br>SCOPE-Mode.                                                                                                    |
|    | oder          |                                                                                    | SCOPE IN THE TRUE VALUE IN THE TRUE OF CARDIN AND CARDINAL OF CARDINAL OF CARD |
|    | SPLIT         | Taste "SPLIT" (13) drücken<br>und den SCOPE-Mode aus-<br>wählen.                   | THEORY<br>THE CHI LOC MARKS                                                                                                    |

Falls alle Optionen installiert sind, wird in den entsprechend zuletzt aktiven F SCAN-, FFT- oder Oszilloskop-Mode gewechselt.

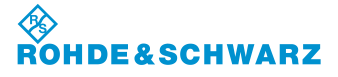

Bedienung

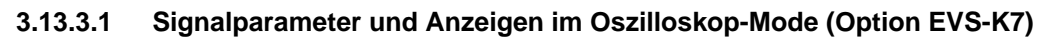

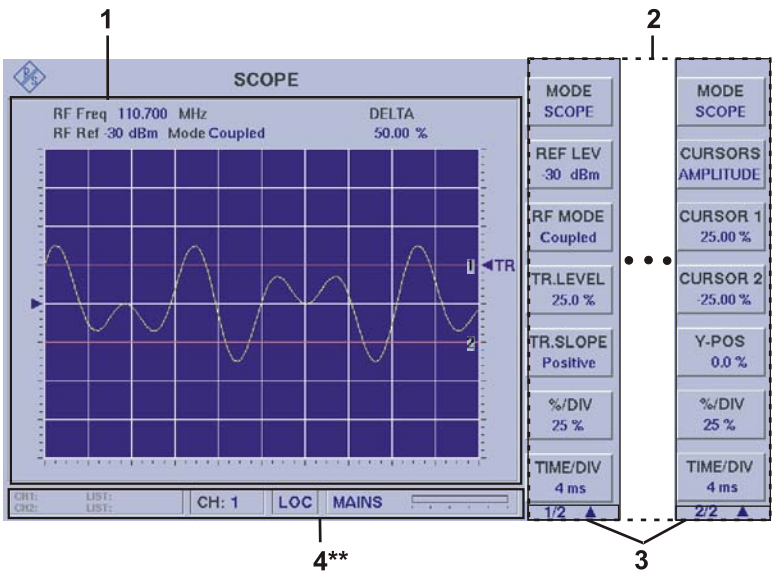

<sup>4\*\*</sup> allgemeine Beschreibung zum Statusfeld unter 3.2.1.1

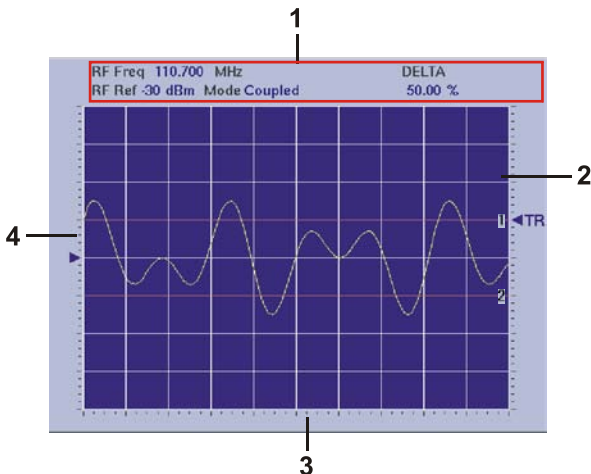

#### Anzeige im Display Anzeige Nr. Beschreibung Anzeige und Einstellung der folgenden Parame-1 Parameteranzeige ter: RF Freq (nur bei Signal IN: RF): Anzeige und Einstellung der HF-Empfangsfrequenz in MHz

# Scope-Display (1)

3.13.3.1.1

Aufgrund der Vielzahl der möglichen Einstellungen sind zwei Softkey-Leisten verfügbar. Die jeweils angezeigte Softkey-Leiste ist durch 1/2 bzw. 2/2 A gekennzeichnet (3). Mit Taste "Ann zwischen beiden Softkey-Leisten umgeschaltet werden.

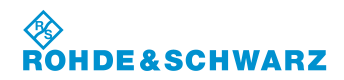

| Nr. | Anzeige im Display | Beschreibung                                                                                    | Anzeige                       |
|-----|--------------------|-------------------------------------------------------------------------------------------------|-------------------------------|
|     |                    | RF Ref (nur bei Signal IN: RF):<br>Anzeige des Referenzpegels in dBm / dBμV                     |                               |
|     |                    | Mode (nur bei Signal IN: RF):<br>Anzeige des mit Softkey "RF Mode" eingestell-<br>ten ATT-Mode. |                               |
|     |                    | Delta:<br>Anzeige des Delta-Wertes bei eingeschaltener<br>Cursorfunktion                        |                               |
| 2   | Anzeige            | Graphische Darstellung im Zeitbereich, Modula-<br>tionsgrad bzw. Spannung über Zeit.            |                               |
|     |                    | Y-Achse = Modulation (Signal IN: RF),<br>Spannung (Base Band Eingang)                           |                               |
|     |                    | X-Achse = Zeitachse                                                                             |                               |
| 3   | X-Achse            | Zeitachse                                                                                       | TIME / DIV                    |
| 4   | Y-Achse            | Amplitudenskala                                                                                 | Base Band:<br>Volt / DIV oder |
|     |                    |                                                                                                 | RF:<br>% / DIV                |

### 3.13.3.1.2 Softkeys (2)

| Anzeige im Display | Beschreibung                                                                                                    |  |
|--------------------|----------------------------------------------------------------------------------------------------|--|
| Softkey-Leiste 1   |                                                                                                    |  |
| REF LEV<br>20 dBm  | Einstellung des Referenzpegels (Bezugspegel, nur aktiv bei Signal IN: RF),<br>eingestellter Pegel (dBm / dBµV einstellbar im Setup) wird im Softkey und<br>im Display eingeblendet:<br>Einstellbereich: +2080 dBm                                                                                                    |  |
| RF MODE<br>Norm    | <ul> <li>im Display eingeblendet:</li> <li>Einstellbereich: +2080 dBm</li> <li>Umschaltung der HF-Eingangsdämpfung (nur aktiv bei Signal IN: RF), eingestellter Bereich wird im Softkey und im Display eingeblendet: <ul> <li>LOW NOISE (+10 dB), Anzeigebereich: -12020 dBm</li> <li>NORM (Normal, 0dB) Anzeigebereich: -11010 dBm</li> <li>LOW DIST (Low Distortion, -25dB) Anzeigebereich: -100 20 dBm</li> <li>COUPLED, Kopplung des Referenzpegels mit einer automatischen Anpassung der HF-Eingangsdämpfung</li> </ul> </li> <li>Der maximale Eingangspegel beträgt +13 dBm. Das Einstellen der HF-Signalanpassung ist in Abschnitt 3.5 beschrieben!</li> </ul> |  |
| TR.LEVEL<br>10.0 % | Einstellung des Triggerpegels, die Einstellung ist abhängig von Eingangs-<br>signal und Base Band Range:<br>Bereich für Base Band, Range 5 V:                                                                                                    |  |
|                    |                                                                                                    |  |

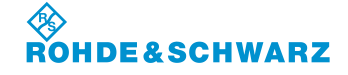

Bedienung

| Anzeige im Display   | Beschreibung                                                                                                    |  |
|----------------------|----------------------------------------------------------------------------------------------------|--|
|                      | Bereich für Base Band, Range 0.5 V:<br>500 +500 mV, Schrittweite 1 mV                                                                                                    |  |
|                      | Bereich für RF In:                                                                                                    |  |
|                      | 100 +100%, Schrittweite 0.1%                                                                                                    |  |
| TR.SLOPE<br>Negative | Einstellung der Triggerflanke:<br>Auswahl: Positiv / Negativ                                                                                                    |  |
| %/DIV<br>25 %        | Skalierung der Y-Achse, die Einstellung ist abhängig von Eingangssignal<br>und Base Band Range:<br>Bereich für Base Band Range 5 V:<br>Auswahl: 2, 1, 0.5, 0.2, 0.1 VOLT / DIV |  |
|                      | Bereich für Base Band Range 0.5 V:<br>Auswahl: 0.2, 0.1, 50 mV, 20 mV, 10 mV (VOLT / DIV)                                                                                      |  |
|                      | Bereich für demoduliertes RF-Signal:<br>Auswahl: 25, 10, 5, 2, 1 % / DIV                                                                                                    |  |
| TIME/DIV<br>2 ms     | Einstellung der Zeitbasis:<br>Auswahl: 32 ms, 16 ms, 8 ms, 4 ms, 2 ms, 1 ms                                                                                                    |  |
| Softkey-Leiste 2     |                                                                                                    |  |
| CURSORS<br>AMPLITUDE | Einstellung der Cursorfunktion:<br>Auswahl: OFF, AMPLITUDE, TIME                                                                                                    |  |
| CURSOR 1<br>5.60 ms  | Einstellung des Wertes von Cursor 1, Wertebereich ist abhängig von Funk-<br>tion (AMPLITUDE / TIME = Cursorlage Horizontal / Vertikal) und der Ach-<br>senskalierung.          |  |
|                      | Beispiel:                                                                                                    |  |
|                      | Cursor Funktion = AMPLITUDE                                                                                                    |  |
|                      | Signal In =RF                                                                                                    |  |
|                      | Einstellung % / DIV = 5% $\triangleq$ dem Wertebereich -20 +20%                                                                                                    |  |
| CURSOR 2<br>10.58 ms | Einstellung ist identisch zur Einstellung Cursor 1.                                                                                                    |  |
| Y-POS<br>0.0 %       | Verschiebung des Bildinhaltes in Y-Richtung.                                                                                                    |  |

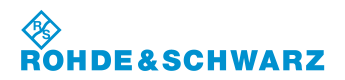

### R&S<sup>®</sup> EVS 300 ILS / VOR Analyzer

|    | Bedienelement                   | Aktion                                                                                                | Beschreibung                                                                                                    |
|----|---------------------------------|----------------------------------------------------------------------------------------------------|----------------------------------------------------------------------------------------------------|
| 1. | FREQ                            | Taste "FREQ" (9) drücken.                                                                             | Im Frequenzfeld erscheint hinter der letzten Ziffer der Cursor.                                                   |
|    | RF Freq 109.9<br>RF Ref -30 dBr | 00_MHz<br>n Mode Coupled                                                                              | SCOPE<br>109.900_MHz<br>0 dBm Mode Coupled<br>50.00 %<br>HEF LEV<br>30 dBm<br>RF MODE<br>CH: 1 LOC MAINS<br>1/2 M |
|    |                                 | Ansicht zur Frequenzeins                                                                              | stellung                                                                                                    |
| 2. |                                 | Mit Rollkey / Tastatur die ent-<br>sprechende Frequenz einstel-<br>len.                               | Die Frequenz mit der entsprechenden De-<br>zimalstelle eingeben.                                                  |
| 3. | MH2<br>dim                      | Eingabebestätigung in der<br>richtigen Einheit oder die En-<br>ter-Taste / Rollkey Push drü-<br>cken. | Wechsel zur neu eingestellten Frequenz.                                                                           |

#### 3.13.3.2 Einstellen der Empfangsfrequenz (Signal IN: RF)

#### 3.13.3.3 Einstellen des Referenzpegels

Der Referenzpegel gibt den maximal zulässigen Pegelwert eines Eingangssignals an, das verzerrungsfrei dargestellt werden kann. Höhere Signalpegel führen zu Übersteuerung des Empfängers, dies wird durch einen Warnhinweis im Display ("OVL", Overload) angezeigt.

|    | Bedienelement | Aktion                                                   | Beschreibung                                                                                                    |
|----|---------------|----------------------------------------------------------|----------------------------------------------------------------------------------------------------|
| 1. | REF.LEV<br>20 | Softkey "REF LEV" drücken.                               | Editierfunktion zur Änderung des Referenz-<br>pegels wird aktiv, der eingestellte Wert wird<br>im Softkey dargestellt.                  |
|    |               |                                                          | REF.LEV<br>20                                                                                                    |
| 2. | · O·          | Rollkey so lange drehen, bis der gewünschte Pegel einge- | Einstellung des Referenzpegels, eingestell-<br>ter Pegel (dBm / dBµV einstellbar im Setup)<br>wird im Softkey und im Display eingeblen- |

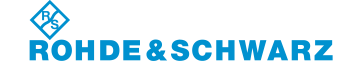

Bedienung

|    | Bedienelement | Aktion                                 | Beschreibung                                                        |
|----|---------------|----------------------------------------|---------------------------------------------------------------------|
|    |               | stellt ist.                            | det. Der Einstellbereich ist abhängig vom<br>eingestellten RF-Mode: |
|    |               |                                        | Einstellbereich: -80 … +20 dBm,<br>27 … 127 dBµV                    |
| 3. |               | Enter-Taste / Rollkey Push<br>drücken. | Übernahme des neu eingestellten Refe-<br>renzpegels.                |

#### 3.13.3.4 Einstellen des RF-Mode

|    | Bedienelement                                                                                                    | Aktion                                                                                                    | Beschreibung                                                                     |
|----|----------------------------------------------------------------------------------------------------|----------------------------------------------------------------------------------------------------|----------------------------------------------------------------------------------|
| 1. | RF MODE<br>Norm                                                                                                    | Softkey "RF MODE" so oft<br>drücken, bis der gewünschte<br>RF-Mode eingestellt ist.                                                       | Umschaltung der HF-Eingangsdämpfung.                                             |
|    | Die eingestellte Fu<br>stellung ist sofort v                                                                           | inktion wird im Softkey und im D<br>virksam. Folgende Einstellunger                                                                       | isplay eingeblendet. Die entsprechende Ein-<br>sind im Scope-Mode möglich:       |
|    | <ul> <li>LOW NOI<br/>Anzeigebe</li> <li>NORM (N<br/>Anzeigebe</li> <li>LOW DIS<sup>-</sup></li> </ul>                  | LOW NOISE (+10 dB),<br>Anzeigebereich: -8020 dBm<br>NORM (Normal, 0dB),<br>Anzeigebereich: -7010 dBm<br>LOW DIST (Low Distortion, -25dB). |                                                                                  |
|    | Anzeigebe<br>- Coupled, i<br>sende AT                                                                                  | ereich: -50 20 dBm<br>n Abhängigkeit zum eingestellter<br>I-Mode und in diesem der entsp                                                  | n Referenzpegel wird automatisch der pas-<br>rechende Dämpfungswert eingestellt. |
|    | Der maximale Eingangspegel beträgt +13 dBm. Das Einstellen der<br>HF-Signalanpassung ist in Abschnitt 3.5 beschrieben! |                                                                                                    |                                                                                  |

#### 3.13.3.5 Einstellen der Y-Achse

Um sehr kleine Anteile eines Signals zu analysieren kann die Skalierung der Y-Achse eingestellt werden.

|    | Bedienelement                    | Aktion                                      | Beschreibung                                                                                                    |
|----|----------------------------------|---------------------------------------------|----------------------------------------------------------------------------------------------------|
| 1. | VOLT/DIV<br>0.2<br>%/DIV<br>25 % | Softkey "%/DIV" oder<br>"VOLT/DIV" drücken. | Auswahlliste zur Änderung der Skalierung<br>wird aktiv. Die Einstellung ist abhängig von<br>Eingangssignal und Base Band Range. |
| 2. | · O·                             | Auswahl treffen                             | Gemäß der Auswahlliste die entsprechende<br>Skalierung zur Y-Achse wählen.                                                      |

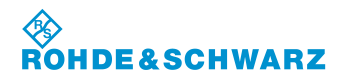

### R&S<sup>®</sup> EVS 300 ILS / VOR Analyzer

|    | Bedienelement | Aktion                                 | Beschreibung                                                                                                    |
|----|---------------|----------------------------------------|----------------------------------------------------------------------------------------------------|
|    |               |                                        | Die Skalierung der Y-Achse ist bei Basis-<br>bandsignalen "VOLT/DIV" und bei demodu-<br>lierten RF-Signalen "%/DIV". |
|    |               |                                        | Bereich für Base Band Range 5 V<br>Auswahl: 2, 1, 0.5, 0.2, 0.1 VOLT / DIV                                           |
|    |               |                                        | Bereich für Base Band Range 0.5 V<br>Auswahl: 0.2, 0.1, 50 mV, 20 mV, 10 mV<br>(VOLT / DIV)                          |
|    |               |                                        | Bereich für demoduliertes RF-Signal:<br>Auswahl: 25, 10, 5, 2, 1 % / DIV                                             |
| 3. |               | Enter-Taste / Rollkey Push<br>drücken. | Übernahme des eingestellten Wertes.                                                                                  |

#### 3.13.3.6 Einstellen der Y-Position

|    | Bedienelement  | Aktion                                                                    | Beschreibung                                                                                                    |
|----|----------------|---------------------------------------------------------------------------|----------------------------------------------------------------------------------------------------|
| 1. | Y-POS<br>0.0 % | Softkey "Y-POS" drücken.                                                  | Editierfunktion zur Änderung der Bildlage in<br>Y-Richtung wird aktiv. Das Wertefeld im<br>Softkey wird hinterlegt.                                        |
|    |                |                                                                           | Y-POS<br>0.0 %                                                                                                    |
| 2. | Č.             | Rollkey so lange drehen, bis<br>der gewünschte Wert einge-<br>stellt ist. | Verschiebt die Darstellung in Richtung der<br>Y-Achse um den eingegebenen Wert. Die<br>Einstellung ist abhängig von Eingangssignal<br>und Base Band Range. |
|    |                |                                                                           | Bereich für Base Band, Range 5 V:<br>Auswahl: -5.00 … +5.00 V<br>(Schrittweite 0.01 V)                                                                     |
|    |                |                                                                           | Bereich für Base Band, Range 0.5 V:<br>Auswahl: -500 +500 mV<br>(Schrittweite 1 mV)                                                                        |
|    |                |                                                                           | Bereich für RF In:<br>Auswahl: -100 +100%<br>(Schrittweite 0.1%)                                                                                           |
| 3. |                | Enter-Taste / Rollkey Push<br>drücken.                                    | Übernahme der neu eingestellten<br>Y-Position.                                                                                                    |

#### 3.13.3.7 Einstellen der Zeitbasis

Um sehr kleine Anteile eines Signals zu analysieren kann die Skalierung der X-Achse (Zeitbasis) eingestellt werden.

|    | Bedienelement    | Aktion                                 | Beschreibung                                                                                                    |
|----|------------------|----------------------------------------|----------------------------------------------------------------------------------------------------|
| 1. | TIME/DIV<br>2 ms | Softkey "TIME/DIV" drücken.            | Auswahlliste zur Änderung der Zeitbasis der X-Achse wird aktiv.                                                   |
| 2. |                  | Auswahl treffen.                       | Gemäß der Auswahlliste die entsprechende<br>Zeitbasis wählen.<br>Auswahl: 32 ms, 16 ms, 8 ms, 4 ms, 2 ms,<br>1 ms |
| 3. | ENTER            | Enter-Taste / Rollkey Push<br>drücken. | Übernahme der neu eingestellten Zeitbasis.                                                                        |

#### 3.13.3.8 Einstellungen zur Triggerung

|       | Bedienelement                             | Aktion                                                                                                    | Beschreibung                                                                                                    |
|-------|-------------------------------------------|----------------------------------------------------------------------------------------------------|----------------------------------------------------------------------------------------------------|
| Trigg | erpegel einstellen                        | :                                                                                                    |                                                                                                    |
| 1.    | TR.LEVEL<br>10.0 %                        | Softkey "TR.LEVEL" drücken.                                                                                                    | Editierfunktion zur Änderung des<br>Triggerpegels wird im Softkey aktiv. Das<br>Wertefeld im Softkey wird hinterlegt. Um<br>eine genaue Einstellung zu realisieren wird<br>eine grüne Cursorlinie (1) eingeblendet, die<br>den aktuellen Triggerpegel darstellt. |
|       | Der aktuelle Werte<br>Cursorlinie 1 und d | SCOPE<br>W F Freq 118.300 MB2<br>W F Freq 118.300 MB2<br>W F F Freq 118.300 MB2<br>W F F F F F F F F F F F F F F F F F F F | während der Einstellung durch die grüne<br>hnet. Synchron zur Rollkeybewegung wer-                                                                                                    |

Cursorlinie 1 und den Marker **TR** (2) gekennzeichnet. Synchron zur Rollkeybewegung werden die Cursorlinie (1), die Markerposition (2) und der Wertebereich im Softkey aktualisiert. Bei Übernahme des eingestellten Triggerpegels wird die Cursorlinie (1) ausgeblendet.

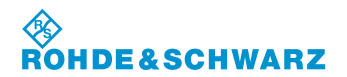

#### R&S<sup>®</sup> EVS 300 ILS / VOR Analyzer

|       | Bedienelement        | Aktion                                                   | Beschreibung                                                                                                    |
|-------|----------------------|----------------------------------------------------------|----------------------------------------------------------------------------------------------------|
| 2.    | Ö                    | Rollkey so lange drehen, bis der gewünschte Pegel einge- | Die Einstellung ist abhängig von Eingangs-<br>signal und Base Band Range.                                             |
|       |                      | stellt ist.                                              | Bereich für Base Band, Range 5 V:<br>Auswahl: -5.00 +5.00 V<br>(Schrittweite 0.01 V)                                  |
|       |                      |                                                          | Bereich für Base Band, Range 0.5 V:<br>Auswahl: -500 +500 mV<br>(Schrittweite 1 mV)                                   |
|       |                      |                                                          | Bereich für RF In:<br>Auswahl: -100 +100%<br>(Schrittweite 0.1%)                                                      |
| 3.    |                      | Enter-Taste / Rollkey Push<br>drücken.                   | Übernahme des neu eingestellten<br>Triggerpegels.                                                                     |
| Trigg | erflanke einsteller  | ו:                                                       |                                                                                                    |
| 4.    | TR.SLOPE<br>Negative | Softkey "TR.SLOPE" drücken.                              | Umschaltung auf die zu triggernde Flanke<br>des Signals. Die eingestellte Eigenschaft<br>wird im Softkey dargestellt. |
|       |                      |                                                          | Positive                                                                                                    |
|       |                      |                                                          | Auswahl: Negative/Positive                                                                                            |

#### 3.13.3.9 Einstellungen zur Cursor-Funktion

Die Cursorfunktion dient dazu, Amplituden- oder Zeitmessungen am dargestellten Signal durchzuführen. Hierzu können zwei Cursorlinien gesetzt werden, deren Delta-Wert angezeigt wird. Die Cursorlinien sind mit 1 und 2 gekennzeichnet. Wird die Cursorfunktion abgeschaltet, werden auch die gesetzten Cursorlinien ausgeblendet.

|                             | Bedienelement | Aktion                                                                                 | Beschreibung                                                                                                    |
|-----------------------------|---------------|----------------------------------------------------------------------------------------|----------------------------------------------------------------------------------------------------|
| Auswahl der Cursorfunktion: |               | hktion:                                                                                |                                                                                                    |
| 1.                          |               | Softkey "Cursors" so oft drü-<br>cken, bis die gewünschte<br>Funktion eingestellt ist. | Umschaltung zwischen den Cursor-<br>Funktionen, eingestellte Funktion wird im<br>Softkey dargestellt und ist direkt aktiv. |
|                             |               |                                                                                        |                                                                                                    |
|                             |               |                                                                                        | Auswahl: OFF, AMPLITUDE, TIME                                                                                              |

ROHDE&SCHWARZ

| R&S E | /S 300 ILS / VOR Analyzer             |  |
|-------|---------------------------------------|--|
|       | · · · · · · · · · · · · · · · · · · · |  |

Bedienung

|       | Bedienelement                                                                                             | Aktion                                                                                                    | Beschreibung                                                                                                    |
|-------|----------------------------------------------------------------------------------------------------|----------------------------------------------------------------------------------------------------|----------------------------------------------------------------------------------------------------|
|       |                                                                                                    | Wird die Cursorfu<br>Cursorlinien und<br>ausgeblendet!                                                                    | nktion abgeschaltet (OFF") werden beide<br>die Softkeys (Cursor 1 und Cursor 2)                                                                                                    |
| Curse | Cursor 1 und Cursor 2 setzen:                                                                             |                                                                                                    |                                                                                                    |
| 2.    | CURSOR 1<br>43.13%                                                                                        | Softkey "CURSOR 1" drü-<br>cken.                                                                                          | Editierfunktion zur Änderung der Cursorpo-<br>sition. Das Wertefeld im Softkey wird hinter-<br>legt.                                                                                                    |
|       | Der aktuelle Werte<br>(1) gekennzeichne<br>ten bewegt, und de<br>tisch zur Einstellur<br>Cursor = AMPLITU | ebereich des Cursors wird währe<br>et. Synchron zur Rollkeybewegu<br>er Wertebereich im Softkey aktu-<br>ng von Cursor 1. | end der Einstellung durch die rote Cursorlinie<br>ng wird die Cursorlinie (1) in der waagerech-<br>valisiert. Die Einstellung von Cursor 2 ist iden-                                                                   |
|       | Cursor = TIME = s                                                                                         | senkrechte rote Cursorlinien (We                                                                                          | ertebereich in "ms")                                                                                                    |
| 3.    |                                                                                                    | Rollkey so lange drehen, bis<br>der gewünschte Wert einge-<br>stellt ist.                                                 | Die Einstellung ist abhängig von der ge-<br>wählten Funktion und der Achsenskalie-<br>rung.<br>Beispiel:<br>Cursor Funktion = AMPLITUDE<br>Signal In = RF<br>Einstellung % / DIV = 5% ≙ dem Wertebe-<br>reich -20 +20% |
| 4.    | ENTER                                                                                                    | Enter-Taste / Rollkey Push<br>drücken.                                                                                    | Übernahme des neu eingestellten Cursor<br>Wertes.                                                                                                    |

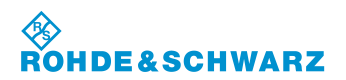

### 3.14 Power-Sensor-Mode (Option EVS-K5)

Im Power-Sensor-Mode kann zwischen Durchgangssensoren (R&S<sup>®</sup> NRT) und terminierenden Sensoren (R&S<sup>®</sup> NRP) der ROHDE & SCHWARZ Sensorfamilie R&S<sup>®</sup> NRT und R&S<sup>®</sup> NRP ausgewählt werden. Über den terminierenden Sensor (R&S<sup>®</sup> NRP) wird kontinuierlich die Durchschnittsleistung gemessen, der Durchgangssensor (R&S<sup>®</sup> NRT) misst neben der Durchgangsleistung zusätzlich noch die Rückflussleistung und bestimmt hieraus das VSWR oder die Rückflussdämpfung. Sensoren der R&S<sup>®</sup> NRP-Familie mit Adapter R&S<sup>®</sup> NRP-Z3 oder R&S<sup>®</sup> NRP-Z4 werden an den USB-Port, und Sensoren der R&S<sup>®</sup> NRT-Familie mit Adapter R&S<sup>®</sup> NRT-Z3 an die RS 232-Schnittstelle des R&S<sup>®</sup> EVS 300 angeschlossen.

Im Power Sensor-Mode kann in der Auswahl "NRP" als Option (EVS-K6) eine DME-Pulsanalyse (ausschließlich mit Breitband-Leistungsmesskopf R&S<sup>®</sup> NRP-Z81 ) durchgeführt werden. (siehe hierzu auch Abschnitt 3.14.10) DME (Distance Measurement Equipment)

### 3.14.1 Terminierender Power-Sensor R&S<sup>®</sup> NRP

Die Sensoren der R&S<sup>®</sup> NRP-Familie können über die Schnittstellenadapter R&S<sup>®</sup> NRP-Z4 oder R&S<sup>®</sup> NRP-Z3 an den USB-Port des R&S<sup>®</sup> EVS 300 angeschlossen werden. Die Stromversorgung erfolgt über den USB-Port. Der Adapter R&S<sup>®</sup> NRP-Z3 verfügt zusätzlich über einen Triggereingang.

#### 3.14.1.1 Messaufbau zur Kleinsignalmessung

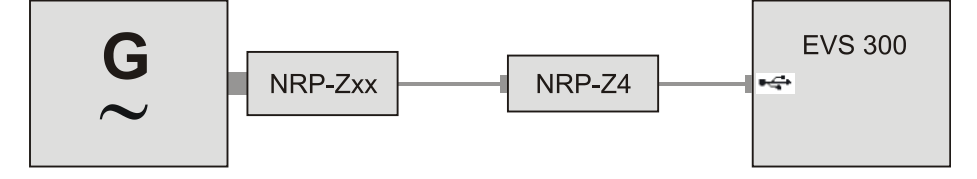

Bild 3-1 Konfiguration, Power-Sensor R&S<sup>®</sup> NRPxx mit dem passiven Adapter R&S<sup>®</sup> NRP-Z4

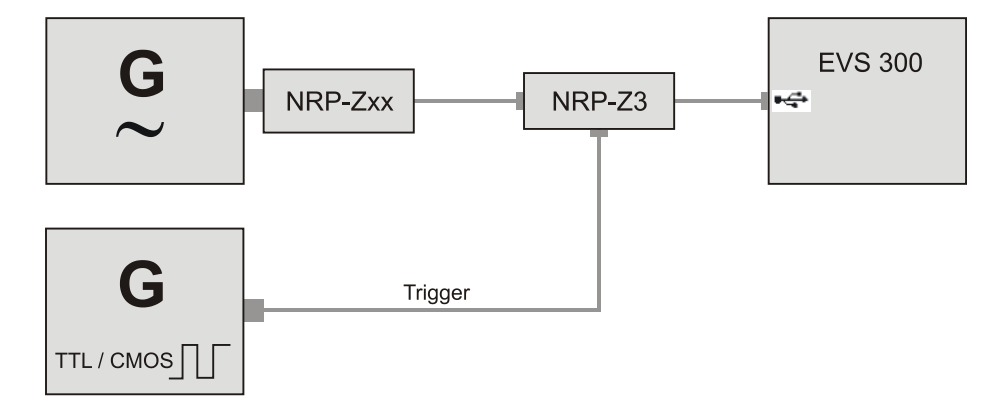

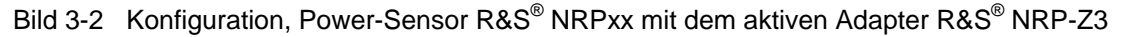

#### 3.14.1.2 Messaufbau zur DME-Analyse

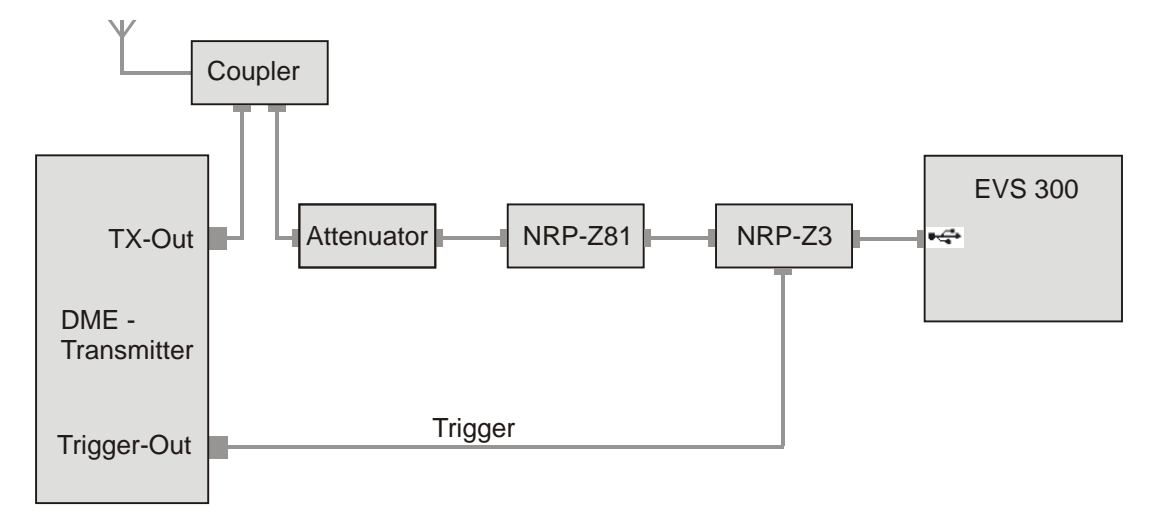

Bild 3-3 Konfiguration, Power-Sensor R&S<sup>®</sup> NRP-Z81 mit dem aktiven Adapter R&S<sup>®</sup> NRP-Z3

#### 3.14.2 Durchgangssensor R&S<sup>®</sup> NRT

Die Sensoren der R&S<sup>®</sup> NRT-Familie können über den Adapter R&S<sup>®</sup> NRT-Z3 an die serielle Schnittstelle oder über den Adapter R&S<sup>®</sup> NRT-Z5 an den USB-Port des R&S<sup>®</sup> EVS 300 angeschlossen werden. Je nach gewähltem Adapter erfolgt die Stromversorgung entweder über den USB-Port (Adapter R&S<sup>®</sup> NRT-Z5) oder dem Aux Power Anschluss (Adapter R&S<sup>®</sup> NRT-Z3) des R&S<sup>®</sup> EVS 300.

#### 3.14.2.1 Messaufbau zur Großsignalmessung

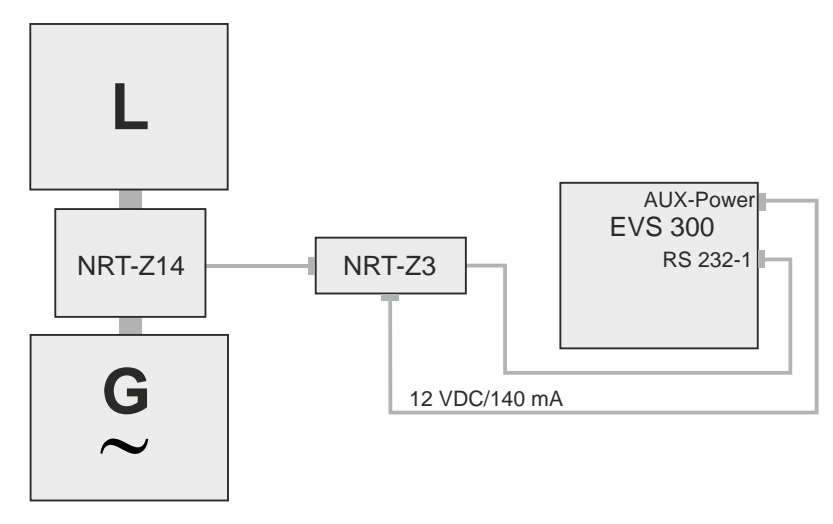

Bild 3-4 Konfiguration, Power-Sensor R&S<sup>®</sup> NRT-Z14 mit dem aktiven Adapter R&S<sup>®</sup> NRT-Z3

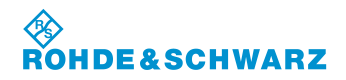

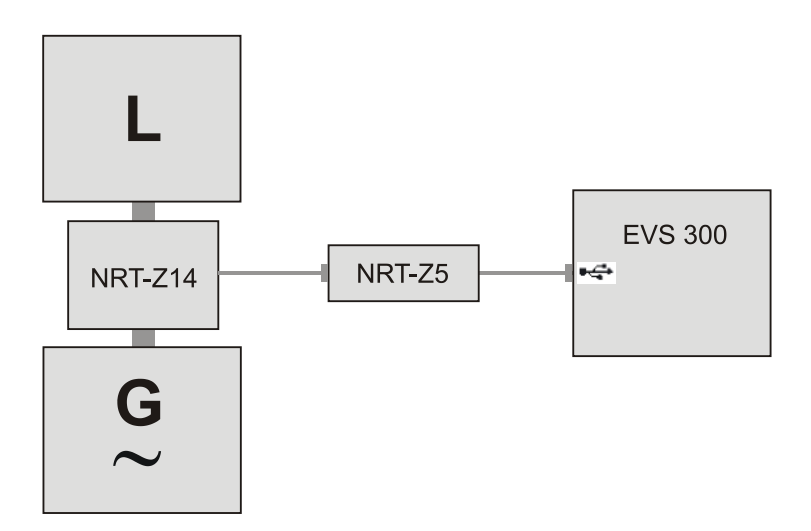

Bild 3-5 Konfiguration, Power-Sensor R&S<sup>®</sup> NRT-Z14 mit dem aktiven Adapter R&S<sup>®</sup> NRT-Z5

#### 3.14.3 Aktivieren des Power-Sensor-Mode

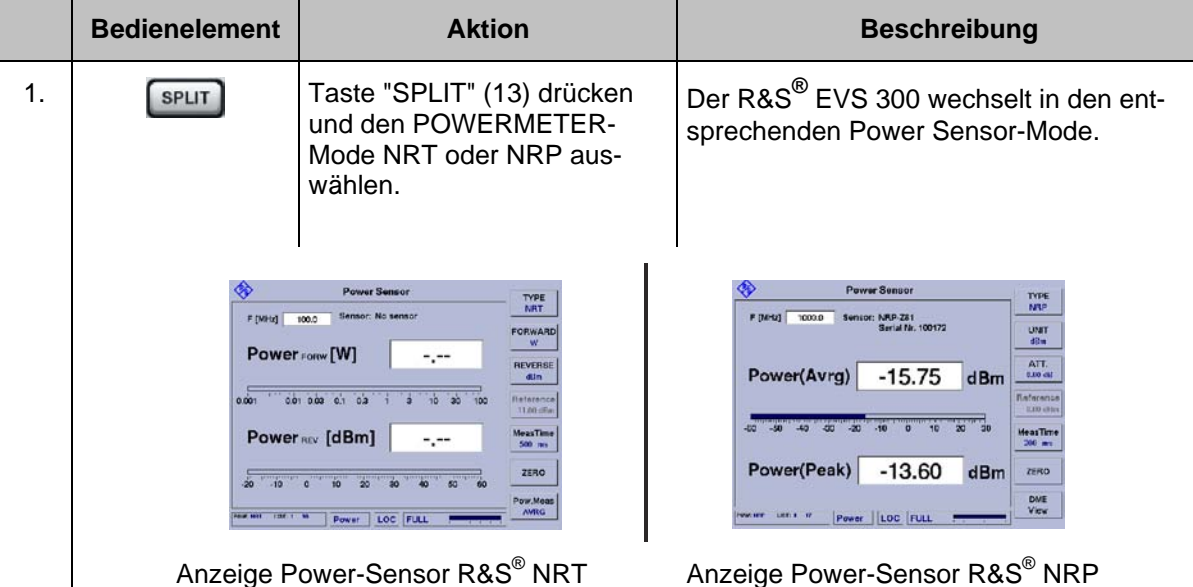

In der nachfolgenden Beschreibung werden die beiden Power-Sensor-Typen aufgrund ihrer individuellen Eigenschaften getrennt beschrieben.

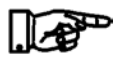

Der R&S<sup>®</sup> EVS 300 wechselt immer in den entsprechend zuletzt aktiven Power Sensor-Typ (Typ-NRT / Typ- NRP).

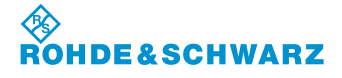

Bedienung

#### Power Sensor 1、 2 TYPE NRP Sensor: NRP-Z81 Serial Nr. 100172 F [MHz] 1000.0 UNIT dBm ATT. Power(Avrg) -15.75 dBm 0.00 dB Referenc 0.00 dBn -10 0 10 30 -50 20 -60 -40 -30 -20 MeasTime 200 ms Power(Peak) -13.60 dBm ZERO DME View ow: nn LIST: 1 LOC FULL Powe 3\*\*

3.14.4 Signalparameter und Anzeigen für Power-Sensor R&S<sup>®</sup> NRP

3\*\* allgemeine Beschreibung zum Statusfeld unter 3.2.1.1

#### 3.14.4.1 Parameter- und Messwertefeld (1)

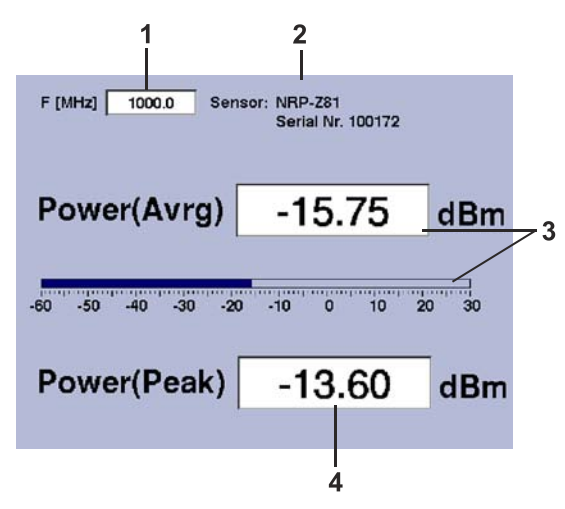

| Nr. | Anzeige im Display | Beschreibung                                                                                                    | Anzeige           |
|-----|--------------------|----------------------------------------------------------------------------------------------------|-------------------|
| 1   | F [MHz]            | Anzeige und Einstellung der Korrekturfrequenz                                                                                                    | MHz               |
| 2   | Infofeld           | Anzeige der Identifikationsdaten des ange-<br>schlossenen Sensors. Ist kein Sensor ange-<br>schlossen bzw. kann dieser nicht identifiziert<br>werden, wird dies durch "No sensor" angezeigt.                                              |                   |
| 3   | Power [Avrg]       | Anzeige des Leistungsmesswertes (numerisch / Bargraphanzeige)                                                                                                    | dBm / dB / mW / W |
|     |                    | Bargraphskalierung bei ATT. = 0 dB (60 dB)<br>dBm: -60 (0) 30 (90) dBm<br>dB: -30 (-30) 30 (30) dB<br>mW: 10 nW (10 mW) 100 mW (100 kW)<br>W: 10 nW (10 mW) 100 mW (100 kW)<br>(Die Dimensionseinstellung erfolgt über Softkey<br>"UNIT") |                   |

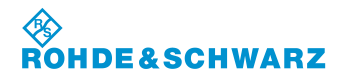

| Nr. | Anzeige im Display | Beschreibung                                                                            | Anzeige           |
|-----|--------------------|-----------------------------------------------------------------------------------------|-------------------|
| 4   | Power [Peak]       | Anzeige des Spitzen-Leistungsmesswertes (nur mit Power-Sensor R&S <sup>®</sup> NRP-Z81) | dBm / dB / mW / W |

### 3.14.4.2 Softkeys (2)

| Anzeige im Display    | Beschreibung                                                                                                    |
|-----------------------|----------------------------------------------------------------------------------------------------|
| TYPE<br>NRP           | Umschaltung zwischen den beiden möglichen Sensor-Typen R&S <sup>®</sup> NRT / R&S <sup>®</sup> NRP. Während des Umschaltens auf einen Sensor-Typ wird dieser entsprechend initialisiert und die Identifikationsdaten des Sensors im Infofeld (2) angezeigt. Ist kein Sensor angeschlossen bzw. kann dieser nicht identifiziert werden, wird dies durch "No sensor" im Infofeld (2) angezeigt. |
| UNIT<br>dBm           | Dimensionseinstellung der Messwertanzeigen. Die eingestellte Einheit wird<br>automatisch in der Messwertanzeige Power(Avrg) (3) und der Po-<br>wer(Peak) Anzeige (4) übernommen. Die Skalierung des Bargraphen wird<br>automatisch angepasst. Es kann folgende Auswahl getroffen werden:<br>- dBm<br>- dB (Differenzpegelmessung)<br>- mW<br>- W                                              |
| ATT.<br>0.0 dB        | Einstellung des Korrekturdämpfungswertes (vorgeschaltete Dämpfung im Messaufbau), eingestellbarer Dämpfungswert von 0 dB bis 60 dB.                                                                                                    |
| Reference<br>0.00 dBm | Einstellung des Referenzpegels (Bezugspegel für die Differenzpegelmes-<br>sung) in "dBm, Softkey ist nur aktiv in der Dimensionseinstellung "UNIT,<br>dB".                                                                                                    |
| MeasTime              | Aktiviert die Messzeiteinstellung                                                                                                    |
| ou ms                 | Einstellbereich: 10 2000 ms                                                                                                    |
|                       | Das Einstellen einer Messzeit ist in Abschnitt 3.7 beschrie-<br>ben!                                                                                                    |
| ZERO                  | Aktiviert einen benutzergesteuerten Nullabgleich des angeschlossenen Sensors.                                                                                                    |
| DME<br>View           | Umschaltung auf die DME (Distance Measurement Equipment, Entfer-<br>nungsmessgerät) - Anzeige. Die Anzeige "DME" ist nur mit angeschlosse-<br>nem Power-Sensor R&S <sup>®</sup> NRP-Z81 und freigeschalteter Option (EVS-K6)<br>zu aktivieren.                                                                                                    |

SCHWARZ

#### 3.14.5 Einstellen der Korrekturfrequenz

Viele Eigenschaften von Power-Sensoren sind frequenzabhängig. Hierzu findet eine Pegelkorrektur über die Frequenz mit Korrekturtabelle statt. Um eine hohe Messgenauigkeit zu erreichen verfügt der R&S<sup>®</sup> EVS 300 über eine Einstellung zur Korrekturfrequenz. Nach Eingabe der Korrekturfrequenz übergibt der R&S<sup>®</sup> EVS 300 diese an den Power-Sensor, der daraufhin seine Messergebnisse entsprechend korrigiert.

|    | Bedienelement | Aktion                                                                                                | Beschreibung                                                              |
|----|---------------|----------------------------------------------------------------------------------------------------|---------------------------------------------------------------------------|
| 1. | FREQ          | Taste "FREQ" (9) drücken.                                                                             | Im Frequenzfeld erscheint hinter der letzten Ziffer der Cursor.           |
|    |               |                                                                                                    | Einstellbereich: 50 … 18000 MHz                                           |
|    |               | Es ist der Frequent ten.                                                                              | zbereich des Power-Sensors zu beach-                                      |
|    |               | F [MHz] 100.0_<br>Power<br>                                                                           | Power Sensor         TYPE                                                 |
|    |               | Ansicht zu                                                                                            | Ir Korrekturfrequenzeinstellung                                           |
| 2. |               | Mit Rollkey / Tastatur die ent-<br>sprechende Frequenz einstel-<br>len.                               | Die Korrekturfrequenz mit der entsprechen-<br>den Dezimalstelle eingeben. |
| 3. | GHZ<br>din    | Eingabebestätigung in der<br>richtigen Einheit oder die En-<br>ter-Taste / Rollkey Push drü-<br>cken. | Wechsel zur neu eingestellten Korrekturfre-<br>quenz.                     |

#### 3.14.6 Einstellen der Messwertanzeigen

|    | Bedienelement | Aktion                                                                             | Beschreibung                                                                                                    |
|----|---------------|------------------------------------------------------------------------------------|----------------------------------------------------------------------------------------------------|
| 1. | UNIT<br>dBm   | Softkey "UNIT" so oft drü-<br>cken, bis die gewünschte<br>Einheit eingestellt ist. | Umschaltung der Einheit zu den Messwert-<br>anzeigen (1, 2). Die eingestellte Einheit wird<br>im Softkey dargestellt. |
|    |               |                                                                                    |                                                                                                    |
|    |               |                                                                                    | Auswahl: dBm, dB, mW                                                                                                  |

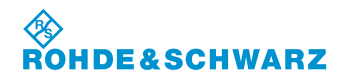

#### R&S<sup>®</sup> EVS 300 ILS / VOR Analyzer

| Bedienelement                                                 | Aktion                                                                                                    | Beschreibung                                                                                                    |
|---------------------------------------------------------------|----------------------------------------------------------------------------------------------------|----------------------------------------------------------------------------------------------------|
| Bei der Umschaltu<br>Referenzpegel in S<br>eingestellt werden | ng von der Einheit "dBm" nach '<br>Softkey "Reference, 3" übernom<br>(siehe auch "Einstellen des Ref                                                                                                    | dB" wird der aktuell gemessene Pegel als<br>nen. Der Referenzpegel kann auch manuell<br>erenzpegels").              |
|                                                               | Power Sensor           F [MH2]         100.3         Sensor: NRP-283<br>Sensor: NRP-283           Sensor: NRP-283         Sensor: NRP-283           Sensor: NR-263         Sensor: NRP-283           Sensor: NR-263         Sensor: NRP-283           Sensor: NR-263         Sensor: NRP-283           Sensor: NR-263         Sensor: NRP-263           Sensor: NR-263         Sensor: NRP-263           Sensor: NR-263         Sensor: NRP-263           Sensor: NR-263         Sensor: NRP-263           Sensor: NR-263         Sensor: NRP-263           Sensor: NR-263         Sensor: NRP-263           Sensor: NR-263         Sensor: NRP-263           Sensor: NRP-263         Sensor: NRP-263           Sensor: NRP-263         Sensor: NRP-263           Sensor: NRP-263         Sensor: NRP-263           Sensor: NRP-263         Sensor: NRP-263           Sensor: NRP-263         Sensor: NRP-263           Sensor: NRP-263         Sensor: NRP-263           Sensor: NRP-263         Sensor: NRP-263           Sensor: NRP-263         Sensor: NRP-263           Sensor: NRP-263         Sensor: NRP-263           Sensor: NRP-263         Sensor: NRP-263           Sensor: NRP-263         Sensor: NRP-263 <t< th=""><th>TYPE<br/>NBP<br/>UNT<br/>dt<br/>900003<br/>Reference<br/>110.00 dBm<br/>T10.00 dBm<br/>T2ERO<br/>ZERO<br/>ZERO<br/>DME<br/>View</th></t<> | TYPE<br>NBP<br>UNT<br>dt<br>900003<br>Reference<br>110.00 dBm<br>T10.00 dBm<br>T2ERO<br>ZERO<br>ZERO<br>DME<br>View |
| Die Skalierung des<br>passt.<br>Bargraphskalieru              | s Bargraphen wird automatisch a<br>ng:                                                                                                    | auf die entsprechend gewählte Einheit ange-                                                                         |
| dBm: -60 30 d<br>dB: -30 30 d<br>mW: 0.01 μW                  | 3Bm<br>3B<br>. 100 mW                                                                                                    |                                                                                                    |

#### 3.14.7 Einstellen des Korrekturdämpfungswertes

Um eine hohe Messgenauigkeit zu erreichen verfügt der R&S<sup>®</sup> EVS 300 über eine Einstellung des Korrekturdämpfungswertes. Es sollte vor Beginn einer Messung, die vorgeschaltete Dämpfung im Messaufbau ermittelt werden. Nach Eingabe des Korrekturdämpfungswertes in "dB", kann eine im Messaufbau vorhandene Dämpfung berücksichtigt werden. Die vom Power-Sensor gemessene Leistung wird für die Anzeige um den eingestellten Korrekturwert erhöht.

|    | Bedienelement  | Aktion                                                             | Beschreibung                                                                                                    |
|----|----------------|--------------------------------------------------------------------|----------------------------------------------------------------------------------------------------|
| 1. | ATT.<br>0.0 dB | Softkey "ATT." drücken.                                            | Editierfunktion zur Änderung des Korrektur-<br>dämpfungswertes wird aktiv, der eingestell-<br>te Wert wird im Softkey dargestellt. |
| 2. |                | Mit Rollkey / Tastatur den<br>entsprechenden Wert einstel-<br>len. | Die Dämpfung mit der entsprechenden De-<br>zimalstelle eingeben.<br>Einstellbereich: 0 … 90 dB                                     |
| 3. |                | Enter-Taste / Rollkey Push<br>drücken.                             | Übernahme des neu eingestellten Korrek-<br>turdämpfungswertes.                                                                     |

#### 3.14.8 Einstellen des Referenzpegels

Bei der Umschaltung von der Einheit "dBm" nach "dB" wird der aktuell gemessene Pegel als Referenzpegel automatisch übernommen und kann als Referenz für eine Relativdarstellung verwendet werden. Der Referenzpegel kann auch manuell eingestellt werden.

|    | Bedienelement         | Aktion                                                                       | Beschreibung                                                                                                    |
|----|-----------------------|------------------------------------------------------------------------------|----------------------------------------------------------------------------------------------------|
| 1. | UNIT<br>dBm           | Softkey "UNIT" so oft drü-<br>cken, bis die Einheit "dB"<br>eingestellt ist. | Wahl der Einheit "dB".                                                                                                 |
|    |                       | Der Referenzpege<br>eingestellt werden<br>Softkey "Referend                  | l kann nur in der Einheit "dB" manuell<br>n. Nur in dieser Einstellung ist der<br>se" aktiv.                           |
| 2. | Reference<br>0.00 dBm | Softkey "Reference" drücken.                                                 | Editierfunktion zur Änderung des Referenz-<br>pegels wird aktiv, der eingestellte Wert wird<br>im Softkey dargestellt. |
| 3. |                       | Mit Rollkey / Tastatur den<br>entsprechenden Wert einstel-<br>len.           | Den Referenzpegel mit der entsprechenden<br>Dezimalstelle eingeben.<br>Einstellbereich: -60 110 dBm                    |
| 4. |                       | Enter-Taste / Rollkey Push<br>drücken.                                       | Übernahme des neu eingestellten Refe-<br>renzpegels.                                                                   |

#### 3.14.9 Nullabgleich des Power-Sensors R&S<sup>®</sup> NRP

Der Nullabgleich erhöht die Genauigkeit beim Messen kleiner Leistungen oder geringer Fehlanpassung durch Verringerung des Nullpunktfehlers. Der Nullpunktfehler ist eine additive Störgröße, die durch die Elektronik und thermische Einflüsse entstehen kann.

|    | Bedienelement | Aktion                                                                         | Beschreibung                                                                                                    |
|----|---------------|--------------------------------------------------------------------------------|----------------------------------------------------------------------------------------------------|
|    |               | Für den Nullabgle<br>vom Messobjekt a<br>quelle ausgeschal<br>störung des Powe | ich muss der Power-Sensor R&S <sup>®</sup> NRP<br>bgenommen werden bzw. die Signal-<br>tet werden, andernfalls kann es zur Zer-<br>r-Sensors führen. |
| 1. | ZERO          | Softkey "ZERO" drücken.                                                        | Es erscheint eine Sicherheitsabfrage, die<br>entsprechend bestätigt werden muss. Über<br>die Taste "ESC" kann der Vorgang abge-<br>brochen werden.   |

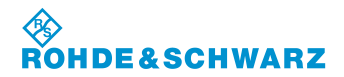

#### R&S<sup>®</sup> EVS 300 ILS / VOR Analyzer

|    | Bedienelement | Aktion                      | Beschreibung                                                                                                    |
|----|---------------|-----------------------------|----------------------------------------------------------------------------------------------------|
|    |               |                             | Before zeroing the power sensor,please<br>remove all signals from the sensor input.<br>Press ENTER to start zeroing<br>ESCAPE ENTER |
| 2. | ENTER         | Taste "ENTER" (31) drücken. | Nach der Bestätigung der Sicherheitsabfra-<br>ge wird der Nullabgleich des angeschlosse-<br>nen Power-Sensors durchgeführt.         |

#### 3.14.10 DME-Pulsanalyse (Option, EVS-K6)

Die DME-Pulsanalyse (DME = Distance Measurement Equipment) dient der Überprüfung des HF-Ausgangssignals von DME Transpondern. Mit Hilfe des Power-Sensors R&S<sup>®</sup> NRP-Z81 können folgende Parameter analysiert werden:

- Pulsamplitude des Sendepulses
- Pulsform (Anstiegszeit, Abfallzeit und Pulsdauer)
- Pulsabstand

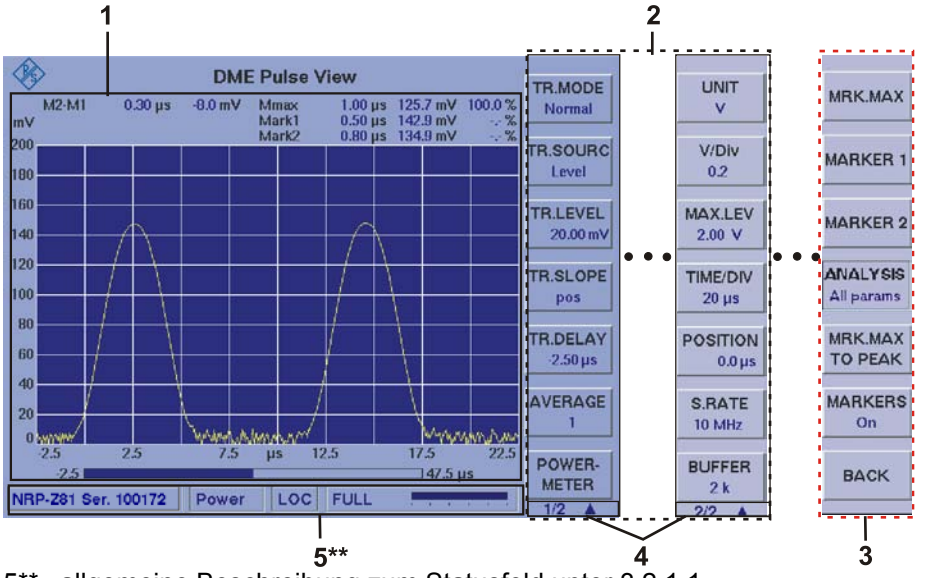

#### 3.14.11 Signalparameter und Anzeigen in der DME-Funktion

5\*\* allgemeine Beschreibung zum Statusfeld unter 3.2.1.1

Aufgrund der Vielzahl der möglichen Einstellungen sind zwei Softkey-Leisten im DME-Mode verfügbar. Die jeweils angezeigte Softkey-Leiste ist durch 1/2 bzw. 2/2 ▲ gekennzeichnet (4). Mit Taste "▲ " kann zwischen beiden Softkey-Leisten umgeschaltet werden. Die Softkey-Leiste (3) zur DME-Markerfunktion wird über die Gerätetaste "Marker" aufgerufen. Die Markerfunktion ist in Abschnitt 3.14.19 beschrieben.

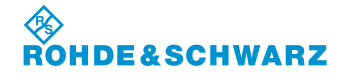

Bedienung

### 3.14.11.1 Parameter- und Messwertefeld (1)

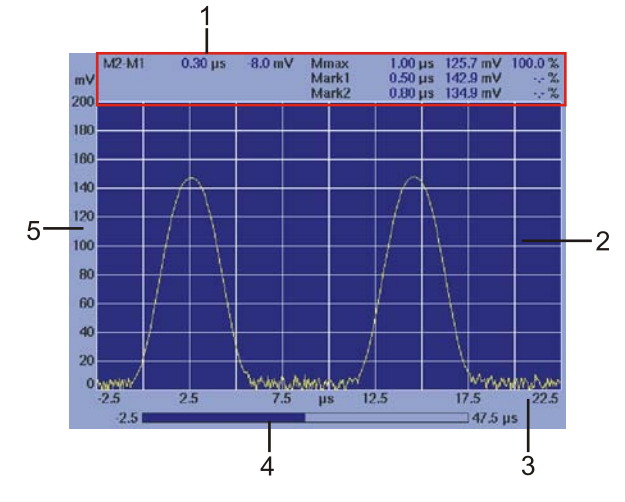

| Nr. | Anzeige im Display | Beschreibung                                                                                                    | Anzeige                   |
|-----|--------------------|----------------------------------------------------------------------------------------------------|---------------------------|
| 1   | Parameteranzeige   | Anzeige und Einstellung der folgenden Parame-<br>ter in Abhängigkeit von der unter "UNIT" einge-<br>stellten Einheit :                                                                                                    |                           |
|     |                    | Mmax: Anzeige und Einstellung der Position<br>von Marker Max, d.h. der Marker wird<br>automatisch in der Funktion<br>(MRK.MAX TO PEAK) auf die Spitze<br>(Peak 100%) eines Pulses gesetzt<br>oder manuell positioniert. Anzeige der<br>zeitlichen Position in μs und der Puls-<br>amplitude in V (mV, mW, μW, nW,<br>dBm) und %. |                           |
|     |                    | Mark1 Anzeige und Einstellung der Position<br>von Marker 1. Anzeige der zeitlichen<br>Position in μs und der Pulsamplitude in<br>V (mV, mW, μW, nW, dBm) und %.                                                                                                    |                           |
|     |                    | <ul> <li>Mark2 Anzeige und Einstellung der Position von Marker 2. Anzeige der zeitlichen Position in μs und der Pulsamplitude in V (mV, mW, μW, nW, dBm) und %.</li> </ul>                                                                                                    |                           |
|     |                    | M2-M1 Anzeige der Differenz zwischen Mar-<br>ker 1 und Marker 2 in μs und V (mV,<br>mW, μW, nW, dB).                                                                                                    |                           |
| 2   | Anzeige            | Graphische Darstellung des Frequenzspekt-<br>rums, Darstellung Pegel über Zeit.<br>Y-Achse = Amplitude<br>X-Achse = Zeitachse                                                                                                    |                           |
| 3   | X-Achse            | Zeitachse                                                                                                    | μs                        |
| 4   | Bargraph           | Bargraph zur Zeitachse (zeigt die Start- und<br>Stoppzeit der gesamten Messung an, visuali-<br>siert wird der aktuelle Anzeigenbereich)                                                                                                    | μs                        |
| 4   | Y-Achse            | Amplitudenskala                                                                                                    | dBm, mW, μW,<br>nW, V, mV |

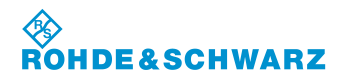

R&S<sup>®</sup> EVS 300 ILS / VOR Analyzer

#### 3.14.11.2 Softkeys (2) des DME-Mode

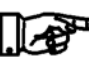

Die Softkeys (3) der DME-Markerfunktion sind in Abschnitt 3.14.19.1 be-schrieben.

| Anzeige im Display | Beschreibung                                                                                                    |                                                                                                    |  |  |
|--------------------|----------------------------------------------------------------------------------------------------|----------------------------------------------------------------------------------------------------|--|--|
| Softkey-Leiste 1   |                                                                                                    |                                                                                                    |  |  |
| TR.MODE            | Auswahl der                                                                                                    | Triggerfunktion zwischen "Normal" und "Single shot".                                                                                                    |  |  |
| Normal             | Normal:                                                                                                    | fortlaufende Aktualisierung eines Wertesatzes bei gültigem<br>Trigger                                                                                                |  |  |
|                    | Single shot:                                                                                                    | nach manueller Bestätigung über die "Enter" – Taste, wird<br>dies mit "ACQUIRE…" quittiert und bei Auftreten eines gülti-<br>gen Triggers ein Wertesatz aufgenommen. |  |  |
| TR.SOURC<br>Level  | Auswahl der werden:                                                                                                    | Triggerquelle, es können folgende Triggerquellen eingestellt                                                                                                    |  |  |
|                    | Level:                                                                                                    | Triggerung erfolgt bei Erreichen der unter "TR.LEVEL" ein-<br>gestellten Triggerschwelle                                                                             |  |  |
|                    | cont: kontinuierliche Messwerterfassung (keine Einst<br>Triggerpegel, der Triggerflanke und der Trigger<br>möglich)                                                                               |                                                                                                    |  |  |
|                    | ext:                                                                                                    | externe Triggerquelle (keine Einstellung zum Triggerpegel möglich)                                                                                                   |  |  |
| TR.LEVEL<br>0.01V  | Einstellung d<br>unter "UNIT"                                                                                                    | les Triggerpegels, der Einstellbereich ist abhängig von der<br>eingestellten Einheit:                                                                                |  |  |
|                    | Bereich für die Einheit V:<br>0.01 3.16 V                                                                                                    |                                                                                                    |  |  |
|                    | Bereich für d<br>0 200                                                                                                    | ie Einheit W:<br>mW                                                                                                    |  |  |
|                    | Bereich für die Einheit dBm:<br>-30 … 20 dBm                                                                                                    |                                                                                                    |  |  |
| TR.SLOPE<br>pos    | Einstellung der Triggerflanke, nur möglich bei Trigger "Source" Level oder<br>ext.<br>Auswahl: Positiv / Negativ                                                                                  |                                                                                                    |  |  |
| TR.DELAY           | Einstellung z                                                                                                    | ur Trigger Delay Time (Zeitverzögerung nach dem                                                                                                    |  |  |
| 0.00 µs            | Einstellbereid                                                                                                    | his, Triggerkreis wird für die eingestellte zeit gesperrt.<br>ch: -50.00 9999.00 μs                                                                                  |  |  |
| AVERAGE<br>1       | Einstellung nach wie vielen Messereignissen eine Mittelung erfolgt:<br>Auswahl: 1, 4, 16, 64, 256, 1024                                                                                           |                                                                                                    |  |  |
| POWER-<br>METER    | Wechsel zur Funktion Power-Sensor NRP                                                                                                    |                                                                                                    |  |  |
| Softkey-Leiste 2   |                                                                                                    |                                                                                                    |  |  |
| UNIT<br>V          | Dimensionseinstellung der Pegelachse (Y-Achse) der graphischen Darstel-<br>lung. Somit besteht die Auswahl zwischen einer linearen (V), quadrati-<br>schen (W) und logarithmischen (dBm) Anzeige. |                                                                                                    |  |  |
|                    | Auswahl: dE                                                                                                    | Bm, W, V                                                                                                    |  |  |
| V/Div<br>0.2       | Skalierung der Y-Achse in festen Schritten wählbar, der Einstellbereich ist abhängig von der unter "UNIT" eingestellten Einheit:                                                                  |                                                                                                    |  |  |

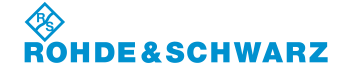

#### R&S<sup>®</sup> EVS 300 ILS / VOR Analyzer

| Anzeige im Display       | Beschreibung                                                                                                    |
|--------------------------|----------------------------------------------------------------------------------------------------|
|                          | Auswahl: bei "UNIT, dBm" = 1, 2 ,5 ,10 dB / DIV<br>bei "UNIT, W" = 1 nW, 2 nW,5 nW 20 mW / DIV<br>bei "UNIT, V" = 0.1 mV, 0.2 mV, 0.5 mV 1 V / DIV                                                              |
| MAX.LEV<br>2.00 V 20 dBm | Einstellung zum Maximalwert der Y-Achse, der Einstellbereich und der<br>Softkey ist abhängig von der unter "UNIT" eingestellten Einheit:<br>Auswahl: bei "UNIT, dBm" = REF LEVEL<br>bei "UNIT, W,V" = MAX LEVEL |
| TIME/DIV<br>20 µs        | Einstellung der Zeitbasis, der Einstellbereich ist abhängig von der einge-<br>stellten Samplingfrequenz (Samplerate) und der Buffergröße.                                                                       |
| POSITION<br>0.0 µs       | Verschiebung des Anzeigeausschnittes innerhalb des Messwertspeichers.<br>Es wird der linke Zeitpunkt des Anzeigefensters eingestellt.                                                                           |
| S.RATE<br>10 MHz         | Einstellung der Samplingfrequenz (Abtastfrequenz):<br>Auswahl: 2.5, 10, 40, 80 MHz                                                                                                    |
| BUFFER<br>2 k            | Einstellung der Buffergröße des Power Sensors. Die Einstellung legt die<br>Anzahl der Werte (Samples) fest, die pro Speicherzyklus aufgenommen<br>werden.<br>Auswahl: 0.5, 1, 2, 4, 8 k                         |

#### 3.14.12 Einstellen der Auflösung (Y-Achse)

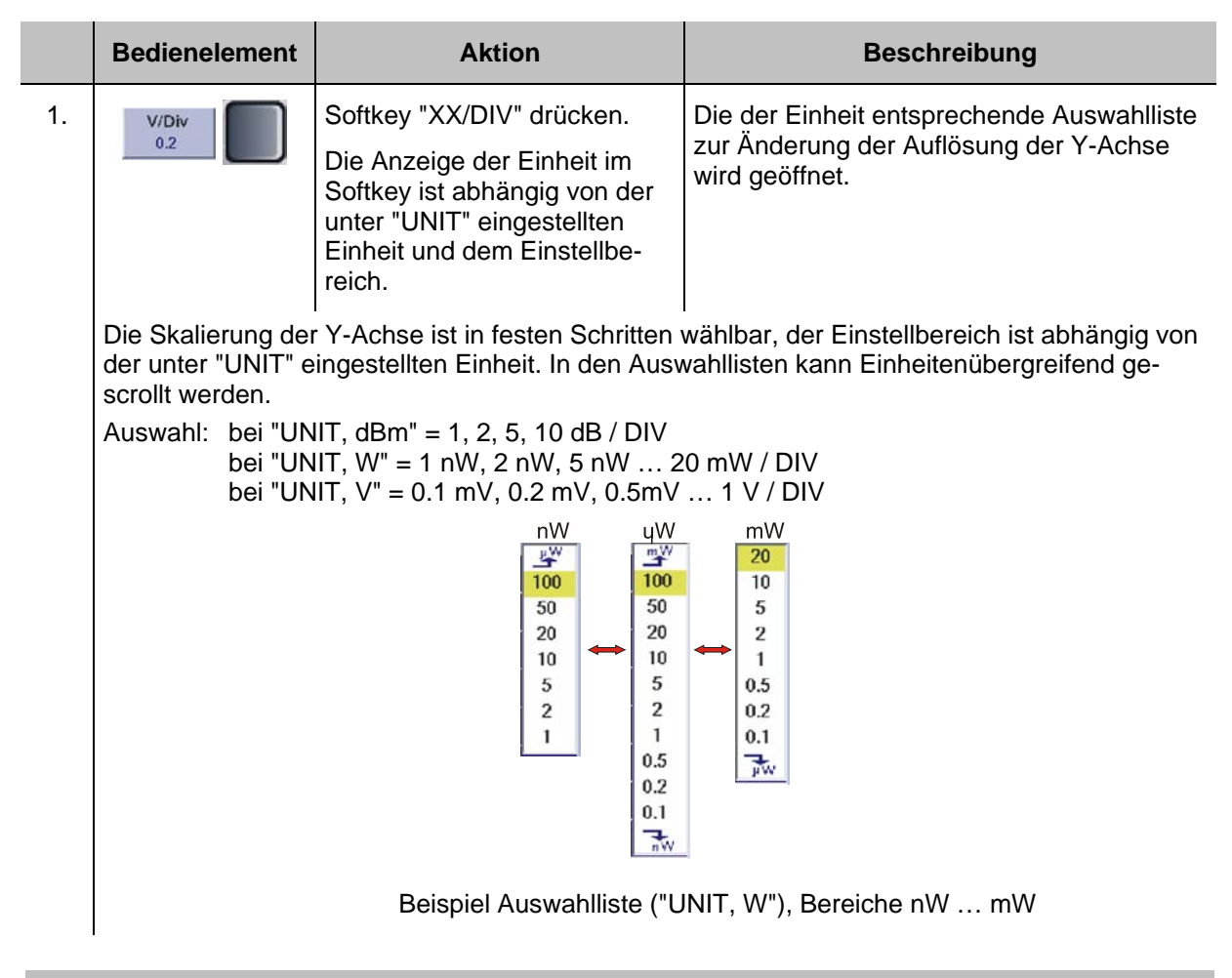

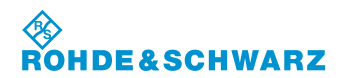

### R&S<sup>®</sup> EVS 300 ILS / VOR Analyzer

|    | Bedienelement | Aktion                                                        | Beschreibung                                                  |
|----|---------------|---------------------------------------------------------------|---------------------------------------------------------------|
| 2. | Ċ             | Rollkey drehen, bis der ge-<br>wünschte Wert eingestellt ist. | Ändert die Auflösung der Y-Achse um den<br>eingegebenen Wert. |
| 3. |               | Enter-Taste / Rollkey Push<br>drücken.                        | Übernahme der neu eingestellten Auflö-<br>sung.               |

### 3.14.13 Einstellen des Maximalpegels (Y-Achse)

|    | Bedienelement                                                                                                    | Aktion                                                                 | Beschreibung                                                                              |  |  |
|----|----------------------------------------------------------------------------------------------------|------------------------------------------------------------------------|-------------------------------------------------------------------------------------------|--|--|
| 1. | MAX.LEV<br>2.00 V                                                                                                    | Softkey "MAX.LEV /<br>REF.LEV" drücken.                                | Editierfunktion zur Einstellung des Maximal-<br>pegels bzw. des Referenzpegels ist aktiv. |  |  |
|    | REF.LEV<br>20 dBm                                                                                                    | Softkey ist abhängig von der<br>unter "UNIT" eingestellten<br>Einheit. | MAX.LEV<br>500.0 nW                                                                       |  |  |
|    |                                                                                                    |                                                                        | bei "UNIT, dBm" = REF LEVEL<br>bei "UNIT, W,V" = MAX LEVEL                                |  |  |
|    | Sowohl die Wahl der Einheit als auch die Einstellung der Auflösung (xx/Div) beinflussen den Einstellbereich des Maximalpegels wie folgt:           |                                                                        |                                                                                           |  |  |
|    | Auswahl: bei "UNIT, dBm" = 1, 2, 5, 10 dB / DIV<br>bei "UNIT, W" = 1 nW, 2 nW, 5 nW 20 mW / DIV<br>bei "UNIT, V" = 0.1 mV, 0.2 mV, 0.5mV 1 V / DIV |                                                                        |                                                                                           |  |  |
|    | Die Einstellbereiche zum Maximal- und Referenzpegel sind der nachfolgenden Tabelle zu entnehmen.                                                   |                                                                        |                                                                                           |  |  |
| 2. | ·O·                                                                                                    | Rollkey drehen bis der ge-<br>wünschte Wert eingestellt ist.           | Ändert die Auflösung der Y-Achse um den<br>eingegebenen Wert.                             |  |  |
| 3. |                                                                                                    | Enter-Taste / Rollkey Push<br>drücken.                                 | Übernahme der neu eingestellten Auflö-<br>sung.                                           |  |  |

| Einheit  | Einstellbereich | Einheit  | Einstellbereich | Einheit  | Einstellbereich |
|----------|-----------------|----------|-----------------|----------|-----------------|
| "W"      | Max. Level      | "V"      | Max. Level      | "dBm"    | REF. Level      |
| mW / Div |                 | V / Div  |                 | dB / Div |                 |
| 20 mW    | 200 mW          | 1 V      | 10 V            | 10 dB    | -50 30 dBm      |
| 10 mW    | 100 200 mW      | 0.5 V    | 5 10 V          | 5 dB     | -50 30 dBm      |
| 5 mW     | 50 200 mW       | 0.4 V    | 4 10 V          | 2 dB     | -50 30 dBm      |
| 2 mW     | 20 200 mW       | 0.3 V    | 3 9.9 V         | 1 dB     | -50 30 dBm      |
| 1 mW     | 10 100 mW       | 0.2 V    | 2 10 V          |          |                 |
| 0.5 mW   | 5 50 mW         | 0.1 V    | 1 10 V          |          |                 |
| 0.2 mW   | 2 20 mW         | mV / Div |                 |          |                 |
| 0.1 mW   | 1 10 mW         | 100 mV   | 1000 mV         |          |                 |
|          |                 | 50 mV    | 500 1000 mV     |          |                 |

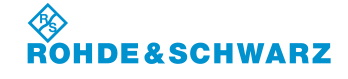

#### Bedienung

| Einheit  | Einstellbereich | Einheit | Einstellbereich | Einheit | Einstellbereich |
|----------|-----------------|---------|-----------------|---------|-----------------|
| "W"      | Max. Level      | "V"     | Max. Level      | "dBm"   | REF. Level      |
| µW / Div |                 | 20 mV   | 200 1000 mV     |         |                 |
| 100 µW   | 1000 µW         | 10 mV   | 100 1000 mV     |         |                 |
| 50 µW    | 500 … 1000 µW   | 5 mV    | 50 500 mV       |         |                 |
| 20 µW    | 200 … 1000 µW   | 2 mV    | 20 200 mV       |         |                 |
| 10 µW    | 100 … 1000 µW   | 1 mV    | 10 100 mV       |         |                 |
| 5 µW     | 50 … 500 µW     | 0.5 mV  | 5 50 mV         |         |                 |
| 2 µW     | 20 … 200 µW     | 0.2 mV  | 2 20 mV         |         |                 |
| 1 µW     | 10 … 100 µW     | 0.1 mV  | 1 10 mV         |         |                 |
| 0.5 µW   | 5 … 50 µW       |         |                 |         |                 |
| 0.2 µW   | 2 … 20 µW       |         |                 |         |                 |
| 0.1 µW   | 1 … 10 µW       |         |                 |         |                 |
| nW / Div |                 |         |                 |         |                 |
| 100 nW   | 1000 nW         |         |                 |         |                 |
| 50 nW    | 500 1000 nW     |         |                 |         |                 |
| 20 nW    | 200 1000 nW     |         |                 |         |                 |
| 10 nW    | 100 … 1000 nW   |         |                 |         |                 |
| 5 nW     | 50 500 nW       |         |                 |         |                 |
| 2 nW     | 20 200 nW       |         |                 |         |                 |
| 1 nW     | 10 100 nW       |         |                 |         |                 |

 Tabelle:
 Einstellbereiche zum Maximal- und Referenzpegel

#### 3.14.14 Einstellen der Zeitbasis

Um sehr kleine Anteile eines Signals zu analysieren kann die Skalierung der X-Achse (Zeitbasis) schrittweise eingestellt werden.

|    | Bedieneler                                                                                                    | nent   | Aktion                                                       |        |                                                                                                    | Beschreibung                                                       |                                  |
|----|----------------------------------------------------------------------------------------------------|--------|--------------------------------------------------------------|--------|----------------------------------------------------------------------------------------------------|--------------------------------------------------------------------|----------------------------------|
| 1. | TIME/DIV<br>2 ms                                                                                                    | So     | Softkey "TIME/DIV" drücken.                                  |        | Ausv<br>X-Ac                                                                                                    | Auswahlliste zur Änderung der Zeitbasis der<br>X-Achse wird aktiv. |                                  |
|    | Die Auswahlliste und der Einstellbereich sind abhängig von der eingestellten Samplingfreque (Samplerate) und der Buffergröße. Die nachfolgende Tabelle zeigt die Zeitbasis bei Anzeige des gesamten Messwertspeichers in Abhängigkeit von eingestellter Samplerate und Buffergröße. |        |                                                              |        |                                                                                                    | en Samplingfrequenz<br>basis bei Anzeige<br>erate und              |                                  |
|    |                                                                                                    | .~     | 5 TIME/DIV<br>10 20 µs                                       | Π1     | Beis                                                                                                    | piel:                                                              |                                  |
|    |                                                                                                    | 414    | 4 J2 20<br>40 POSITION<br>3000.0 μs<br>S.RATE<br>10 MHz 20 2 |        | TIME/DIV-Einstellung (1),<br>Samplerate (2) = 10 MHz,<br>Buffer (3) = 2 k,<br>entspricht einem Einstellbereich (4) von:<br>5 20 $\mu$ s |                                                                    | 1),<br>Iz,<br>Ilbereich (4) von: |
|    |                                                                                                    |        | BUFFER<br>2 k                                                | ]3     |                                                                                                    |                                                                    |                                  |
|    | Auswahl:                                                                                                    | Buffer | Samplerate                                                   |        |                                                                                                    |                                                                    |                                  |
|    |                                                                                                    |        | 2,5 MHz                                                      | 10 MHz |                                                                                                    | 40 MHz                                                             | 80 MHz                           |
|    |                                                                                                    | 0,5 k  | 20 µs                                                        | 5 µs   |                                                                                                    | 1.25 µs                                                            | 0.625 µs                         |
|    |                                                                                                    | 1 k    | 20 … 40 µs                                                   | 5 10 µ | S                                                                                                    | 1.25 2.5 µs                                                        | 0.625 1.25 µs                    |
|    |                                                                                                    | 2 k    | 20 80 µs                                                     | 5 20 µ | S                                                                                                    | 1.25 5 µs                                                          | 0.625 2.5 µs                     |
|    |                                                                                                    | 4 k    | 20 … 160 µs                                                  | 5 40 µ | S                                                                                                    | 1.25 10 µs                                                         | 0.625 5 µs                       |
|    |                                                                                                    | 8 k    | 20 320 µs                                                    | 5 80 µ | S                                                                                                    | 1.25 20 µs                                                         | 0.625 10 µs                      |

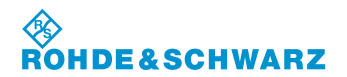

### R&S<sup>®</sup> EVS 300 ILS / VOR Analyzer

|    | Bedienelement | Aktion                                 | Beschreibung                                                                                                    |
|----|---------------|----------------------------------------|----------------------------------------------------------------------------------------------------|
| 2. |               | Auswahl treffen.                       | Gemäß der Auswahlliste die entsprechende<br>Zeitbasis wählen. Die grau hinterlegten<br>Zeiten sind nur einstellbar, bei einer ent-<br>sprechend erweiterten Buffergröße. |
| 3. |               | Enter-Taste / Rollkey Push<br>drücken. | Übernahme der neu eingestellten Zeitbasis.                                                                                                    |

### 3.14.15 Einstellen der Samplingfrequenz

|    | Bedienelement    | Aktion                                                        | Beschreibung                                                                                |  |
|----|------------------|---------------------------------------------------------------|---------------------------------------------------------------------------------------------|--|
| 1. | S.RATE<br>10 MHz | Softkey "S.RATE" drücken.                                     | Auswahlliste zur Änderung der<br>Samplingfrequenz wird aktiv.                               |  |
|    |                  | Die gewählte Sam<br>stellbereich TIME/<br>3.14.14)            | plingfrequenz hat Einfluss auf den Ein-<br>DIV. (siehe auch Tabelle unter Abschnitt         |  |
| 2. |                  | Rollkey drehen, bis der ge-<br>wünschte Wert eingestellt ist. | Ändert die Samplingfrequenz auf den aus-<br>gewählten Wert.<br>Auswahl: 2.5, 10, 40, 80 MHz |  |
| 3. | ENTER            | Enter-Taste / Rollkey Push<br>drücken.                        | Übernahme der neu eingestellten<br>Samplingfrequenz.                                        |  |

### 3.14.16 Einstellen der Buffergröße

|    | Bedienelement                                                                                                    | Aktion                                                         | Beschreibung                                                                           |  |  |
|----|----------------------------------------------------------------------------------------------------|----------------------------------------------------------------|----------------------------------------------------------------------------------------|--|--|
| 1. | BUFFER<br>2 k                                                                                                    | Softkey "Buffer" drücken.                                      | Auswahlliste zur Änderung der Buffergröße wird aktiv.                                  |  |  |
|    | Über die Einstellung wird der Speicherbereich des Power Sensors festgelegt, dadurch die An-<br>zahl der Werte (Samples) die pro Speicherzyklus aufgenommen werden. |                                                                |                                                                                        |  |  |
|    |                                                                                                    | Die gewählte Buff<br>reich zur Zeitbasis<br>Abschnitt 3.14.14) | ergröße hat Einfluss auf den Einstellbe-<br>s (TIME/DIV). (siehe auch Tabelle unter    |  |  |
| 2. | ·O·                                                                                                    | Rollkey drehen bis der ge-<br>wünschte Wert eingestellt ist.   | Ändert die Buffergröße auf den ausgewähl-<br>ten Wert.<br>Auswahl: 0.5, 1.0, 2, 4, 8 k |  |  |

# ROHDE&SCHWARZ

### R&S<sup>®</sup> EVS 300 ILS / VOR Analyzer

### Bedienung

|    | Bedienelement | Aktion                                 | Beschreibung                                    |
|----|---------------|----------------------------------------|-------------------------------------------------|
| 3. | ENTER         | Enter-Taste / Rollkey Push<br>drücken. | Übernahme der neu eingestellten<br>Buffergröße. |

## 3.14.17 Verschiebung des Anzeigeausschnittes innerhalb des Messwertspeichers

|    | Bedienelement                                                                                                    | Aktion                                                                                                    | Beschreibung                                                                                                    |
|----|----------------------------------------------------------------------------------------------------|----------------------------------------------------------------------------------------------------|----------------------------------------------------------------------------------------------------|
| 1. | POSITION<br>0.0 µs                                                                                                 | Softkey "POSITION" drücken.                                                                                                    | Editierfunktion zur Verschiebung des Anzei-<br>geausschnitts innerhalb des Messwertspei-<br>chers. Es wird der linke Zeitpunkt des An-<br>zeigefensters eingestellt. |
|    | Hierdurch ist es m<br>Zeitpunkt zur Anze<br>aktualisiert. Der In<br>Bargraph visualisie                            | öglich, horizontal innerhalb des l<br>eige und zum Bargraph wird ents<br>halt der Anzeige wird horizontal<br>ert den aktuellen Anzeigebereich                                                | Vesswertspeichers zu scrollen. Der linke<br>prechend um den Wert von "POSITION"<br>um diesen Zeitpunkt verschoben. Der<br>n.                                         |
|    | mv<br>200<br>180<br>140<br>120<br>100<br>80<br>80<br>80<br>80<br>80<br>80<br>80<br>80<br>80<br>80<br>80<br>80<br>8 | DME Pulse View<br>M2:M1 3:50 µs 5:5 mV Mmax 2:50 µs 143.0 mV 10<br>Mart 2 4:25 µs 73.2 mV 5<br>Mart 2 4:25 µs 73.2 mV 5<br>Mart 2 4:25 µs 73.2 mV 5<br>0 0 0 0 0 0 0 0 0 0 0 0 0 0 0 0 0 0 0 | UNIT<br>V<br>TWE/DV<br>20<br>MAXLEV<br>20.00 πV<br>POSITION<br>25 μs<br>POSITION<br>25 μs<br>S.RATE<br>40 MHz<br>BUFFER<br>2k<br>D/2 A<br>22.5                       |
|    | Beispiel zur Vers                                                                                                  | chiebung innerhalb des Messy                                                                                                    | vertspeichers:                                                                                                    |
|    | Messereignisdaue<br>Positionswert:<br>Anzeigeausschnitt<br>Startwert:                                              | r: -2.5 47.5 μs<br>-2.5 μs<br>: -2.5 22.5 μs (25 μs)<br>-2.5 μs                                                                                                    |                                                                                                    |
| 2. | Ū                                                                                                    | Rollkey drehen, bis der ge-<br>wünschte Zeitpunkt eingestellt<br>ist.                                                                                                    | Verschiebung des Anzeigeausschnitts um den eingestellten Zeitpunkt.                                                                                                  |
| 3. | ENTER                                                                                                    | Enter-Taste / Rollkey Push<br>drücken.                                                                                                    | Übernahme der neu eingestellten Position.                                                                                                    |

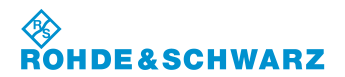

### R&S<sup>®</sup> EVS 300 ILS / VOR Analyzer

### 3.14.18 Einstellungen zur Triggerung im DME-Mode

|       | Bedie                     | nelement                   | Aktion                                                                                     | Beschreibung                                                            |
|-------|---------------------------|----------------------------|--------------------------------------------------------------------------------------------|-------------------------------------------------------------------------|
| Trigg | Friggerquelle einstellen: |                            |                                                                                            |                                                                         |
| 1.    | TR.SOU<br>Level           |                            | Softkey "TR.SOURC" so oft<br>drücken, bis die gewünschte<br>Triggerquelle eingestellt ist. | Auswahl der Triggerquelle, die Einstellung wird im Softkey dargestellt. |
|       |                           |                            |                                                                                            | Level                                                                   |
|       |                           |                            |                                                                                            | Auswahl: Level, cont, ext                                               |
|       | Level:                    | Triggerung                 | g erfolgt bei Erreichen der unter                                                          | "TR.LEVEL" eingestellten Triggerschwelle                                |
|       | cont:                     | kontinuierl<br>Triggerflar | iche Messwerterfassung (keine<br>nke und der Trigger Delay Time                            | Einstellung zum Triggerpegel, der<br>möglich)                           |
|       | ext:                      | externe Tr                 | iggerquelle (keine Einstellung zu                                                          | um Triggerpegel möglich)                                                |
|       |                           |                            |                                                                                            |                                                                         |

### Triggerpegel einstellen:

|       |                           | Die Einstellung de<br>der Triggerquelle                            | es Triggerpegels ist nur in der Auswahl<br>"Level" möglich.                                                                                                    |  |
|-------|---------------------------|--------------------------------------------------------------------|----------------------------------------------------------------------------------------------------|--|
| 1.    | TR.LEVEL                  | Softkey "TR.LEVEL" drücken.                                        | Editierfunktion zur Änderung des<br>Triggerpegels wird im Softkey aktiv.                                                                                                    |  |
|       |                           |                                                                    | TR.LEVEL<br>9000_ hW                                                                                                    |  |
| 3.    |                           | Mit Rollkey / Tastatur den<br>entsprechenden Wert einstel-<br>len. | Den Triggerpegel mit der entsprechenden<br>Dezimalstelle eingeben. Der Einstellbereich<br>ist abhängig von der unter "UNIT" einge-<br>stellten Einheit.<br>Bereich für die Einheit V:<br>0.01 3.16 V<br>Bereich für die Einheit W:<br>0 200 mW<br>Bereich für die Einheit dBm:<br>-30 23 dBm |  |
| 4.    |                           | Enter-Taste / Rollkey Push<br>drücken.                             | Übernahme des neu eingestellten<br>Triggerpegels.                                                                                                    |  |
| Trigg | Triggerflanke einstellen: |                                                                    |                                                                                                    |  |
|       |                           | 1                                                                  |                                                                                                    |  |

|    |              | Die Einstellung de<br>der Triggerquelle | r Triggerflanke ist nur in der Auswahl<br>"Level" oder "ext" möglich.                                                 |
|----|--------------|-----------------------------------------|----------------------------------------------------------------------------------------------------|
| 4. | TR.SLOPE pos | Softkey "TR.SLOPE" drücken.             | Umschaltung auf die zu triggernde Flanke<br>des Signals. Die eingestellte Eigenschaft<br>wird im Softkey dargestellt. |

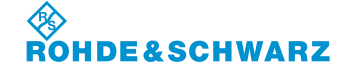

| Bedienelement | Aktion | Beschreibung                           |
|---------------|--------|----------------------------------------|
|               |        | Auswahl: pos (positiv), neg (negative) |

### Trigger Delay Time einstellen:

|    |                     | Die Einstellung de<br>wahl der Triggerq                            | er Trigger Delay Time ist nur in der Aus-<br>uelle "Level" oder "ext" möglich. |
|----|---------------------|--------------------------------------------------------------------|--------------------------------------------------------------------------------|
| 1. | TR.DELAY<br>0.00 µs | Softkey "TR.DELAY" drücken.                                        | Editierfunktion zur Änderung der Trigger<br>Delay Time wird im Softkey aktiv.  |
|    |                     |                                                                    | TR.DELAY<br>9.00µs                                                             |
| 3. |                     | Mit Rollkey / Tastatur den<br>entsprechenden Wert einstel-<br>len. | Trigger Delay Time einstellen.<br>Einstellbereich: -50.00 … 9999.00 μs         |
| 4. | ENTER               | Enter-Taste / Rollkey Push<br>drücken.                             | Übernahme der neu eingestellten Trigger<br>Delay Time.                         |

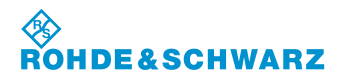

#### R&S<sup>®</sup> EVS 300 ILS / VOR Analyzer

#### 3.14.19 Aufrufen der Marker-Funktionen im DME-Mode

Ein wichtiger Bestandteil der DME-Pulsanalyse sind die verschiedenen Markerfunktionen. Neben den Markerfunktionen (M1, M2, Mmax) können die Analysefunktionen Pulse rise time, Pulse duration, Pulse decay time und Pulse spacing time verwendet werden.

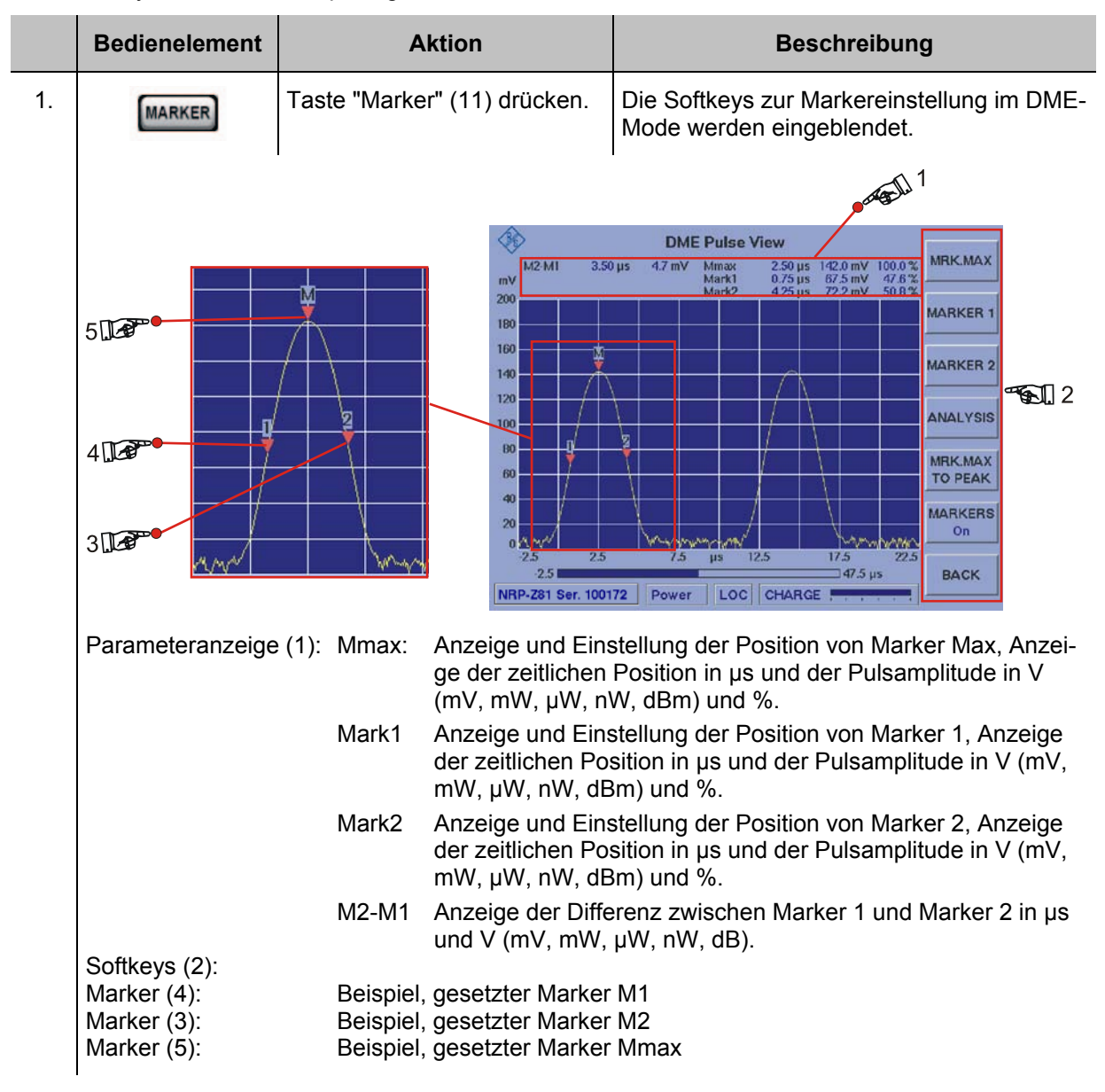

#### 3.14.19.1 Softkeys (2) der Markerfunktion

| Anzeige im Display | Beschreibung                                                                                                    |
|--------------------|----------------------------------------------------------------------------------------------------|
| MRK.MAX            | Diese Funktion ermöglicht ein manuelles Positionieren des Markers Mmax<br>auf den Peak eines Pulses. Ein automatisches Positionieren ist über die<br>Funktion "MRK.MAX TO PEAK" wählbar. Einstellung und Anzeige in der<br>Parameteranzeige. |
| MARKER 1           | Funktion ermöglicht das manuelle Positionieren von Marker 1. Einstellung und Anzeige in der Parameteranzeige.                                                                                                    |
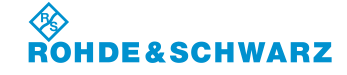

Bedienung

| Anzeige im Display     | Beschreibung                                                                                                    |  |
|------------------------|----------------------------------------------------------------------------------------------------|--|
| MARKER 2               | Funktion ermöglicht das manuelle Positionieren von Marker 2. Einstellung und Anzeige in der Parameteranzeige.                                                                                                    |  |
| ANALYSIS<br>All params | Auswahl der Analysefunktion zu DME-Pulsen (DME-Einzelpuls, DME-<br>Doppelpuls). Diese Funktion ist nur wählbar unter der Einheit (UNIT = V)<br>und der Skalierung (mV / DIV oder V / DIV). Die aktuell ausgewählte Ana-<br>lysefunktion wird im Softkey angezeigt. |  |
|                        | Auswahl: Pulse rise time (M1 auf 10% aufsteigend, M2 auf 90% aufstei-<br>gend, M2-M1 = Rise time)                                                                                                    |  |
|                        | Pulse duration (M1 auf 50% aufsteigend, M2 auf 50% abfallend,<br>M2-M1 = Duration)                                                                                                    |  |
|                        | Pulse decay time (M1 auf 90% abfallend M2 auf 10% abfallend,<br>M2-M1 = Decay time)                                                                                                    |  |
|                        | Pulse spacing time (M1 auf 50% aufsteigend erster Puls, M2 auf 50% aufsteigend zweiter Puls, M2-M1 = Spacing time)                                                                                                    |  |
|                        | "All parameters" stellt in der Parameteranzeige (1) die Kennzah-<br>Ien aller oben beschriebenen Analysefunktionen gleichzeitig dar:                                                                                                    |  |
|                        | Pulse spacing36.00 μsRise timeDurationDecay timePeak variation0.02 dBPulse 11.96 μs3.57 μs1.97 μsAll parametersPulse 21.97 μs3.57 μs1.97 μs                                                                                                    |  |
| MRK.MAX<br>TO PEAK     | Automatisches Positionieren von Marker Max auf den ersten (Peak 1) oder zweiten (Peak 2) Impuls im Anzeigebereich.                                                                                                    |  |
| MARKERS<br>On          | Ein- oder ausblenden der Marker.<br>Auswahl: ON / OFF                                                                                                    |  |
| BACK                   | Rücksprung zur zuletzt verwendeten Softkey-Leiste des DME-Mode.                                                                                                    |  |

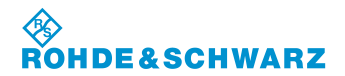

#### 3.14.19.2 Die unterschiedlichen Marker-Funktionen

Nachfolgend werden die unterschiedlichen Marker-Funktionen in einem Beispielablauf beschrieben, diese sind:

- Marker Max mit Peak-Markerfunktion,
- Marker 1 und Marker 2,

|      | Bedienelement                       | Aktion                                | Beschreibung                                                                          |
|------|-------------------------------------|---------------------------------------|---------------------------------------------------------------------------------------|
| Mark | Marker Max mit Peak-Markerfunktion: |                                       |                                                                                       |
| 1.   |                                     | Softkey "MRK.MAX" drücken.            | Die Einstellung (2) zur manuellen Positio-<br>nierung des Markers (3) wird aktiviert. |
|      |                                     | · · · · · · · · · · · · · · · · · · · |                                                                                       |

Mit dem Rollkey/Tastatur kann die Markerposition manuell eingestellt werden. Ein weiterer Druck auf das Softkey "MRK.MAX" (1) speichert die Einstellung (Pegelwerte werden aktualisiert). Es besteht auch die Möglichkeit über die Peak-Markerfunktion (Softkey "MRK.MAX TO PEAK, 4) den Marker Max automatisch auf die Spitze (Peak 100%) eines DME-Pulses zu setzen. Hierbei kann z.B. bei einem DME-Doppelpuls die Auswahl zwischen den beiden Impulsspitzen (Peak1 / Peak2) getroffen werden, auf welche der Marker gesetzt werden soll.

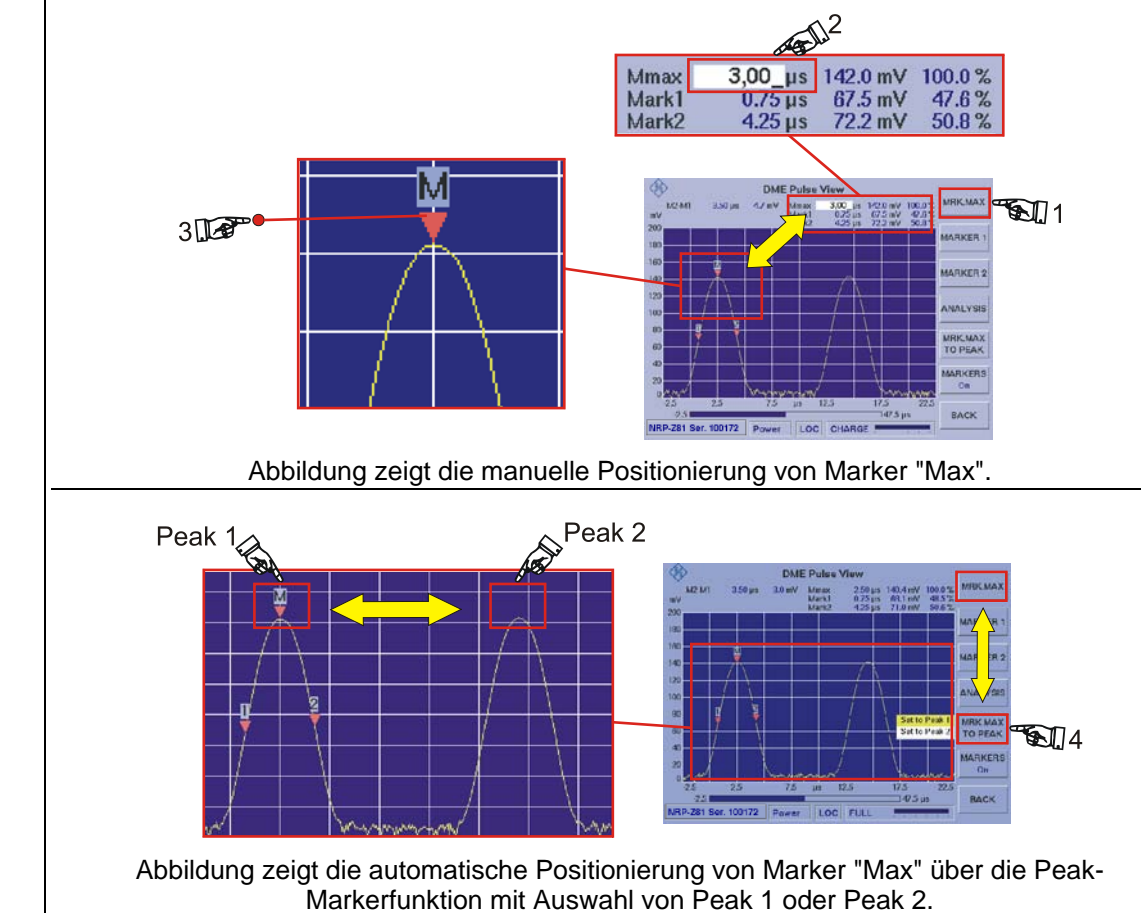

#### Marker 1 und Marker 2 Funktion:

Da die Bedienung dieser Marker-Funktion für beide Marker identisch ist, wird dies nur am Beispiel Marker 1 beschrieben.

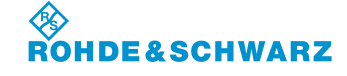

#### R&S<sup>®</sup> EVS 300 ILS / VOR Analyzer

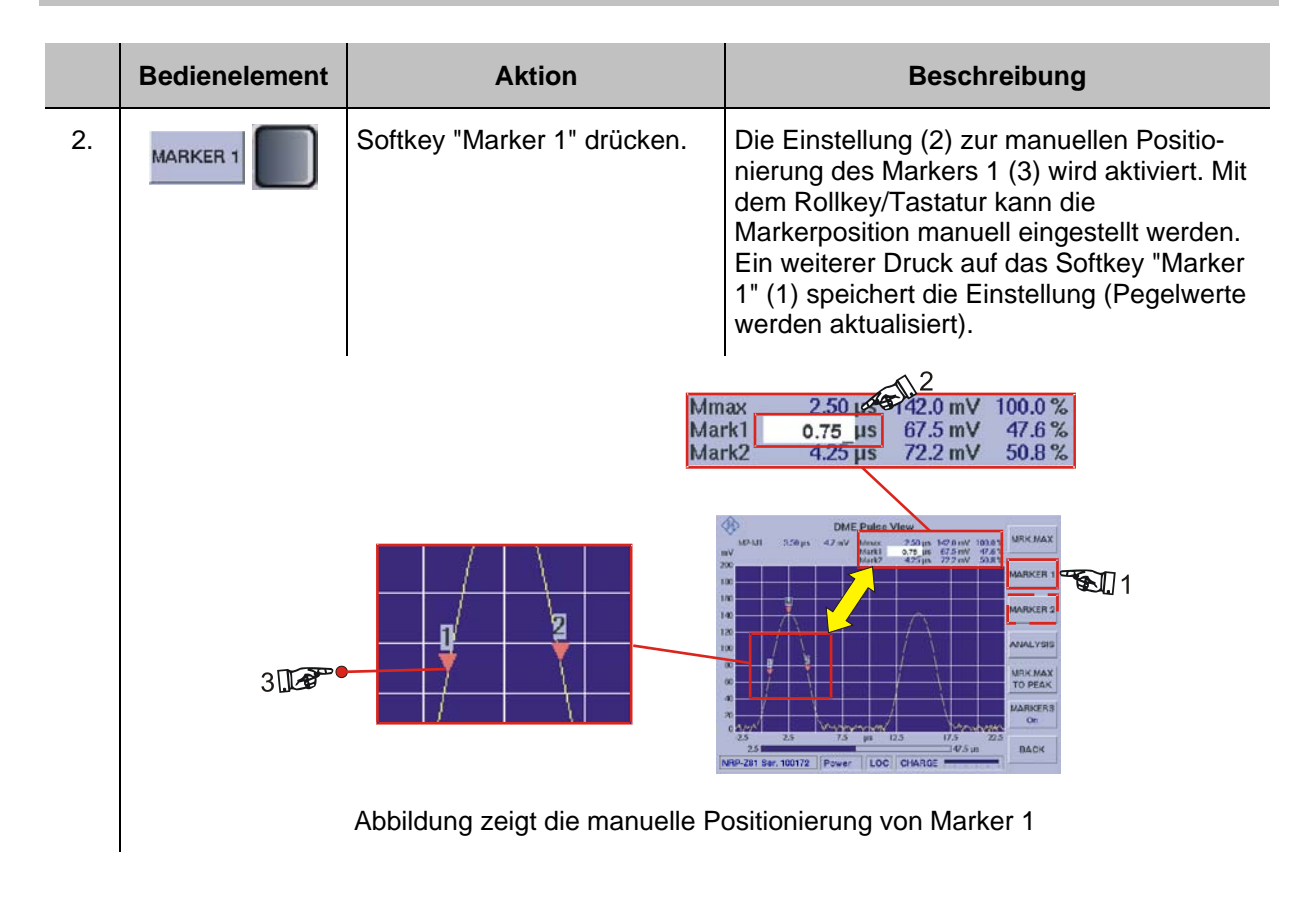

#### 3.14.19.3 Die DME-Analyse-Funktion

Bei der DME-Analyse wird auf den im Anzeigebereich sichtbaren Daten (DME-Einfach oder Doppelpuls) eine automatische Analyse durchgeführt. Nach der Analyse sind die Marker entsprechend der gewählten Analysefunktion auf genau 10%, 50% oder 90% gesetzt. Die der Markerposition entsprechenden Parameter (Zeit, Pegel) sind interpoliert. Es können die folgenden Analysefunktionen ausgewählt werden:

- Pulse rise time (Analyse der aufsteigenden Pulsflanke)
- Pulse decay time (Analyse der abfallenden Pulsflanke)
- Pulse duration (Analyse der Pulsbreite)
- Pulse spacing time (Analyse des Impulsabstandes bei DME-Doppelpuls)
- All parameters (Zusammenfassung aller Kennzahlen der oben beschriebenen Funktionen)

| Bedienelement | Aktion                                                                           | Beschreibung                                                                                                    |
|---------------|----------------------------------------------------------------------------------|----------------------------------------------------------------------------------------------------|
|               | Bevor eine Pulsar<br>"Max" auf dem Pe<br>ren muss die Einh<br>(mV / DIV oder V / | alyse gestartet wird, muss der Marker<br>ak eines Pulses gesetzt sein. Des Weite-<br>eit (UNIT = V) und die Skalierung<br>DIV) eingestellt sein. |

| Analysefunktion auswählen und starten: |  | ihlen und starten:          |                                                   |
|----------------------------------------|--|-----------------------------|---------------------------------------------------|
| 1.                                     |  | Softkey "ANALYSIS" drücken. | Auswahlliste der Analysefunktionen wird geöffnet. |

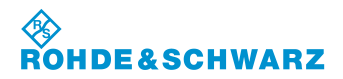

## R&S<sup>®</sup> EVS 300 ILS / VOR Analyzer

|    | Bedienelement | Aktion                                                                                                    | Beschreibun                                                                              | g                                            |
|----|---------------|----------------------------------------------------------------------------------------------------|------------------------------------------------------------------------------------------|----------------------------------------------|
|    |               |                                                                                                    | Pulse rise time<br>Pulse duration<br>Pulse decay time<br>Pulse spacing<br>All parameters | ANALYSI:<br>All params<br>MRK.MA)<br>TO PEAK |
| 2. |               | Mit dem Rollkey die Analyse-<br>funktion "Pulse rise time"<br>auswählen und mit der Enter-<br>Taste oder Rollkey Push akti-<br>vieren. | Die Analyse wird gestartet.                                                              |                                              |

#### Analysefunktion "Pulse rise time":

In der Analysefunktion "Pulse rise time" wird Marker 1 exakt auf 10% der aufsteigenden Pulsflanke und Marker 2 exakt auf 90% der aufsteigenden Pulsflanke gesetzt. Der resultierende Differenzwert (M2-M1) aus den beiden Markerpositionen wird im Parameterfeld in Zeit (2) und Pegel (3) ausgegeben. Bei erfolgreicher Analyse wird die Bezeichnung "Pulse rise time" (1) auf einem weißen Hintergrund dargestellt. Ist der Hintergrund gelb, muss die Position der Marker überprüft werden.

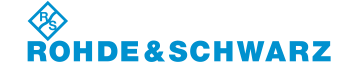

Bedienung

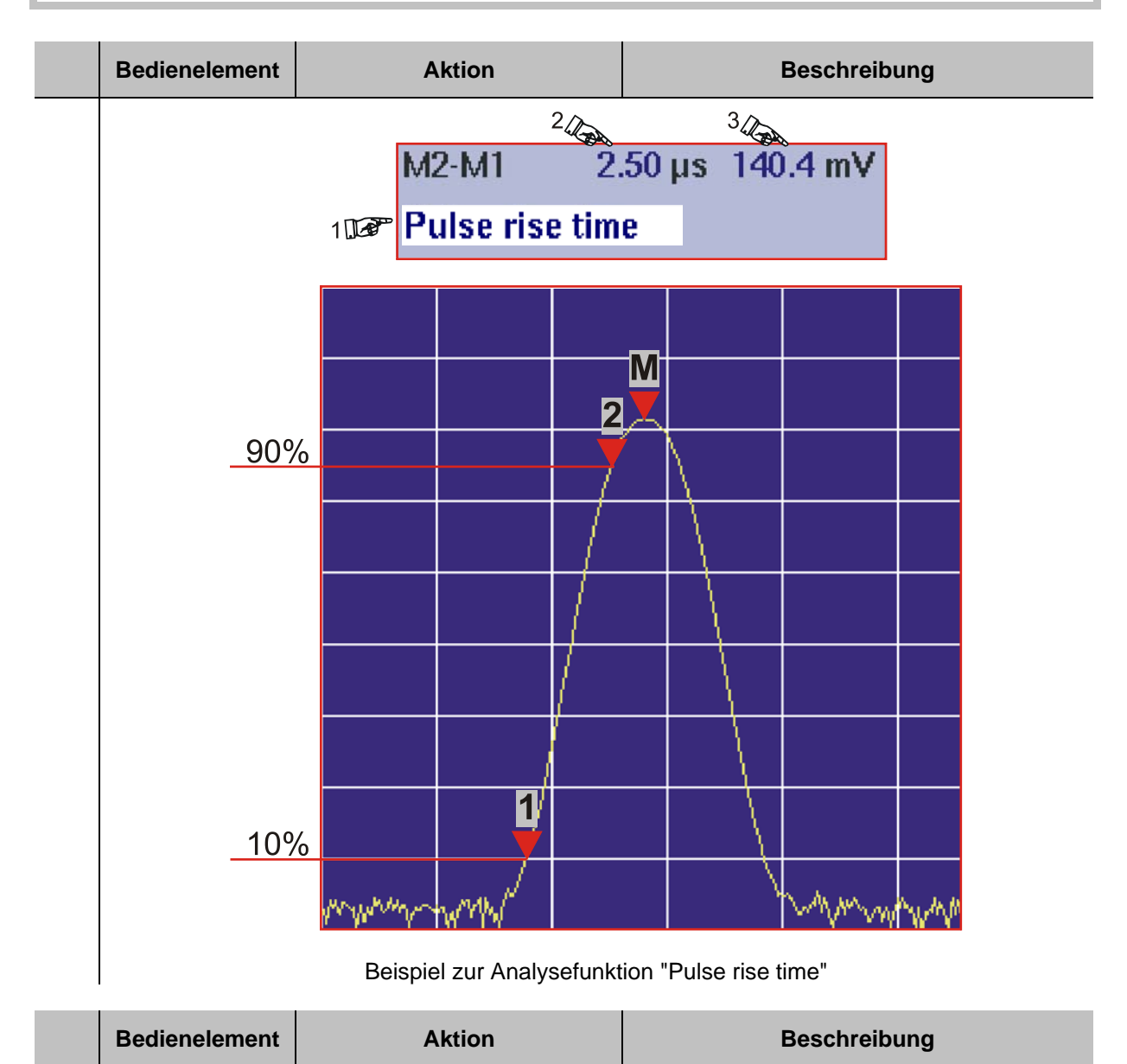

#### Analysefunktion "Pulse decay time":

In der Analysefunktion "Pulse decay time" wird Marker 1 exakt auf 90% der abfallenden Pulsflanke und Marker 2 exakt auf 10% der abfallenden Pulsflanke gesetzt. Der resultierende Differenzwert (M2-M1) aus den beiden Markerpositionen wird im Parameterfeld in Zeit (2) und Pegel (3) ausgegeben. Bei erfolgreicher Analyse wird die Bezeichnung "Pulse decay time" (1) auf einem weißen Hintergrund dargestellt. Ist der Hintergrund gelb, muss die Position der Marker überprüft werden.

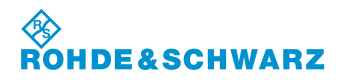

R&S<sup>®</sup> EVS 300 ILS / VOR Analyzer

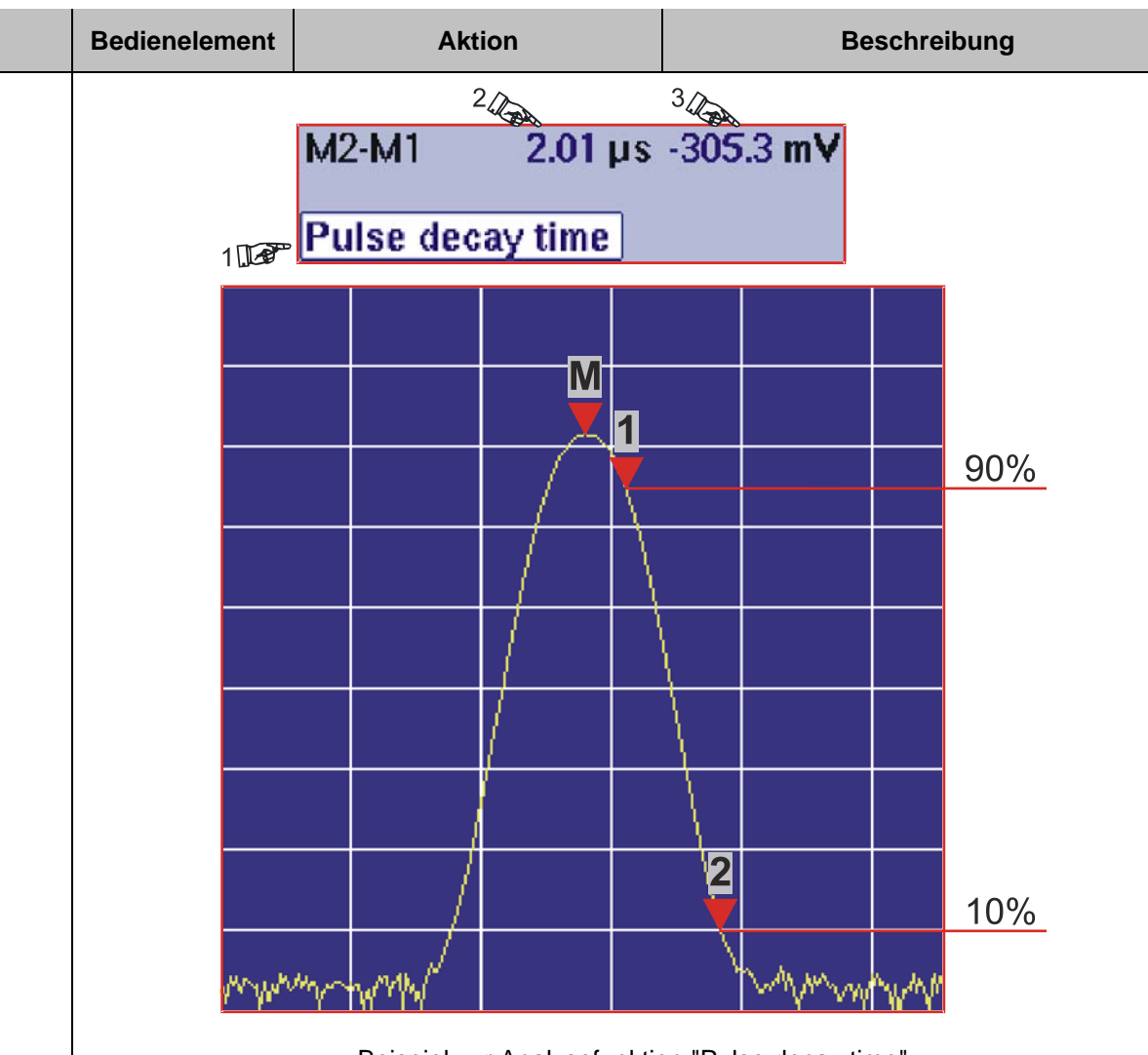

Beispiel zur Analysefunktion "Pulse decay time"

|                                   | Bedienelement | Aktion       | Beschreibung |
|-----------------------------------|---------------|--------------|--------------|
| Analysefunktion "Pulse duration": |               | e duration": |              |

In der Analysefunktion "Pulse duration" wird Marker 1 exakt auf 50% der aufsteigenden Pulsflanke und Marker 2 exakt auf 50% der abfallenden Pulsflanke gesetzt. Der resultierende Differenzwert (M2-M1) aus den beiden Markerpositionen wird im Parameterfeld in Zeit (2) und Pegel (3) ausgegeben. Bei erfolgreicher Analyse wird die Bezeichnung "Pulse duration" (1) auf einem weißen Hintergrund dargestellt. Ist der Hintergrund gelb, muss die Position der Marker überprüft werden. 3  $2\mathcal{A}$ M2-M1 3.51 µs 0.0 mV 100 Pulse duration M 1 2 50% 50% White was

Beispiel zur Analysefunktion "Pulse duration"

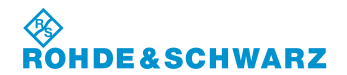

|                                       | Bedienelement                                                                             | Aktion           | Beschreibung |
|---------------------------------------|-------------------------------------------------------------------------------------------|------------------|--------------|
| Analysefunktion "Pulse spacing time": |                                                                                           | e spacing time": |              |
|                                       | In der Analysefunktion "Pulse spacing time" wird Marker 1 exakt auf 50% der aufsteigenden |                  |              |

In der Analysefunktion "Pulse spacing time" wird Marker 1 exakt auf 50% der aufsteigenden Pulsflanke des ersten Pulses und Marker 2 exakt auf 50% der aufsteigenden Pulsflanke des zweiten Pulses gesetzt. Der resultierende Differenzwert (M2-M1) aus den beiden Markerpositionen wird im Parameterfeld in Zeit (2) und Pegel (3) ausgegeben. Bei erfolgreicher Analyse wird die Bezeichnung "Pulse spacing" (1) auf einem weißen Hintergrund dargestellt. Ist der Hintergrund gelb, muss die Position der Marker überprüft werden.

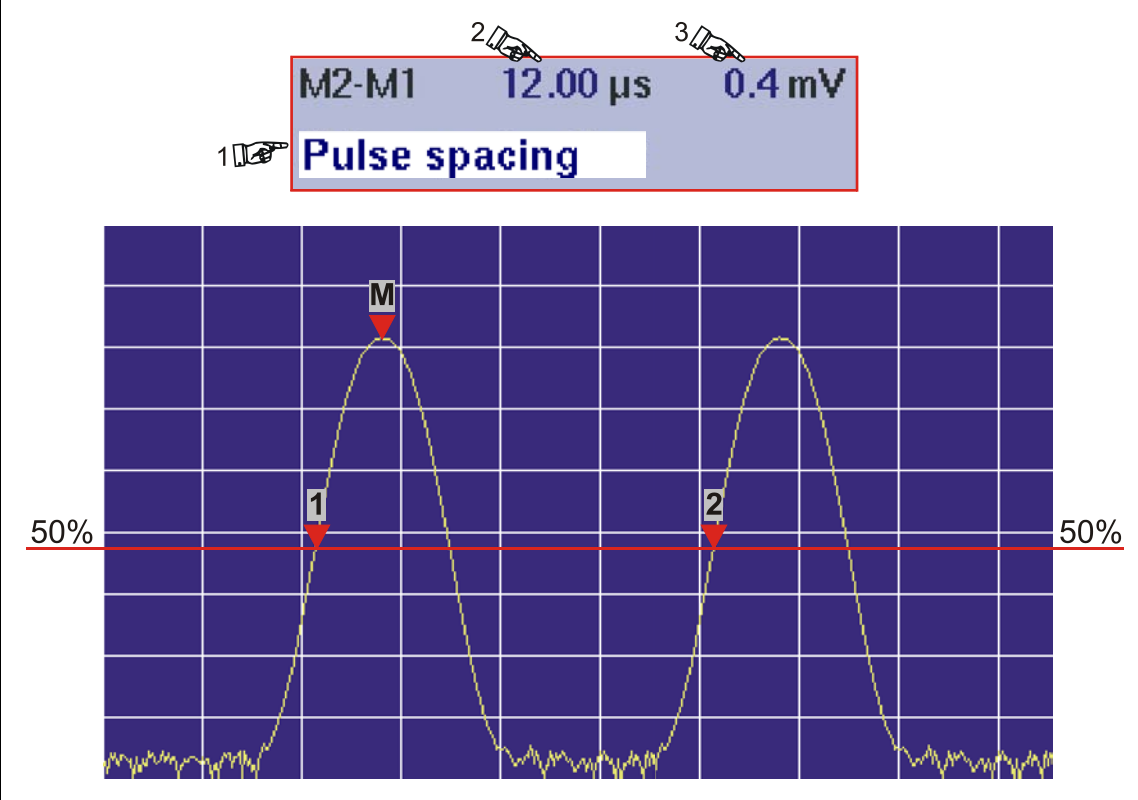

Beispiel zur Analysefunktion "Pulse spacing time"

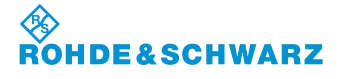

Bedienung

#### 1 Power Sensor TYPE NRT Sensor: no sensor F [MHz] 100.0 FORWARD W Power FORW [W] -.--REVERSE dBm 0.001 0.01 0.03 0.1 0.3 10 30 100 1 3 MeasTime 500 ms Power REV [dBm] -.--ZERO -10 0 10 20 30 40 -20 50 60 Pow.Meas AVRG WW: NAT LIST: 1 0 Power LOC FULL

3.14.20 Signalparameter und Anzeigen für Power-Sensor R&S<sup>®</sup> NRT

2

3\*\*

3\*\* allgemeine Beschreibung zum Statusfeld unter 3.2.1.1

#### 3.14.20.1 Parameter- und Messwertefeld (1)

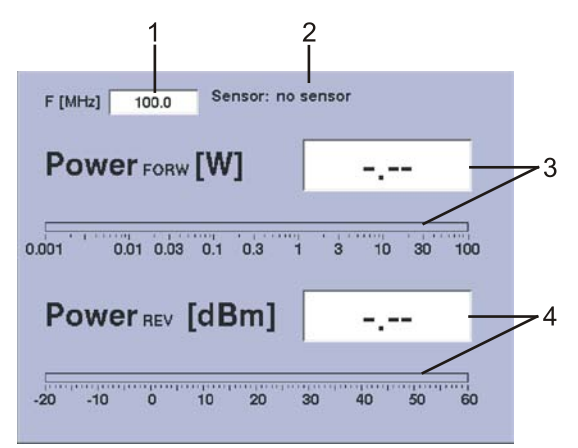

| Nr. | Anzeige im Display                            | Beschreibung                                                                                                    | Anzeige                |
|-----|-----------------------------------------------|----------------------------------------------------------------------------------------------------|------------------------|
| 1   | F [MHz]                                       | Anzeige und Einstellung der Korrekturfrequenz                                                                                                    | MHz                    |
| 2   | Infofeld                                      | Anzeige der Identifikationsdaten des ange-<br>schlossenen Sensors. Ist kein Sensor ange-<br>schlossen bzw. kann dieser nicht identifiziert<br>werden, wird dies durch "No sensor" angezeigt. |                        |
| 3   | Power FORW [W]                                | Anzeige der Vorlaufleistung (numerisch /<br>Bargraphanzeige)                                                                                                    | dBm / dB / W           |
|     |                                               | Bargraphskalierung:           dBm:         -20 60 dBm           dB:         -30 30 dB           W:         0.001 100 W                                                                       |                        |
| 4   | Power REV [dBm],<br>Return loss [dB],<br>VSWR | Verschiedene Anzeigen (numerisch /<br>Bargraphanzeige) zur Rückflussleistung                                                                                                    | dBm / W / RL /<br>VSWR |

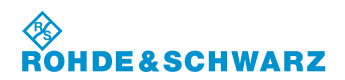

# R&S<sup>®</sup> EVS 300 ILS / VOR Analyzer

| Nr. | Anzeige im Display | Beschreibung                                                          | Anzeige |
|-----|--------------------|-----------------------------------------------------------------------|---------|
|     |                    | Bargraphskalierung:                                                   |         |
|     |                    | dBm: -20 … 60 dBm<br>W: 0.001 … 100 W<br>RL: 0 … 40 dB<br>VSWR: 1 … ∞ |         |

# 3.14.20.2 Softkeys (2)

| Anzeige im Display    | Beschreibung                                                                                                    |
|-----------------------|----------------------------------------------------------------------------------------------------|
| TYPE<br>NRT           | Umschaltung zwischen den beiden möglichen Sensor-Typen R&S <sup>®</sup> NRT / R&S <sup>®</sup> NRP. Während des Umschaltens auf einen Sensor-Typ wird dieser entsprechend initialisiert und die Identifikationsdaten des Sensors im Infofeld (2) angezeigt. Wird ein Sensor nicht erkannt, wird dies durch die Anzeige "no Sensor" im Infofeld (2) angezeigt.                                                                  |
| FORWARD               | Dimensionseinstellung zur Messwertanzeige der Vorlaufleistung. Die ein-<br>gestellte Einheit wird automatisch in der Messwertanzeige (Power FORW,<br>3) übernommen. Die Skalierung des Bargraphen wird automatisch ange-<br>passt. Es kann folgende Auswahl getroffen werden:<br>- dBm<br>- dB<br>- W                                                                                                    |
| REVERSE<br>W          | <ul> <li>Dimensionseinstellung zur Messwertanzeige der Rückflussleistung. Die eingestellte Einheit wird automatisch in der Messwertanzeige (4) übernommen. Die Skalierung des Bargraphen wird automatisch angepasst. Es kann folgende Auswahl getroffen werden:</li> <li>Anzeige der Rückflussleistung in Watt oder dBm,</li> <li>Anzeige der Rückflussdämpfung (RL = Return loss) in dB,</li> <li>Anzeige des VSWR</li> </ul> |
| Reference<br>0.00 dBm | Einstellung des Referenzpegels (Bezugspegel für Relativpegelmessung) in<br>"dBm", Softkey ist nur aktiv in der Dimensionseinstellung "FORWARD, dB".                                                                                                    |
| MeasTime<br>50 ms     | Aktiviert die Messzeiteinstellung.<br>Einstellbereich: 50 2000 ms (10 ms Schrittweite)<br>Das Einstellen einer Messzeit ist in Abschnitt 3.7 beschrie-<br>ben!                                                                                                    |
| ZERO                  | Aktiviert einen benutzergesteuerten Nullabgleich des angeschlossenen Sensors.                                                                                                    |
| Pow.Meas<br>AVRG      | Umschaltung zwischen Messung der mittleren Leistung (AVRG = Average) und der maximalen Hüllkurvenleistung (PEP = <b>P</b> eak <b>E</b> nvelope <b>P</b> ower).                                                                                                    |

SCHWARZ

#### 3.14.21 Einstellen der Korrekturfrequenz

Viele Eigenschaften von Power-Sensoren sind frequenzabhängig. Hierzu findet eine Pegelkorrektur über die Frequenz mit Korrekturtabelle statt. Um eine hohe Messgenauigkeit zu erreichen, verfügt der R&S<sup>®</sup> EVS 300 über eine Einstellung zur Korrekturfrequenz. Nach Eingabe der Korrekturfrequenz übergibt der R&S<sup>®</sup> EVS 300 diese an den Power-Sensor, der daraufhin seine Messergebnisse entsprechend korrigiert.

|    | Bedienelement | Aktion                                                                                                | Beschreibung                                                                                                    |
|----|---------------|----------------------------------------------------------------------------------------------------|----------------------------------------------------------------------------------------------------|
| 1. | FREQ          | Taste "FREQ" (9) drücken.                                                                             | Im Frequenzfeld erscheint hinter der letzten Ziffer der Cursor.                                                                                                    |
|    |               |                                                                                                    | Einstellbereich: 25 1000 MHz                                                                                                    |
|    |               | Es ist der Frequenten.                                                                                | zbereich des Power-Sensors zu beach-                                                                                                    |
|    |               |                                                                                                    | Power Sensor         TYPE           100.0         Pensor: no sensor         FORW [W]            FORW [W]            100.0         10.3         1         3         10           nev [dBm]          Mestime 500 ms         2ERO           0         10         20         30         40         50         60           *         Power         LOC         FULL         Power         Average |
|    |               | Ansicht zu                                                                                            | Ir Korrekturfrequenzeinstellung                                                                                                    |
| 2. |               | Mit Rollkey / Tastatur die ent-<br>sprechende Frequenz einstel-<br>len.                               | Die Korrekturfrequenz mit der entsprechen-<br>den Dezimalstelle eingeben.                                                                                                    |
| 3. | CC III        | Eingabebestätigung in der<br>richtigen Einheit oder die En-<br>ter-Taste / Rollkey Push drü-<br>cken. | Wechsel zur neu eingestellten Korrekturfre-<br>quenz.                                                                                                    |

#### 3.14.22 Einstellung der Messwertanzeige zur Vorlaufleistung

|    | Bedienelement | Aktion                                                                              | Beschreibung                                                                                                    |
|----|---------------|-------------------------------------------------------------------------------------|----------------------------------------------------------------------------------------------------|
| 1. | FORWARD<br>W  | Softkey "FORWARD" so oft<br>drücken, bis die gewünschte<br>Einheit eingestellt ist. | Umschaltung der Einheit zur Messwertan-<br>zeige (1) der Vorlaufleistung. Die eingestell-<br>te Einheit wird im Softkey dargestellt. |
|    |               |                                                                                     | FORWARD                                                                                                    |
|    |               |                                                                                     | Auswahl: dBm, dB, W                                                                                                    |

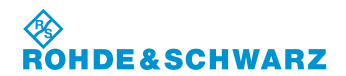

#### R&S<sup>®</sup> EVS 300 ILS / VOR Analyzer

| Bedienelement                                                  | Aktion                                                                                                    | Beschreibung                                                                                                    |
|----------------------------------------------------------------|----------------------------------------------------------------------------------------------------|----------------------------------------------------------------------------------------------------|
| Bei der Umschaltu<br>als Referenzpegel<br>nuell eingestellt we | ng von der Einheit "dBm" nach '<br>in Softkey "Reference, 2" übern<br>erden (siehe auch "Einstellen de                                                                                                    | 'dB" wird der aktuell gemessene Vorlaufpegel<br>ommen. Der Referenzpegel kann auch ma-<br>s Referenzpegels").      |
|                                                                | Power Sensor           F [MHz]         100.0           Sensor: no sensor           Power Forw [dB]                                                                                                    . | TYPE<br>NAT<br>BORWARD<br>REVERSE<br>dim<br>Heterror<br>Hitodian<br>MeasTine<br>Sto ns<br>ZERO<br>Pow Maa<br>AVria |
| Die Skalierung des<br>passt.                                   | Bargraphen wird automatisch a                                                                                                    | auf die entsprechend gewählte Einheit ange-                                                                        |
| Bargraphskalieru                                               | ng:                                                                                                    |                                                                                                    |
| dBm:                                                           | -20 60 dBm                                                                                                    |                                                                                                    |
| dB:                                                            | -30 … 30 dB                                                                                                    |                                                                                                    |
| W:                                                             | 0.001 W 100 W                                                                                                    |                                                                                                    |

#### 3.14.23 Einstellung der Messwertanzeige zur Rückflussleistung

Um genaue Aussagen über die Rückflussleistung zu gewinnen, lassen sich neben der Rücklaufleistung, die Rückflussdämpfung (Return loss) und das VSWR bestimmen.

|    | Bedienelement  | Aktion                                                                                               | Beschreibung                                                                                                    |
|----|----------------|----------------------------------------------------------------------------------------------------|----------------------------------------------------------------------------------------------------|
| 1. | REVERSE<br>dBm | Softkey "REVERSE" so oft<br>drücken, bis die gewünschte<br>Einheit/Messmethode einge-<br>stellt ist. | <ul> <li>Umschaltung der Einheit zur Messwertanzeige (1) der Rückflussleistung. Die eingestellte Einheit wird im Softkey dargestellt.</li> <li>REVERSE</li> <li>Folgende Auswahl ist möglich:</li> <li>Anzeige der Rückflussleistung in Watt oder dBm,</li> <li>Anzeige der Rückflussdämpfung (RL = Return loss) in dB,</li> <li>Anzeige des VSWR</li> </ul> |

passt.

dBm:

W: RL:

Bargraphskalierung:

VSWR: 1 ... ∞

-20 ... 60 dBm 0.001 ... 100 W

0 ... 40 dB

3.14.24 Einstellen des Referenzpegels

Bei der Umschaltung von der Einheit "dBm" nach "dB" für die Vorlaufleistung wird der aktuell gemessene Pegel als Referenzpegel automatisch übernommen und kann als Referenz für eine Relativdarstellung verwendet werden. Der Referenzpegel kann auch manuell eingestellt werden.

|    | Bedienelement         | Aktion                                                                   | Beschreibung                                                                                                    |
|----|-----------------------|--------------------------------------------------------------------------|----------------------------------------------------------------------------------------------------|
| 1. | dBm                   | Softkey "FORWARD" drü-<br>cken, bis die Einheit "dB"<br>eingestellt ist. | Wahl der Einheit "dB".                                                                                                 |
|    |                       | Der Referenzpege<br>eingestellt werden<br>Softkey "Referend              | l kann nur in der Einheit "dB" manuell<br>n. Nur in dieser Einstellung ist der<br>re" aktiv.                           |
| 2. | Reference<br>0.00 dBm | Softkey "Reference" drücken.                                             | Editierfunktion zur Änderung des Referenz-<br>pegels wird aktiv, der eingestellte Wert wird<br>im Softkey dargestellt. |
| 3. |                       | Mit Rollkey / Tastatur den<br>entsprechenden Wert einstel-<br>len.       | Den Referenzpegel mit der entsprechenden<br>Dezimalstelle eingeben.<br>Einstellbereich: -30 60 dBm                     |
| 4. |                       | Enter-Taste / Rollkey Push<br>drücken.                                   | Übernahme des neu eingestellten Refe-<br>renzpegels.                                                                   |

D-6

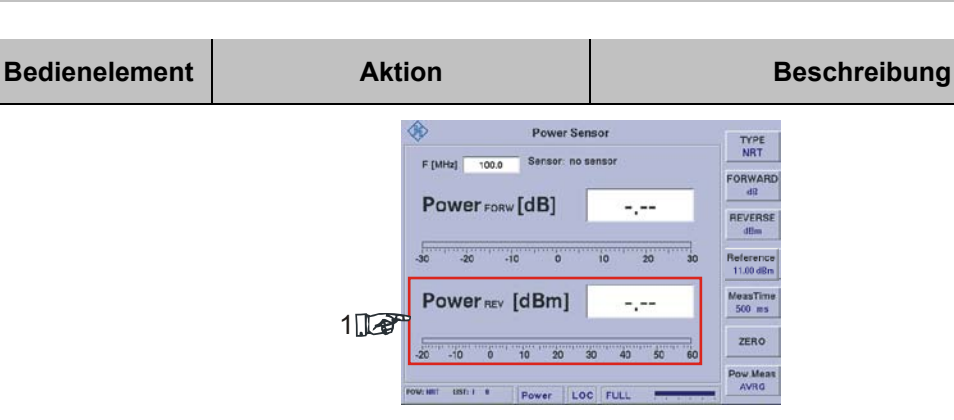

Die Skalierung des Bargraphen wird automatisch auf die entsprechend gewählte Einheit ange-

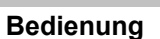

E&SCHWARZ

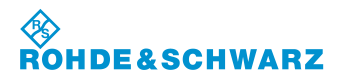

#### 3.14.25 Nullabgleich des Power-Sensors R&S<sup>®</sup> NRT

Der Nullabgleich erhöht die Genauigkeit beim Messen kleiner Leistungen oder geringer Fehlanpassung durch Verringerung des Nullpunktfehlers. Der Nullpunktfehler ist eine additive Störgröße, die durch die Elektronik und thermische Einflüsse entstehen kann.

|    | Bedienelement | Aktion                                                                         | Beschreibung                                                                                                    |
|----|---------------|--------------------------------------------------------------------------------|----------------------------------------------------------------------------------------------------|
|    |               | Für den Nullabgle<br>vom Messobjekt a<br>quelle ausgeschal<br>störung des Powe | ich muss der Power-Sensor R&S <sup>®</sup> NRT<br>bgenommen werden bzw. die Signal-<br>ltet werden, andernfalls kann es zur Zer-<br>r-Sensors führen. |
| 1. | ZERO          | Softkey "ZERO" drücken.                                                        | Es erscheint eine Sicherheitsabfrage die<br>entsprechend bestätigt werden muss. Über<br>die Taste "ESC" kann der Vorgang abge-<br>brochen werden.     |
| 2. | ENTER         | Taste "ENTER" (31) drücken.                                                    | Nach der Bestätigung der Sicherheitsabfra-<br>ge, wird der Nullabgleich des angeschlos-<br>senen Power-Sensors durchgeführt.                          |

#### 3.14.26 Funktionen zur Leistungsmessung

Der R&S<sup>®</sup> EVS 300 verfügt über die Funktionen zur Messung der mittleren Leistung (Effektivwert) und der maximalen Hüllkurvenleistung (PEP = **P**eak **E**nvelope **P**ower). Hierdurch können jegliche Arten von Messsignalen mit hoher Genauigkeit gemessen werden.

|                                                 | Bedienelement                                                     | Aktion                                                                                               | Beschreibung                                                                                                    |
|-------------------------------------------------|-------------------------------------------------------------------|----------------------------------------------------------------------------------------------------|----------------------------------------------------------------------------------------------------|
| AVRG-Funktion (Messung der mittleren Leistung): |                                                                   | ung der mittleren Leistung):                                                                         |                                                                                                    |
| 1.                                              | Pow.Meas<br>AVRG                                                  | Softkey "Pow.Meas" drücken,<br>bis die Funktion "AVRG" ein-<br>gestellt ist.                         | Umschaltung auf die Funktion "AVRG", die<br>eingestellte Funktion wird im Softkey darge-<br>stellt.                                         |
|                                                 |                                                                   |                                                                                                    | Pow.Meas<br>AVRG                                                                                                    |
|                                                 | Die Messung der n<br>liert, unmoduliert o<br>Funktion liefert ein | mittleren Leistung (Effektivwert)<br>oder mehrere Träger, immer den<br>Messergebnis wie ein thermisc | liefert für jede Art des Messsignals, ob modu-<br>Mittelwert der Leistung. Das heißt, diese<br>her Leistungsmesser. Sie zeichnet sich durch |

großen Messumfang sowie hohe Messgenauigkeit aus.

#### PEP-Funktion (Messung der maximalen Hüllkurvenleistung):

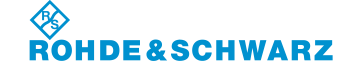

# Bedienung

|    | Bedienelement                                          | Aktion                                                                      | Beschreibung                                                                                       |
|----|--------------------------------------------------------|-----------------------------------------------------------------------------|----------------------------------------------------------------------------------------------------|
| 2. | Pow.Meas<br>PEP                                        | Softkey "Pow.Meas" drücken,<br>bis die Funktion "PEP" einge-<br>stellt ist. | Umschaltung auf die Funktion "PEP", die<br>eingestellte Funktion wird im Softkey darge-<br>stellt. |
|    |                                                        |                                                                             | Pow.Meas<br>PEP                                                                                    |
|    | Die Messung der r<br>modulierter Hüllku<br>fen werden. | naximalen Hüllkurve gibt Ausku<br>rve. Somit kann eine Aussage ü            | nft über die maximalen Leistungsspitzen bei<br>ber die Aussteuerbarkeit von Sendern getrof-        |

# 3.15 Bedienung des Data Logger

Der Data Logger dient dazu, Messreihen oder einzelne Messwerte aufzuzeichnen und zu verwalten. Hierzu können für jeden Modus (ILS, VOR, MARKER BEACON, Power-Sensor-Mode (Option EVS-K5)) bis zu 999 Listen mit jeweils maximal 1000000 Messzeilen aufgezeichnet werden. Die Speicherung der Datensatzlisten erfolgt auf der internen Compact-Flash-Karte des R&S<sup>®</sup> EVS 300. Die Datensatzlisten können zur weiteren Verarbeitung im CSV-Dateiformat auf einen USB-Stick übertragen werden.

Die Bedienoberfläche des Data Logger besteht im ILS-Modus aus fünf- und in den Modi VOR, MARKER BEACON und Power-Sensor-Mode (Option EVS-K5) aus zwei Displayansichten die entweder über Softkeys oder über die Umschalttaste " (35)" erreicht werden können. Alle Displayansichten sind auf den aktuellen Modus wie z.B. "ILS" bezogen. Folgende Displayansichten des Data Loggers können aufgerufen werden:

- 1. Displayansicht "Datensatzliste" (Eröffnungsfenster des Data Logger)
- 2. Displayansicht "Parametereinstellungen"
- 3. Displayansicht "ILS-Graph" (ist nur im ILS-Mode erreichbar)
- 4. Displayansicht "ILS-Graph-Trace"
- 5. Displayansicht "ILS-Graph-Cursor"

#### Grafische Übersicht zur Zuordnung der Displayansichten im Data Logger-Mode

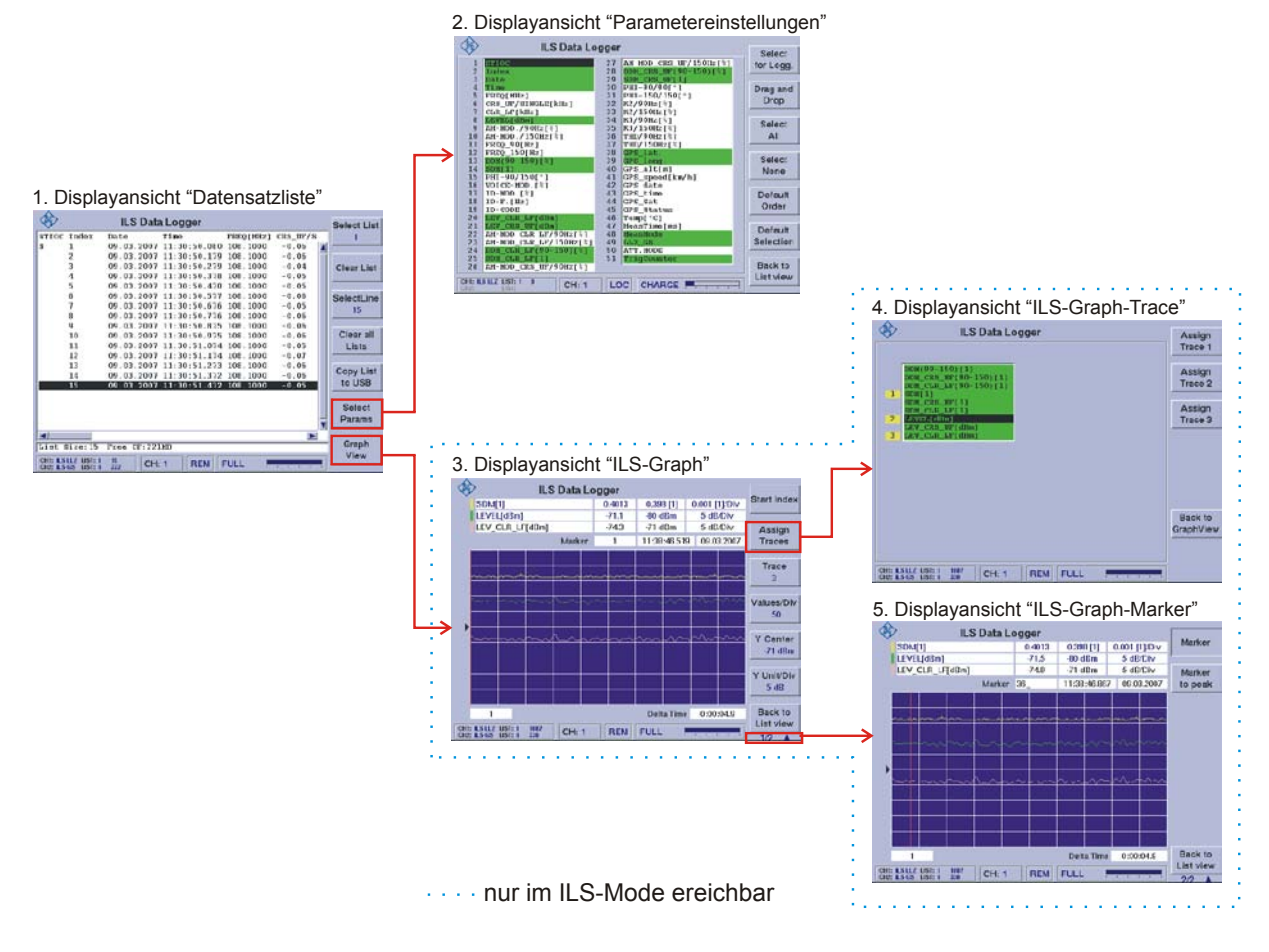

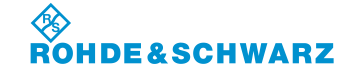

#### R&S<sup>®</sup> EVS 300 ILS / VOR Analyzer

|    | Bedienelement | Aktion                    | Beschreibung                                                                                                    |
|----|---------------|---------------------------|----------------------------------------------------------------------------------------------------|
| 1. | MEM           | Taste "MEM" (41) drücken. | Das Gerät wechselt in die Data Logger<br>Funktion.                                                                                                    |
|    |               |                           | ILS Data Logger         Select List           INTOC Index         Date         Time         FEDO(HHE)         CRS. UF/8         1           s         1         09.00.2007         T1.305.50.00.000.000         -0.06         1                                                                                                    |
|    |               |                           | 2 09.03.2007 11.205.0.79 109.1000 -0.06<br>3 09.03.2007 11.205.0.279 109.1000 -0.04<br>4 09.03.2007 11.205.0.79 109.1000 -0.05<br>5 09.03.2007 11.205.0.79 109.1000 -0.05                                                                                                    |
|    |               |                           | 6 09.03.2007 11.30:50.577 100.1000 -0.06<br>7 09.03.2007 11.30:50.676 100.1000 -0.05<br>8 09.03.2007 11.30:55.776 100.1000 -0.05<br>9 09.03.2007 11.30:55.775 100.1000 -0.06                                                                                                    |
|    |               |                           | 10 09.03.2007 11:30:50.975 108.1000 -0.06 Clear all Lists 2007 11:30:51.174 108.1000 -0.05 Lists 2007 11:30:51.174 108.1000 -0.05 Lists 2007 11:30:51.175 100 -0.05 Lists 2007 11:30:51.175 100 -0.05 Lists 2007 11:30:51.175 100 -0.05 Lists 2007 11:30:51.175 100 -0.05 Lists 2007 11:30:51.175 100 -0.05 Lists 2007 11:30:51.175 100 -0.05 Lists 2007 11:30:51.175 100 -0.05 Lists 2007 11:30:51.175 100 -0.05 Lists 2007 11:30:51.175 100 -0.05 Lists 2007 11:30:51.175 100 -0.05 Lists 2007 11:30:51.175 100 -0.05 Lists 2007 11:30:51.175 100 -0.05 Lists 2007 100 -0.05 Lists 2007 100 -0.05 Lists 2007 100 -0.05 Lists 2007 100 -0.05 Lists 2007 100 -0.05 Lists 2007 100 -0.05 Lists 2007 100 -0 |
|    |               |                           | 14 09.03.2007 11:30:51.372 108.1006 -0.05<br>15 09.03x2007 11:30:51.472 109.1000 -0.05<br>10 USB                                                                                                    |
|    |               |                           | Select Params                                                                                                    |
|    |               |                           | LLLE BLR-15 Free CF122100<br>CH1 SSL2 CF122100<br>CH2 SSG LER 5 22 CH: 1 REM FULL<br>FULL                                                                                                    |

#### Aktivieren der Data Logger Funktion

Um in die Datensatzlisten eines Modes z. B. ILS zu gelangen muss zuvor der ILS Mode eingestellt gewesen sein. Jeder Gerätemode kann über max. 999 Listen mit jeweils max. 1000000 Zeilen (Messwertesätzen) verfügen!

#### 3.15.1 Parameter und Anzeigen in der Displayansicht "Datensatzliste"

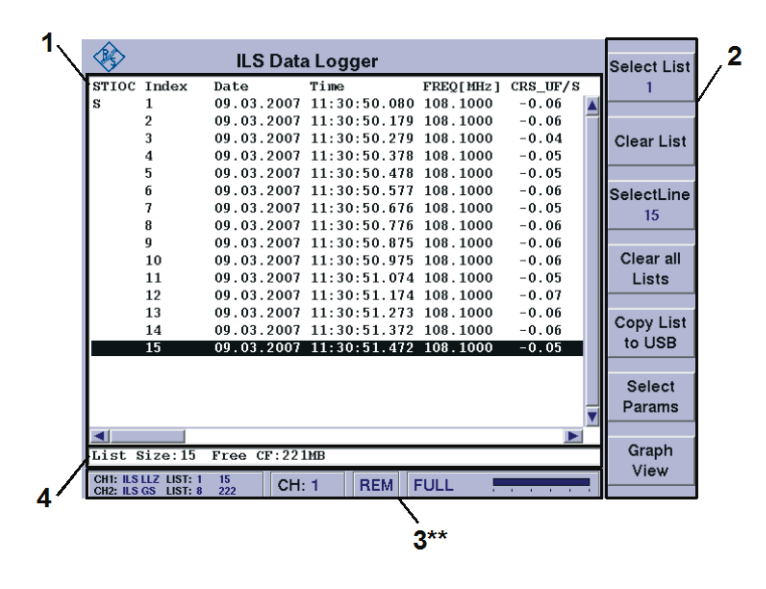

#### 3.15.1.1 Datensatzliste (1)

In einer Datensatzliste werden alle in dem entsprechenden Modus verfügbaren Daten eingetragen, d.h. dass zu den folgenden Modi unterschiedliche Datensatzlisten angelegt werden können:

- ILS-Mode,
- VOR-Mode,
- MARKER BEACON-Mode.

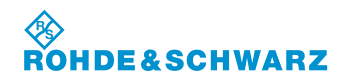

- Power-Sensor-Mode (Option EVS-K5)
  - Power-Sensor NRP
  - Power-Sensor NRT

Im ILS-Mode hängt es zusätzlich noch vom Messmode (MEAS.MODE: Single, CRS+CLR usw.) sowie vom VIEW (Normal, Distortion) ab, welche Daten erfasst und in die Datensatzlisten eingetragen werden.

Es können für jeden Modus 999 Listen (pro Liste / 1000000 Messzeilen) aufgenommen werden. Jedem Mode können individuell die Parameter zugeordnet werden die in der Datensatzliste angezeigt werden sollen. Die Auswahl der entsprechend Mode bezogenen Parameter geschieht über das Menüfenster "Parametereinstellungen".

#### Aufbau der Datensatzliste:

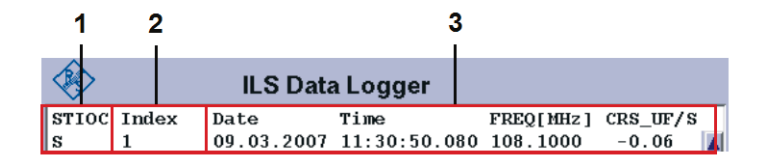

| Nr.                                                                                                    |                                                                                                    | Beschreibung                                                                                                    |
|----------------------------------------------------------------------------------------------------|----------------------------------------------------------------------------------------------------|----------------------------------------------------------------------------------------------------|
| 1                                                                                                    | Spalte "STIOC" dient zur Kennzeichnung der Messwertesätze innerhalb der Liste. Jedem Buchstaben des Spaltennamens ist eine Kennzeichnung zugeordnet die in der Liste auch unterhalb des entsprechenden Buchstabens eingetragen wird. Folgende Kennzeichnunge können auftreten: |                                                                                                    |
|                                                                                                    | Start:                                                                                                    | "S" wird immer gesetzt, wenn ein einzelner Messwertesatz über die Taste<br>"SAVE,(42)" aufgenommen wird, oder eine Messreihe mit der Taste "START,<br>(10)" ausgelöst wird.                                                                            |
|                                                                                                    | Trigger:                                                                                                    | "T" markiert einen Messwertesatz der durch einen externen Trigger ausgelöst<br>wurde.                                                                                                    |
| Invalid: "I" zeigt an, dass ein Messwertesatz zum Zeitpunkt o<br>zulässigen oder zu kleinem Pegel (roter Bereich der<br>zeichnet wurde. |                                                                                                    | "I" zeigt an, dass ein Messwertesatz zum Zeitpunkt der Messung mit einem nicht zulässigen oder zu kleinem Pegel (roter Bereich der Bargraphanzeige) aufge-<br>zeichnet wurde.                                                                          |
| Overload: "O" zeigt an, dass ein Messwertesat<br>starkem HF-Eingangssignal aufgeze                                                      |                                                                                                    | <b>"O</b> " zeigt an, dass ein Messwertesatz zum Zeitpunkt der Messung mit einem zu starkem HF-Eingangssignal aufgezeichnet wurde.                                                                                                    |
| Correction: "C" zeigt an, dass ein Me<br>Eingangs-Korrekturfakto                                                                        |                                                                                                    | "C" zeigt an, dass ein Messwertesatz zum Zeitpunkt der Messung mit HF-<br>Eingangs-Korrekturfaktor aufgezeichnet wurde.                                                                                                    |
|                                                                                                    | <b>P</b> PS:                                                                                                    | "P" markiert einen Messwertesatz der durch einen externen PPS Trigger ausge-<br>löst wurde.                                                                                                    |
| 2                                                                                                    | In der Spalt<br>einerseits d<br>Des Weitere<br>zeigt werde                                                                                                    | e Index erhält jeder einlaufende Messwertesatz eine Indexnummer. Dies dient<br>azu die einlaufenden Messwertesätze in ihrer zeitlichen Reihenfolge zuzuordnen,<br>en können in der grafischen Darstellung gezielt Messwerte ausgewählt und ange-<br>n. |
| 3                                                                                                    | Anzeige der Messwerte: Die Reihenfolge und die Auswahl der Parameter eines Messwerte-<br>satzes können im Menüfenster "Parametereinstellungen" individuell eingestellt werden.                                                                                                 |                                                                                                    |

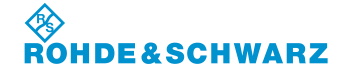

Bedienung

| Anzeige im Display  | Beschreibung                                                                                                    |
|---------------------|----------------------------------------------------------------------------------------------------|
| Select List<br>1    | Auswahl einer Modus bezogenen Datensatzliste (1 999, Listennummer wird im Softkey dargestellt)                                                                                                    |
|                     | Jeder Gerätemode kann über max. 999 Listen verfügen!                                                                                                    |
| Clear List          | Löscht die aktuelle Liste                                                                                                    |
| SelectLine<br>1     | Markiert einer Zeile in der aktuellen Liste (Zeilennummer wird im Softkey dargestellt, scrollen in der Liste)                                                                                           |
|                     | Eine Liste kann über max. 1000000 Messzeilen verfügen!                                                                                                    |
| Clear all<br>Lists  | Löschen aller Listen des aktuellen Modus                                                                                                    |
| Copy List<br>to USB | Kopieren der aktuellen Liste auf einen USB-Memory-Stick                                                                                                    |
| Select<br>Params    | Umschaltung auf das Parameterfenster. Hier wird für den aktiven Modus (z.B. "ILS") die Auswahl der Parameter getroffen, die in die Datensatzliste aufgenommen werden.                                   |
| Graph<br>View       | Umschaltung auf die Grafische Anzeige von DDM-Werten. Diese Funktion ist nur im ILS-Modus verfügbar. In den Modi VOR, MARKER BEACON und Power-Sensor-Mode (Option EVS-K5) ist der Softkey ausgeblendet. |

# 3.15.1.2 Softkeys (2) in der Displayansicht "Datensatzliste"

# 3.15.1.3 Memory-Statusinfo (4)

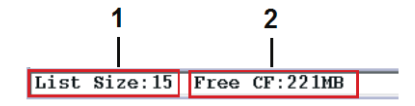

| Nr. | Anzeige im Display | Beschreibung                                                                                               | Anzeige |
|-----|--------------------|----------------------------------------------------------------------------------------------------|---------|
| 1   | List Size          | Anzahl der Messzeilen innerhalb der aktuellen<br>Datensatzliste (eine Zeile entspricht einer Mes-<br>sung) |         |
| 2   | FREE CF            | Anzeige des freien Speichers auf der internen<br>Compact-Flash-Karte (z.B. 256 MB)                         | MB      |

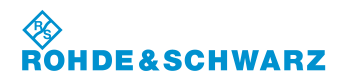

## R&S<sup>®</sup> EVS 300 ILS / VOR Analyzer

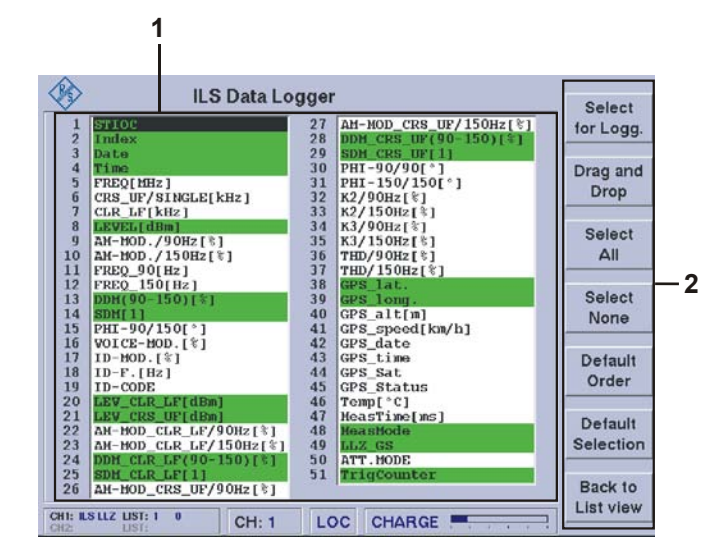

#### 3.15.2 Parameter und Anzeigen in der Displayansicht "Parametereinstellungen"

| Nr. | Anzeige im Display | Beschreibung                                                                                                    | Anzeige |
|-----|--------------------|----------------------------------------------------------------------------------------------------|---------|
| 1   | Auswahlliste       | In der Auswahlliste befinden sich alle zu einem<br>Mode gehörenden Parameter. Aus der Vielzahl<br>der Parameter kann innerhalb der Auswahlliste<br>die Reihenfolge und die Parameter bestimmt<br>werden die gespeichert und in der Datensatzlis-<br>te angezeigt werden. Die Auswahl bestimmt die<br>Darstellung der Datensatzliste. Ausgewählte<br>Parameter werden entsprechend grün hinter-<br>legt. Jede individuelle Einstellung kann einem<br>Preset-Platz zugeordnet werden. In der Aus-<br>wahlliste kann entweder mit dem Rollkey oder<br>den Pfeiltasten navigiert werden. |         |

#### 3.15.2.1 Softkeys (2) in der Displayansicht "ILS-Graph"

| Anzeige im Display  | Beschreibung                                                                                                    |
|---------------------|----------------------------------------------------------------------------------------------------|
| Select<br>for Logg. | Ein Parameter wird über diesen Softkey selektiert und in die Auswahlliste aufgenommen (grüner Hintergrund) oder aus dieser entfernt (weißer Hintergrund).                                                                                                    |
| Drag and<br>Drop    | Über diesen Softkey kann die Reihenfolge der Parameter innerhalb der<br>Auswahlliste verändert werden. Hierzu wird ein ausgewählter Parameter<br>(invers) über den Softkey markiert (blauer Hintergrund) und innerhalb der<br>Liste wird mit dem Rollkey die neue Position ausgewählt. Durch erneutes<br>drücken des Softkeys wird die neue Position bestätigt. |
| Select<br>All       | Wählt alle Parameter der Auswahlliste an. Dies wird durch den grünen Hintergrund dargestellt.                                                                                                    |
| Select<br>None      | Wählt keinen Parameter der Auswahlliste an. Dies wird durch den weißen<br>Hintergrund dargestellt. In dieser Einstellung werden keine Messwertsätze<br>in der Datensatzliste angezeigt und gespeichert.                                                                                                    |

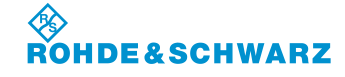

Bedienung

| Anzeige im Display   | Beschreibung                                                                                              |
|----------------------|----------------------------------------------------------------------------------------------------|
| Default<br>Order     | Mit dem Softkey wird die Default Reihenfolge der Parameter innerhalb der Auswahlliste wieder hergestellt. |
| Default<br>Selection | Mit dem Softkey wird die Default-Auswahlliste aufgerufen.                                                 |
| Back to<br>List view | Umschaltung auf das Menüfenster "Datensatzliste".                                                         |

#### 3.15.3 Parameter und Anzeigen in der Displayansicht "ILS-Graph"

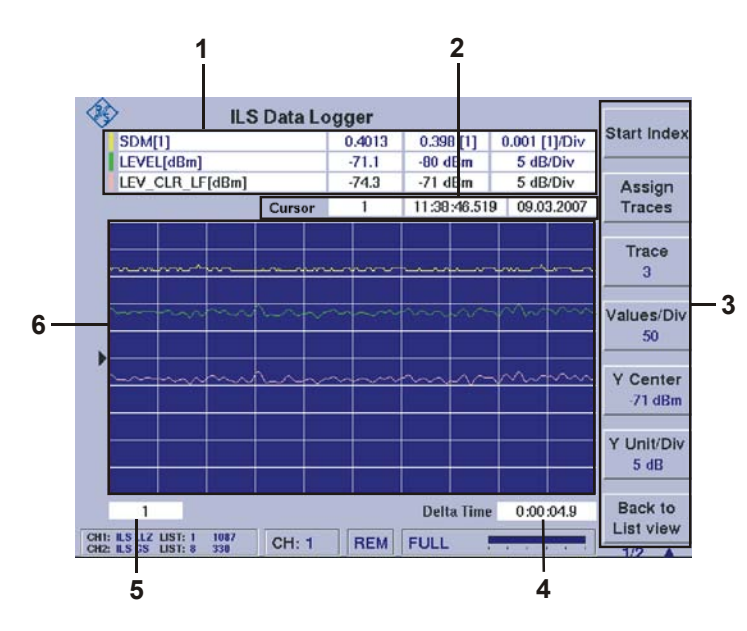

| Nr. | Anzeige im Display | Beschreibung                                                                                                    | Anzeige                                                                |
|-----|--------------------|----------------------------------------------------------------------------------------------------|------------------------------------------------------------------------|
| 1   | Parameterfeld      | Anzeige der im "Trace-Fenster" ausgewählten<br>Parameter und Messwerte. Es können bis zu 3<br>verschiedene Parameter dargestellt werden.<br>Die farbliche Kennzeichnung der Parameterzei-<br>le (gelb, grün, hellrot) entspricht jeweils der<br>angezeigten Kurve. Die angezeigten Messwerte<br>entsprechen der aktuellen Cursorposition. | Anzeige der Ein-<br>heiten hängt von<br>der getroffenen<br>Auswahl ab. |
|     |                    | Anzeige in der Tabelle:<br>Messparameter,<br>Messwert<br>Y-Wert in Diagrammmitte (Y-Center)<br>Skalierung in Y-Richtung                                                                                                    |                                                                        |
| 2   | Cursorfeld         | Das erste Feld beinhaltet den Cursor Index,<br>dies ist die angewählte Messzeile der aktuellen<br>Liste. Des Weiteren werden Datum und Uhrzeit<br>der Speicherung des markierten Messwertesat-<br>zes angezeigt.                                                                                                    | Indexnr.<br>hh:mm:ss.sss<br>tt.mm.jjjj                                 |
| 3   | Softkeys           | Werden im folgenden Abschnitt beschrieben                                                                                                    |                                                                        |

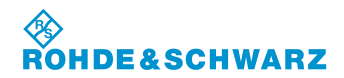

# R&S<sup>®</sup> EVS 300 ILS / VOR Analyzer

| Nr. | Anzeige im Display | Beschreibung                                                                                                    | Anzeige      |
|-----|--------------------|----------------------------------------------------------------------------------------------------|--------------|
| 4   | Delta Time         | Delta Time gibt die Zeitspanne vom ersten bis<br>zum letzten dargestellten Messwert an.                                     | hh:mm:ss.sss |
| 5   | Indexfeld          | Anzeige und Auswahl (Softkey "Start Index")<br>des verwendeten Indexes (Messwertesatz) aus<br>der aktuellen Datensatzliste. |              |
| 6   | Anzeige            | Grafische Darstellung des ausgewählten Para-<br>meter-Wertesatzes.                                                          |              |

# 3.15.3.1 Softkeys (3) in der Displayansicht "ILS-Graph"

| Anzeige im Display     | Beschreibung                                                                                                    |  |  |
|------------------------|----------------------------------------------------------------------------------------------------|--|--|
| Start Index            | Aktiviert die Einstellung zur Auswahl eines Indexes (Indexfeld 5) aus der Datensatzliste. Hiermit wird der Index einer Datensatzliste festgelegt, mit dem die grafische Darstellung beginnen soll.                                                                                             |  |  |
| Assign<br>Traces       | Umschaltung auf das "ILS-Graph-Trace" Menüfenster, zur Auswahl der Parameter, die grafisch dargestellt werden sollen.                                                                                                    |  |  |
| Trace<br>1             | Auswahl der Kurve (Trace), für die die Einstellungen "Y Center" und "Y Unit/Div" vorgenommen werden sollen. Die entsprechende Parameterzeile wird weiß hinterlegt.                                                                                                    |  |  |
| Values/Div<br>50       | Aktiviert die Editierfunktion zur Anzahl der dargestellten Messwerte pro<br>Division auf der x-Achse. Hierdurch ergibt sich automatisch die Breite des<br>dargestellten Zeitfensters (Delta Time).                                                                                             |  |  |
|                        | Einstellbereich: 5, 10, 25, 50, 100, 250, 500, 1000, 2500, 5000                                                                                                    |  |  |
| Y Center<br>0.000 [1]  | Aktiviert die Editierfunktion zur Lage der Mittellinie. Hiermit wird der Mitte-<br>llinie des gewählten Traces ein Wert zugeordnet. Die Einstellung bezieht<br>sich auf die mit dem Softkey "Trace" ausgewählten Kurve. Zu jedem Trace<br>1 3 kann dieser Wert individuell eingestellt werden. |  |  |
| Y Unit/Div<br>0.02 [1] | Aktiviert die Editierfunktion zur Skalierung der Y-Achse. Hiermit wird die<br>Einheit pro Division auf der Y-Achse festgelegt. Die Einstellung bezieht<br>sich auf die mit dem Softkey "Trace" ausgewählte Kurve. Zu jedem Trace<br>1 3 kann dieser Wert individuell eingestellt werden.       |  |  |
| Back to<br>List view   | Umschaltung auf die Displayansicht "Datensatzliste".                                                                                                    |  |  |

3-138

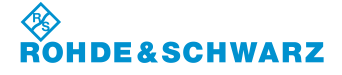

Bedienung

#### Parameter und Anzeigen in der Displayansicht "ILS-Graph-Marker" 3.15.3.2

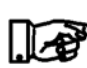

Alle nicht beschriebenen Anzeigen können der Beschreibung zur Display-ansicht "ILS-Graph" entnommen werden.

| SDM[1] |        |        | the second second second second second second second second second second second second second second second se |                      |         |
|--------|--------|--------|----------------------------------------------------------------------------------------------------|----------------------|---------|
|        |        | 0.4013 | 0.398 [1]                                                                                                    | 0.001 [1]/Div        | Cursor  |
|        |        | -71.5  | -80 dBm<br>-71 dBm                                                                                              | 5 dB/Div<br>5 dB/Div | 0       |
|        | Cursor | 36_    | 11:38:46.86                                                                                                    | 7 09.03.2007         | to peak |
|        | n      | ~~~~   | ~~~~~                                                                                                    | ••••••••••           |         |
|        |        |        |                                                                                                    |                      |         |

| Nr. | Anzeige im Display | Beschreibung                                                                                                    | Anzeige                                |
|-----|--------------------|----------------------------------------------------------------------------------------------------|----------------------------------------|
| 1   | Cursorfeld         | Anzeige und Auswahl des Cursor Indexes. Die<br>Editierfunktion wird über das Softkey "Cursor"<br>aktiviert. Des Weiteren werden Datum und Uhr-<br>zeit der Speicherung des markierten Messwer-<br>tesatzes angezeigt. | Indexnr.<br>hh:mm:ss.sss<br>tt.mm.jjjj |

#### 3.15.3.2.1 Softkeys (2) in der Displayansicht "ILS-Graph-Cursor"

| Anzeige im Display   | Beschreibung                                                                                                    |
|----------------------|----------------------------------------------------------------------------------------------------|
| Cursor               | Aktiviert die Editierfunktion zur Cursoreinstellung. Im Cursorfeld kann der<br>Cursor-Index verändert werden, welcher dem Zeilenindex der aktuellen<br>Liste entspricht. In der grafischen Darstellung wird der Cursor durch eine<br>rote senkrechte Linie angezeigt. |
| Cursor<br>to peak    | Der Cursor wird auf den größten sichtbaren Messwert auf der mit dem<br>Softkey "Trace" ausgewählten Kurve gesetzt. Die tabellarische Ansicht<br>wird entsprechend aktualisiert.                                                                                       |
| Back to<br>List view | Umschaltung auf die Displayansicht "Datensatzliste".                                                                                                    |

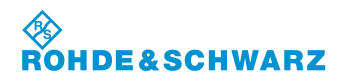

#### 3.15.3.3 Parameter und Anzeigen in der Displayansicht "ILS-Graph-Trace"

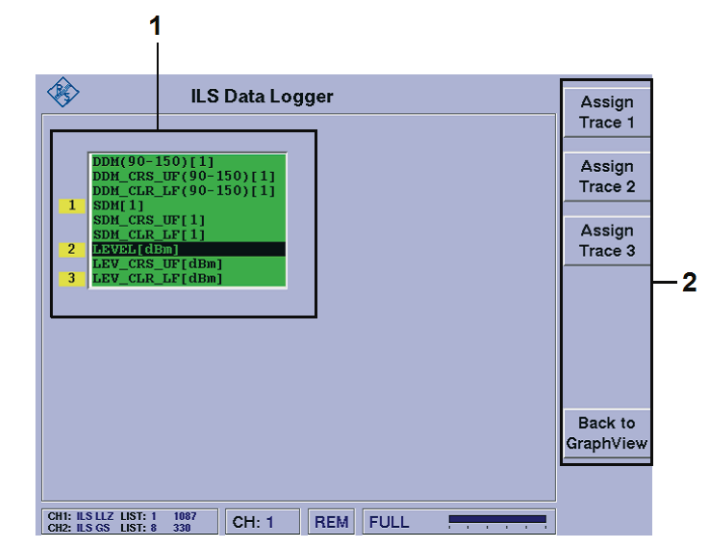

| Nr. | Anzeige im Display | Beschreibung                                                                                                    | Anzeige |
|-----|--------------------|----------------------------------------------------------------------------------------------------|---------|
| 1   | Auswahlfenster     | Auswahl der möglichen Parameter die grafisch<br>dargestellt werden sollen. Pro Trace kann ein<br>Parameter ausgewählt werden. Die Reihenfolge<br>und Zuordnung zu Trace 1 3 wird durch ein<br>gelbes Kästchen mit der entsprechenden<br>Tracenummer angezeigt. |         |
|     |                    | Der grüne Hintergrund zeigt an, dass der ent-<br>sprechende Parameter in der Datensatzliste<br>vorhanden ist, d.h. er wurde im Menüfenster<br>"Parametereinstellungen" (3.14.1.4) für das<br>Logging selektiert.                                               |         |

#### 3.15.3.3.1 Softkeys (2) im Menüfenster "ILS-Graph-Trace"

| Anzeige im Display                     | Beschreibung                                                                                                    |
|----------------------------------------|----------------------------------------------------------------------------------------------------|
| Assign<br>Trace 1<br>Assign<br>Trace 3 | Über die Softkeys "Assign Trace 1 3" kann individuell ein Parameter aus<br>dem Auswahlfenster zugeordnet werden. Die Reihenfolge und Zuordnung<br>zu Trace 1 3 wird durch ein gelbes Kästchen mit der entsprechenden<br>Tracenummer angezeigt. |
| Back to<br>List view                   | Umschaltung auf die Displayansicht "Datensatzliste".                                                                                                    |

#### 3.15.4 Speichern von Daten mit dem Data Logger

Daten können in den Modi ILS, VOR, MARKER BEACON und Power-Sensor-Mode (Option EVS-K5) mit dem Data Logger erfasst werden. Dabei können entweder über die Taste "SAVE" (42) manuell

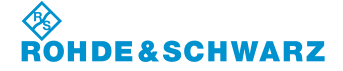

Bedienung

einzelne Datensätze des eingestellten Modus in eine Datensatzliste übernommen werden, oder es können ganze Messreihen automatisch aufgezeichnet werden. Die Aufzeichnung einer Messreihe wird über die Taste "START" gestartet und über die Taste "STOP" beendet. Bevor eine Messreihe gestartet wird müssen die nachfolgenden Einstellungen getätigt werden.

#### 3.15.4.1 Einstellen einer Messintervallzeit (Logging Interval)

|    | Bedienelement                            | Aktion                                                                                                    | Beschreibung                                                                                                    |  |
|----|------------------------------------------|----------------------------------------------------------------------------------------------------|----------------------------------------------------------------------------------------------------|--|
| 1. | Ins Setup wechsel<br>"Logging Interval [ | า und das Menufenster "Data Logger" aufrufen. Das Auswahlfenster<br>ıour:min]" anwählen.                                                                            |                                                                                                    |  |
| 2. |                                          | Mit Rollkey / Tastatur die ent-<br>sprechende Intervallzeit (h)<br>einstellen.                                                                                      | Messintervallzeiteinstellung in Stunden und<br>Minuten (z.B. Einstellung: 1 h = pro Stunde<br>eine Messung)<br>Einstellwert: 00:01 24:00 h<br>in Addition zu Logging Interval [sec] |  |
| 3. |                                          | Enter-Taste / Rollkey Push<br>drücken.                                                                                                    | Übernahme des neu eingestellten Wertes.                                                                                                    |  |
| 4. | Das Auswahlfenst                         | er "Logging Interval [sec]" anwählen.                                                                                                    |                                                                                                    |  |
| 5. |                                          | Mit Rollkey / Tastatur die ent-<br>sprechende Intervallzeit (h)<br>einstellen.                                                                                      | Messintervallzeiteinstellung in Sekunden<br>(z.B. Einstellung: 1 s = pro Sekunde eine<br>Messung)                                                                                   |  |
|    |                                          |                                                                                                    | Einstellwert: 0.01 59.90 s<br>in Addition zu Logging Interval [hh:mm]                                                                                                    |  |
| 6. | ENTER                                    | Enter-Taste / Rollkey Push<br>drücken.                                                                                                    | Übernahme des neu eingestellten Wertes.                                                                                                    |  |
|    |                                          | Die Einstellungen zum Logging Interval sind nur möglich,<br>wenn im Auswahlfenster "Logging Source" die Einstellung<br>"time" oder "time + ext. trig." gesetzt ist! |                                                                                                    |  |

#### 3.15.4.2 Aktivierung der Ein- / Ausschaltautomatik zu einem Messintervall

|    | Bedienelement                                                                                                 | Aktion           | Beschreibung                                                                                             |
|----|----------------------------------------------------------------------------------------------------|------------------|----------------------------------------------------------------------------------------------------|
| 1. | Ins Setup wechseln und das Menufenster "Data Logger" aufrufen. Das Auswahlfenster "Auto Power Down" anwählen. |                  |                                                                                                    |
| 2. | ·O·                                                                                                    | Auswahl treffen. | Aktivierung der Ein- / Ausschaltautomatik,<br>zu einem eingestellten Messintervall.<br>Auswahl: ON / OFF |

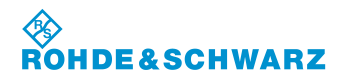

R&S<sup>®</sup> EVS 300 ILS / VOR Analyzer

|    | Bedienelement | Aktion                                                                                                    | Beschreibung                                                                                                    |
|----|---------------|----------------------------------------------------------------------------------------------------|----------------------------------------------------------------------------------------------------|
|    |               | Liegen zwischen 2<br>Sekunden, so sch<br>2 Minuten vor der<br>sinnvolle Auto Po<br>muss die eingeste                                                              | 2 Messungen mehr als 3 Minuten 59,9<br>altet sich das Gerät automatisch aus und<br>nächsten Messung wieder ein. Um eine<br>wer Down Funktion zu ermöglichen<br>ellte Intervallzeit >5 min betragen!                                                                                                    |
| 3. | ENTER         | Enter-Taste / Rollkey Push<br>drücken.                                                                                                    | Übernahme der eingestellten Funktion.                                                                                                    |
|    |               | Ist die Auto Power<br>nachdem Starten<br>und sofort abscha<br>Messintervallzeit<br>gemäß der einges<br>Messung tätigen u<br>rhythmus bleibt au<br>"STOP" abgebroc | r Down-Funktion aktiviert wird das Gerät,<br>einer Messroutine eine Messung tätigen<br>alten. Kurz vor Ablauf der eingestellten<br>wird das Gerät wieder einschalten und<br>tellten Messintervallzeit die nächste<br>und wieder abschalten. Dieser Mess-<br>ktiv bis die Messreihe mit der Taste<br>hen wird! |

# 3.15.4.3 Einstellungen zur externen Triggerung des Data Loggers

|    | Bedienelement                                                                                                    | Aktion                                                             | Beschreibung                                                                                                    |  |  |
|----|----------------------------------------------------------------------------------------------------|--------------------------------------------------------------------|----------------------------------------------------------------------------------------------------|--|--|
| 1. | Ins Setup wechseln und das Menufenster "Data Logger" aufrufen. Das Auswahlfenster "Ext. Trigger Impulse" anwählen. |                                                                    |                                                                                                    |  |  |
| 2. | ·O·                                                                                                    | Auswahl treffen.                                                   | Einstellen der Impulsflanke (positiv / nega-<br>tiv) des externen Triggerimpulses. Die Mes-<br>sung wird sofort nachdem Triggerimpuls am<br>Triggereingang durchgeführt.<br>Auswahl: Pos. edge / Neg. edge                                                                                    |  |  |
| 3. |                                                                                                    | Enter-Taste / Rollkey Push<br>drücken.                             | Übernahme der eingestellten Funktion.                                                                                                    |  |  |
| 4. | Das Auswahlfenster "Ext. Trigger Count" auswählen.                                                                 |                                                                    |                                                                                                    |  |  |
| 5. |                                                                                                    | Mit Rollkey / Tastatur den<br>entsprechenden Wert einstel-<br>len. | Einstellung zur Anzahl der externen<br>Triggerimpulse, die nötig sind um eine<br><b>Triggerung</b> auszulösen.                                                                                                    |  |  |
|    |                                                                                                    |                                                                    | z.B. "5": Mit jedem fünften externen<br>Triggerimpuls wird ein Messwertesatz im<br>Data Logger abgespeichert (Logging Sour-<br>ce "ext. Trigger") oder es wird ein Messwer-<br>tesatz im Data Logger mit "T" in der Spalte<br>"STIOC" gekennzeichnet (Logging Source<br>"time + ext. Trig."). |  |  |
|    |                                                                                                    |                                                                    | Siehe auch 3.14.4.5, "Einstellen der Steue-                                                                                                    |  |  |

#### ♦ Rohde&Schwarz

# R&S<sup>®</sup> EVS 300 ILS / VOR Analyzer

#### Bedienung

|    | Bedienelement | Aktion                                                                                                    | Beschreibung                        |  |
|----|---------------|----------------------------------------------------------------------------------------------------|-------------------------------------|--|
|    |               |                                                                                                    | rung (Logging Source)"!             |  |
|    |               |                                                                                                    | Einstellwert: 1 1000                |  |
| 6. | ENTER         | Enter-Taste / Rollkey Push<br>drücken.                                                                                                    | Übernahme des eingestellten Wertes. |  |
|    |               | Die Einstellungen zur externen Triggerung sind nur mög-<br>lich, wenn im Auswahlfenster "Logging Source" die Ein-<br>stellung "ext. trigger" oder "time + ext. trig." gesetzt ist! |                                     |  |

#### 3.15.4.4 Einstellen des Aufnahmekanals (Logging Channels)

|    | Bedienelement                                                                                                  | Aktion                                 | Beschreibung                                                                                                    |  |  |
|----|----------------------------------------------------------------------------------------------------|----------------------------------------|----------------------------------------------------------------------------------------------------|--|--|
| 1. | Ins Setup wechseln und das Menufenster "Data Logger" aufrufen. Das Auswahlfenster "Logging Channels" anwählen. |                                        |                                                                                                    |  |  |
| 2. | ·O·                                                                                                    | Auswahl treffen.                       | Einstellen des Empfangskanals, von wel-<br>chem der Data Logger die Messdaten auf-<br>nehmen soll.<br>Auswahl: CH 1<br>CH 2 (1*)<br>CH1 + CH 2 (1*) |  |  |
| 3. | ENTER                                                                                                    | Enter-Taste / Rollkey Push<br>drücken. | Übernahme der eingestellten Funktion.                                                                                                    |  |  |

1\* nur bei optionaler Bestückung von Kanal 2 (ansonsten nicht einstellbar)

### 3.15.4.5 Einstellen der Steuerung (Logging Source)

|    | Bedienelement                           | Aktion                                                                                                    | Beschreibung                                                                                                    |  |
|----|-----------------------------------------|----------------------------------------------------------------------------------------------------|----------------------------------------------------------------------------------------------------|--|
| 1. | Ins Setup wechsel<br>"Logging Source" a | ns Setup wechseln und das Menufenster "Data Logger" aufrufen. Das Auswahlfenster<br>_ogging Source" anwählen. |                                                                                                    |  |
| 2. | ·O·                                     | Auswahl treffen.                                                                                              | Einstellen der Steuerung des Data Loggers.<br>Es kann zwischen einer zeitlichen Steue-<br>rung, einer Steuerung durch externen<br>Triggerimpuls sowie einer Kombination aus<br>beidem gewählt werden. Die Steuerung legt<br>die Häufigkeit der Datenaufnahme fest. Bei<br>zeitlicher Steuerung werden im Abstand des<br>"Logging Interval" Messwertsätze abgespei-<br>chert. Bei externer Triggerung wird das |  |

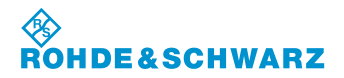

# R&S<sup>®</sup> EVS 300 ILS / VOR Analyzer

|    | Bedienelement | Aktion                                 | Beschreibung                                                                                                    |
|----|---------------|----------------------------------------|----------------------------------------------------------------------------------------------------|
|    |               |                                        | Abspeichern von Messwertsätzen durch<br>Triggerimpulse ausgelöst. Bei kombinierter<br>Steuerung wird das Auftreten eines exter-<br>nen Triggerimpulses zusätzlich in der zeit-<br>gesteuert erzeugten Data Logger Liste mar-<br>kiert. |
|    |               |                                        | Auswahl: time<br>ext. trigger<br>time + ext. Trig<br>time + PPS.                                                                                                    |
| 3. |               | Enter-Taste / Rollkey Push<br>drücken. | Übernahme der eingestellten Funktion.                                                                                                    |

# 3.15.4.6 Messwertspeicherung Starten oder Stoppen

|    | Bedienelement | Aktion                      | Beschreibung                                                                                                    |
|----|---------------|-----------------------------|----------------------------------------------------------------------------------------------------|
| 1. | START         | Taste "START" (10) drücken. | Die automatische Messwertspeicherung im<br>eingestellten Messmode (z.B. ILS) wird<br>manuell gestartet. Die Messwerte werden<br>gemäß der im Setup eingestellten Logging<br>Intervallzeiten und der Messzeit in den Da-<br>tenlogger eingetragen. |
| 2. | STOP          | Taste "STOP" (12) drücken.  | Die automatische Messwertspeicherung im<br>eingestellten Messmode (z.B. ILS) wird<br>manuell gestoppt.                                                                                                    |

## 3.15.5 Auswahl einer Datensatzliste

|    | Bedienelement Aktion |                                                                                                    | Beschreibung                                                                                                    |  |
|----|----------------------|----------------------------------------------------------------------------------------------------|----------------------------------------------------------------------------------------------------|--|
| 1. | Select List          | Softkey "Select List" drücken.                                                                        | Wechsel in die Editierfunktion zur Auswahl<br>einer Datensatzliste. Das Wertefeld im<br>Softkey wird hinterlegt. |  |
| 2. |                      | Rollkey /Tastatureingabe so<br>lange drehen, bis die ge-<br>wünschte Liste ausgewählt<br>werden kann. | Die aktuelle Listennummer wird im Softkey angezeigt.                                                             |  |

# 3.15.6 Bearbeiten einer Datensatzliste

R&S<sup>®</sup> EVS 300 ILS / VOR Analyzer

Bedienelement

3.

Nachfolgend werden alle Bedienschritte beschrieben, die notwendig sind, eine Datensatzliste zu bearbeiten.

Aktion

Enter-Taste / Rollkey Push

drücken.

|                                                | Bedienelement      | Aktion                                | Beschreibung                                                                                                    |
|------------------------------------------------|--------------------|---------------------------------------|----------------------------------------------------------------------------------------------------|
| Ausw                                           | ahl einer Datensa  | tzzeile                               |                                                                                                    |
| 1.                                             | SelectLine         | Softkey "Select Line" drücken.        | Wechsel in die Editierfunktion zur Auswahl<br>einer Datensatzzeile. Das Wertefeld im<br>Softkey wird hinterlegt.                  |
|                                                |                    |                                       | SelectLine                                                                                                    |
|                                                |                    |                                       | Die Auswahl einer Zeile wird mittels<br>Rollkey / Tastatur getätigt. Die Übernahme<br>erfolgt mit der Enter Taste / Rollkey Push. |
| Lösc                                           | hen der aktuellen  | Datensatzliste                        |                                                                                                    |
| 2.                                             | Clear List         | Softkey "Clear List" drücken.         | Die aktuelle Datensatzliste wird nach bestä-<br>tigen der Sicherheitsabfrage gelöscht.                                            |
|                                                |                    |                                       | CLEAR LIST ? ESCAPE ENTER                                                                                                    |
| Löschen aller Datensatzlisten eines Gerätemode |                    |                                       |                                                                                                    |
| 3.                                             | Clear all<br>Lists | Softkey "Clear all Lists"<br>drücken. | Alle Datensatzlisten des eingestellten Gerä-<br>temode werden nach Bestätigung der<br>Sicherheitsabfrage gelöscht.                |
|                                                |                    |                                       | CLEAR ALL LISTS ? ESCAPE ENTER                                                                                                    |

# 3.15.7 Kopieren der aktuellen Liste auf einen USB-Memory-Stick

Nachfolgend werden alle Bedienschritte beschrieben die notwendig sind eine aktuelle Datensatzliste auf einen USB-Memory-Stick zu kopieren.

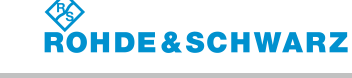

**Beschreibung** 

Übernahme und Anzeige der neu eingestell-

Select List

ten Datensatzliste.

#### Bedienung

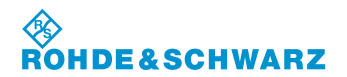

# R&S<sup>®</sup> EVS 300 ILS / VOR Analyzer

|    | Bedienelement       | Aktion                                                                 | Beschreibung                                                                                                    |
|----|---------------------|------------------------------------------------------------------------|----------------------------------------------------------------------------------------------------|
| 1. |                     | USB-Memory-Stick an eine<br>der USB-Schnittstellen (29)<br>einstecken. | ca. 5 Sekunden warten                                                                                                    |
|    |                     | Wir empfehlen US<br>ture". Bewährt hal<br>Kingston oder Sar            | B-Memory Sticks ohne "Security Fea-<br>ben sich USB-Memory Sticks der "Fa.<br>nDisk".                                                                                                    |
| 2. | Copy List<br>to USB | Softkey "Copy List to USB"<br>drücken.                                 | Der vorgegebene Dateiname kann geändert<br>werden und nach der Bestätigung der<br>Sicherheitsabfrage beginnt das Übertragen<br>der aktuellen Liste im CSV-Dateiformat.<br>Treten während der Übertragung Fehler auf<br>wird dies durch entsprechende Dialogboxen<br>angezeigt. |
|    |                     | Während des Kop<br>Stick abziehen!                                     | iervorgangs niemals den USB-Memory-                                                                                                    |
| 3. |                     | USB-Memory-Stick abziehen.                                             | Nach der Beendigung des Kopiervorgangs<br>den USB-Memory-Stick erst nach ca. 10<br>Sekunden abziehen.                                                                                                    |

#### 3.15.8 Erzeugen einer individuellen Datensatzliste

Nachfolgend werden alle Bedienschritte beschrieben die notwendig sind, um eine individuelle Datensatzliste zu erzeugen.

|    | Bedienelement    | Aktion                                                   | Beschreibung                                                                                                    |
|----|------------------|----------------------------------------------------------|----------------------------------------------------------------------------------------------------|
| 1. | Select<br>Params | Taste "MEM" (41) und Softkey<br>"Select Params" drücken. | Das Gerät wechselt in die Data Logger<br>Funktion und in die Displayansicht "Parame-<br>tereinstellungen" des zuvor eingestelltem<br>Mode z.B. "ILS".                                                                                                    |
|    |                  |                                                          | s medijevi<br>s medijevi<br>s medij |

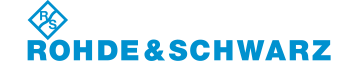

#### R&S<sup>®</sup> EVS 300 ILS / VOR Analyzer

| Drag and<br>Drop                                                                                                    | olge ändern<br>Mit dem Ro<br>meter selek<br>Softkey "Dr<br>wählen.                                                                                                    | n<br>ollkey einen Para-<br>ktieren und mit dem<br>rag and Drop" an-                                                                                                    | Über den S<br>Reihenfolge<br>Auswahllist<br>stimmt die s<br>satzliste                                                                                                    | Softkey "Drag and Drop" kann die<br>e der Parameter innerhalb der<br>te festgelegt werden. Dies be-                                                                                                    |
|----------------------------------------------------------------------------------------------------|----------------------------------------------------------------------------------------------------|----------------------------------------------------------------------------------------------------|----------------------------------------------------------------------------------------------------|----------------------------------------------------------------------------------------------------|
| Drag and Drop                                                                                                    | Mit dem Ro<br>meter selek<br>Softkey "Dr<br>wählen.                                                                                                    | ollkey einen Para-<br>ktieren und mit dem<br>rag and Drop" an-                                                                                                    | Über den S<br>Reihenfolge<br>Auswahllist<br>stimmt die S                                                                                                    | Softkey "Drag and Drop" kann die<br>e der Parameter innerhalb der<br>te festgelegt werden. Dies be-                                                                                                    |
|                                                                                                    |                                                                                                    |                                                                                                    |                                                                                                    | Spaltenreinenfolge in der Daten-                                                                                                    |
| Ablauf 1<br>Parameter (1) der<br>ben werden soll m<br>Rollkey in der Aus<br>selektieren.                                                                                                    | verscho-<br>it dem<br>wahlliste                                                                                                    | Ablauf 2<br>Selektierten Param<br>invers) mit Softkey<br>and Drop" markiere<br>Hintergrund) und in<br>der Liste mit Rollke<br>neue Position setze                                                                                                    | eter (3,<br>(2) "Drag<br>en (blauer<br>nerhalb<br>y an die<br>en.                                                                                                    | Ablauf 3<br>Durch nochmaliges Drücken<br>des Softkeys (4) wird die neue<br>Position in der Auswahlliste<br>bestätigt.                                                                                                    |
| Isbatom         Image: State State         Image: State         Image: State | Market Barren (Market)<br>Market Barren (Market)<br>Market | Image: State State Stat | Select<br>Select<br>Select<br>Select<br>Drag and<br>Drag and<br>Drag and<br>Select<br>Select<br>Default<br>Select<br>Default<br>Select<br>Select | Image: Normal and the sector of the sector of the secto |
|                                                                                                    | Ablauf 1<br>Parameter (1) der<br>ben werden soll m<br>Rollkey in der Aus<br>selektieren.                                                                                                    | <text><text></text></text>                                                                                                    | Ablauf 1Parameter (1) der verschoben werden soll mit dem<br>Rollkey in der Auswahlliste<br>selektieren.Belektierten Param<br>invers) mit Softkey<br>and Drop" markiere<br>Hintergrund) und in<br>der Liste mit Rollke<br>neue Position setzetImage: Strate Strate Strat                                                                                                    | Ablauf 1<br>Parameter (1) der verschöben werden soll mit dem<br>Bollkey in der Auswahlliste<br>selektierenAblauf 2Selektierten Parameter (3,<br>invers) mit Softkey (2) "Drag<br>and Drop" markieren (blauer<br>Hintergrund) und innerhalb<br>der Liste mit Rollkey an die<br>uer Position setzen.                                                                                                    |

#### Beispiel: Alle Parameter der Auswahlliste an- oder abwählen

| 3. | Select<br>All<br>Select<br>None | Entsprechenden Softkey "Se-<br>lect All" oder "Select None"<br>drücken. | Softkey "Select All", Anwahl aller Parameter<br>der Auswahlliste<br>Softkey "Select None", Abwahl aller Para-<br>meter der Auswahlliste. |
|----|---------------------------------|-------------------------------------------------------------------------|----------------------------------------------------------------------------------------------------|
|    | Über den Softkey                | "Select All" werden alle Paramet                                        | ter in der Auswahlliste angewählt. Dies wird                                                                                             |

durch den grünen Hintergrund dargestellt. Folglich werden alle Parameter in der Auswahliste angewahlt. Dies wird angezeigt und gespeichert. Über den Softkey "Select None" werden alle Parameter in der Auswahlliste abgewählt. Dies wird durch den weißen Hintergrund dargestellt. Folglich werden keine Parameter in der Datensatzliste angezeigt und gespeichert. Dies ist hilfreich, um schnell einen neuen Satz von Parametern auszuwählen.

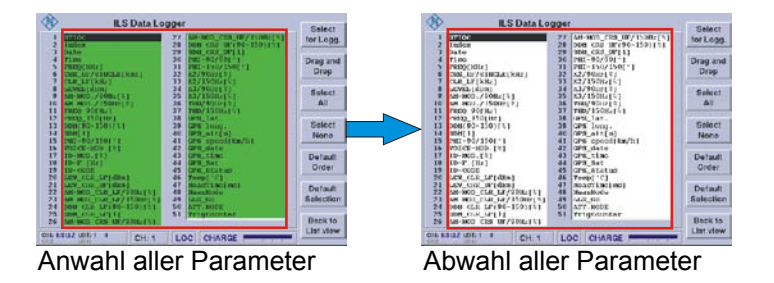

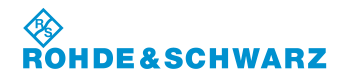

#### Bedienung

## R&S<sup>®</sup> EVS 300 ILS / VOR Analyzer

|                                         | Bedienelement                                                                       | Aktion                                                                                                   | Beschreibung                                                                                                    |  |  |  |
|-----------------------------------------|-------------------------------------------------------------------------------------|----------------------------------------------------------------------------------------------------|----------------------------------------------------------------------------------------------------|--|--|--|
| Beisp                                   | Beispiel: Einzelnen Parameter in der Auswahlliste an- oder abwählen                 |                                                                                                    |                                                                                                    |  |  |  |
| 4.                                      | Select<br>for Logg.                                                                 | Mit dem Rollkey einen Para-<br>meter auswählen und mit dem<br>Softkey "Select for Logg."<br>selektieren. | Der gewählte Parameter wird über den<br>Softkey "Select for Logg." selektiert und in<br>der Auswahlliste aufgenommen (grüner<br>Hintergrund) oder aus dieser entfernt (wei-<br>ßer Hintergrund). |  |  |  |
| Beisp                                   | Beispiel: Reihenfolge der Parameter in der Auswahlliste auf den Default-Wert setzen |                                                                                                    |                                                                                                    |  |  |  |
| 5.                                      | Default<br>Order                                                                    | Softkey "Default Order"<br>drücken.                                                                      | Mit dem Softkey "Default Order" wird die<br>Default Reihenfolge der Parameter inner-<br>halb der Auswahlliste wieder hergestellt.                                                                |  |  |  |
| Beispiel: Default-Auswahlliste aufrufen |                                                                                     |                                                                                                    |                                                                                                    |  |  |  |
| 6.                                      | Default<br>Selection                                                                | Softkey "Default Selection"<br>drücken.                                                                  | Mit dem Softkey "Default Selection" wird die Default-Auswahlliste aufgerufen.                                                                                                    |  |  |  |

#### Grafische Darstellung von ILS-Messwerten 3.15.8.1

Nachfolgend werden alle Bedienschritte beschrieben die notwendig sind um ein ILS-Signal grafisch zu analysieren.

|                                                 | Bedienelement | Aktion                                                 | Beschreibung                                                               |
|-------------------------------------------------|---------------|--------------------------------------------------------|----------------------------------------------------------------------------|
| Umschalten auf Softkey-Leiste 2 des Data Logger |               | y-Leiste 2 des Data Logger                             |                                                                            |
| 1.                                              | Select List   | Taste "MEM" (41) und Softkey<br>"Select List" drücken. | Datensatzliste zur Analyse auswählen.                                      |
| 2.                                              | Graph<br>View | Softkey "Graph View"<br>drücken.                       | Wechsel zur grafischen Darstellung der der der der der der der der der der |

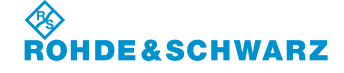

# R&S<sup>®</sup> EVS 300 ILS / VOR Analyzer

|      | Bedienelement                               | Aktion                                                                                                    | Beschreibung                                                                                                    |  |  |
|------|---------------------------------------------|----------------------------------------------------------------------------------------------------|----------------------------------------------------------------------------------------------------|--|--|
| Ausw | swahl eines Wertesatzes                     |                                                                                                    |                                                                                                    |  |  |
| 3.   | Start Index                                 | Mit dem Softkey die Editier-<br>funktion aktivieren und über<br>das Rollkey / Tastatur die<br>Auswahl treffen. | Über den Softkey (1) wird die Editierfunktion<br>im Indexfeld (5) aktiviert. Es kann die Aus-<br>wahl eines Wertesatzes in der aktuellen<br>Datensatzliste über die Index-Nummer vor-<br>genommen werden. Mit dieser Auswahl wird<br>innerhalb der Datensatzliste ein Wertesatz<br>als Startpunkt für die grafische Darstellung<br>selektiert. Die Übernahme der Auswahl<br>erfolgt mit der Enter Taste / Rollkey Push.                                                                                                    |  |  |
|      |                                             |                                                                                                    |                                                                                                    |  |  |
| Ausw | vahl der Paramete                           | r zur grafischen Darstellung                                                                                   |                                                                                                    |  |  |
| 4.   | Assign<br>Traces                            | Softkey "Assign Traces"<br>drücken.                                                                            | Umschaltung auf die "ILS-Graph-Trace"<br>Displayansicht.                                                                                                    |  |  |
| 5.   | Assign<br>Trace 1<br>:<br>Assign<br>Trace 3 | Mit dem Rollkey einen Para-<br>meter selektieren und mit dem<br>Softkey Trace 1 3 zuord-<br>nen.               | In der Auswahlliste kann jedem Trace ein<br>Parameter zugeordnet werden. Hierzu wird<br>über den Rollkey ein Parameter selektiert<br>und anschließend durch Druck auf den ent-<br>sprechenden Softkey "Assign Trace 1 3"<br>zugeordnet. Die Reihenfolge und Zuord-<br>nung zu Trace 1 3 wird durch ein gelbes<br>Kästchen mit der entsprechenden<br>Tracenummer angezeigt. Diese Reihenfolge<br>entspricht auch der Reihenfolge der Werte<br>im Parameterfeld.                                                                                                    |  |  |
|      |                                             | Build State Logger                                                                                             | Image: Control of the second of the second of the secon |  |  |

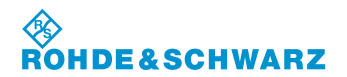

# R&S<sup>®</sup> EVS 300 ILS / VOR Analyzer

|    | Bedienelement                                                                                                    | Aktion                           | Beschreibung                                       |  |
|----|----------------------------------------------------------------------------------------------------|----------------------------------|----------------------------------------------------|--|
| 6. | Graph<br>View                                                                                                    | Softkey "Graph View"<br>drücken. | Rücksprung zur grafischen Darstellung.             |  |
| 7. | Trace                                                                                                    | Softkey "Trace" drücken.         | Auswahl zwischen den zuvor definierten Traces 1 3. |  |
|    | Die Messwerte des ausgewählten Trace werden im Parameterfeld (2) hervorgehoben darge-<br>stellt. Der aktuell aktive Trace wird im Softkev (1) angezeigt. |                                  |                                                    |  |

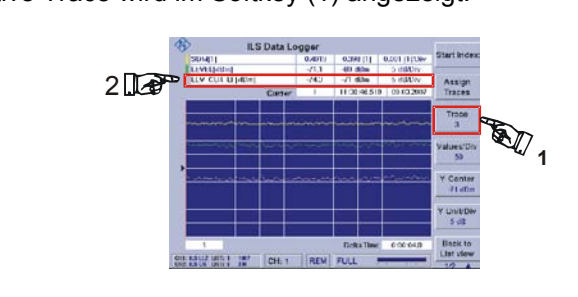

#### Setzen des Markers

| 8. | Marker | Umschalten auf die zweite<br>Displayansicht und Softkey<br>"Marker" drücken. | Es wird auf die Displayansicht "ILS-Graph-<br>Marker" umgeschaltet. |
|----|--------|------------------------------------------------------------------------------|---------------------------------------------------------------------|

Mit dem Softkey "Marker" (2) wird die Editierfunktion zum Marker-Index (4) aktiviert. Hier wird der Marker-Index also die angewählte Messzeile der aktuellen Liste mittels Rollkey ausgewählt. Der Marker (3) wird auf die entsprechende Position in der grafischen Darstellung gesetzt. Während der Einstellung werden die Messwerte der Markerposition dynamisch im DDM-Parameterfeld (1) aktualisiert. Des Weiteren werden Datum und Uhrzeit der Speicherung des markierten Messwertesatzes im Markerfeld (4) angezeigt.

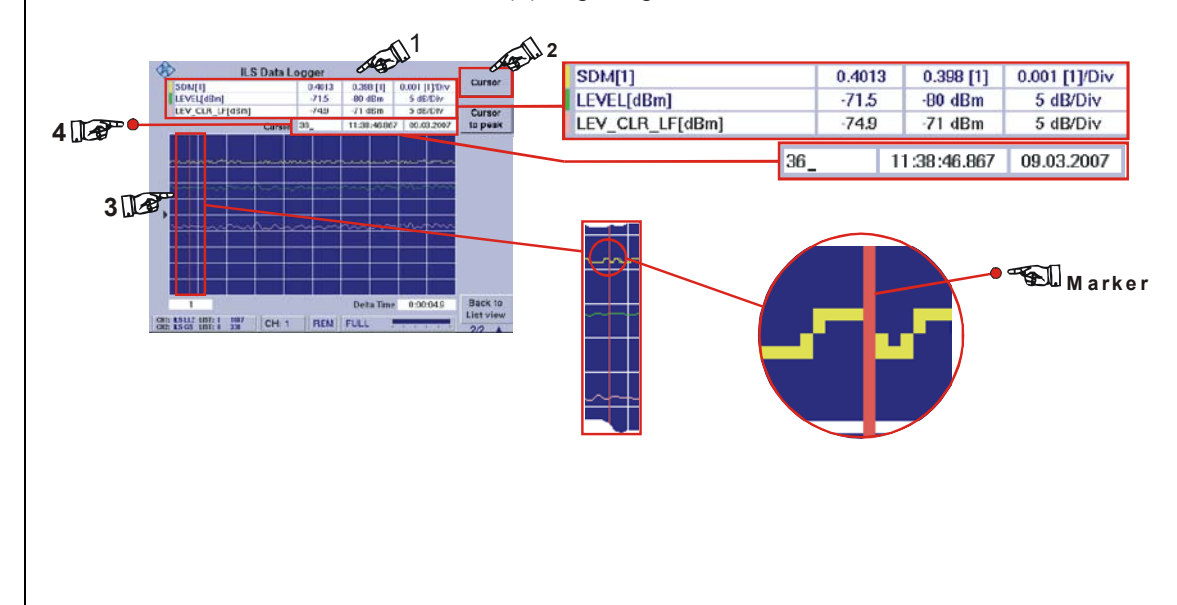

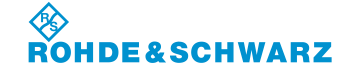

Bedienung

|                                       | Bedienelement Aktion                                                                                                    |                                                                                   | Beschreibung                                                                                                    |  |  |
|---------------------------------------|----------------------------------------------------------------------------------------------------|-----------------------------------------------------------------------------------|----------------------------------------------------------------------------------------------------|--|--|
| Marker auf den DDM-Spitzenwert setzen |                                                                                                    |                                                                                   |                                                                                                    |  |  |
| 9.                                    | Marker<br>to peak                                                                                                    | Softkey "Marker to peak"<br>drücken.                                              | Setzt den Marker (3) auf den Spitzenwert<br>der zur aktuellen Trace gehörenden Kurve.<br>Der Index des Spitzenwertes und die zuge-<br>hörigen Messwerte werden im Parameter-<br>feld (1) bzw. im Markerfeld (4) angezeigt. |  |  |
| Einst                                 | ellung der Darstel                                                                                                    | lungsauflösung                                                                    |                                                                                                    |  |  |
| 10.                                   | 4                                                                                                    | Taste drücken.                                                                    | Rücksprung auf die erste Displayansicht<br>"ILS-Graph"                                                                                                    |  |  |
| 11.                                   | Values/Div<br>50                                                                                                    | Softkey "Values/Div" drücken<br>und mit Rollkey die Einstel-<br>lung durchführen. | Über den Softkey (1) wird die Einstellung<br>zur Darstellungsauflösung der X-Achse<br>aktiviert.                                                                                                    |  |  |
| 12.                                   | Y Unit/Div<br>0.02 [1]                                                                                                    | Softkey "Y Unit/Div" drücken<br>und mit Rollkey die Einstel-<br>lung durchführen. | Über den Softkey (3) wird die Editierfunktion<br>zur Einstellung der Y-Achse aktiviert.                                                                                                    |  |  |
| 13.                                   | Y Center<br>0.000 [1]                                                                                                    | Softkey "Y Center" drücken<br>und mit Rollkey die Einstel-<br>lung durchführen.   | Über den Softkey (2) wird die Editierfunktion<br>zur Lage der Mittellinie auf der Y-Achse<br>aktiviert.                                                                                                    |  |  |
|                                       | <b>Darstellungsauflösung der X-Achse einstellen:</b> Es wird die Anzahl der darzustellenden<br>Messwerte pro Division auf der X-Achse ausgewählt. Hierdurch ergibt sich automatisch die<br>Breite des dargestellten Zeitfensters (Delta Time, 4). Der eingestellte Wert wird im Softkey an-<br>gezeigt.                                                              |                                                                                   |                                                                                                    |  |  |
|                                       | Einstellbereich: 5, 10, 25, 50, 100, 250, 500, 1000, 2500, 5000 / Messwerte pro Division                                                                                                    |                                                                                   |                                                                                                    |  |  |
|                                       | <b>Einstellung der Y-Achse:</b> Es wird die Einheit pro Division der Y-Achse eingestellt. Die Einheit des Parameters kann für DDM- und SDM-Werte zwischen $\mu$ A, %, 1 im Setup "Units" ausgewählt werden. Für Pegelwerte erfolgt die Skalierung immer in dB. Die Skalierung kann zu jedem Trace 1 3 individuell eingestellt werden.                                |                                                                                   |                                                                                                    |  |  |
|                                       | <b>Lage der Mittellinie auf der Y-Achse einstellen:</b> Hiermit wird der Mittellinie des gewählten Traces ein bestimmter Wert zugeordnet, wodurch die Lage der Messwertkurve in Y-Richtung verschoben werden kann. Die Einheit des Parameters kann für DDM- und SDM-Werte zwischen uA. %, 1 im Setup "Units" ausgewählt werden. Für Pegelwerte kann zwischen dBm und |                                                                                   |                                                                                                    |  |  |

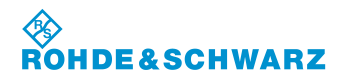

# R&S<sup>®</sup> EVS 300 ILS / VOR Analyzer

| Bedienelement     | Aktion                                                           |                                                                       |                                                                                      | Beschreibung                                                                                                    |
|-------------------|------------------------------------------------------------------|-----------------------------------------------------------------------|--------------------------------------------------------------------------------------|----------------------------------------------------------------------------------------------------|
| Der Y-Center kanr | zu jedem Trace 1 3                                               | individue                                                             | ell eing                                                                             | estellt werden.                                                                                                    |
|                   | LS Data Log<br>SDM(1)<br>LEV.L(46m)<br>LEV.CLR.LF(46m)<br>Curser | gger<br>0.4013 0.580 [1]<br>71.1 40 dBm<br>743 77.16<br>1 11.38140.51 | 0.001 [1]01/v<br>5 dBD/v<br>5 dBD/v<br>5 dBD/v<br>0 00.33007<br>V<br>0 00.33007<br>V | tart Index<br>Assign<br>Traces<br>Traces<br>Trace |
### 3.16 Bedienung der Preset-Funktion

Die Preset-Funktion ermöglicht es 20 verschiedene individuelle Einstellungen des Geräts abzuspeichern und entsprechend anzuwenden. Zum Umfang dieser Voreinstellungen gehören sowohl operationelle Einstellungen eines Modes (z.B. Frequenz, Kanal etc.), als auch die wichtigsten Einstellungen im Setup. Wird eine Geräteeinstellung gespeichert, so werden Datum und Uhrzeit automatisch dem Listenelement zugeordnet. Jedem Listenelement kann ein individueller Name zugeordnet werden.

|       | Bedienelement      | Aktion                                                  | Beschreibung                                                                                                    |
|-------|--------------------|---------------------------------------------------------|----------------------------------------------------------------------------------------------------|
| 1.    | PRE-SET            | Taste "Preset" (1) drücken.                             | Die Anzeige wechselt in das Fenster der<br>Preset-Funktion.                                                                                                    |
| Anleg | gen einer Voreinst | ellung                                                  |                                                                                                    |
| 2.    | SELECT<br>1        | Softkey "SELECT" drücken.                               | Wechsel in die Editierfunktion zur Auswahl<br>einer "UserPreset-Nr.". Das Wertefeld im<br>Softkey wird hinterlegt.<br>SetLECT<br>Die Auswahl einer "UserPreset-Nr." wird<br>mittels Rollkey / Tastatur getätigt. Die Über-<br>nahme erfolgt mit der Enter Taste / Rollkey<br>Push.             |
| 3.    | SAVE Die Bel       | Softkey "SAVE" drücken.<br>egung einer gespeicherten Vo | Nach der Auswahl erscheint eine Dialogbox,<br>in welcher der bisherige Name vorgegeben,<br>jedoch individuell geändert werden kann. Es<br>werden die aktuellen Einstellungen des<br>Geräts mit dem aktuellen Datum und der<br>Uhrzeit nach bestätigen der Sicherheitsab-<br>frage gespeichert. |
|       | Datums             | - / Uhrzeiteintrags angezeigt.                          | Ein leerer Speicherplatz hat kei-                                                                                                    |

Datums- / Uhrzeiteintrags angezeigt. Ein leerer Speicherplatz hat keinen Datums- / Uhrzeiteintrag. Ein belegter Speicherplatz kann immer wieder überschrieben werden!

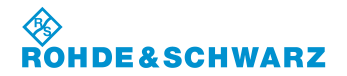

## R&S<sup>®</sup> EVS 300 ILS / VOR Analyzer

|      | Bedienelement      | Aktion                    | Beschreibung                                                                                                    |
|------|--------------------|---------------------------|----------------------------------------------------------------------------------------------------|
| Abru | fen einer Voreinst | ellung                    |                                                                                                    |
| 4.   | SELECT             | Softkey "SELECT" drücken. | Wechsel in die Editierfunktion zur Auswahl<br>einer "UserPreset-Nr." Das Wertefeld im<br>Softkey wird hinterlegt.                                                         |
|      |                    |                           |                                                                                                    |
|      |                    |                           | Die Auswahl einer "UserPreset-Nr." wird<br>mittels Rollkey / Tastatur getätigt. Die Über-<br>nahme erfolgt mit der Enter Taste / Rollkey<br>Push.                         |
| 5.   | RECALL             | Softkey "RECALL" drücken. | Die aktuellen Einstellungen des Geräts<br>werden mit den Voreinstellungen der aus-<br>gewählten "UserPreset-Nr." nach bestätigen<br>der Sicherheitsabfrage überschrieben. |
| Lösc | hen einer Voreinst | tellung                   |                                                                                                    |
| 6.   | SELECT             | Softkey "SELECT" drücken. | Wechsel in die Editierfunktion zur Auswahl<br>einer "UserPreset-Nr." die gelöscht werden<br>soll. Das Wertefeld im Softkey wird hinter-<br>legt.                          |
|      |                    |                           |                                                                                                    |
|      |                    |                           | Die Auswahl einer "UserPreset-Nr." wird<br>mittels Rollkey / Tastatur getätigt. Die Über-<br>nahme erfolgt mit der Enter Taste / Rollkey<br>Push.                         |
| 7.   | DELETE             | Softkey "DELETE" drücken. | Die ausgewählte "UserPreset-Nr." wird nach bestätigen der Sicherheitsabfrage gelöscht.                                                                                    |
|      |                    |                           | ESCAPE     ENTER                                                                                                    |
|      |                    |                           |                                                                                                    |
|      |                    |                           |                                                                                                    |

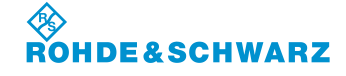

# R&S<sup>®</sup> EVS 300 ILS / VOR Analyzer

|      | Bedienelement      | Aktion                                           | Beschreibung                                                                                                    |
|------|--------------------|--------------------------------------------------|----------------------------------------------------------------------------------------------------|
| Umbe | enennen eines Lis  | tenelementes                                     |                                                                                                    |
| 8.   | SELECT             | Softkey "SELECT" drücken.                        | Wechsel in die Editierfunktion zur Auswahl<br>einer "UserPreset-Nr." umbenannt werden<br>soll. Das Wertefeld im Softkey wird hinter-<br>legt.                                                                                                    |
|      |                    |                                                  | A REAL PROPERTY OF A REAL PROPERTY OF A REAL PROPER |
|      |                    |                                                  | Die Auswahl einer "UserPreset-Nr." wird<br>mittels Rollkey / Tastatur getätigt. Die Über-<br>nahme erfolgt mit der Enter Taste / Rollkey<br>Push.                                                                                                    |
| 9.   | RENAME             | Softkey "RENAME" drücken.                        | Nach der Auswahl erscheint eine Dialogbox,<br>in welcher der bisherige Name vorgegeben<br>ist. Dieser kann individuell geändert und<br>nach bestätigen der Sicherheitsabfrage<br>gespeichert werden.                                                                                                    |
|      |                    |                                                  | RENAME "UserPresetCA" ?          UserPresetCA       A+a         ESCAPE       ENTER                                                                                                    |
| 10.  |                    | Mit Pfeiltasten und der Tasta-<br>tur umbenennen | Mit den Pfeiltasten und der Tastatur kann<br>der entsprechende Namen editiert werden.<br>Mit der Taste "ENTER" wird das aktive Lis-<br>tenelement mit dem neuen Namen gespei-<br>chert. Mit der Taste "ESCAPE" kann der<br>Vorgang jederzeit abgebrochen werden.                                                                                                    |
| Abru | f der Werkseinstel | lung                                             |                                                                                                    |
| 11.  | FACTORY<br>PRESET  | Softkey "FACTORY PRESET"<br>drücken.             | Die aktuellen Einstellungen des Geräts<br>werden mit den Default-Einstellungen nach<br>bestätigen der Sicherheitsabfrage über-<br>schrieben.                                                                                                    |
|      |                    |                                                  | SET TO FACTORY PRESET ? ESCAPE ENTER                                                                                                    |

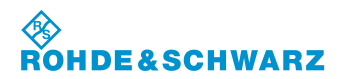

## 3.17 Die Autokalibrierung

Die Autokalibrierung führt eine Korrektur von Änderungen der Dämpfungseigenschaften der HF-Signalpfade durch, die durch Alterungsprozesse und Temperaturdrifts entstehen können. Hierdurch wird die Genauigkeit der Pegelmessung optimiert.

Die Autokalibrierung sollte generell wöchentlich durchgeführt werden, bzw. bei Veränderung der Umgebungstemperatur des Gerätes. Vor Durchführung der Autokalibrierung ist eine Einlaufzeit des Gerätes von min. 15 Minuten zur Anpassung an die Umgebungstemperatur zu berücksichtigen. Wird mehr als 90 Tage lang keine Autokalibrierung durchgeführt, oder sind keine Autokalibrierwerte vorhanden, erscheint bei Start des Gerätes ein entsprechender Warnhinweis.

#### Aktivieren der Autokalibrierung

|    | Bedienelement | Aktion                    | Beschreibung                                                                                                    |
|----|---------------|---------------------------|----------------------------------------------------------------------------------------------------|
| 1. | CAL           | Taste "CAL" (44) drücken. | Das Gerät wechselt in die Funktion "Autoka-<br>librierung".                                                                                                  |
|    |               |                           | CALIBRATION  TART  CANCEL  LISTA Autocation 51 ED 3000 00 44 10 39 08 °C  Dista Autocation valid  NORM LN LD  75 Mitr OK OK OK OK S300 Mitr OK OK OK OK  CIL |

#### 3.17.1 Anzeigen im Kalibrier-Menu

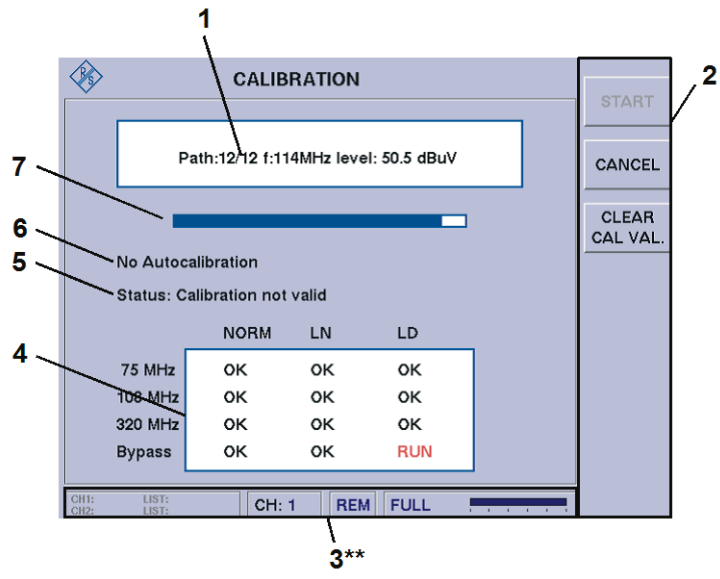

3\*\* allgemeine Beschreibung zum Statusfeld unter 3.2.1.1

| Nr. | Anzeige im Display | Beschreibung                               | Anzeige |
|-----|--------------------|--------------------------------------------|---------|
| 1   | Ausgabefenster     | Anzeige der aktuell durchgeführten Messung |         |

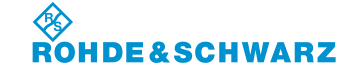

Bedienung

| Nr. | Anzeige im Display   | Beschreibung                                                                                                    | Anzeige                  |
|-----|----------------------|----------------------------------------------------------------------------------------------------|--------------------------|
|     |                      | (Linearität oder Signalpfad mit Frequenzen) mit jeweiligem Messergebnis                                                                                                    |                          |
| 2   | Softkeys             | siehe 3.16.1.1                                                                                                    |                          |
| 3** | Statusfeld           | 3** allgemeine Beschreibung zum Statusfeld unter 3.2.1.1                                                                                                    |                          |
| 4   | Statusfenster        | Anzeige des Messstatus der zwölf einzelnen<br>HF-Signalpfade.                                                                                                    |                          |
|     |                      | Matrix: 3 Attenuator-Modes x 4 Preselector-<br>Pfade                                                                                                    |                          |
| 5   | Messstatus           | Anzeige des aktuell gültigen Status der Kalibrie-<br>rung. Nach Abschluss oder Abruch einer Auto-<br>kalibrierung wird der Messstatus entsprechend<br>aktualisiert.                                    |                          |
| 6   | Last Autocalibration | Eintrag des Datums, der Uhrzeit und der Tem-<br>peratur (während der Kalibrierung) der letzten<br>Autokalibrierung des Geräts. Die Temperatur<br>liegt um ca. 10° C höher als die Raumtempera-<br>tur. | tt.mm.jjjj, hh:mm:ss; °C |
| 7   | Fortschrittsbalken   | Graphische Darstellung des Fortschritts der Autokalibrierung                                                                                                    |                          |

## 3.17.1.1 Softkeys (2)

| Anzeige im Display | Beschreibung                                                          |
|--------------------|-----------------------------------------------------------------------|
| START              | Startet eine Autokalibrierung des Geräts                              |
| CANCEL             | Abbruch einer laufenden Autokalibrierung                              |
| CLEAR<br>CAL VAL.  | Löschen der Kalibrierwerte sowie der Statusanzeigen im Statusfenster. |

## 3.17.2 Bedienung der Autokalibrierung

|       | Bedienelement      | Aktion                   | Beschreibung                                                                                                    |
|-------|--------------------|--------------------------|----------------------------------------------------------------------------------------------------|
| Start | der Autokalibrieru | ing                      |                                                                                                    |
| 1.    | START              | Softkey "START" drücken. | Start der Autokalibrierung, im Ausgabefens-<br>ter werden die entsprechenden Parameter<br>mit Werten angezeigt. Der<br>Kalibrierfortschritt wird anhand des Bar-<br>graphs angezeigt. |

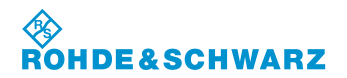

## R&S<sup>®</sup> EVS 300 ILS / VOR Analyzer

| Bedienelement                                                                                                  | Aktion                                                                                                    | Beschreibung                                                                                                    |
|----------------------------------------------------------------------------------------------------|----------------------------------------------------------------------------------------------------|----------------------------------------------------------------------------------------------------|
|                                                                                                    |                                                                                                    | Path:4/12 f:159MHz level: 53.6 dBuV                                                                                                    |
| Eine erfolgreiche I<br>"Autocalibration re<br>Uhrzeit und die Ka<br>aktualisiert. Im Sta<br>zeichnet. Ein Neus | Durchführung der Autokalibrie<br>ady, reboot is recommended<br>libriertemperatur dieser Kalib<br>tusfenster (4) werden die ent<br>start des Gerätes nach erfolg | erung wird im Ausgabefenster (1) mit<br>" angezeigt. Zeitgleich wird das Datum, die<br>rierung in der Anzeige "last Autocalibration (6<br>sprechenden Kalibrierdaten als "OK" gekenn-<br>reicher Autokalibrierung wird empfohlen. |
|                                                                                                    | CALIBRATI                                                                                                    | ON START<br>cont is recommended!                                                                                                    |
|                                                                                                    | 6 Last Autocalibration: 18.02.20<br>Status: Calibration valid<br>NORM LN                                                                                        | LD                                                                                                    |
|                                                                                                    | 4 С 75 MHz ОК ОК<br>108 MHz ОК ОК<br>320 MHz ОК ОК<br>Вуразз ОК ОК                                                                                              |                                                                                                    |
| Ist eine<br>"Autoca<br>gescha<br>Sollte w                                                                      | Autokalibrierung fehlerhaf<br>alibration Error!" angezeigt<br>tet werden und erneut eine<br>reiterhin eine Fehlermeldur                                         | LOC CHARGE                                                                                                    |

| Abbr | uch der Autokalib  | rierung                       |                                                                                                    |
|------|--------------------|-------------------------------|----------------------------------------------------------------------------------------------------|
| 2.   | CANCEL             | Softkey "CANCEL" drücken.     | Abbruch der laufenden Autokalibrierung. Im<br>Ausgabefenster (1) wird dies durch<br>"Autocalibration Aborted" angezeigt. |
|      | In diesem Fall wer | den keine Änderungen im Gerät | durchgeführt. Die Informationen der letzten                                                                              |

In diesem Fall werden keine Änderungen im Gerät durchgeführt. Die Informationen der letzten Autokalibrierung werden gelöscht und durch die Anzeige "No Autocalibration" (6) ersetzt. Der aktuelle Messstatus wird auf "Calibration not valid" gesetzt. Im Statusfenster (4) werden die entsprechenden Statusanzeigen gelöscht.

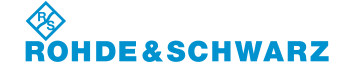

Bedienung

| <b>\$</b> | CALIE           | BRATION     |        | START            |
|-----------|-----------------|-------------|--------|------------------|
| 1 🖽       | Autocal         | ibration Ab | orted! | CANCEL           |
|           |                 |             |        | CLEAR<br>CAL VAL |
| 6 🖅 No    | Autocalibration | t valid     |        |                  |
|           | NORM            | LN          | LD     |                  |
| 4         | i MHz           |             |        |                  |
| 10        | 8 MHz ···       |             |        |                  |
| By        | pass            |             |        |                  |

| 1 | orn. Autocanoration is not validi |
|---|-----------------------------------|
|   |                                   |
|   |                                   |

| Löschen der Kalibrierwerte |                   | verte                                |                                                                                                    |
|----------------------------|-------------------|--------------------------------------|----------------------------------------------------------------------------------------------------|
| 3.                         | CLEAR<br>CAL VAL. | Softkey "CLEAR CAL VAL."<br>drücken. | Löschen der Kalibrierwerte der letzten Au-<br>tokalibrierung.                                                                                                    |
|                            |                   |                                      | In der Anzeige "last Autocalibration (6)"<br>bleiben die Informationen zur letzten durch-<br>geführten Autokalibrierung bestehen. Im<br>Statusfenster (4) werden die entsprechen-<br>den Statusanzeigen gelöscht und der R&S <sup>®</sup><br>EVS 300 benutzt nur die statischen<br>Kalibrierwerte. |

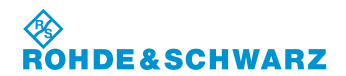

## R&S<sup>®</sup> EVS 300 ILS / VOR Analyzer

| Bedienelement                                                   | Aktic                                                                 | on                                                   |                                                         | Beschreibu                               | ng                               |
|-----------------------------------------------------------------|-----------------------------------------------------------------------|------------------------------------------------------|---------------------------------------------------------|------------------------------------------|----------------------------------|
| Die Informationen<br>Autocalibration" (6<br>Statusfenster (4) v | der letzten Autoka<br>6) ersetzt. Der aktu<br>verden die entspre      | alibrierung wer<br>Ielle Messstatu<br>echenden Stati | den gelöscht ur<br>ıs wird auf "Cali<br>usanzeigen gelö | nd durch die<br>ibration not v<br>öscht. | Anzeige "No<br>alid" gesetzt. Im |
|                                                                 | 6 No Autoc<br>Status: C<br>4 T 75 MHz<br>108 MHz<br>320 MHz<br>Bypass | CALIBRATION                                          | LD<br><br><br>                                          | CANCEL<br>CLEAR<br>CAL VAL.              |                                  |
| Beim Neustart des<br>den muss.                                  | s Geräts wird ein e                                                   | entsprechende                                        | r Warnhinweis a                                         | angezeigt, de                            | er bestätigt wer-                |

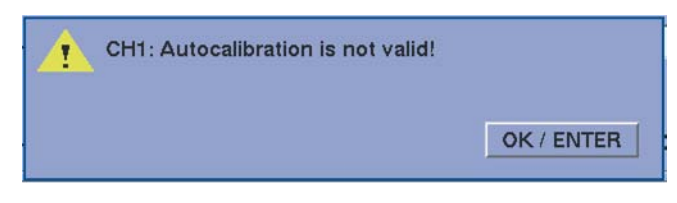

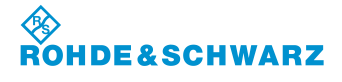

## 3.18 Die GPS-Funktion (Option EVS-K2)

Die GPS-Funktion ermöglicht die Anzeige der aktuellen Position mit den entsprechenden Parametern die aus dem Datensatz des NMEA-Protokolls gewonnen werden. Hierzu muss ein GPS-Empfänger an die GPS-Schnittstelle (RS232-2 (7)) angeschlossen werden. Die GPS-Daten werden bei einer automatischen Messwerterfassung zum entsprechenden Messdatensatz hinzugefügt.

#### 3.18.1 Aktivieren der GPS-Funktion (Option EVS-K2)

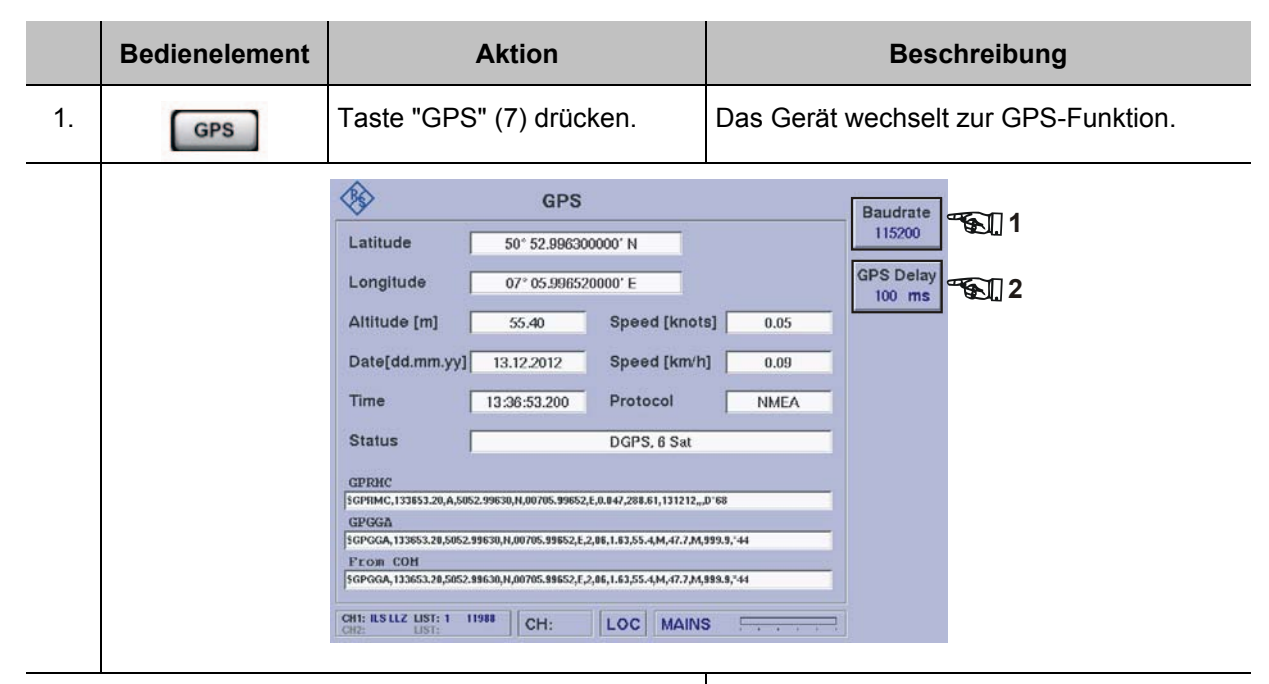

| Einstellen der Baudrate der RS232-2-Schnittstelle |                     |                                                                                          |                                                                                                    |
|---------------------------------------------------|---------------------|------------------------------------------------------------------------------------------|----------------------------------------------------------------------------------------------------|
| 2.                                                | Baudrate<br>4800    | Softkey "Baudrate" (1)so oft<br>drücken, bis die gewünschte<br>Baudrate eingestellt ist. | Die eingestellte Baudrate wird im Softkey<br>aktualisiert und ist direkt aktiv.<br>Einstellwert: 4800 230400 Baud                              |
| Einstellen der GPS Delay-Zeit                     |                     |                                                                                          |                                                                                                    |
| 3.                                                | GPS Delay<br>100 ms | Softkey "GPS Delay" (2) drü-<br>cken und mit Rollkey die Ein-<br>stellung durchführen.   | Die eingestellte Delay-Zeit wird im Softkey<br>aktualisiert und ist direkt aktiv. GPS-Delay-<br>Zeit empfohlen 0 ms.<br>Einstellwert: 0 500 ms |

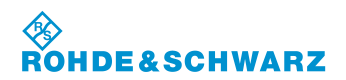

#### R&S<sup>®</sup> EVS 300 ILS / VOR Analyzer

#### 3.18.2 Anzeigen im GPS Menu

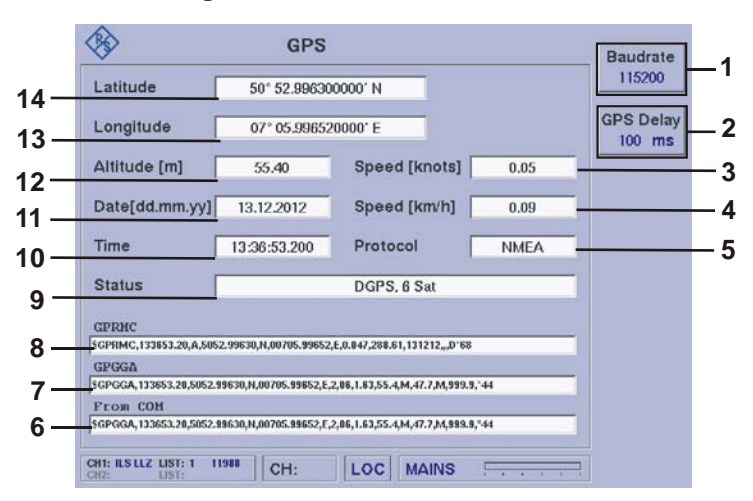

| Nr. | Anzeige im Display | Beschreibung                                                                                                    | Anzeige                                                                              |  |
|-----|--------------------|----------------------------------------------------------------------------------------------------|--------------------------------------------------------------------------------------|--|
| 1   | Baudrate           | Anzeige der eingestellten Baudrate                                                                                                    | Baud                                                                                 |  |
| 2   | GPS Delay          | Anzeige der eingestellten GPS Delay-Zeit                                                                                                    | ms                                                                                   |  |
| 3   | Speed [knots]      | Anzeige der Geschwindigkeit in Knoten/h                                                                                                    | Knoten/h                                                                             |  |
| 4   | Speed [km/h]       | Anzeige der Geschwindigkeit in km/h                                                                                                    | km/h                                                                                 |  |
| 5   | Protocol           | Anzeige des GPS-Protokolls, z.B. NMEA (Na-<br>tional Marine Electronics Association)                                                                                                    |                                                                                      |  |
| 6   | From COM           | Ankommende Daten der seriellen Schnittstelle (RS232-2 (7)).                                                                                                    |                                                                                      |  |
| 7   | GPGGA              | GPGGA (Global Positioning System Fix Dat) Datensatz mit den<br>wichtigsten Informationen zur GPS-Position und Genauigkeit. Dieser<br>wird im ASCII-Zeichensatz mit 4800 Baud in folgendem Format aus-<br>gegeben:<br>\$GPGGA.hhmmss.ss, IIII.II.a.vvvvv.vv.b.g.nn.d.d.a.a.M.g.g.M.h.h.                                                                                                    |                                                                                      |  |
|     |                    | rrrr*hh<br>a. hhmmss.ss = aktuell Uhrzeit (UTC)<br>b. IIII.II = Breitengradangabe<br>c. a = Hemisphäre des Breitengrads N (N<br>d: YYYYY.YY = Längengradangabe<br>e. a = Hemisphäre des Längengrads E (C<br>f. q = GPS-Qualität<br>g. nn = Anzahl der benutzten Satelliten (C<br>h. d.d = Horizontale Verschlechterung de<br>i. a.a = Höhe der Antenne<br>j. M = Einheit der Antennehöhe in Mete<br>k. h.h = Alter der DGPS-Daten<br>l. rrrr = DGPS-Referenzstation (0000 m<br>m. hh = Checksumme | lorden)/S (Süden)<br>Dsten)/W (Westen)<br>0 12)<br>r Position<br>r (m)<br>1023)      |  |
| 8   | GPRMC              | GPRMC (Global Positioning Recommended Mini<br>deutet das ein GPS-Empfänger mit NMEA-Protok<br>mit dem Minimum an Informationen ausgeben so<br>ASCII-Zeichensatz mit 4800 Baud in folgendem F<br>ben:                                                                                                    | mum Specific) be-<br>coll einen Datensatz<br>llte. Dieser wird im<br>Format ausgege- |  |
|     |                    | \$GPRMC,hhmmss.ss,A,IIII.II,a,yyyyy.yy,a,x.x,x.x,ddmmyy,x.x,a*hh                                                                                                    |                                                                                      |  |

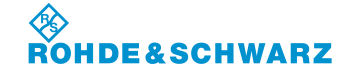

| Nr. | Anzeige im Display | Beschreibung                                                                                                    | Anzeige    |  |
|-----|--------------------|----------------------------------------------------------------------------------------------------|------------|--|
|     |                    | <ul> <li>n. hhmmss.ss = aktuell Uhrzeit (UTC)</li> <li>o. A = Status (A=ok, V=Warnung)</li> </ul>                                                                                                    |            |  |
|     |                    | <ul> <li>p. IIII.II = Breitengradangabe</li> <li>q a = Hemisphäre des Breitengrads N (Norden)/S (Süden)</li> <li>r. YYYYY.YY = Längengradangabe</li> <li>s. a = Hemisphäre des Längengrads E (Osten)/W (Westen)</li> <li>t. x.x = Geschwindigkeit in Knoten</li> <li>u. x.x = Richtung in Grad</li> <li>v. ddmmyy = Datum</li> <li>w. x.x = magnetische Abweichung</li> <li>x. a = E (Osten)/W (Westen)</li> <li>y. hh = Checksumme</li> </ul> |            |  |
| 9   | Status             | GPS-Status und Anzahl der gefundenen Satelli-<br>ten                                                                                                    | Status     |  |
| 10  | Time               | Anzeige der aktuellen Uhrzeit                                                                                                    | hh.mm.ss   |  |
| 11  | Date               | Anzeige des aktuellen Datums                                                                                                    | tt.mm.jjjj |  |
| 12  | Altitude [m]       | Anzeige der aktuellen Höhe m                                                                                                    |            |  |
| 13  | Longitude          | Anzeige des Längengrad [°] Grad                                                                                                    |            |  |
| 14  | Latitude           | Anzeige des Breitengrad                                                                                                    | [°] Grad   |  |

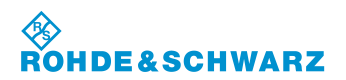

## 3.19 GBAS-Mode (Option EVS-K9)

Mit der GBAS-Funktion (GBAS = Ground Based Augmentation System) kann die Qualität des GBAS-Signals einer GBAS-Bodenstation analysiert werden. Der Empfangsfrequenzbereich liegt zwischen 108,000 ... 117,975 MHz mit einem Kanalabstand von 25 kHz. Hierzu wird zum einen das GBAS-Signal auf seine HF-Eigenschaften Signalstärke und Frequenzgenauigkeit analysiert, zum anderen die GBAS-Signaldaten (Typ 4 Nachrichten) aus dem GBAS-Signal demoduliert, dekodiert und angezeigt. Aus den FAS-Daten (FAS = Final Approach Segment) kann ein einzelner FAS-Datenblock selektiert und analysiert werden.

Es können 8 Time Slots angezeigt und analysiert werden. Hierzu können folgende Displayansichten aufgerufen werden:

- TIME SLOT
- FAS DATA BLOCK

Grafische Übersicht zur Zuordnung der Displayansichten im GBAS-Mode

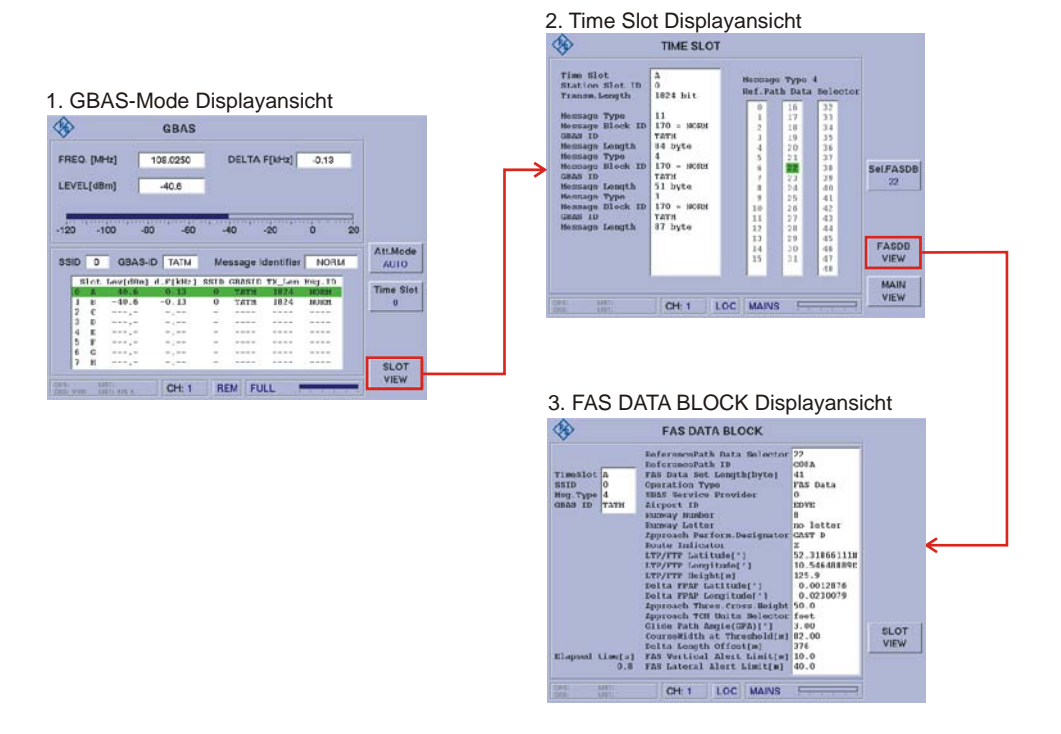

#### Aktivieren des GBAS-Mode (Option EVS-K9)

|    | Bedienelement | Aktion                                                          | Beschreibung                                                |
|----|---------------|-----------------------------------------------------------------|-------------------------------------------------------------|
| 1. | SPLIT         | Taste "SPLIT" (13) drücken<br>und den GBAS-Mode aus-<br>wählen. | Der R&S <sup>®</sup> EVS 300 wechselt in den GBAS-<br>Mode. |

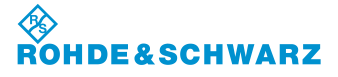

Bedienung

#### 3.19.1 Signalparameter und Anzeigen im GBAS-Mode (Option EVS-K9)

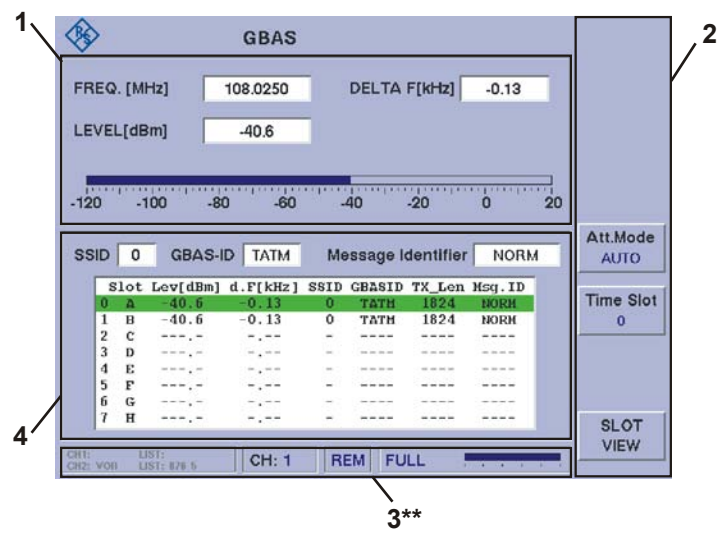

3\*\* allgemeine Beschreibung zum Statusfeld unter 3.2.1.1

#### 3.19.1.1 HF-Parameterfeld (1)

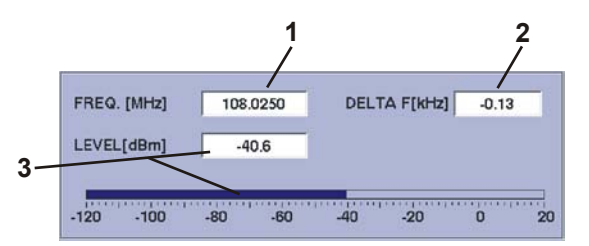

| Nr. | Anzeige im Display | Beschreibung                                                                                                    | Anzeige    |
|-----|--------------------|----------------------------------------------------------------------------------------------------|------------|
| 1   | FREQ. [MHz]        | Anzeige und Einstellung der Empfangsfrequenz<br>GBAS-Empfangsfrequenzbereich 108,000<br>117,975 MHz.                                                                       | MHz        |
| 2   | DELTA.F. [kHz]     | Anzeige der Abweichung der Trägerfrequenz zur eingestellten Empfangsfrequenz.                                                                                              | kHz        |
| 3   | LEVEL [dBm]        | Gemessener Empfangspegel (numerisch /<br>Bargraphanzeige) in dBm / dBµV mit Angabe<br>des Antennenkorrekturfaktors (0.0) aus dem<br>Setup, wenn dieser ≠0.0 gewählt wurde. | dBm / dBµV |

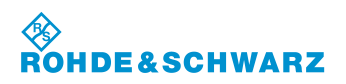

## R&S<sup>®</sup> EVS 300 ILS / VOR Analyzer

### 3.19.1.2 Messwertefeld (4)

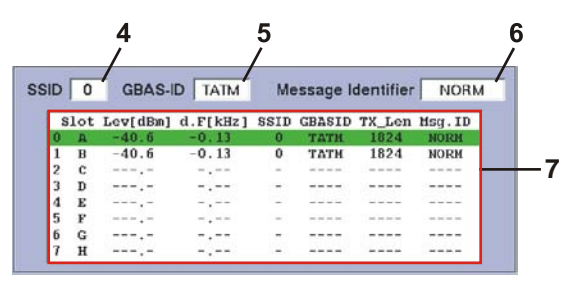

| Nr. | Anzeige im Display | Beschreibung                                                                            | Anzeige        |
|-----|--------------------|-----------------------------------------------------------------------------------------|----------------|
| 4   | SSID               | Anzeige des SSID (Station Slot Identifier) Identi-<br>fier des selektierten Time Slots. | 0 7            |
| 5   | GBAS-ID            | Anzeige des GBAS Identifier der Bodenstation des selektierten Time Slots.               | alphanumerisch |
| 6   | Message Identifier | Anzeige des Operating Mode des selektierten<br>Time Slot.                               | NORM / TEST    |
| 7   | GBAS-Datenanzeige  | Anzeige der GBAS-Time Slot Daten von A H.                                               | Daten          |

#### 3.19.1.2.1 Aubau der GBAS-Datenanzeige

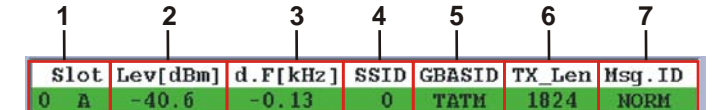

| Nr. | Anzeige im Display | Beschreibung                                                                                   | Anzeige        |
|-----|--------------------|------------------------------------------------------------------------------------------------|----------------|
| 1   | Slot               | GBAS, Time Slot Bezeichnung                                                                    | ΑΗ             |
| 2   | Lev[dBm]           | Gemessener Empfangspegel des entsprechen-<br>den Time Slot Burst.                              | dBm            |
| 3   | d.F[kHz]           | Anzeige der Abweichung der Trägerfrequenz zur eingestellten Empfangsfrequenz.                  | kHz            |
| 4   | SSID               | Anzeige des SSID (Station Slot Identifier) Identi-<br>fier des entsprechenden Time Slot Burst. | 0 7            |
| 5   | GBASID             | Anzeige des GBAS Identifier der Bodenstation des entsprechenden Time Slot Burst.               | alphanumerisch |
| 6   | TX_Len             | Anzeige der Datenpaketgröße, GBAS-Daten<br>und FEC-Daten (FEC = Forward Error<br>Correction).  | Anzahl Bits    |
| 7   | Msg.ID             | Anzeige des Operating Mode des entsprechen-<br>den Time Slot Burst.                            | NORM / TEST    |

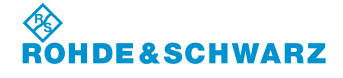

#### 3.19.1.3 Softkeys (2)

| Anzeige im Display | Beschreibung                                                                                                    |
|--------------------|----------------------------------------------------------------------------------------------------|
| ATT.MODE<br>AUTO   | Umschaltung der HF-Eingangsdämpfung, eingestellter Bereich wird im Softkey dargestellt:                                       |
|                    | <ul> <li>LOW NOISE (+10 dB),</li> <li>Anzeigebereich: -12020 dBm</li> </ul>                                                   |
|                    | <ul> <li>NORM (Normal, 0dB)</li> <li>Anzeigebereich: -11010 dBm</li> </ul>                                                    |
|                    | <ul> <li>LOW DIST (Low Distortion, -25dB)</li> <li>Anzeigebereich: -100 20 dBm</li> </ul>                                     |
|                    | <ul> <li>AUTO (der jeweils günstigste Bereich wird automatisch ge-<br/>wählt)</li> </ul>                                      |
|                    | Anzeigebereich: -120 20 dBm                                                                                                   |
|                    | Der maximale Eingangspegel beträgt +13 dBm. Das Ein-<br>stellen der HF-Signalanpassung ist in Abschnitt 3.5 be-<br>schrieben! |
| Time Slot          | Auswahl eines Time Slots.                                                                                                    |
| 0                  | Einstellwert: 07                                                                                                    |
| SLOT<br>VIEW       | Umschaltung auf die Time Slot Displayansicht des aktuell selektierten Time Slots.                                             |

## 3.19.2 Parameter und Anzeigen in der Displayansicht "TIME SLOT"

|                                            | TIME SLOT          |                  |                   |               |           |
|--------------------------------------------|--------------------|------------------|-------------------|---------------|-----------|
| ime Slot<br>tation Slot ID<br>ransm.Length | A<br>0<br>1824 bit | Nessag<br>Ref.Pa | e Type<br>th Data | 4<br>Selector |           |
|                                            | 10000000           | 0                | 16                | 32            |           |
| essage Type                                | 11                 | 1                | 17                | 33            |           |
| essage Block ID                            | 170 = NORM         | 2                | 18                | 34            |           |
| BAS ID                                     | ТАТИ               | 3                | 19                | 35            |           |
| essage Length                              | 84 byte            | 4                | 20                | 36            |           |
| essage Type                                | 170 - NORH         | 5                | 21                | 37            | a unional |
| BAS TD                                     | TATW               | D                | 22                | 30            | Sel.FASDB |
| essage Length                              | 51 byte            |                  | 23                | 39            | 22        |
| essage Type                                | 3                  | 0                | 24                | 40            |           |
| essage Block ID                            | 170 = NORH         | 10               | 26                | 42            |           |
| BAS ID                                     | TATH               | 11               | 27                | 43            |           |
| essage Length                              | 87 byte            | 12               | 28                | 44            |           |
|                                            | 0.770              | 13               | 29                | 45            |           |
|                                            |                    | 14               | 30                | 46            | FASDB     |
|                                            |                    | 15               | 31                | 47            | VIEW      |
|                                            |                    |                  |                   | 48            |           |

| Nr. | Anzeige im Display | Beschreibung                                 | Anzeige   |
|-----|--------------------|----------------------------------------------|-----------|
| 1   | Time Slot-         | Anzeige der aktuellen Daten des selektierten | Dynamisch |
|     | Datenanzeige       | Time Slot                                    |           |

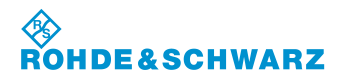

#### R&S<sup>®</sup> EVS 300 ILS / VOR Analyzer

#### 3.19.2.1 Softkeys (2)

| Anzeige im Display | Beschreibung                                                                                 |
|--------------------|----------------------------------------------------------------------------------------------|
| Sel.FASDB<br>22    | Auswahl eines FAS-Datenblocks, zur weiteren Analyse in der FAS<br>DATA BLOCK Displayansicht. |
| FASDB<br>VIEW      | Umschaltung auf die FAS DATA BLOCK Displayansicht des aktuell selektierten FAS-Datenblocks.  |
| MAIN<br>VIEW       | Rücksprung in die GBAS Displayansicht.                                                       |

#### 3.19.2.2 Aufbau der Time Slot-Datenanzeige

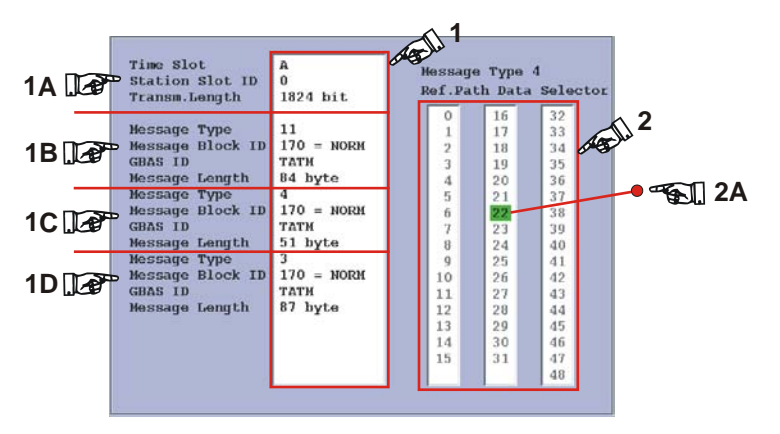

Die Time Slot Datenanzeige besteht aus der Grunddatenanzeige (1) und dem Message Type 4-Anzeige- und Auswahlfenster (2).

Im Anzeigefeld 1 werden alle dekodierten Daten des aktuell selektierten Time Slot in ihrer zeitlichen Reihenfolge wie folgt angezeigt.

| Anzeige im Display                           | Beschreibung                                                                        |  |  |
|----------------------------------------------|-------------------------------------------------------------------------------------|--|--|
| Zu 1A, Bereich der allg                      | Zu 1A, Bereich der allgemeinen Daten wie:                                           |  |  |
| Time Slot                                    | Anzeige des selektierten Time Slots                                                 |  |  |
| Station Slot ID                              | Anzeige des Station Slot identifier                                                 |  |  |
| Transm. Length                               | Anzeige der Datenpaketgröße                                                         |  |  |
| Zu 1B, Bereich der ersten Nachrichten Daten: |                                                                                     |  |  |
| Message Type                                 | Nachrichten Typ                                                                     |  |  |
| Message Block ID                             | Anzeige des Operating Mode des selektierten Time Slot.                              |  |  |
| GBAS ID                                      | Anzeige des GBAS Identifier der Bodenstation des entsprechenden<br>Time Slot Burst. |  |  |
| Message Length                               |                                                                                     |  |  |
|                                              | •                                                                                   |  |  |

Zu 1C – 1D, Bereich der zweiten und dritten Nachrichten Daten mit gleicher Struktur wie Bereich 1B.

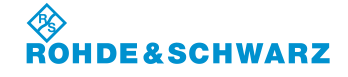

Bedienung

| Anzeige im Display                               | Beschreibung                                                                                                    |  |
|--------------------------------------------------|----------------------------------------------------------------------------------------------------|--|
| Zu 2, Message Type 4 Anzeige- und Auswahlfenster |                                                                                                    |  |
| Message Type 4,<br>Ref. Path Data Selector       | Anzeige- und Auswahl eines empfangenen FAS-Datenblocks zur weite-<br>ren Analyse in der FAS DATA BLOCK Displayansicht. Die vorhandenen<br>Datenblocks sind an ihrer schwarzen Einfärbung zu erkennen, wird ein<br>Datenblock ausgewählt, wird er mit einer grünen Hintergrundfarbe hin-<br>terlegt (2A). |  |

## 3.19.3 Parameter und Anzeigen in der Displayansicht "FAS DATA BLOCK"

| <b>\$</b>                                                         | FAS DATA BLOCK                                                                                                    |                                                                                                    |              |    |
|-------------------------------------------------------------------|----------------------------------------------------------------------------------------------------|----------------------------------------------------------------------------------------------------|--------------|----|
| TimeSlot<br>SSID<br>HSg.Type<br>GBAS ID<br>Elapsed time[s]<br>0.8 | ReferencePath Data Selector<br>ReferencePath ID<br>FAS Data Set Length[hyte]<br>Operation Type<br>SBAS Service Provider<br>Airport ID<br>Rumway Letter<br>Approach Perform.Designator<br>Route Indicator<br>LTP/FTP Latitude[*]<br>LTP/FTP Latitude[*]<br>Delta FPAP Latitude[*]<br>Delta FPAP Latitude[*]<br>Delta FPAP Latitude[*]<br>Delta FPAP Latitude[*]<br>CourseHidth at Threshold[m]<br>Delta Length Offset[m]<br>FAS Vertical Alert Limit[m] | 22<br>G08A<br>41<br>FAS Data<br>0<br>EDVE<br>8<br>no letter<br>GAST D<br>2<br>52.31866111N<br>10.54648899E<br>125.9<br>0.0012876<br>0.00230079<br>50.0<br>feet<br>3.00<br>62.00<br>376<br>10.0<br>40.0 | SLOT<br>VIEW | —2 |
| CH1: LIST:<br>CH2: LIST:                                          | CH: 1 LOC MAINS                                                                                                    |                                                                                                    |              |    |

| Nr. | Anzeige im Display         | Beschreibung                                                         | Anzeige   |
|-----|----------------------------|----------------------------------------------------------------------|-----------|
| 1   | FAS Datenblock-<br>Anzeige | Anzeige der aktuellen FAS Daten zum selektier-<br>ten FAS Datenlock. | dynamisch |

## 3.19.3.1 Softkeys (2)

| Anzeige im Display | Beschreibung                                |  |
|--------------------|---------------------------------------------|--|
| SLOT<br>VIEW       | Rücksprung in die TIME SLOT Displayansicht. |  |

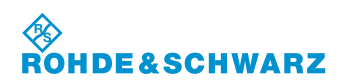

### R&S<sup>®</sup> EVS 300 ILS / VOR Analyzer

#### 3.19.3.2 Aufbau der FAS Datenblock-Anzeige

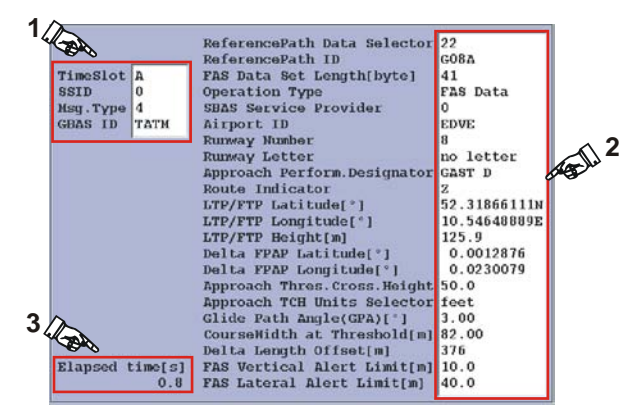

Die FAS Datenblock-Anzeige besteht aus der Grunddatenanzeige (1), der FAS Datenanzeige (2) und einer Zeitanzeige (3). Im Anzeigefeld 1 werden alle dekodierten Daten des aktuell selektierten Time Slot in ihrer zeitlichen Reihenfolge wie folgt angezeigt.

| Anzeige im Display              | Beschreibung                                                                                       |  |
|---------------------------------|----------------------------------------------------------------------------------------------------|--|
| Zu 1, Bereich der allger        | meinen Daten wie:                                                                                  |  |
| Time Slot                       | Anzeige des selektierten Time Slots                                                                |  |
| SSID                            | Anzeige des Station Slot identifier                                                                |  |
| Msg.Type                        | Anzeige der Nachrichten Type des ausgewählten Time Slots                                           |  |
| GBAS ID                         | Anzeige des GBAS Identifier der Bodenstation zum entsprechenden<br>Time Slot Burst                 |  |
| Zu 2, Bereich der FAS-          | Daten:                                                                                             |  |
| Reference Path Data<br>Selector | Numerische Kennzeichnung des FAS-Dantenblocks                                                      |  |
| Reference Path ID               | Identifier des Reference Path                                                                      |  |
| FAS Data Set Length<br>[byte]   | Länge des FAS Datenblocks in Byte                                                                  |  |
| Operation Type                  | FAS Datenblocks (werden ausgewertet)<br>TAP- und MA-Datenblocks werden zur Zeit nicht unterstützt! |  |
| SBAS Service Provider           | SBAS (Satellite Based Augmentation System) Betreiberdaten                                          |  |
| Airport ID                      | Airport Identifier                                                                                 |  |
| Runway Number                   | Landebahnnummer                                                                                    |  |
| Runway Letter                   | Landebahninformationen                                                                             |  |
| Approach<br>Perform.Designator  | Deklaration als GAST A, GAST B, GAST C, GAST D,                                                    |  |
| Route Indicator                 | Indikator zur Unterscheidung mehrfacher Landeanflüge zum gleichen Startbahnende                    |  |
| LTP/FTP Latitude[°]             | Anzeige des Breitengrad des LTP/FTP                                                                |  |
| LTP/FTP Longitude[°]            | Anzeige des Längengrad des LTP/FTP                                                                 |  |
| LTP/FTP Height[m]               | Anzeige der Höhe des LTP/FTP über der des WGS-84 Ellipsoid                                         |  |

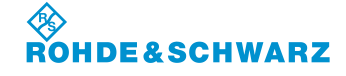

## R&S<sup>®</sup> EVS 300 ILS / VOR Analyzer

| Anzeige im Display                | Beschreibung                                                                                                    |
|-----------------------------------|----------------------------------------------------------------------------------------------------|
| Delta FPAP Latitude[°]            | Anzeige der Differenz des Breitengrads vom Landebahn FPAP Flight<br>Path Alignment Point zum LTP/FTP. Positive Werte bezeichnen den<br>FPAP Breitengrad nördlicher als den LTP/FTP Breitengrad, negative<br>südlicher. |
| Delta PFAP Longi-<br>tude[°]      | Anzeige der Differenz des Längengrads vom Landebahn FPAP Flight<br>Path Alignment Point zum LTP/FTP. Positive Werte bezeichnen den<br>FPAP Längengrad östlicher als den LTP/FTP Längengrad, negative<br>westlicher.    |
| Approach Thres.Cross.<br>Height   | Anzeige der Höhe des FAS Path oberhalb von LTP/FTP.                                                                                                    |
| Approach TCH Units<br>Selector    | Anzeige der TCH Einheit in Fuß/ Meter                                                                                                    |
| Glide Path An-<br>gle(GPA)[°]     | GPA Winkelangabe in Grad                                                                                                    |
| Course Width at Thre-<br>shold[m] | Course Width at Threshold in Meter (m)                                                                                                    |
| Delta Length Offset[m]            | Delta Length Offset in Meter (m)                                                                                                    |
| FAS Vertical Alert Lim-<br>it[m]  | FAS Vertical Alert in Meter (m)                                                                                                    |
| FAS Lateral Alert Lim-<br>it[m]   | FAS Lateral Alert Limit in Meter (m)                                                                                                    |
| Zu 3, Elapsed Time-An             | zeige                                                                                                    |
| Elapsed time                      | Anzeige der vergangenen Zeit zum Empfang des letzten gültigen Da-<br>tenblocks                                                                                                    |

## 3.19.4 Einstellen der Empfangsfrequenz im GBAS-Mode

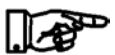

GBAS-Mode typischer Frequenzbereich: 108,000 ... 117,975 MHz

|    | Bedienelement | Aktion                                                                                                | Beschreibung                                                                          |
|----|---------------|----------------------------------------------------------------------------------------------------|---------------------------------------------------------------------------------------|
| 1. | FREQ          | Taste "FREQ" (9) drücken.                                                                             | Im Frequenzfeld erscheint hinter der letzten<br>Ziffer der Cursor.<br>117.9500_       |
| 2. |               | Mit Rollkey / Tastatur die ent-<br>sprechende Frequenz einstel-<br>len.                               | Die Frequenz mit der entsprechenden De-<br>zimalstelle eingeben.<br>117. <u>9</u> 500 |
| 3. | Hz<br>dan     | Eingabebestätigung in der<br>richtigen Einheit oder die En-<br>ter-Taste / Rollkey Push drü-<br>cken. | Wechsel zur neu eingestellten Frequenz.                                               |

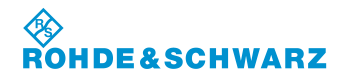

<u>Hinweise</u>

 Bei der Frequenzeingabe kann der gesamte Frequenzbereich (70 ... 350 MHz) modeunabhängig eingegeben werden, jedoch ist die Datenhaltigkeit nur in den modetypischen Frequenzbereichen gegeben:

GBAS: 108,000 ... 117,975 MHz

- 2) Mit der Taste "ESC" ist jederzeit ein Abbruch der Funktion möglich, wobei der entsprechende alte Wert wieder gesetzt wird!
- 3) Die Mode typische Frequenzschrittweite von 25 khz ist im Setup (F-Step) einzustellen.

#### 3.19.4.1 Allgemeine Bedienschritte im GBAS-Mode

Nachfolgend werden alle Bedienschritte beschrieben die notwendig sind um die GBAS Daten zu analysieren, dies sind folgende Bedienabläufe:

- Selektion eines Time Slots
- Umschaltung in die TIME SLOT Displayansicht
- Selektion eines FAS-Datenblocks
- Umschaltung in die FAS DATA BLOCK Displayansicht

|                            | Bedienelement                           | Aktion                                                                                                    | Beschreibung                                                                                                    |
|----------------------------|-----------------------------------------|----------------------------------------------------------------------------------------------------|----------------------------------------------------------------------------------------------------|
| Selektion eines Time Slots |                                         | lots                                                                                                    |                                                                                                    |
| 1.                         | Time Slot<br>0                          | Mit dem Softkey "Time Slot"<br>die Editierfunktion aktivieren<br>und über das<br>Rollkey / Tastatur die Auswahl<br>treffen. | Wechsel in die Editierfunktion zur Auswahl<br>eines Wertesatzes (Time Slots) in der<br>GBAS-Datenanzeige (1). Mit dieser Aus-<br>wahl wird der Wertesatz für die Time Slot-<br>Datenanalyse selektiert. Das Wertefeld im<br>Softkey wird hinterlegt.                                                                                                    |
|                            |                                         |                                                                                                    |                                                                                                    |
|                            |                                         |                                                                                                    | Die Übernahme erfolgt mit der Enter Taste /<br>Rollkey Push.                                                                                                    |
|                            | Ist ein Wertesatz a<br>entsprechenden A | ausgewählt so wird dieser grün h<br>nzeigen (3) aktualisiert.                                                               | interlegt (2) und automatisch werden die                                                                                                    |
|                            |                                         |                                                                                                    | <b>₽~</b> €1]3                                                                                                    |
|                            |                                         | SSID 0 GBAS-ID TAIM P<br>Slot Lev(dBm) d.F(kH2) SSI<br>0 A -40.6 -0.13 0<br>2 C<br>3 D<br>5 F                               | Message Identifier NORM<br>TD GBASID TX_Lon Hsg. ID<br>TATH 1024 NORH<br>TATH 1024 NORH<br>TATH 1824 NORH<br>TATH 184 NORH<br>TATH 184 NORH<br>TATH 184 NORH<br>TATH 1 |

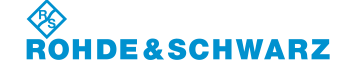

#### Bedienung

|      | Bedienelement                                                       | Aktion                                                                                                    | Beschreibung                                                                                                    |
|------|---------------------------------------------------------------------|----------------------------------------------------------------------------------------------------|----------------------------------------------------------------------------------------------------|
| Umse | chaltung in die TIM                                                 | IE SLOT Displayansicht                                                                                                    |                                                                                                    |
| 2.   | SLOT<br>VIEW                                                        | Softkey "SLOT View"<br>drücken.                                                                                                    | Wechsel in die TIME SLOT Displayansicht.                                                                                                 |
|      | In der Grunddater<br>den die entsprech<br>angezeigt. Ein vor<br>nen | Anzeige (1) und dem Message T<br>enden analysierten Daten des al<br>handener FAS-Datenblock ist ar<br>Time Slot<br>Station Slot ID<br>Transm.bangth<br>Message Dlock ID<br>GBAS ID<br>Message Dlock ID<br>GBAS ID<br>Message Dlock ID<br>GBAS ID<br>Message Dlock ID<br>GBAS ID<br>Message Dlock ID<br>GBAS ID<br>Message Dlock ID<br>GBAS ID<br>Message Length<br>Message Length<br>Message Length<br>Message Length<br>Message Length | Type 4-Anzeige- und Auswahlfenster (2) wer-<br>ktuell selektierten Time Slot Wertesatzes<br>is seiner schwarzen Einfärbung (3) zu erken- |
| Ausw | vahl eines FAS-Da                                                   | tenblocks                                                                                                    |                                                                                                    |
| 3.   | Sel.FASDB                                                           | Mit dem Softkey "Sel.FASDB"<br>die Editierfunktion aktivieren<br>und über das                                                                                                    | Wechsel in die Editierfunktion zur Auswahl<br>eines FAS-Datenblocks in der GBAS-<br>Datenanzeige (1) Mit dieser Auswahl wird             |

3. Mit dem Softkey "Sel.FASDB" die Editierfunktion aktivieren und über das Rollkey / Tastatur die Auswahl treffen. Mit dem Softkey "Sel.FASDB" die Editierfunktion aktivieren und über das Rollkey / Tastatur die Auswahl treffen. Wechsel in die Editierfunktion zur Auswahl eines FAS-Datenblocks in der GBAS-Datenanzeige (1). Mit dieser Auswahl wird der Wertesatz für die FAS-Datenblock-Analyse selektiert. Das Wertefeld im Softkey wird hinterlegt. Die Übernahme erfolgt mit der Enter Taste / Rollkey Push.

Ein vohandener FAS-Datenblock ist an seiner schwarzen Einfärbung (1) zu erkennen, wird er selektiert ist er grün hinterlegt (29.

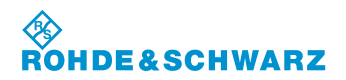

#### R&S<sup>®</sup> EVS 300 ILS / VOR Analyzer

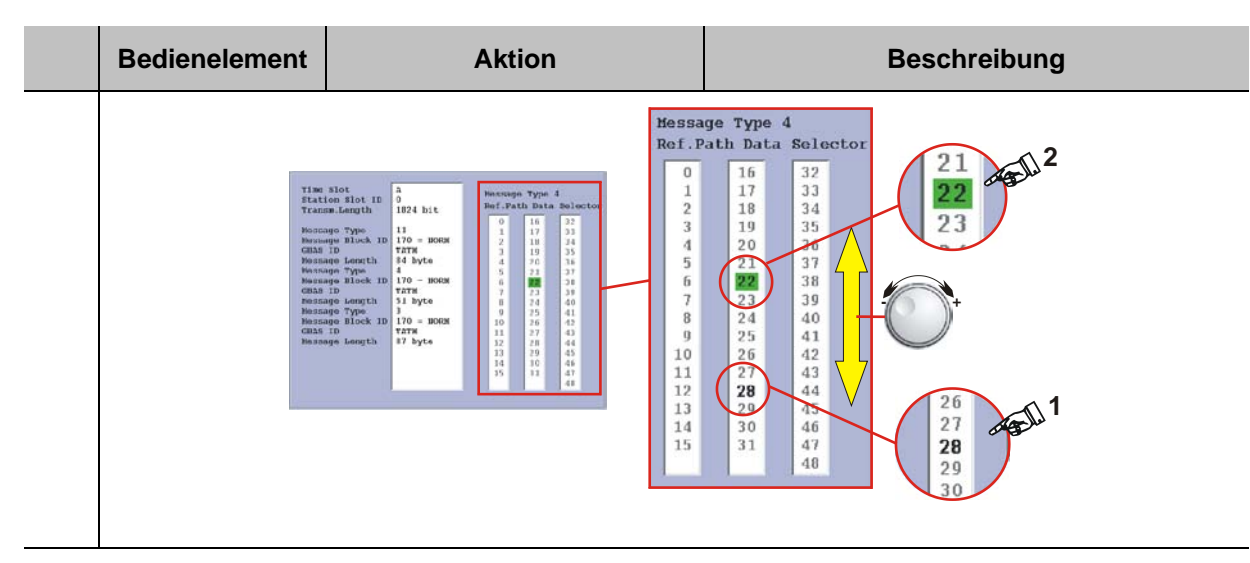

#### Umschaltung in die FAS DATA BLOCK Displayansicht

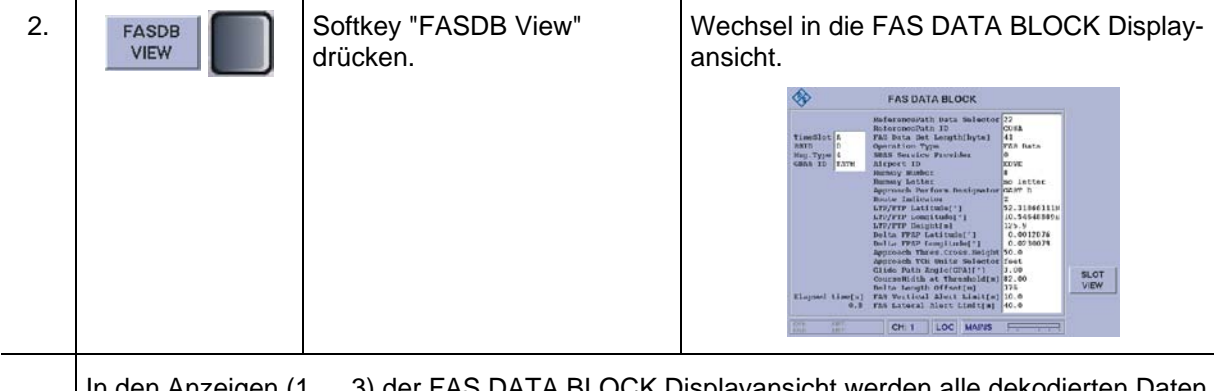

In den Anzeigen (1 ... 3) der FAS DATA BLOCK Displayansicht werden alle dekodierten Daten des aktuell selektierten Datenblocks angezeigt.

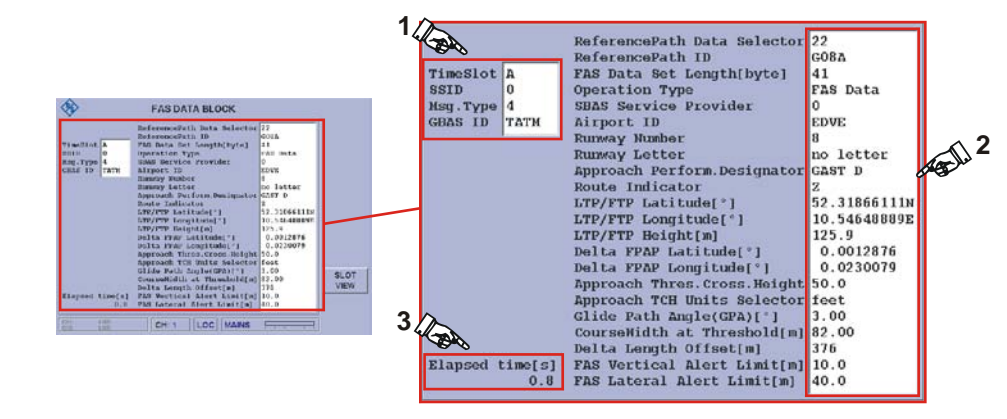

### 3.20 Freischaltung von Software-Optionen

Über das Optionsfenster kann ein Lizenzschlüssel für die erworbene Option eingegeben werden. Nach Erwerb einer Option teilt die Firma Rohde & Schwarz Ihnen schriftlich die zur Freischaltung nötige Schlüsselnummer mit.

|    | Bedienelement | Aktion                                                                                              | Beschreibung                                                                                                    |
|----|---------------|----------------------------------------------------------------------------------------------------|----------------------------------------------------------------------------------------------------|
| 1. | Options       | Setup aktivieren und auf das<br>zweite Menufenster umschal-<br>ten, Softkey "Options" drü-<br>cken. | Umschaltung auf das "Options" Menüfens-<br>ter.<br>SETUP - Options<br>FSCAN EVS-K1 available<br>ONE EVS-K5 available<br>GPS EVS-K2 available<br>CRS(CLR EVS-K3 available<br>FFT EVS-K4 available<br>GBAS EVS-K9 available<br>Hardware<br>Status<br>Mac 0050505:10:1120A<br>KEY valid<br>CRS(CLR LT LT CH: 1/2 LOC BATTERY 22 A |
| 2. | ENTER         | Enter-Taste / Rollkey Push<br>drücken.                                                              | Die Editierfunktion zum Eintrag der Schlüs-<br>selnummer wird aktiviert und die erhaltene<br>Schlüsselnummer kann eintragen werden.                                                                                                    |
| 3. | ENTER         | Enter-Taste / Rollkey Push<br>drücken.                                                              | Übergabe der Schlüsselnummer, die erwor-<br>bene Option wird freigeschaltet und als<br>"available" gekennzeichnet.                                                                                                    |

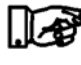

Sollte keine Freischaltung der Option erfolgen, muss zuerst kontrolliert werden, ob das Fenster "Key" den Eintrag "valid" anzeigt. Ist dies nicht der Fall, ist beim Eingeben der Schlüsselnummer ein Fehler aufgetreten und der Vorgang muss wiederholt werden.

# 3.21 Bedienung im R&S<sup>®</sup> EVS 300 Webinterface

Wird der R&S<sup>®</sup> EVS 300 in einem LAN-Netzwerk oder an einem Stand-Alone Rechner (PC / Laptop) betrieben, so kann dieser über das Webinterface ferngesteuert werden. Hierzu muss dem R&S<sup>®</sup> EVS 300 eine eindeutige IP-Adresse und die zugehörige Subnetzmaske zugeordnet werden. Wird der R&S<sup>®</sup> EVS 300 an einem Stand-Alone Rechner betrieben ist darauf zu achten das er über ein gedrehtes LAN-Kabel angeschlossen wird. Über einen Internet Browser z.B. "MS Internet Explorer" kann dann das Webinterface des Geräts aufgerufen werden. Über das Webinterface können in den einzelnen Modi, ILS, VOR, MARKER BEACON, Data Logger und dem Setup Einstellungen vorgenommen und Messwerte abgerufen werden. Die Darstellung des Webinterfaces differiert modeabhängig.

|                            |            |     | Page Reload:           | novor          |    |
|----------------------------|------------|-----|------------------------|----------------|----|
| Application:               | ILS        |     | Channel:               | Channel 1      |    |
| leas Mode:                 | CRS        | 2   | LLZ/GS:                | Localizer      | -  |
| Frequency[MHz]             | 111.7000   | set | Attenuator Mode:       | low noise      | 1  |
| Meas Time (ms)             | 2000       | set | THD:                   | KODULATION     | 2  |
| LEVEL[dBm] Correction: 5.0 |            |     | CRS_UF/SINGLE[kHz]     |                | ]  |
|                            |            |     | CLR_LF[kHz]            |                |    |
| AM-MOD/90Hz[%]             | -,         |     | FREQ_90[Hz]            |                |    |
| AM-MOD./150Hz[%]           |            |     | FREQ_150[Hz]           |                | 11 |
| DDM(90-150)[%]             |            |     |                        |                |    |
| SDM[1]                     | -,         |     | ID-MOD.[%]             | 16.55          | E. |
| PHI-90/150["]              |            |     | ID-F.[Hz]              | 1000.7         | 1  |
| VOICE-MOD.[%]              |            |     | ID-CODE                |                | 16 |
| LEV_CLR_LF[dBm]            |            |     | LEV_CRS_UF[dBm]        | -116.0         |    |
| AM-MOD_CLR_LF/90Hz[%]      |            |     | AM-MOD_CRS_UF/90Hz[%]  | 2.48           |    |
| AM-MOD_CLR_LF/150Hz[%]     |            |     | AM-MOD_CRS_UF/150Hz[%] | 2.95           | 1  |
| DDM_CLR_LF(90-150)[%]      |            |     | DDM_CRS_UF(90-150)[%]  |                | 1  |
| SDM_CLR_LF[1]              |            |     | SDM_CRS_UF[1]          | 0.0543         |    |
| PHI-90/90["]               |            |     | PHI-150/150[*]         | -,             | 1  |
| K2/90Hz[%]                 |            |     | K2/150Hz[%]            | -,             |    |
| K3/90Hz[%]                 |            |     | K3/150Hz[%]            |                |    |
| THD/90Hz[%]                |            |     | THD/150Hz[%]           |                | 1  |
| GPS_lat.                   | 00.0000000 |     | GPS_long.              | 000* 00.000000 | U  |
| GPS_alt[m]                 | 0.000      |     | GPS_speed[km/h]        | 0.0            |    |
| GPS_date                   | 12.01.2008 |     | GPS_time               | 08:20:09.183   |    |
| GPS_Sat                    | 0          |     | GPS_Status             | invalid        |    |
| Temp[°C]                   | 31         |     | ATT.MODE               | LOW NOISE      |    |
| Date                       | 12.01,2008 |     | Time                   | 08:20:09.183   |    |
| CH1: Active List           | 1          | set | CH1: List size         | 0              | N  |
|                            |            |     | Log status             | idle           |    |
|                            | ST         | ART | STOP                   |                |    |

| Nr. | Beschreibung                                                                                                    |
|-----|----------------------------------------------------------------------------------------------------|
| 1   | Aktualisieren der Web-Anzeige.                                                                                                    |
| 2   | Anzeige des aktuell aktiven Attenuator-Mode, auch bei Attenuator-Mode "Auto" wird der ent-<br>sprechend eingestellte Attenuator-Mode angezeigt.                                 |
| 3   | Starten oder Stoppen einer Messreihe über die Tasten "START" und "STOP". Tasten sind modeunabhängig.                                                                            |
| 4   | Informationsfenster zum Data Logger mit Auswahl einer aktiven Liste über die Taste "set".                                                                                       |
| 5   | Anzeige des Datums und der Uhrzeit des Geräts.                                                                                                    |
| 6   | Anzeige der Gerätetemperatur.                                                                                                    |
| 7   | GPS-Parameterfenster, zeigt alle ausgewerteten GPS-Daten an.                                                                                                    |
| 8   | Informationsfenster der modebezogenen Messwerte.                                                                                                    |
| 9   | Allgemeine Einstellungen zum eingestellten Gerätemode z.B. "ILS" über Pull-Down-Menüs.<br>Die Empfangsfrequenz und die Messzeit können über die Taste "set" eingestellt werden. |
| 10  | Anzeige des eingestellten Gerätemode.                                                                                                    |

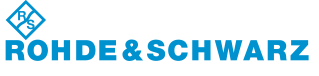

Bedienung

#### 3.21.1 Webinterface aufrufen

|    |                                                                   |                                                                                                    | Besc                                                | hreibung                                                                                |                                                      |                                                                                            |  |  |
|----|-------------------------------------------------------------------|----------------------------------------------------------------------------------------------------|-----------------------------------------------------|-----------------------------------------------------------------------------------------|------------------------------------------------------|--------------------------------------------------------------------------------------------|--|--|
| 1. | Den R&S <sup>®</sup> EVS<br>chendes LAN-F                         | Den R&S <sup>®</sup> EVS 300 mit dem LAN-Netzwerk oder dem Stand-Alone Rechner über ein entspre-<br>chendes LAN-Kabel verbinden.                                                                                                    |                                                     |                                                                                         |                                                      |                                                                                            |  |  |
| 2. | Im Setup des R<br>sen oder neu v                                  | &&S <sup>®</sup> EVS 300 unter<br>ergeben.                                                                                                    | r Menüpunł                                          | kt "Remote C                                                                            | ontrol" die <sup>-</sup>                             | TCP / IP Adresse ausle-                                                                    |  |  |
| 3. | Auf dem anges<br>und in der Adre<br>taste bestätiger<br>face (2). | cchlossenen Rechne<br>essleiste die IP-Adre<br>n. Der Internet Brow                                                                                                    | er einen Inte<br>esse (1) des<br>rser wechse<br>Adr | ernet Browse<br>s R&S <sup>®</sup> EVS :<br>elt in die Ansi<br>resse 17                 | r z.B. "MS<br>300 eingeb<br>cht des R&<br>72.17.40.1 | Internet Explorer" aufrufen<br>en und mit der Eingabe-<br>S <sup>®</sup> EVS 300 Webinter- |  |  |
|    |                                                                   | Accidenticie           Mass Maxelli           Prevenzio/Md2           Mars Time (pre)           Lind (jelling)           Mars Modelling)           Mars Modelling)           Mars Modelling)           Mars Modelling)           Selent 1           Mars Modelling)           Selent 1           Mars Modelling)           Selent 1           Mars Modelling)           Selent 1           Mars Modelling)           Selent 1           Mars Modelling)           Selent 1           Mars Modelling)           Selent 1           Mars Modelling)           Selent 1           Mars Modelling)           Selent 1           Mars Modelling)           Selent 1           Mars Modelling)           Selent 1           Selent 1           Mars Modelling)           Selent 1           Selent 1           Mars Modelling)           Selent 1           Mars Modelling)           Selent 1           Selent 1           Selent 1           Selent 1           Selent 1 |                                                     | Pape factor<br>Onserver<br>LL2006<br>Advector<br>Trid<br>One (instantic (pape)<br>Cell, |                                                      | ₩J/2                                                                                       |  |  |
|    | Das                                                               | Webinterface mus                                                                                                    | s im Setup                                          | The official second                                                                     | in!                                                  |                                                                                            |  |  |

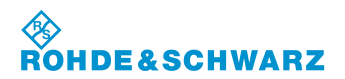

## 3.22 Fernsteuerung des R&S<sup>®</sup> EVS 300 ILS / VOR Analyzer

#### 3.22.1 Bedienung über die RS-232-Schnittstelle

Über die RS-232-Schnittstelle 1 (8) lassen sich Gerätefunktionen **R&S<sup>®</sup> EVS 300 ILS / VOR Analy**zer von einem PC / Terminal fernsteuern. Das Gerät lässt sich hierbei über handelsübliche Terminalprogramme (z.B. HyperTerm<sup>TM</sup>, ProCommPlus...) bedienen. Die Schnittstellenparameter sind im Setup einstellbar.

#### Bei einer Messzeiteinstellung >50 ms ist eine Baudrate von bis zu 19200 Baud einzustellen. Bei einer Baudrate von 115200 Baud können kürzere Messzeiten (10 ms) eingestellt werden.

#### 3.22.2 Bedienung über die LAN-Schnittstelle

Über die **LAN-Schnittstelle (9)** lassen sich alle Gerätefunktionen, sowie der Datentransfer der Messdaten des **R&S<sup>®</sup> EVS 300 ILS / VOR Analyzer** von einem PC / Netzwerk fernsteuern. IP-Adresse und Netzmaskenkennung werden im Setup-Menu eingestellt.

#### 3.22.3 Fernsteuerbefehle

Die Fernsteuerbefehle sind in zwei Kategorien unterteilt.

- O Übergeordnete Befehle (Mode übergreifende)
- O Mode abhängige Befehle (entsprechender Mode muss zuerst ausgewählt werden) Die folgende Tabelle verdeutlicht die Steuerbefehlsstruktur:

| Mode übergreifende<br>Fernsteuerbefehle | Mode bezogene Fernsteuerbefehle |          |             |                      |            |  |  |
|-----------------------------------------|---------------------------------|----------|-------------|----------------------|------------|--|--|
|                                         | ILS-Mode                        | VOR-Mode | BEACON-Mode | Data Logger-<br>Mode | Setup-Mode |  |  |
|                                         | FSCAN-<br>Mode                  | FFT-Mode | SCOPE-Mode  | GBAS-Mode            |            |  |  |

#### 3.22.3.1 Mode übergreifende Fernsteuerbefehle

| Kommando       | Parameter | Antwort des Geräts  | Beschreibung                                                         |
|----------------|-----------|---------------------|----------------------------------------------------------------------|
| FACTORY_PRESET |           | READY.              | R&S <sup>®</sup> EVS 300 zurück in die<br>Grundeinstellungen setzen. |
| BI, BI?        |           | <bi-info></bi-info> | Built-in-test Information.                                           |
| СН             | 1<br>2    | READY.              | Auswahl des Messkanals 1/2.                                          |

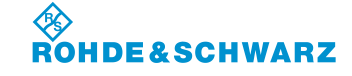

Bedienung

| Kommando                               | Parameter          | Antwort des Geräts | Beschreibung                                                                                                    |
|----------------------------------------|--------------------|--------------------|----------------------------------------------------------------------------------------------------|
| CH?                                    |                    | CH:1<br>CH:2       | Abfrage des aktuell eingestellten<br>Messkanals.                                                                                                    |
| GETDATADEF                             |                    | definition         | Definition der Daten die durch<br>GETDATASET ausgegeben wer-<br>den. Der Text ist identisch mit der<br>Kopfzeile der CSV-Liste, welche<br>über die USB-Schnittstelle exportiert<br>wird. Der Datensatz ist abhängig<br>vom Mode und von Data Logger-<br>Einstellungen wie z.B. "Select<br>Params". |
| GETDATASET                             |                    | All values         | Alle Messwerte werden durch ein<br>Komma getrennt ausgegeben. Das<br>Format entspricht einer Zeile der<br>CSV-Liste, welche über die USB-<br>Schnittstelle exportiert wird. Dies gilt<br>für die Mode ILS, VOR, MB.                                                                                |
| GETGPSGPGGA                            |                    | GPGGA-Datensatz    | Zeigt den zuletzt eingegangenen<br>GPGGA-Datensatz des GPS-<br>Empfängers.                                                                                                    |
| GETGPSGPRMC                            |                    | GPRMC-Datensatz    | Zeigt den zuletzt eingegangenen<br>GPRMC-Datensatz des GPS-<br>Empfängers.                                                                                                    |
| GETGPSGPGSA                            |                    | GPGSA-Datensatz    | Zeigt den zuletzt eingegangenen<br>GPGSA-Datensatz des GPS-<br>Empfängers. Darin enthalten sind<br>die Daten VDOP und HDOP als<br>Maß für die Genauigkeit der Positi-<br>onsbestimmung der Satelliten.                                                                                             |
| GETMEAS<br>Beispiel:<br>GETMEAS FULL 1 | FULL,<br>SELECT,   | READY.             | Startet die Datenausgabe im aktuel-<br>len Mode mit folgenden Selektions-<br>möglichkeiten:                                                                                                    |
| CERNERCE CEE,                          | SHORT<br>1, 2, 1+2 |                    | FULL:<br>Alle möglichen Messwerte des ak-<br>tuellen Modes werden durch ein<br>Komma getrennt ausgegeben.                                                                                                    |
|                                        |                    |                    | SELECT:<br>Es werden nur die Messwerte des<br>aktuellen Modes durch ein Komma<br>getrennt ausgegeben, die zuvor<br>unter der Data Logger-Einstellung<br>"Select Params" selektiert wurden.                                                                                                    |
|                                        |                    |                    | SHORT:                                                                                                    |
|                                        |                    |                    | Es werden nur die wichtigsten<br>Messwerte eines Modes durch ein<br>Komma getrennt ausgegeben. Eine                                                                                                    |

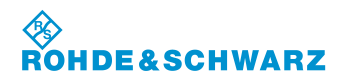

## R&S<sup>®</sup> EVS 300 ILS / VOR Analyzer

| Kommando   | Parameter                         | Antwort des Geräts              | Beschreibung                                                                                                    |
|------------|-----------------------------------|---------------------------------|----------------------------------------------------------------------------------------------------|
|            |                                   |                                 | Data Logger-Einstellung unter "Se-<br>lect Params" hat keinen Einfluss auf<br>die Datenausgabe. Folgende Daten<br>der Messmodi werden ausgegeben:                                                                                                    |
|            |                                   |                                 | ILS-Parameter:<br>Mode abhängig wird nur ein Teil der<br>folgenden Parameter gemessen.<br>Nicht gemessene Werte werden<br>durch Striche "" dargestellt.<br>Channel, Time after start in ms,<br>Level, Level CRS, Level CLR in<br>dBm,<br>DDM, DDM CRS, DDM CLR in [1],<br>SDM, SDM CRS, SDM CLR in [1],<br>GPS Latitude, GPS Longitude |
|            |                                   |                                 | VOR-Parameter:<br>Channel, Time after start in ms,<br>Level in dBm,<br>Bearing in [°],<br>Mod 30 Hz, Mod 9960 Hz in [%],<br>FM Deviation in Hz,<br>GPS Latitude, GPS Longitude                                                                                                    |
|            |                                   |                                 | MARKER BEACON-Parameter:<br>Channel, Time after start in ms,<br>Level in dBm,<br>Mod 400 Hz, Mod 1300 Hz,<br>Mod 3000 Hz in [%],<br>Mod ID in [%],<br>GPS Latitude, GPS Longitude                                                                                                    |
| GETMDEF    | FULL,<br>SELECT,<br>SHORT<br>1, 2 | Definition                      | Definition der Daten die durch<br>GETMEAS ausgegeben werden.<br>Der Text ist identisch mit der Kopf-<br>zeile der CSV-Liste, welche über<br>die USB-Schnittstelle exportiert<br>wird.                                                                                                    |
| GETOPTIONS |                                   | z.B. "F SCAN",<br>"GPS"         | Abfrage der freigeschalteten Soft-<br>ware-Optionen.                                                                                                    |
| GETTEMP    |                                   | Values                          | Abfrage der Temperaturen von<br>Mainboard, RF1-Board und RF2-<br>Board.                                                                                                    |
| INV, INV?  |                                   | <inv-info></inv-info>           | Abfrage der Seriennummer des<br>Geräts und der Module.                                                                                                    |
| LA, LA?    |                                   | <dbm><br/>z.B. "-50.2dBm"</dbm> | Abfrage des Empfangspegels.                                                                                                    |

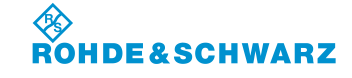

Bedienung

| Kommando                              | Parameter                  | Antwort des Geräts                              | Beschreibung                                                                                                    |
|---------------------------------------|----------------------------|-------------------------------------------------|----------------------------------------------------------------------------------------------------|
| LO                                    |                            | READY.                                          | Setzt das Gerät in die lokale Be-<br>dienbarkeit zurück, bei vorheriger<br>Sperrung der lokalen Bedienbarkeit<br>durch das Kommando<br>"REMOTELOCK".                                                   |
| M?                                    |                            | ILS<br>VOR<br>MB                                | Abfrage des aktuell eingestellten<br>Mode.                                                                                                    |
| MARKSTREAM                            |                            | READY.                                          | Während der laufenden Datenüber-<br>tragung wird jeder Messwertesatz<br>mit der Kennzeichnung "S" ausge-<br>geben. Gilt nur für die Funktion<br>"FULL" und "SELECT".<br>(siehe auch Kommando "STREAM") |
| MB                                    |                            | READY.                                          | Aktiviert den MARKER BEACON-<br>Mode.                                                                                                    |
| MEASTIME<br>Beispiel:<br>MEASTIME 100 | Time in ms                 | READY.                                          | Einstellen der Messzeit im aktiven<br>Mode.                                                                                                    |
| MEASTIME?                             |                            | Time in ms<br>Beispiel:<br>100 ms               | Abfrage der aktuellen Messzeitein-<br>stellung des aktuellen Modes.                                                                                                    |
| МІ                                    |                            | READY.                                          | Aktiviert den ILS-Mode.                                                                                                    |
| MV                                    |                            | READY.                                          | Aktiviert den VOR-Mode.                                                                                                    |
| REMOTELOCK                            | ON, OFF                    | READY.                                          | Wird die Funktion auf "ON" gesetzt<br>ist keine lokale Bedienung des Ge-<br>räts möglich, auch die Taste<br>"LOCAL" am Gerät ist gesperrt.<br>Über die Funktion "OFF" oder den                         |
|                                       |                            |                                                 | Restart des Geräts wird die lokale<br>Bediensperre abgeschaltet.                                                                                                    |
| RF<br>Beispiel:<br>RF 108150          | <freq in="" khz=""></freq> | READY.                                          | Frequenzeinstellung im aktiven<br>Mode.                                                                                                    |
| RF?                                   |                            | <freq in="" khz=""><br/>z.B. "RF_108150"</freq> | Abfrage der eingestellten Emp-<br>fangsfrequenz                                                                                                    |
| SETATTMODE                            | AUTO<br>LN<br>NORM<br>LD   | READY.                                          | Einstellen der HF-Signalanpassung im aktiven Mode.                                                                                                    |

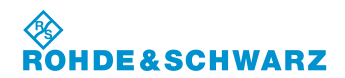

## R&S<sup>®</sup> EVS 300 ILS / VOR Analyzer

| Kommando                   | Parameter      | Antwort des Geräts        | Beschreibung                               |
|----------------------------|----------------|---------------------------|--------------------------------------------|
| SQUELCH                    | Squelch in dBm | READY.                    | Einstellen des Squelchpegels im            |
| Beispiel:<br>SQUELCH -90.5 |                |                           | aktiven Mode.                              |
| SQUELCH?                   |                | <[dBm]>                   | Abfrage des Squelchpegels im aktiven Mode. |
| STOPSTREAM                 |                | READY.                    | Beendet die Ausgabe.                       |
| STREAM                     | FULL,          | READY.                    | Siehe Kommando "GETDATASET"                |
| Beispiel:                  | SELECT,        |                           | und "GETMEAS".                             |
| STREAM FULL,1              | SHORT          |                           |                                            |
|                            | 1, 2, 1+2      |                           |                                            |
| VER, VER?                  |                | <sw-version></sw-version> | Abfrage der Software Version.              |

#### 3.22.3.2 Fernsteuerbefehle des ILS-Mode

| Kommando | Parameter | Antwort des Geräts            | Beschreibung                                                    |
|----------|-----------|-------------------------------|-----------------------------------------------------------------|
| AC8      |           | <code></code>                 | Abfrage des CODE des Identifier.                                |
| AF2      |           | <hz><br/>z.B. "90.01Hz"</hz>  | Abfrage der AF-Frequenz des<br>90 Hz-Signals in Hz.             |
| AF3      |           | <hz><br/>z.B. "150.02Hz"</hz> | Abfrage der AF-Frequenz des<br>150 Hz-Signals in Hz.            |
| AF8      |           | <hz></hz>                     | Abfrage der AF-Frequenz des Iden-<br>tifier in Hz.              |
| AM2      |           | <[%]>                         | Abfrage des AM-Modulationsgrad des 90 Hz-Signals in %.          |
| AM3      |           | <[%]>                         | Abfrage des AM-Modulationsgrad des 150 Hz-Signals in %.         |
| AM8      |           | <%>                           | Abfrage des AM-Modulationsgrad des Identifier in %.             |
| AM9      |           | <%>                           | Abfrage des AM-Modulationsgrad<br>(Voice) in %.                 |
| DCLR     |           | <ddm_clr [1]=""></ddm_clr>    | Abfrage des aktuellen DDM-<br>Clearance-Wertes (dimensionslos). |

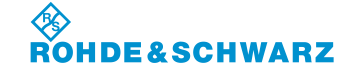

Bedienung

| Kommando | Parameter | Antwort des Geräts             | Beschreibung                                                                                                    |
|----------|-----------|--------------------------------|----------------------------------------------------------------------------------------------------|
| DCRS     |           | <ddm_crs [1]=""></ddm_crs>     | Abfrage des aktuellen DDM-<br>Course-Wertes (dimensionslos).                                                                                                    |
| DD0      |           | <ddm [1]=""></ddm>             | Abfrage des aktuellen DDM-Wertes (dimensionslos).                                                                                                    |
| DD1      |           | <ddm [ųa]=""></ddm>            | Abfrage des aktuellen DDM-Wertes in ųA.                                                                                                    |
| FAO      |           | READY.                         | Stoppt eine kontinuierliche Messung<br>die mit dem Kommando FA1, FA2,<br>FA4, FA5 gestartet wurde.                                                                                                    |
| FA1      |           | READY.                         | Aktiviert die kontinuierliche Mes-<br>sung mit Ausgabe von DDM- und<br>Pegelwerten. Die Ausgaberate der<br>Messwerte wird durch das einge-<br>stellte Messintervall definiert. Die<br>Werte werden durch ein TAB (ASC<br>09) getrennt.<br>DDM [1]                                                         |
|          |           |                                | RF level [dBm]                                                                                                    |
| FA2      |           | READY.                         | Aktiviert die kontinuierliche Mes-<br>sung. Die Ausgaberate der Mess-<br>werte wird durch das eingestellte<br>Messintervall definiert. Alle Werte<br>werden als ganze Zahl übertragen<br>die mit einem konstanten Faktor<br>multipliziert werden.<br>DDM [1], Faktor: 10000<br>RF level [dBm], Faktor: 10 |
|          |           |                                | AM-Mod90 [%], Faktor: 100<br>AM-Mod150 [%], Faktor: 100                                                                                                    |
| FA4      |           | READY.                         | Es erfolgt die gleiche Messung wie<br>mit Kommando FA1, jedoch erfolgt<br>die Ausgabe der Werte mit der ak-<br>tuellen Messzeit.                                                                                                    |
| FA5      |           | READY.                         | Es erfolgt die gleiche Messung wie<br>mit Kommando FA1, jedoch erfolgt<br>die Ausgabe der Werte mit der ak-<br>tuellen Ausgabezeit in Millisekun-<br>den, seitdem das Kommando FA5<br>gestartet wurde.                                                                                                    |
| FCLR     |           | <hz><br/>z.B. "-8000.3Hz"</hz> | Abfrage des aktuellen Frequenz-<br>Clearance-Wertes in Hz.                                                                                                    |

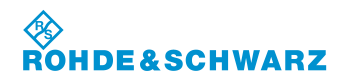

## R&S<sup>®</sup> EVS 300 ILS / VOR Analyzer

| Kommando   | Parameter                                                                                                    | Antwort des Geräts            | Beschreibung                                                   |
|------------|----------------------------------------------------------------------------------------------------|-------------------------------|----------------------------------------------------------------|
| FCRS       |                                                                                                    | <hz><br/>z.B. "8000.2Hz"</hz> | Abfrage des aktuellen Frequenz-<br>Course-Wertes in Hz.        |
| FSINGLE    |                                                                                                    | <hz><br/>z.B. "31.2Hz"</hz>   | Abfrage des aktuellen Frequenz-<br>Single-Wertes in Hz.        |
| GS         |                                                                                                    | READY.                        | Einstellen des GS-Mode.                                        |
| K2_150     |                                                                                                    | <%>                           | Abfrage des K2-Distortion-Wertes des 150 Hz-Signals in %.      |
| K2_90      |                                                                                                    | <%>                           | Abfrage des K2-Distortion-Wertes des 90 Hz-Signals in %.       |
| K3_150     |                                                                                                    | <%>                           | Abfrage des K3-Distortion-Wertes des 150 Hz-Signals in %.      |
| K3_90      |                                                                                                    | <%>                           | Abfrage des K3-Distortion-Wertes des 90 Hz-Signals in %.       |
| LCLR       |                                                                                                    | <dbm></dbm>                   | Abfrage des aktuellen Level-<br>Clearance-Wertes in dBm.       |
| LCRS       |                                                                                                    | <dbm></dbm>                   | Abfrage des aktuellen Level-<br>Course-Wertes in dBm.          |
| LLZ        |                                                                                                    | READY.                        | Einstellen des LLZ-Mode.                                       |
| MEASMODE   | CRS+CLR_MOD<br>COURSE_MOD<br>CLEAR_MOD<br>CRS CLR_MOD<br>SINGLE_MOD<br>CRS+CLR_THD<br>COURSE_THD<br>CLEAR_THD<br>SINGLE_THD | READY.                        | Einstellen eines Mess-Mode.                                    |
| РН         |                                                                                                    | <deg></deg>                   | Abfrage des Phasenwinkels<br>90 Hz/150 Hz in° Grad.            |
| PH_150_150 |                                                                                                    | <deg></deg>                   | Abfrage des Phasenwinkels<br>150 Hz/150 Hz in° Grad.           |
| PH_90_90   |                                                                                                    | <deg></deg>                   | Abfrage des Phasenwinkels<br>90 Hz/90 Hz in° Grad.             |
| SCLR       |                                                                                                    | <sdm_clr [1]=""></sdm_clr>    | Abfrage des aktuellen SDM-<br>Clearance-Wertes (dimensionslos) |
| SCRS       |                                                                                                    | <sdm_crs [1]=""></sdm_crs>    | Abfrage des aktuellen SDM-Course-<br>Wertes (dimensionslos).   |

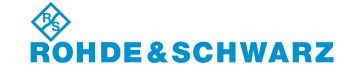

Bedienung

| Kommando | Parameter       | Antwort des Geräts  | Beschreibung                                                                                                    |
|----------|-----------------|---------------------|----------------------------------------------------------------------------------------------------|
| SD0      |                 | <sdm [1]=""></sdm>  | Abfrage des aktuellen SDM-Wertes-<br>(dimensionslos).                                                                                    |
| SD1      |                 | <sdm [ųa]=""></sdm> | Abfrage des aktuellen SDM-Wertes in ųA.                                                                                                  |
| THD_150  |                 | <%>                 | Abfrage des THD-Distortion-Wertes des 150 Hz-Signals in %.                                                                               |
| THD_90   |                 | <%>                 | Abfrage des THD-Distortion-Wertes des 90 Hz-Signals in %.                                                                                |
| VIEW     | NORMAL<br>LARGE | READY.              | Diese Funktion ermöglicht die Um-<br>schaltung zwischen der Normalan-<br>sicht (NORMAL) und einer Zoom-<br>ansicht (LARGE) des Displays. |

#### 3.22.3.3 Fernsteuerbefehle des VOR-Mode

| Kommando        | Parameter | Antwort des Geräts | Beschreibung                                           |
|-----------------|-----------|--------------------|--------------------------------------------------------|
| AC8             |           | <code></code>      | Abfrage des CODE des Identifier                        |
| AFO             |           | <hz></hz>          | Abfrage der AF-Frequenz des<br>30 Hz-Signals in Hz.    |
| AF1             |           | <hz></hz>          | Abfrage der AF-Frequenz des<br>9960 Hz-Signals in Hz.  |
| AF2             |           | <hz></hz>          | Abfrage der AF-Frequenz des FM<br>30 Hz-Signals in Hz. |
| AF8             |           | <hz></hz>          | Abfrage der AF-Frequenz (ID) in<br>Hz.                 |
| AMO             |           | <%>                | Abfrage des AM-Modulationsgrad<br>(30 Hz) in %.        |
| AM1             |           | <%>                | Abfrage des AM-Modulationsgrad<br>(9960 Hz) in %.      |
| AM8             |           | <%>                | Abfrage des AM-Modulationsgrad (ID) in %.              |
| AM9             |           | <%>                | Abfrage des AM-Modulationsgrad<br>(Voice) in %.        |
| BE, BE?, BE_TO? |           | <deg></deg>        | Abfrage des BEARING-Winkels in<br>° Grad.              |

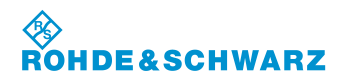

## R&S<sup>®</sup> EVS 300 ILS / VOR Analyzer

| Kommando  | Parameter       | Antwort des Geräts               | Beschreibung                                                                                                    |
|-----------|-----------------|----------------------------------|----------------------------------------------------------------------------------------------------|
| DIST_9960 |                 | <%>                              | Abfrage des AM-Distortion-Wertes des 9960 Hz-Signals in %.                                                                                                    |
| FAO       |                 | READY.                           | Stoppt die kontinuierliche Messung<br>die mit dem Kommando FA2 gestar-<br>tet wurde.                                                                                                    |
| FA2       |                 | READY.                           | Aktiviert die kontinuierliche Mes-<br>sung. Die Ausgaberate der Mess-<br>werte wird durch das eingestellte<br>Messintervall definiert. Alle Werte<br>werden als ganze Zahl übertragen<br>die mit einem konstanten Faktor<br>multipliziert werden.<br>RF level [dBm], Faktor: 10<br>Bearing [DEG], Faktor: 100<br>AM-Mod30 [%], Faktor: 100 |
|           |                 |                                  | AM-Mod9960 [%], Faktor: 100<br>FM-Deviation [Hz], Faktor: 10<br>FM-Index [1], Faktor: 10                                                                                                    |
| FMO       |                 | <hz></hz>                        | Abfrage des FM-Hub in Hz.                                                                                                    |
| FM1       |                 | <1>                              | Abfrage des FM-Index in Hz.                                                                                                    |
| FMEAS     |                 | <hz> z.B.<br/>"108050000Hz"</hz> | Abfrage der MEAS-F-Frequenz in Hz.                                                                                                    |
| VIEW      | NORMAL<br>LARGE | READY.                           | Diese Funktion ermöglicht die Um-<br>schaltung zwischen der Normalan-<br>sicht (NORMAL) und einer Zoom-<br>ansicht (LARGE) des Displays.                                                                                                    |

#### 3.22.3.4 Fernsteuerbefehle des MARKER BEACON-Mode

| Kommando | Parameter | Antwort des Geräts | Beschreibung                                       |
|----------|-----------|--------------------|----------------------------------------------------|
| AF4      |           | <hz></hz>          | Abfrage der AF-Frequenz des<br>3000 Hz-Signals.    |
| AF5      |           | <hz></hz>          | Abfrage der AF-Frequenz des<br>1300 Hz-Signals.    |
| AF6      |           | <hz></hz>          | Abfrage der AF-Frequenz des<br>400 Hz-Signals.     |
| AF7      |           | <hz></hz>          | Abfrage der AF-Frequenz des Iden-<br>tifier in Hz. |

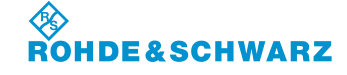

Bedienung

| Kommando | Parameter | Antwort des Geräts              | Beschreibung                                                                                                    |
|----------|-----------|---------------------------------|----------------------------------------------------------------------------------------------------|
| AM4      |           | <%>                             | Abfrage des AM-Modulationsgrad des 3000 Hz-Signals in %.                                                                                                    |
| AM5      |           | <%>                             | Abfrage des AM-Modulationsgrad des 1300 Hz-Signals in %.                                                                                                    |
| AM6      |           | <%>                             | Abfrage des AM-Modulationsgrad des 400 Hz-Signals in %.                                                                                                    |
| AM7      |           | <%>                             | Abfrage des AM-Modulationsgrad des Identifier in %.                                                                                                    |
| FAO      |           | READY.                          | Stoppt die kontinuierliche Messung<br>die mit dem Kommando FA2 gestar-<br>tet wurde.                                                                                                    |
| FA2      |           | READY.                          | Aktiviert die kontinuierliche Mes-<br>sung. Die Ausgaberate der Mess-<br>werte wird durch das eingestellte<br>Messintervall definiert. Alle Werte<br>werden als ganze Zahl übertragen<br>die mit einem konstanten Faktor<br>multipliziert werden. |
|          |           |                                 | RF level [dBm], Faktor: 10                                                                                                    |
|          |           |                                 | AM-Mod400 [%], Faktor: 100                                                                                                    |
|          |           |                                 | AM-Mod1300 [%], Faktor: 100                                                                                                    |
|          |           |                                 | AM-Mod3000 [%], Faktor: 100                                                                                                    |
|          |           |                                 | AM-Mod ID [%], Faktor: 100                                                                                                    |
| FMEAS    |           | <hz> z.B.<br/>"75000000Hz"</hz> | Abfrage der MEAS-F-Frequenz in<br>Hz.                                                                                                    |

## 3.22.3.5 Fernsteuerbefehle des Data Logger-Mode

| Kommando        | Parameter | Antwort des Geräts | Beschreibung                                                        |
|-----------------|-----------|--------------------|---------------------------------------------------------------------|
| CLEARACTIVELIST |           | READY.             | Listeninhalt leeren                                                 |
| CLEARALLLISTS   |           | READY.             | Löscht alle Listen des aktiven Mode und des aktiven Empfangskanals. |
| DL_START        |           | READY.             | Start Data Logging                                                  |
| DL_STOP         |           | READY.             | Stop Data Logging                                                   |
| GETACTIVELIST   |           | List Nr.           | Aufruf der aktiven Liste.                                           |

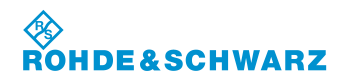

## R&S<sup>®</sup> EVS 300 ILS / VOR Analyzer

| Kommando                                        | Parameter                 | Antwort des Geräts      | Beschreibung                                                                                                    |
|-------------------------------------------------|---------------------------|-------------------------|----------------------------------------------------------------------------------------------------|
| GETFREEMEMORY                                   |                           | <mb></mb>               | Abfrage des freien Speicherplatzes<br>des internen Flash Speichers in MB.                                                                            |
| GETLISTSIZE                                     |                           | <nr></nr>               | Abfrage der Messwertesätze der aktiven Liste.                                                                                                    |
| SAVEACTIVELIST2USB                              | FileName                  | MOUNT<br>COPY<br>READY. | Speichern auf USB-Stick                                                                                                    |
| SELECTLISTPARAM<br>Beispiel:<br>SELECTLISTPARAM | ALL<br>NONE<br>Nr., !Nr., | READY.                  | <ul> <li>Definierte Listenauswahl:</li> <li>ALL: alle Parameter werden aufgezeichnet oder exportiert.</li> <li>NONE: keine Parameter sind</li> </ul> |
|                                                 |                           |                         | <ul> <li>selektiert.</li> <li>Nr.: Der Parameter mit dieser<br/>Nr. in die Auswahlliste aufge-<br/>nommen.</li> </ul>                                |
|                                                 |                           |                         | <ul> <li>- !Nr.: Der Parameter mit dieser<br/>Nr. wird aus der Auswahlliste ent-<br/>fernt.</li> </ul>                                               |
| SETACTIVELIST                                   | List Nr.                  | READY.                  | Aufruf der aktuellen Liste des aktiven Mode (ILS/MB/VOR).                                                                                            |

#### 3.22.3.6 Fernsteuerbefehle des FSCAN-Mode

| Kommando              | Parameter                  | Antwort des Geräts | Beschreibung                                  |
|-----------------------|----------------------------|--------------------|-----------------------------------------------|
| FSCAN_FREQSTART       | <freq in="" khz=""></freq> | READY.             | Einstellen der START Frequenz.                |
| FSCAN_FREQSTART?      |                            | <[kHz]>            | Antwort der eingestellten START<br>Frequenz.  |
| FSCAN_FREQSTOP        | <freq in="" khz=""></freq> | READY.             | Einstellen der STOP Frequenz.                 |
| FSCAN_FREQSTOP?       |                            | <[kHz]>            | Antwort der eingestellten STOP<br>Frequenz.   |
| FSCAN_FREQCENTER      | <freq in="" khz=""></freq> | READY.             | Einstellen der CENTER Frequenz.               |
| FSCAN_<br>FREQCENTER? |                            | <[kHz]>            | Antwort der eingestellten CENTER<br>Frequenz. |
| FSCAN_FREQSPAN        | <freq in="" khz=""></freq> | READY.             | Einstellen der SPAN Frequenz.                 |
| FSCAN_FREQSPAN?       |                            | <[kHz]>            | Antwort der eingestellten SPAN<br>Frequenz.   |
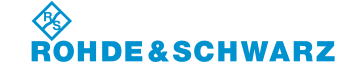

Bedienung

| Kommando         | Parameter                                   | Antwort des Geräts              | Beschreibung                                                                               |
|------------------|---------------------------------------------|---------------------------------|--------------------------------------------------------------------------------------------|
| FSCAN_RES_BW     | <freq in="" khz=""><br/>30, 10, 3, 1</freq> | READY.                          | Einstellen der Resolution Bandwidth Frequenz.                                              |
| FSCAN_ RES_BW?   |                                             | <[kHz]>                         | Antwort der eingestellten Resolution Bandwidth.                                            |
| FSCAN_ATTMODE    | COUPLED<br>LN<br>NORM<br>LD                 | READY.                          | Auswahl der HF-Signalanpassung<br>im FSCAN-Mode.                                           |
| FSCAN_ATTMODE?   |                                             | COUPLED<br>LN<br>NORM<br>LD     | Abfrage der ausgewählten HF-<br>Signalanpassung im FSCAN-Mode.                             |
| FSCAN_REFLEVEL   | <level dbm="" in=""></level>                | READY.                          | Einstellen des FSCAN Referenz<br>Pegels.                                                   |
| FSCAN_REFLEVEL?  |                                             | <[dBm]>                         | Antwort des eingestellten FSCAN<br>Referenz Pegels.                                        |
| FSCAN_TRACE      | CLWR<br>AVRG<br>MAXHOLD<br>VIEW             | READY.                          | Auswahl des TRACE-Mode im<br>FSCAN-Mode treffen.                                           |
| FSCAN_ TRACE?    |                                             | CLWR<br>AVRG<br>MAXHOLD<br>VIEW | Antwort des eingestellten TRACE-<br>Mode im FSCAN-Mode.                                    |
| FSCAN_AVRG_FCTR  | <factor></factor>                           | READY.                          | Einstellen des Average Faktors im FSCAN-Mode.                                              |
| FSCAN_AVRG_FCTR? |                                             | <factor></factor>               | Antwort des eingestellten Average<br>Faktors im FSCAN-Mode.                                |
| FSCAN_GETSPECT   |                                             | alle Werte                      | Alle Messwerte in dBm werden als<br>ein String und durch ein Komma<br>getrennt ausgegeben. |

#### 3.22.3.7 Fernsteuerbefehle des FFT-Mode

| Kommando    | Parameter                  | Antwort des Geräts | Beschreibung                                   |
|-------------|----------------------------|--------------------|------------------------------------------------|
| FFT_FREQRF  | <freq in="" khz=""></freq> | READY.             | Einstellen der FFT HF-Frequenz.                |
| FFT_FREQRF? |                            | <[kHz]>            | Antwort der eingestellten FFT HF-<br>Frequenz. |

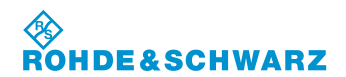

| Kommando       | Parameter                                                      | Antwort des Geräts              | Beschreibung                                                                               |
|----------------|----------------------------------------------------------------|---------------------------------|--------------------------------------------------------------------------------------------|
| FFT_FREQSTOP   | <freq in="" khz=""><br/>20, 10, 5, 2.5,<br/>1.25, 0.625</freq> | READY.                          | Einstellen der FFT STOP Frequenz.                                                          |
| FFT_FREQSTOP?  |                                                                | <[kHz]>                         | Antwort der eingestellten FFT<br>STOP Frequenz.                                            |
| FFT_ATTMODE    | COUPLED<br>LN<br>NORM<br>LD                                    | READY.                          | Auswahl der HF-Signalanpassung<br>im FFT-Mode.                                             |
| FFT_ATTMODE?   |                                                                | COUPLED<br>LN<br>NORM<br>LD     | Abfrage der ausgewählten HF-<br>Signalanpassung im FFT-Mode.                               |
| FFT_REFLEVEL   | <level dbm="" in=""></level>                                   | READY.                          | Einstellen des FFT Referenz<br>Pegels.                                                     |
| FFT_REFLEVEL?  |                                                                | <[dBm]>                         | Antwort des eingestellten FFT<br>Referenz Pegels.                                          |
| FFT_WINDOW     | HANN<br>FLAT_TOP<br>NONE                                       | READY.                          | Auswahl der FFT Fensterfunktion.                                                           |
| FFT_WINDOW?    |                                                                | HANN<br>FLAT_TOP<br>NONE        | Antwort der eingestellten FFT<br>Fensterfunktion.                                          |
| FFT_TRACE      | CLWR<br>AVRG<br>MAXHOLD<br>VIEW                                | READY.                          | Auswahl des TRACE-Mode im FFT-<br>Mode treffen.                                            |
| FFT_TRACE?     |                                                                | CLWR<br>AVRG<br>MAXHOLD<br>VIEW | Antwort des eingestellten TRACE-<br>Mode im FFT-Mode.                                      |
| FFT_AVRG_FCTR  | <factor></factor>                                              | READY.                          | Einstellen des Average Faktors im FFT-Mode.                                                |
| FFT_AVRG_FCTR? |                                                                | <factor></factor>               | Antwort des eingestellten Average<br>Faktors im FFT-Mode.                                  |
| FFT_GETSPECT   |                                                                | alle Werte                      | Alle Messwerte in dBm werden als<br>ein String und durch ein Komma<br>getrennt ausgegeben. |

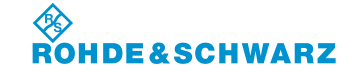

Bedienung

#### 3.22.3.8 Fernsteuerbefehle des SCOPE-Mode

| Kommando                   | Parameter                                               | Antwort des Geräts          | Beschreibung                                                                    |
|----------------------------|---------------------------------------------------------|-----------------------------|---------------------------------------------------------------------------------|
| SCOPE_FREQRF               | <freq in="" khz=""></freq>                              | READY.                      | Einstellen der SCOPE HF<br>Frequenz.                                            |
| SCOPE_FREQRF?              |                                                         | <[kHz]>                     | Antwort der eingestellten FFT HF<br>Frequenz.                                   |
| SCOPE _ATTMODE             | COUPLED<br>LN<br>NORM<br>LD                             | READY.                      | Auswahl der HF-Signalanpassung im SCOPE-Mode.                                   |
| SCOPE _ATTMODE?            |                                                         | COUPLED<br>LN<br>NORM<br>LD | Abfrage der ausgewählten HF-<br>Signalanpassung im SCOPE-Mode.                  |
| SCOPE _REFLEVEL            | <level dbm="" in=""></level>                            | READY.                      | Einstellen des SCOPE Referenz<br>Pegels.                                        |
| SCOPE _REFLEVEL?           |                                                         | <[dBm]>                     | Antwort des eingestellten SCOPE<br>Referenz Pegels.                             |
| SCOPE_TRIGLEVEL_R<br>FPCT  | <trg %="" in="" lev=""></trg>                           | READY.                      | Einstellen des SCOPE Trigger<br>Pegels des HF-Eingangs.                         |
| SCOPE_TRIGLEVEL_R<br>FPCT? |                                                         | <[%]>                       | Antwort des eingestellen SCOPE<br>Trigger Pegels des HF-Eingangs.               |
| SCOPE_TRIGLEVEL_B<br>B5V0  | <trg in="" lev="" v=""></trg>                           | READY.                      | Einstellen des SCOPE Trigger<br>Pegels für Base Band Range 5V.                  |
| SCOPE_TRIGLEVEL_B<br>B5V0? |                                                         | <[V]>                       | Antwort des eingestellen SCOPE<br>Trigger Pegels für Base Band<br>Range 5V.     |
| SCOPE_TRIGLEVEL_B<br>B0V5  | <trg in="" lev="" mv=""></trg>                          | READY.                      | Einstellen des SCOPE Trigger<br>Pegels für Base Band Range 500<br>mV.           |
| SCOPE_TRIGLEVEL_B<br>B0V5? |                                                         | <[mV]>                      | Antwort des eingestellen SCOPE<br>Trigger Pegels für Base Band<br>Range 500 mV. |
| SCOPE_TRIGSLOPE            | POSITIVE<br>NEGATIVE                                    | READY.                      | Einstellen der SCOPE Trigger<br>Flanke.                                         |
| SCOPE_TRIGSLOPE?           |                                                         | POSITIVE<br>NEGATIVE        | Antwort der eingestellten SCOPE<br>Trigger Flanke.                              |
| SCOPE_TIMEDIV_RF           | <time div="" in="" ms=""><br/>32, 16, 8, 4, 2, 1</time> | READY.                      | Einstellen der SCOPE time/div des<br>HF-Eingangs.                               |

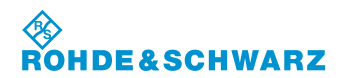

# R&S<sup>®</sup> EVS 300 ILS / VOR Analyzer

| Kommando          | Parameter                        | Antwort des Geräts | Beschreibung                                                                                                    |
|-------------------|----------------------------------|--------------------|----------------------------------------------------------------------------------------------------|
| SCOPE_TIMEDIV_RF? |                                  | <[ms]>             | Antwort der eingestellten SCOPE time/div des HF-Eingangs.                                                                                         |
| SCOPE_TIMEDIV_BB  | <time div="" in="" ms=""></time> | READY.             | Einstellen der SCOPE time/div des<br>Base Band-Eingangs                                                                                           |
|                   | 32, 16, 8, 4, 2, 1               |                    | 5 5                                                                                                    |
| SCOPE_TIMEDIV_BB? |                                  | <[ms]>             | Antwort der eingestellten SCOPE time/div des Base Band-Eingangs.                                                                                  |
| SCOPE_GETMEAS     |                                  | alle Werte         | Alle Messwerte in in % (HF-<br>Eingang) oder in mV (Base Band-<br>Eingang) werden als ein String und<br>durch ein Komma getrennt ausge-<br>geben. |

### 3.22.3.9 Fernsteuerbefehle des GBAS-Mode

| Kommando            | Parameter                  | Antwort des Geräts                                            | Beschreibung                                                                                                    |
|---------------------|----------------------------|---------------------------------------------------------------|----------------------------------------------------------------------------------------------------|
| MODE_GBAS           |                            | READY.                                                        | Aktiviert den GBAS-Mode.                                                                                            |
| RF<br>GBAS_FREQRF   | <freq in="" khz=""></freq> | READY.                                                        | Frequenzeinstellung im GBAS-<br>Mode                                                                                |
| RF?<br>GBAS_FREQRF? |                            | <[kHz]>                                                       | Abfrage der eingestellten GBAS-<br>Empfangsfrequenz.                                                                |
| GBAS_ATTMODE        | AUTO<br>LN<br>NORM<br>LD   | READY.                                                        | Auswahl der HF-Signalanpassung<br>im GBAS-Mode.                                                                     |
| GBAS_ATTMODE?       |                            | AUTO<br>LN<br>NORM<br>LD                                      | Abfrage der ausgewählten HF-<br>Signalanpassung im GBAS-Mode.                                                       |
| LA?<br>GBAS_LEV?    |                            | <[dBm]>                                                       | Abfrage des Empfangspegels.                                                                                         |
| GBAS_FMEAS?         |                            | <[kHz]>                                                       | Abfrage der gemessenen Delta<br>Frequenz zur Empfangsfrequenz.                                                      |
| GBAS_GETMEASDEF     |                            | CHANNEL,<br>TIMESLOT,<br>LEV[dBm],<br>MEASDELTAFREQ[<br>kHz], | Definition der Antwortwerte die für<br>die Kommandos<br>GBAS_GETSLOTMEAS<br>GBAS_GETFRAMEMEAS<br>ausgegeben werden. |

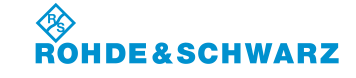

Bedienung

| t index> <zum beispiel:=""><br/>CH:1,<br/>1,</zum>                                                                                                    | Anzeige der Antwortwerte des                                                                                                    |
|----------------------------------------------------------------------------------------------------|----------------------------------------------------------------------------------------------------|
| t index> <zum beispiel:=""><br/>CH:1,<br/>1,</zum>                                                                                                    | Anzeige der Antwortwerte des                                                                                                    |
| -39.61,<br>-0.08,<br>0,<br>TATM,<br>1824,<br>NORM                                                                                                    | GBAS_GETMEASDEF.                                                                                                    |
| Alle 8 Slots mit der<br>gleichen Format w<br>bei Kommando<br>GBAS_GETSLOTI<br>EAS                                                                                                    | m Anzeige der Antwortwerte des<br>vie Kommandos<br>GBAS_GETMEASDEF.<br>M                                                                                                    |
| CHANNEL,<br>TIMESLOT,<br>LEV[dBm],<br>MEASDELTAFREN<br>kHz],<br>SSID,<br>GBASID,<br>TX_LENGTH[bit],<br>MESSAGEID,<br>{<br>ReferencePath Da<br>Selector,<br>ReferencePath ID,<br>FAS Data Set<br>Length[byte],<br>OperationType,<br>SBAS Service<br>Provider,<br>AirportID,<br>RunwayNumber,<br>RunwayNumber,<br>RunwayLetter,<br>Approach<br>Perform.Designato<br>Route Indicator,<br>LTP/FTP Latitude[<br>LTP/FTP<br>Longitude[°],<br>LTP/FTPHeight[m]<br>Delta FPAP<br>Longitude[°],<br>Approach<br>Thres.Cross.Heigh | or,  °],    or,     nt,                                                                                                    |
|                                                                                                    | 1824,    NORM    Alle 8 Slots mit de    gleichen Format w    bei Kommando    GBAS_GETSLOT    EAS    CHANNEL,    TIMESLOT,    LEV[dBm],    MEASDELTAFRE    kHz],    SSID,    GBASID,    TX_LENGTH[bit],    MESSAGEID,    {    ReferencePath Da    Selector,    ReferencePath ID    FAS Data Set    Length[byte],    OperationType,    SBAS Service    Provider,    AirportID,    RunwayNumber,    RunwayLetter,    Approach    Perform.Designato    Route Indicator,    LTP/FTP Latitude[    LTP/FTP    Longitude[°],    LTP/FTPHeight[m]    Delta FPAP    Longitude[°],    Approach    Thres.Cross.Heigł    Approach TCH Un    Selector, |

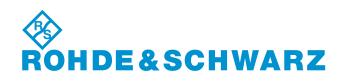

| Kommando                 | Parameter                      | Antwort des Geräts                                                                                                    | Beschreibung                                                     |
|--------------------------|--------------------------------|----------------------------------------------------------------------------------------------------|------------------------------------------------------------------|
|                          |                                | Glide Path<br>Angle(GPA)[°],<br>CourseWidth at<br>Threshold[m],<br>Delta Length<br>Offset[m],<br>FAS Vertical Alert<br>Limit[m],<br>FAS Lateral Alert<br>Limit[m]<br>}                                                                                                    |                                                                  |
| GBAS_GETSLOTFASD<br>ATA  | <time index="" slot=""></time> | <zum beispiel:=""><br/>CH:1,<br/>0,<br/>-39.67,<br/>-0.08,<br/>0,<br/>TATM,<br/>1824,<br/>NORM,<br/>{<br/>22,<br/>G08A<br/>41,<br/>FAS Data,<br/>0,<br/>EDVE,<br/>8,<br/>no letter,<br/>GAST D,<br/>Z,<br/>52.31866111N,<br/>10.54648889E,<br/>125.9,<br/>0.0012876,<br/>0.0230079,<br/>50.0,<br/>feet,<br/>3.00,<br/>82.00,<br/>376,<br/>10.0,<br/>40.0<br/>}<br/>,<br/>{<br/>nächster FAS Data<br/>Block<br/>}</zum> | Anzeige der Antwortwerte des<br>Kommandos<br>GBAS_GETFASDATADEF. |
| GBAS_GETFRAMEFAS<br>DATA |                                | Alle 8 Slots mit dem<br>gleichen Format wie<br>bei Kommando<br>GBAS_GETSLOTFA<br>SDATA                                                                                                    | Anzeige der Antwortwerte des<br>Kommandos<br>GBAS_GETFASDATADEF. |

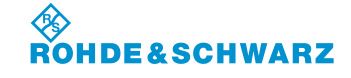

Bedienung

| Kommando                   | Parameter                           | Antwort des Geräts                                                                                                    | Beschreibung                                                                                                    |
|----------------------------|-------------------------------------|----------------------------------------------------------------------------------------------------|----------------------------------------------------------------------------------------------------|
| GBAS_GETRAWDATA<br>DEF     |                                     | CHANNEL,<br>TIMESLOT,<br>LEV[dBm],<br>MEASDELTAFREQ[<br>kHz],<br>SSID,<br>GBASID,<br>TX_LENGTH[bit],<br>MESSAGEID,<br>BURSTDATA:<br>[ FirstBit:0 or 1],<br>[hex data],<br>[LastBits] | Definition der Antwortwerte die für<br>die Kommandos<br>GBAS_GETSLOTRAWDATA<br>GBAS_GETFRAMERAWDATA<br>ausgegeben werden.                                                                                                    |
| GBAS_GETSLOTRAW<br>DATA    | <time index="" slot=""></time>      | <zum beispiel:=""><br/>CH:1,<br/>0,<br/>-39.66,<br/>-0.08,<br/>0,<br/>TATM,<br/>1824,<br/>NORM,<br/>0,<br/>0,<br/>01 38 06 55 B0 A8<br/>ED A1 7C DC 11</zum>                         | Anzeige der Antwortwerte des<br>Kommandos<br>GBAS_GETRAWDATADEF.                                                                                                    |
| GBAS_GETFRAMERA<br>WDATA   |                                     | Alle 8 Slots mit dem<br>gleichen Format wie<br>bei Kommando<br>GBAS_GETSLOTRA<br>WDATA                                                                                               | Anzeige der Antwortwerte des<br>Kommandos<br>GBAS_GETRAWDATADEF.                                                                                                    |
| GBAS_SETSLOTS_TO<br>STREAM | <decimal<br>number&gt;</decimal<br> | READY.                                                                                                    | Setzen der Slotanzahl zur<br>Datenausgabe, Slots sind binär<br>kodiert:<br>index 0: binary 0001, dec.1<br>index 1: binary 0010, dec.2<br>index 2: binary 0100, dec.4<br>index 3: binary 1000, dec.4<br>index 4: 0001 0000, dec.16<br>index 5: 0010 0000, dec.32<br>index 6: 0100 0000, dec.64<br>index 7: 1000 0000, dec.128<br>Wenn mehrere Slots gewählt<br>werden müssen ist die Summe der<br>Dezimalwerte zu verwenden.<br>Beispiel:<br>Slot 2+3, Dezimalwert 4+8=12 |
| GBAS_GETSLOTS_TO<br>STREAM |                                     | <zum beispiel:=""><br/>A[0],B[1],C[2],D[3],<br/>E[4],F[5],G[6],H[7],</zum>                                                                                                    | Beispiel:<br>Auswahl aller Slots.                                                                                                    |

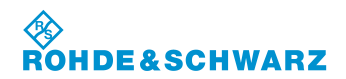

# R&S<sup>®</sup> EVS 300 ILS / VOR Analyzer

| Kommando        | Parameter                                                                                                    | Antwort des Geräts | Beschreibung                                                                                                    |
|-----------------|----------------------------------------------------------------------------------------------------|--------------------|----------------------------------------------------------------------------------------------------|
| GBAS_STREAM     | MEASDATA,1 if<br>RF 1 sel.<br>FASBDATA,1<br>RAWBDATA,1<br>MEASDATA,2 if<br>RF 2 sel.<br>FASBDATA,2<br>RAWBDATA,2 |                    | Aktiviert die fortlaufende<br>Wiederholung eines Wertesatzes.<br>Die Ausgaberate der Daten wird<br>durch die selektierten Slots<br>festgelegt. Sind alle Slots selektiert<br>können maximal 16 Werte pro<br>Sekunde ausgegeben werden. Das<br>Kommando GBAS_STOPSTREAM<br>bricht die Datenausgabe ab. |
| GBAS_STREAM     | MEASDATA,1                                                                                                    |                    | Anzeige der Antwortwerte des<br>Kommandos<br>GBAS_GETSLOTMEAS.                                                                                                    |
| GBAS_STREAM     | FASBDATA,1                                                                                                    |                    | Anzeige der Antwortwerte des<br>Kommandos<br>GBAS_GETSLOTFASDATA.                                                                                                    |
| GBAS_STREAM     | RAWBDATA,1                                                                                                    |                    | Anzeige der Antwortwerte des<br>Kommandos<br>GBAS_GETSLOTRAWDATA.                                                                                                    |
| GBAS_STOPSTREAM |                                                                                                    | READY.             | Bricht die Datenausgabe ab, welche<br>mit dem Kommando<br>GBAS_STREAM gestartet wurde.                                                                                                    |

## 3.22.3.10 Fernsteuerbefehle des Setup-Mode

| Kommando                       | Parameter                     | Antwort des Geräts | Beschreibung                                                                                              |
|--------------------------------|-------------------------------|--------------------|----------------------------------------------------------------------------------------------------|
| SETUP:<br>INPUT<br>Beispiel:   | Channel: 1,2<br>Input:RF,BB,? | READY.             | Umschaltung zwischen dem HF-<br>Eingangssignal und dem Base<br>Band-Signal an Channel 1/2.                |
| SETUP:INPUT 1,RF               |                               |                    | Wert:                                                                                                    |
|                                |                               |                    | RF (HF-Eingangssignal am Front-<br>eingang                                                                |
|                                |                               |                    | BB (Base Band-Signal an der Rück-<br>seite)                                                               |
|                                |                               |                    | ? (Ausgabe des aktiven Eingangs<br>RF/BB)                                                                 |
| SETUP:<br>BBLEVEL<br>Beispiel: | Level:<br>- 0.5V<br>- 5V      | READY.             | Einstellung des Base Band-<br>Signalpegels. Der eingestellte Wert<br>gilt für beide Kanäle (Channel 1/2). |
| SETUP:BBLEVEL 0.5V             | - ?                           |                    | ? (Ausgabe des eingestellten Pe-<br>gels)                                                                 |

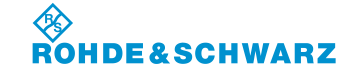

Bedienung

| Kommando                                                           | Parameter                                                                        | Antwort des Geräts | Beschreibung                                                                                                    |
|--------------------------------------------------------------------|----------------------------------------------------------------------------------|--------------------|----------------------------------------------------------------------------------------------------|
| SETUP:<br>ANALOG_OUT1                                              | CH1_DDM<br>CH2_DDM<br>CH1_BB_FULL<br>CH2_BB_FULL<br>CH1_BB_AUDIO<br>CH2_BB_AUDIO | READY.             | Signalauswahl zum Analog-Ausgang<br>1.                                                                                                    |
| SETUP:<br>ANALOG_OUT2                                              | CH1_DDM<br>CH2_DDM<br>CH1_BB_FULL<br>CH2_BB_FULL<br>CH1_BB_AUDIO<br>CH2_BB_AUDIO | READY.             | Signalauswahl zum Analog-Ausgang<br>2.                                                                                                    |
| SETUP:<br>DDM_RANGE_LLZ<br>Beispiel:<br>SETUP:DDM_RANGE_LLZ<br>1,4 | Channel:1,2<br>Range:1,2,3,4                                                     | READY.             | Auswahl eines vordefiniertem DDM-<br>Bereiches (ILS-LOC). Der Bereich<br>ist für die Analogausgänge und die<br>Bargraphanzeige aktiv.                                                                    |
| SETUP:<br>DDM_RANGE_GS                                             | Channel:1,2<br>Range:1,2,3,4                                                     | READY.             | Auswahl eines vordefiniertem DDM-<br>Bereiches (ILS-GS). Der Bereich ist<br>für die Analogausgänge und die<br>Bargraphanzeige aktiv.                                                                     |
| SETUP:<br>VOLUME                                                   | 0 100                                                                            | READY.             | Einstellung des NF-Ausgangspegels in %.                                                                                                    |
| SETUP:<br>SPEAKER                                                  | ON,OFF                                                                           | READY.             | EIN/AUSschalten des Lautspre-<br>chers.                                                                                                    |
| SETUP:<br>ENERGYSAVER                                              | ON, OFF<br>0 60min                                                               | READY.             | ON schaltet die Funktion ein.<br>OFF schaltet die Funktion aus.<br>Eingabe der Energy Saver-Zeit in<br>Minuten.<br>Eingabe "0" schaltet die Energy<br>Saver Funktion ab. (keine Display-<br>abschaltung) |
| SETUP:<br>SETGPSBAUDRATE                                           | 4800<br>9600<br>19200<br>38400<br>57800<br>115200                                | READY.             | Festlegung der GPS Baudrate.<br>Es dürfen nur gültige Parameter<br>eingegeben werden.                                                                                                    |
| SETUP:UNIT:DDM                                                     | ?<br>1<br>μΑ<br>%                                                                | READY.             | Abfrage oder Einstellung der DDM-<br>Einheit.<br>Anstatt "µA" kann auch "uA" ver-<br>wendet werden.<br>"%" muss durch "PCT" ersetzt wer-<br>den                                                          |

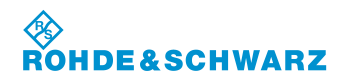

| Kommando                    | Parameter          | Antwort des Geräts | Beschreibung                                                                                          |
|-----------------------------|--------------------|--------------------|----------------------------------------------------------------------------------------------------|
| SETUP:UNIT:SDM              | ?                  | READY.             | Abfrage oder Einstellung der SDM-<br>Einheit.                                                         |
|                             | μA                 |                    | Anstatt " $\mu$ A" kann auch "uA" ver-<br>wendet werden.                                              |
|                             | %                  |                    | "%" muss durch "PCT" ersetzt wer-<br>den.                                                             |
| SETUP:UNIT:Level            | ?<br>dPm           | READY.             | Abfrage oder Einstellung der Pegel-<br>Einheit.                                                       |
|                             | dBµV               |                    |                                                                                                    |
| SETUP:UNIT:<br>ILSPHASE     | ?                  | READY.             | Abfrage oder Einstellung zur Dar-<br>stellung der ILS-Phase.                                          |
|                             | unipolar           |                    |                                                                                                    |
| SETUP:UNIT:<br>POLARITYDDM  | ?                  | READY.             | Abfrage oder Einstellung der DDM<br>Polarität.                                                        |
|                             | 90-150<br>150-90   |                    |                                                                                                    |
| SETUP:UNIT:<br>BARGRAPH     | ?                  | READY.             | Abfrage oder Einstellung zur<br>Bargraphdarstellung im Display.                                       |
|                             | MeasDev<br>Cockpit |                    |                                                                                                    |
| SETUP:UNIT:<br>UPPERFREQ    | ?<br>CRS           | READY.             | Abfrage oder Einstellung ob das<br>Course- oder Clearance-Signal auf<br>der oberen Frequenz empfangen |
|                             | CLR                |                    | wird. Dementsprechend wird das<br>andere Signal der unteren Frequenz<br>zugeordnet.                   |
| SETUP:UNIT:<br>VORDIRECTION | ?                  | READY.             | Abfrage oder Einstellung zur VOR<br>Richtungssicht.                                                   |
|                             | to                 |                    | from: Station                                                                                         |
|                             |                    |                    | to: Flugzeug                                                                                          |
|                             |                    |                    |                                                                                                    |

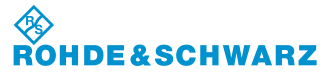

# 4 Service

Um eine schnellstmögliche Reparatur zu gewährleisten, ist ein defekter R&S<sup>®</sup> EVS 300 ILS / VOR Analyzer an die aufgeführte Servicestelle zu senden.

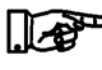

Um Transportschäden zu vermeiden, sollte das Gerät in der Originalverpackung verschickt werden.

Lieferadresse: Rohde&Schwarz GmbH & Co. KG. Service Operations West Graf-Zeppelin-Str. 18 D-51147 Köln

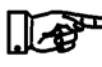

Bei Fragen zum Service oder anderen Problemen mit dem Gerät können Sie sich telefonisch oder mit FAX an uns wenden.

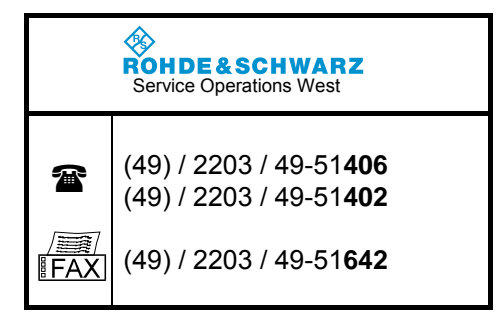

### 4.1 Garantieleistungen

Die Garantieleistungen sind den allgemeinen Geschäftsbedingungen (Kaufvertrag) zu entnehmen.

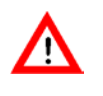

Bei einem Defekt der internen Batterie, während der Garantiezeit, darf diese nur durch eine Rohde & Schwarz-Servicestelle ausgetauscht werden, ansonsten erlischt der Garantieanspruch!

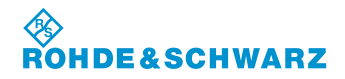

Service

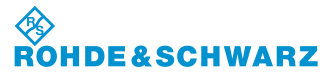

Wartung

# 5 Wartung

5.1 Kalibrierintervall

Der R&S<sup>®</sup> EVS 300 ILS / VOR Analyzer ist jährlich zu kalibrieren!

### 5.2 Reinigung

Zum Reinigen des **R&S<sup>®</sup> EVS 300 ILS / VOR Analyzer** werden die folgenden Reinigungshilfen empfohlen:

- Pinsel
- weiche, fusselfreie Putztücher

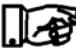

Reinigungsarbeiten nur bei ausgeschaltetem R&S<sup>®</sup> EVS 300 ILS / VOR Analyzer durchführen.

Für die Oberflächenreinigung des R&S<sup>®</sup> EVS 300 ILS / VOR Analyzer dürfen keine aggressiven Reinigungsmittel verwendet werden.

Elektrische Schnittstellen dürfen nicht mit flüssigen Reinigungsmitteln wie z.B. Kontaktspray behandelt werden.

### 5.3 Software Update

Ein aktuelles Software Update zum R&S $^{\mbox{\tiny B}}$  EVS 300 ILS / VOR Analyzer erhalten Sie auf folgender Internetseite:

http://www.rohde-schwarz.com/product/evs300.html.

|      | Bedienelement   | Aktion                                                                                       | Beschreibung                                                                                                    |                                                                         |
|------|-----------------|----------------------------------------------------------------------------------------------|----------------------------------------------------------------------------------------------------|-------------------------------------------------------------------------|
| 1. ( | SETUP           | Setup aktivieren und auf das<br>zweite Menufenster umschal-<br>ten, Softkey "Inventory" drü- | Umschaltung auf das "Inventory ter.                                                                                                    | " Menüfens-                                                             |
|      | Inventory Cken. | cken.                                                                                        | NARDHARE    IDENT IR.    SERIAL NR.    REV.      HARDHARE    IDENT IR.    SERIAL NR.    REV.      EVS 300    3544.4005.02    000040    04.07      NF BOARD 1    3544.4005.02    100040    05.07      PORE STREPTLY BOARD 2    0000.0000.00    000000    00.00      PORTE STREPTLY BOARD 23544.4170.02    100002    03.05    HAIN BOARD    3544.4140.02    100049    07.02 | General<br>Settings<br>Error Log<br>Inventory - 1<br>Hardware<br>Status |
|      |                 |                                                                                              | SOFTHARE    VERSION NR.      HAIN EVS SOFTHARE:    EVS300 SN 1.25a      DSP EVS SOFTHARE:    DSF: 01.23-3      KRC EVS SOFTHARE:    RHC V1.60 / 22.06.05      For software update from USB stick press key <enter>      CH:    LST      CH: 1/2    LOC</enter>                                                                                                    | Options<br>Memory &<br>Screenshots                                      |

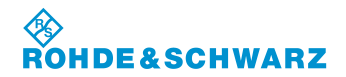

# Wartung

|    | Bedienelement | Aktion                                                                                                    | Beschreibung                                                                                                    |
|----|---------------|----------------------------------------------------------------------------------------------------|----------------------------------------------------------------------------------------------------|
| 2. |               | USB-Memory-Stick mit dem<br>aktuellen Software Update an<br>eine der USB-Schnittstellen<br>(29) einstecken. | ca. 5 Sekunden warten                                                                                                    |
| 3. | ENTER         | Taste "ENTER" (31) drücken.                                                                                 | Die Initialisierung des Software Update be-<br>ginnt.                                                                                                    |
|    |               |                                                                                                    | Searching for updates                                                                                                    |
| 4. | ENTER         | Taste "ENTER" (31) drücken.                                                                                 | Nach der Bestätigung der Sicherheitsabfra-<br>ge beginnt das Software Update.                                                                                                    |
|    |               |                                                                                                    | EVS 300 SW Update<br>MAIN EVS SW: 01.25b,DSP EVS SW:01.23-3<br>Update ?<br>ESCAPE ENTER                                                                                              |
|    |               | Während des Soft<br>Stick abziehen od                                                                       | ware Update niemals den USB-Memory-<br>er das Gerät ausschalten!                                                                                                    |
|    |               | Sollte trotzdem wä<br>entfernt werden ei<br>unpack Update" w<br>werden kann. Der<br>das Gerät bleibt w      | ährend des Updates der Memory-Stick<br>rfolgt eine Fehlermeldung: "Cannot<br>relche nur mit der Taste "ESC" quittiert<br>Update Modus wird abgebrochen, d.h.<br>reiterhin bedienbar. |
| 5. | ENTER         | Taste "ENTER" (31) drücken.                                                                                 | Nach der Beendigung des Software Update<br>wird nach der Bestätigung das Update-<br>Programm beendet.                                                                                |
|    |               |                                                                                                    | Restart EVS 300 !                                                                                                    |
| 6. |               | USB-Memory-Stick abziehen.                                                                                  |                                                                                                    |
| 7. |               | Taste drücken.                                                                                              | Erst durch den Neustart des Geräts wird die neue Software gestartet.                                                                                                    |

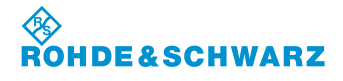

# 6 Geräteschnittstellen

### 6.1 Geräteschnittstellen der Frontseite

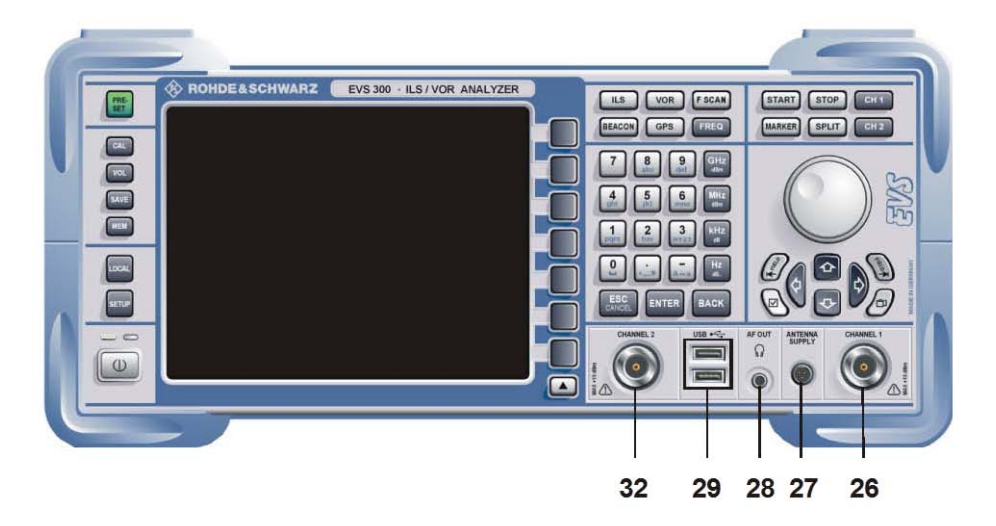

#### 6.1.1 Antenneneingang 1 (26)

| Nr. | Bezeichnung | Besc                                                      | chreibung                                                                |
|-----|-------------|-----------------------------------------------------------|--------------------------------------------------------------------------|
| 26  | Channel 1   | HF-Eingang für den e                                      | rsten Kanal.                                                             |
|     |             | Anschluss:<br>Eingangspegel:<br>Frequenzbereich:<br>VSWR: | N-Buchse, 50 Ω<br>max. +13 dBm<br>70 350 MHz<br><1,5                     |
|     |             | Der maxin<br>trägt +13 o<br>bis zu 10 o                   | nale Eingangspegel be-<br>dBm, Datenhaltigkeit ist<br>dBm gewährleistet! |

#### 6.1.2 Aktive Antennensteuerung (27)

| Nr. | Bezeichnung    | Beschreibung                                                 |
|-----|----------------|--------------------------------------------------------------|
| 27  | ANTENNA SUPPLY | Versorgungsspannungsausgang für eine aktive Empfangsantenne. |
|     |                | Stromversorgung: 12 VDC / 300 mA                             |

### 6.1.3 Kopfhörerausgang (28)

| Nr. | Bezeichnung | Beschreibung         |
|-----|-------------|----------------------|
| 28  | AF OUT      | 3,5 mm Klinkenbuchse |

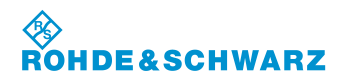

#### Geräteschnittstellen

### 6.1.4 USB-Schnittstellen (29)

| Nr. | Bezeichnung | Beschreibung                                                                                                    |
|-----|-------------|----------------------------------------------------------------------------------------------------|
| 29  | USB ∙<ੋ:    | USB 1.1 Standard Twin-Port<br>Übertragungsrate: max. 12 Mbit/s<br>Stromversorgung: 5 VDC / 500 mA je Port<br>(integriert) |

### 6.1.5 Antenneneingang 2 (Option, 30)

| Nr. | Bezeichnung | E                                                         | Beschreibung                                                                      |
|-----|-------------|-----------------------------------------------------------|-----------------------------------------------------------------------------------|
| 30  | Channel 2   | HF-Eingang für de EVS-B1).                                | en zweiten Kanal (Option                                                          |
|     |             | Anschluss:<br>Eingangspegel:<br>Frequenzbereich:<br>VSWR: | N-Buchse, 50 Ω<br>max. +13 dBm<br>70 350 MHz<br><1,5                              |
|     |             | Der ma<br>trägt +<br>bis zu                               | aximale Eingangspegel be-<br>13 dBm, Datenhaltigkeit ist<br>10 dBm gewährleistet! |

### 6.2 Geräteschnittstellen der Rückseite

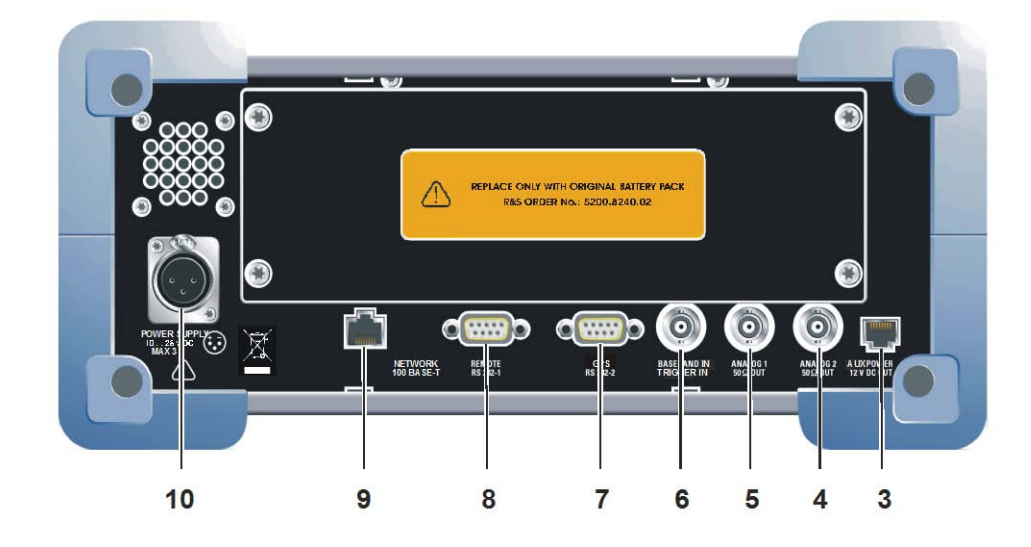

#### 6.2.1 AUX-Power-Ausgang (3)

| Nr. | Bezeichnung              | Besc                                        | hreibung                                       |
|-----|--------------------------|---------------------------------------------|------------------------------------------------|
| 3   | AUX POWER<br>12 V DC OUT | Versorgungsspannun<br>nes Zusatzgerät wie z | gsanschluss für ein exter-<br>B. ein GSM-Modem |
|     |                          | Stromversorgung:<br>Anschluss:              | 12 VDC / 300 mA<br>RJ 14                       |

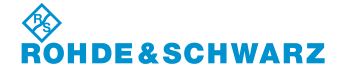

### 6.2.2 Analogausgang 2 (4)

| Nr. | Bezeichnung          | Besc                                                                 | hreibung                                                     |
|-----|----------------------|----------------------------------------------------------------------|--------------------------------------------------------------|
| 4   | ANALOG 2<br>50 Ω OUT | Analoger Ausgang für<br>oder im ILS-Mode als<br>Die Auswahl geschieh | das Basisbandsignal<br>analoger DDM-Ausgang.<br>it im Setup. |
|     |                      | BB-Out (Full):                                                       | Demodulatorbandbreite,<br>modeabhängig                       |
|     |                      | BB-Out (Audio):                                                      | 300 3000 Hz,<br>max. 1 V <sub>eff.</sub>                     |
|     |                      | DDM-Range:                                                           | 1 4                                                          |
|     |                      | Anschluss:                                                           | BNC-Buchse, 50 $\Omega$                                      |

### 6.2.3 Analogausgang 1 (5)

| Nr. | Bezeichnung          | Besc                                                                 | hreibung                                                     |
|-----|----------------------|----------------------------------------------------------------------|--------------------------------------------------------------|
| 5   | ANALOG 1<br>50 Ω OUT | Analoger Ausgang für<br>oder im ILS-Mode als<br>Die Auswahl geschief | das Basisbandsignal<br>analoger DDM-Ausgang.<br>ht im Setup. |
|     |                      | BB-Out (Full):                                                       | Demodulatorbandbreite,<br>modeabhängig                       |
|     |                      | BB-Out (Audio):                                                      | max. 1 V <sub>eff.</sub>                                     |
|     |                      | DDM-Range:<br>Anschluss:                                             | 1 4<br>BNC-Buchse, 50 Ω                                      |

### 6.2.4 Basisband- / Triggereingang (6)

| Nr. | Bezeichnung               | Beschreibung                                                                                                    |
|-----|---------------------------|----------------------------------------------------------------------------------------------------|
| 6   | BASEBAND IN<br>TRIGGER IN | NF-Eingang zur Analyse von Basisbandsigna-<br>len oder Triggereingang zur Triggerung des<br>internen Data Loggers. |
|     |                           | <b>BASEBAND IN</b> :<br>Eingangspegel [1]: 0 … 0,5 / 5 V <sub>s</sub>                                              |
|     |                           | TRIGGER IN:Eingangspegel:3,3 12 VssAnschluss:BNC-Buchse, 1 MΩ                                                      |
| [1] | Die Einstellung des max.  | NF-Eingangspegels geschieht im Setup-Menu                                                                          |

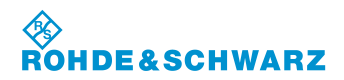

#### Geräteschnittstellen

#### 6.2.5 GPS-Steuerschnittstelle (7)

| Nr. | Bezeichnung  | Beschreibung                                                            |                                              |
|-----|--------------|-------------------------------------------------------------------------|----------------------------------------------|
| 7   | GPS RS 232-2 | GPS-Steuerschnittstelle (seriell) für einen ex-<br>ternen GPS-Empfänger |                                              |
|     |              | COM-Parameter:<br>Baud-Rate:<br>Anschluss:                              | N81<br>einstellbar<br>SUB-D-Stecker (9polig) |

#### 6.2.6 RS-232-Schnittstelle (8)

| Nr. | Bezeichnung     | Beschreibung                                                                         |                                                      |
|-----|-----------------|--------------------------------------------------------------------------------------|------------------------------------------------------|
| 8   | REMOTE RS 232-1 | Fernbedienschnittstelle (seriell) des<br>R&S <sup>®</sup> EVS 300 ILS / VOR Analyzer |                                                      |
|     |                 | COM-Parameter:<br>Baud-Rate:<br>Anschluss:                                           | einstellbar<br>einstellbar<br>SUB-D-Stecker (9polig) |

### 6.2.7 LAN-Schnittstelle (9)

| Nr. | Bezeichnung           | Beschreibung                                      |  |
|-----|-----------------------|---------------------------------------------------|--|
| 9   | NETWORK<br>100 BASE-T | LAN-Schnittstelle (Fast Ethernet Standard)        |  |
|     |                       | Datentransferrate: 100 Mbit/s<br>Anschluss: RJ 45 |  |

#### 6.2.8 DC-Versorgungsspannungseingang (10)

| Nr. | Bezeichnung               | Beschreibung                    |                          |
|-----|---------------------------|---------------------------------|--------------------------|
| 10  | POWER SUPPLY<br>10 28 VDC | Versorgungsspannungseingang     |                          |
|     |                           | Eingangsspannung:<br>Anschluss: | 10 28 VDC<br>XLR-Stecker |

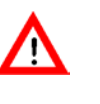

Bei Anschluss des Geräts an eine externe Gleichspannungsquelle ist eine Absicherung über eine Kabelsicherung (3 AT) oder Bordsicherung vorzunehmen!

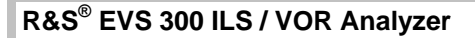

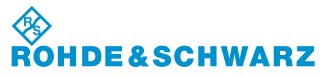

**Technische Daten** 

# 7 Technische Daten

siehe Datenblatt

Hinweis: Im Fall, dass ein Störsignal auf der Frequenz des Nutzsignals liegt, ist die Genauigkeit der Modulationsmessung eingeschränkt und es sind Abweichungen bei der Bestimmung der AM-Modulationsgrade in der Größenordnung von 0,7% möglich.

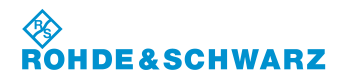

Technische Daten